# **Vaillant**

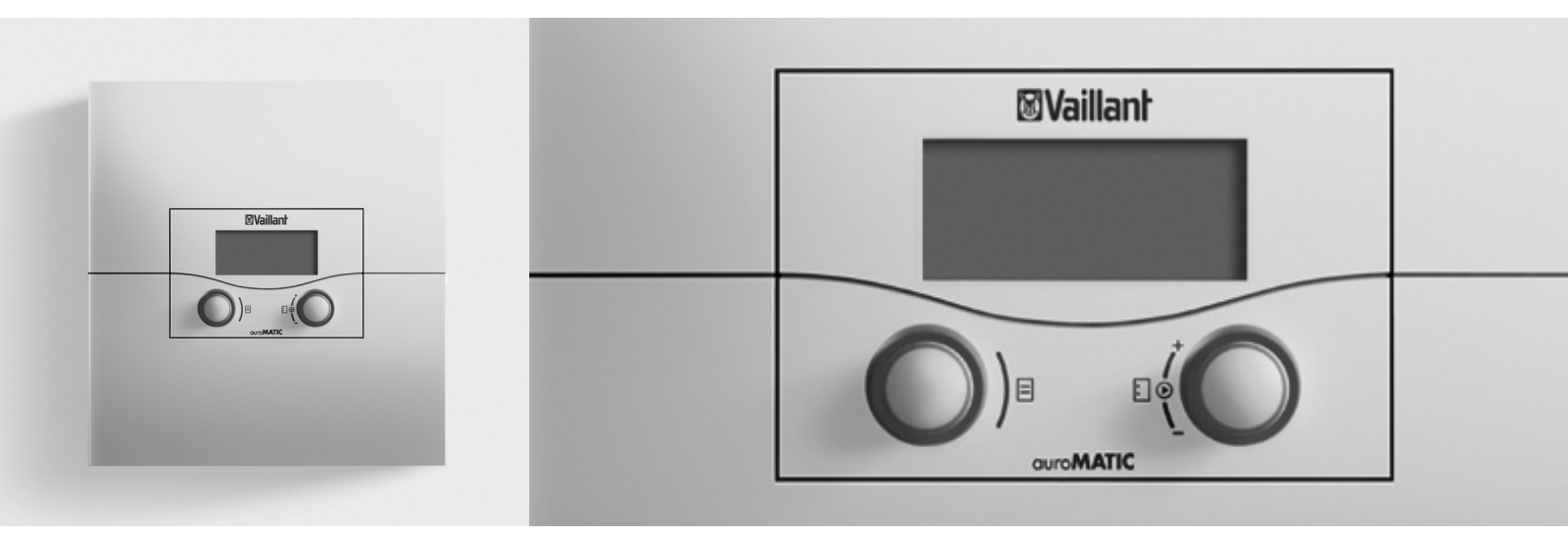

# auroMATIC 620

VRS 620/3

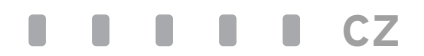

Pro provozovatele Návod k obsluze

# auroMATIC 620

VRS 620/3

# Obsah

| <b>1</b><br>1.1<br>1.2<br>1.3<br>1.4<br>1.5<br>1.6<br>1.7                                                                             | Informace k dokumentaci3Archivace podkladů3Použité symboly3Způsob záznamu a označení3Platnost návodu3Typový štítek3Označení CE3Název výrobku3                                                                                                    |
|----------------------------------------------------------------------------------------------------|----------------------------------------------------------------------------------------------------|
| <b>2</b><br>2.1<br>2.1.1<br>2.1.2<br>2.2<br>2.3<br>2.4                                                                                | Bezpečnost4Bezpečnostní a výstražné pokyny4Klasifikace výstražných pokynů4Struktura výstražných pokynů4Použití v souladu s určením4Obecné bezpečnostní pokyny4Směrnice, zákony a normy                                                                                                    |
| <b>3</b><br>3.1<br>3.2<br>3.2.1<br>3.3<br>3.4<br>3.5<br>3.6<br>3.7<br>3.8<br>3.9<br>3.10<br>3.11                                      | Popis zařízení                                                                                                    |
| <b>4</b><br>4.1<br>4.2<br>4.3                                                                                                    | <b>Uvedení do provozu</b> 17<br>První uvedení do provozu servisním technikem17<br>Školení servisním technikem17<br>Zapnutí/vypnutí regulátoru                                                                                                    |
| <b>5</b><br>5.1<br>5.1.2<br>5.1.3<br>5.1.4<br>5.2<br>5.3<br>5.3.1<br>5.3.2<br>5.4<br>5.4.1<br>5.4.2<br>5.4.3<br>5.4.3<br>5.4.4<br>5.5 | Obsluha18Ovládání regulátoru18Výběr nabídky18Výběr a označení parametrů18Nastavení hodnot parametrů18Vyvolání zvláštních funkcí18Kontrola stavu systému19Nastavení parametrů v základním zobrazení20Nastavení provozního režimu21Nastavení požadované teploty v místnosti21na příkladu pro topný okruh HK122Nastavení základních dat23Vyvolání nabídky 目123Nastavení data23Nastavit den v týdnu25Nastavení času25Dosazení tepelného přínosu ze solární27 |

| Seznam hesel                                                                                   |                                                                                                    |                                                              |  |  |
|------------------------------------------------------------------------------------------------|----------------------------------------------------------------------------------------------------|--------------------------------------------------------------|--|--|
| Seznar                                                                                         | n odborných výrazů                                                                                                    | . 50                                                         |  |  |
| <b>11</b><br>11.1<br>11.2                                                                      | <b>Technické údaje</b><br>auroMATIC 620<br>Nastavení z výroby                                                                                                    | . 48<br>. 48<br>. 49                                         |  |  |
| <b>10</b><br>10.1<br>10.2                                                                      | <b>Záruka a zákaznické služby</b><br>Záruční lhůta<br>Servis                                                                                                    | 47<br>47<br>47                                               |  |  |
| 9                                                                                              | Tipy na úsporu energie                                                                                                    | .44                                                          |  |  |
| 8                                                                                              | Recyklace a likvidace                                                                                                    | 43                                                           |  |  |
| <b>7</b><br>7.1<br>7.2                                                                         | <b>Odstavení z provozu</b><br>Dočasné uvedení topení mimo provoz<br>Dočasné vypnutí regulátoru                                                                                                    | . 42<br>. 42<br>. 42                                         |  |  |
| <b>6</b><br>6.1<br>6.2<br>6.3                                                                  | <b>Odstranění poruch</b><br>Hlášení údržby<br>Chybová hlášení<br>Rozpoznání a odstranění poruch                                                                                                    | . 40<br>. 40<br>. 40<br>41                                   |  |  |
| 5.13.3<br>5.14<br>5.15<br>5.16<br>5.17                                                         | zásobníku<br>Servisní funkce(jen pro servisního technika)<br>Zajištění ochrany před mrazem<br>Čištění a údržba regulátoru<br>Přenos dat                                                                                                    | . 38<br>39<br>39<br>39<br>39<br>39                           |  |  |
| 5.13<br>5.13.1<br>5.13.2                                                                       | technika<br>Využívání zvláštních funkcí<br>Aktivace úsporné funkce<br>Aktivace funkce Party                                                                                                    | 36<br>37<br>37<br>. 38                                       |  |  |
| 5.6<br>5.6.1<br>5.6.2<br>5.7<br>5.7.1<br>5.7.2<br>5.8<br>5.8.1<br>5.8.2<br>5.9<br>5.10<br>5.11 | Nastavení časových programů<br>Nastavení časového intervalu<br>Nastavení času startu a konce pro časový<br>interval 1<br>Nastavení programu Prázdniny<br>Nastavení období<br>Nastavení požadované teploty<br>Nastavení teploty poklesu a topné křivky<br>Nastavení teploty poklesu<br>Nastavení teploty poklesu<br>Nastavení teploty poklesu<br>Nastavení teploty teplé vody<br>Informace solárního zásobníku<br>Změna názvů topných okruhů a cirkulačních<br>čerpadel | . 28<br>. 28<br>29<br>31<br>32<br>32<br>32<br>33<br>34<br>34 |  |  |

### 1 Informace k dokumentaci

Následující pokyny slouží jako vodítko. kompletní dokumentací. Společně s tímto návodem k obsluze platí také další podklady.

# Za škody vzniklé nedodržením těchto návodů výrobce neručí.

#### Související dokumentace

 Při ovládání regulátoru auroMATIC 620 bezpodmínečně dodržujte i všechny

auroMATIC 620 bezpodminecne dodrzujte i vsechny návody k obsluze, které jsou přiloženy ke komponentám vašeho zařízení.

#### 1.1 Archivace podkladů

Tento návod k obsluze a také všechny ostatní platné podklady řádně uchovejte, aby byly v případě potřeby k dispozici.

#### 1.2 Použité symboly

Níže jsou uvedeny vysvětlivky symbolů použitých v textu.

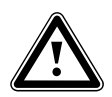

Symbol ohrožení:

- Bezprostřední ohrožení života
- Nebezpečí těžkých poranění
- Nebezpečí lehkých poranění

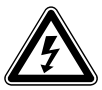

Symbol ohrožení:

 Ohrožení života elektrickým proudem

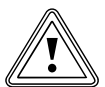

Symbol ohrožení:

- riziko věcných škod
- riziko ekologických škod

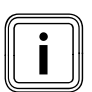

Symbol užitečných pokynů a informací

Symbol potřebné činnosti

#### 1.3 Způsob záznamu a označení

- TučněTučné písmo v textu označuje důležité<br/>informace, vlastní jména a názvy (para-<br/>metr, název nabídky, provozní režim,<br/>odkaz)<br/>Příklad: provozní režim Auto
- Označení Hodnota je označena, pokud má na displeji tmavé pozadí.

#### 1.4 Platnost návodu

Tento návod k obsluze platí výhradně pro zařízení s těmito čísly zboží:

| Označení typu | Č. zboží   | Venkovní čidlo |
|---------------|------------|----------------|
| auroMATIC 620 | 0020080463 | VRC DCF        |
| auroMATIC 620 | 0020092428 | VRC DCF        |
| auroMATIC 620 | 0020092437 | VRC 693        |
| auroMATIC 620 | 0020092429 | VRC 693        |
| auroMATIC 620 | 0020092431 | VRC 693        |
| auroMATIC 620 | 0020092432 | VRC 693        |
| auroMATIC 620 | 0020092433 | VRC 693        |
| auroMATIC 620 | 0020092434 | VRC 693        |

#### Tab. 1.1 Přehled typů

Typové označení vašeho zařízení je uvedeno na typovém štítku.

#### 1.5 Typový štítek

Typový štítek je viditelně umístěn na levé straně podstavce regulátoru.

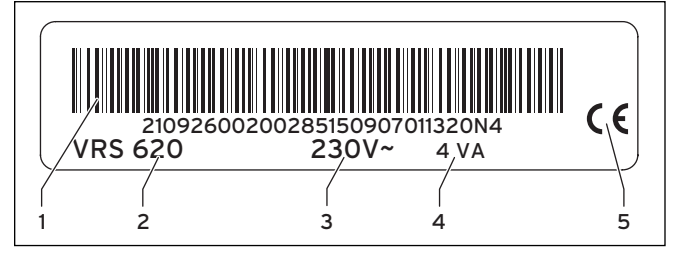

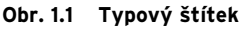

#### Legenda

- 1 Kód EAN
- 2 Označení zařízení3 Provozní napětí
- 3 Provozni nape
  4 Příkon
- 5 Označení CE

#### 1.6 Označení CE

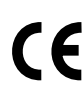

Označení CE potvrzuje, že regulátor auroMA-TIC 620 splňuje základní požadavky příslušných směrnic.

#### 1.7 Název výrobku

Regulátor auroMATIC 620 bude následovně nazýván jako regulátor.

# 2 Bezpečnost

#### 2.1 Bezpečnostní a výstražné pokyny

 Při obsluze regulátoru dodržujte obecné bezpečnostní a výstražné pokyny, které jsou určeny pro danou manipulaci.

#### 2.1.1 Klasifikace výstražných pokynů

Výstražné pokyny jsou, co se týká stupně možného nebezpečí, odstupňovány výstražnými symboly a signálními slovy následovně:

| Výstražný<br>symbol | Signální slovo | Vysvětlení                                                             |
|---------------------|----------------|------------------------------------------------------------------------|
|                     | Nebezpečí!     | Bezprostřední<br>ohrožení života nebo<br>nebezpečí těžkého<br>poranění |
|                     | Nebezpečí!     | Ohrožení života elek-<br>trickým proudem                               |
|                     | Varování!      | Nebezpečí lehkých<br>poranění                                          |
| <u> </u>            | Pozor!         | Riziko věcných škod<br>nebo poškození<br>životního prostředí           |

Tab. 2.1 Výstražné symboly a jejich význam

#### 2.1.2 Struktura výstražných pokynů

Výstražné pokyny poznáte podle horní a dolní oddělující čáry. Jsou strukturovány podle následujícího základního principu:

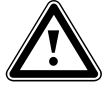

Signální slovo! Druh a zdroj nebezpečí!

Vysvětlení ke druhu a zdroji nebezpečí

Opatření k odvrácení nebezpečí.

#### 2.2 Použití v souladu s určením

Regulátor auroMATIC 620 byl zkonstruován na základě moderní techniky a uznávaných bezpečnostních pravidel.

Přesto může při neodborném používání nebo použití v rozporu s určením dojít k poškození zařízení a k jiným hmotným škodám.

Regulátor auroMATIC 620 se používá k regulaci topného systému se solární podporou vytápění a solární přípravou teplé vody podle venkovní teploty a v závislosti na době.

Jiné použití nebo použití přesahující toto určení je považováno za použití v rozporu s určením. Za takto vzniklé škody výrobce/dodavatel neručí. Riziko nese samotný provozovatel.

K použití v souladu s určením patří také dodržování návodu k obsluze a instalaci a všech dalších platných podkladů.

#### 2.3 Obecné bezpečnostní pokyny

#### Kvalifikace servisního technika

Instalaci regulátoru smí provádět výhradně servisní pracovník. Ten také přebírá odpovědnost za řádnou instalaci a uvedení do provozu.

#### Zabránění napadení

K ochraně před vyvoláním infekcí choroboplodnými zárodky (legionely) je regulátor vybaven funkcí ochrany proti legionelám. Funkci ochrany proti legionelám nastaví váš servisní technik při instalaci regulátoru.

 Zeptejte se vašeho servisního technika na účinky funkce ochrany proti legionelám.

#### Zamezení nebezpečí opaření

Na odběrných místech pro teplou vodu hrozí při teplotě teplé vody více než 60 °C nebezpečí opaření. Malé děti a starší lidé mohou být ohroženi již při nižších teplotách.

 Požadovanou teplotu teplé vody volte tak, aby nebyl nikdo ohrožen.

Je-li aktivní funkce ochrany proti legionelám, pak je zásobník teplé vody na více než 65 °C zahříván minimálně jednu hodinu.

K ochraně před opařením

- se vašeho servisního technika zeptejte, zda je aktivní funkce ochrany proti legionelám.
- se vašeho servisního technika zeptejte, kdy spustí funkci ochrany proti legionelám.
- se vašeho servisního technika zeptejte, zda namontoval mísicí ventil studené vody jako ochranu proti opaření.

#### Zamezení věcným škodám

- Za žádných okolností neprovádějte sami zásahy nebo manipulace s topným tělesem nebo jinými díly zařízení.
- Nikdy se nepokoušejte provádět údržbářské práce regulátoru sami.
- Nepoškozujte ani nesnímejte plomby na jednotlivých dílech zařízení. Provádět změny na zaplombovaných dílech jsou oprávněni jen servisní pracovníci a zákaznický servis.
- V případě chybových hlášení na zařízení se vždy obraťte na servisního pracovníka.

#### Zamezení chybné funkci

- Topný systém provozujte jen v technicky perfektním stavu.
- Neodstraňujte nebo nepřemosťujte žádná bezpečnostní a kontrolní zařízení.
- Žádná bezpečnostní a kontrolní zařízení nevyřazujte z provozu.
- Poruchy a škody, které negativně ovlivňují bezpečnost, nechte neprodleně odstranit vaším servisním technikem.

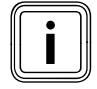

V místnosti, ve které je regulátor instalován, musí být všechny ventily topných těles naplno otevřeny, pokud je aktivováno prostorové spínání.

- ► Dbejte, aby:
- regulátor nebyl zakryt nábytkem, závěsy nebo jinými předměty,
- všechny ventily topných těles v místnosti, ve které je regulátor namontován, byly plně otevřeny.
- ➤ Zeptejte se vašeho servisního technika, zda je aktivní prostorové spínání, nebo se v nabídce C2 podívejte na úroveň servisního technika (→ kap. 5.12).

#### Zamezení poškození mrazem

Při výpadku napájení nebo s příliš nízko nastavenou teplotou jednotlivých místností nelze vyloučit možnost poškození některých částí topného systému mrazem.

- Zajistěte, aby v době vaší nepřítomnosti během mrazivých období zůstal kotel v provozu a dostatečně temperoval místnosti.
- Bezpodmínečně dbejte pokynů k ochraně před mrazem (→ kap. 5.15).

#### 2.4 Směrnice, zákony a normy

#### Regulátory a montáž regulátorů

#### EN 60335-2-21

Bezpečnost elektrických zařízení určených pro domácnost a podobné účely; Část 2: Zvláštní požadavky na ohřívač vody (zásobník teplé vody a bojler na teplou vodu) (IEC 335-2-21: 1989 a doplňky 1; 1990 a 2; 1990, modifikováno)

Eventuálně připojená telekomunikační zařízení musí odpovídat následujícím normám: IEC 62151, popř. EN 41003 a EN 60950-1: 2006 kapitola 6.3.

# 3 Popis zařízení

#### 3.1 Konstrukce a funkce

Regulátor se používá pro regulaci vytápění podle venkovní teploty s přípravou teplé vody s dodatečnou solární podporou vytápění a solární přípravou teplé vody.

Regulátor může řídit následující okruhy systému:

- dvě pole solárních kolektorů nebo jedno pole solárních kolektorů s kotlem na tuhá paliva,
- jeden přímý topný okruh,
- jeden směšovací okruh např. pro podlahové vytápění,
- jeden vyrovnávací zásobník a nepřímo vyhřívaný zásobník teplé vody nebo kombinovaný solární zásobník,
- cirkulační čerpadlo,
- plnicí čerpadlo pro ohřev vody v bazénu (regulátor bazénu není integrován do systému Vaillant.)

Můžete připojit až šest dalších směšovacích modulů (příslušenství), z nichž každý ovládá dva směšovací okruhy, k rozšíření systému ústředního topení. To znamená, že regulátor může řídit maximálně 14 okruhů.

Pro pohodlné ovládání je možno u prvních osmi topných okruhů připojit zařízení dálkového ovládání.

Každý směšovací okruh je dle potřeby možno přepojovat mezi:

- topným okruhem (okruh radiátorů, okruh podlahového vytápění apod.),
- Regulací na stálou hodnotu,
- Zvýšením recirkulace,
- Teplovodním okruhem (dodatečně k integrovanému teplovodnímu okruhu).

Pomocí sběrnicových modulů (příslušenství) můžete zapojit až 8 modulačních topných těles Vaillant. Pomocí spínaného sběrnicového modulu je možno připojit jednostupňový nebo dvoustupňový zdroj tepla. Se systémem sběrnice eBus může být spojeno do jedné kaskády až šest zdrojů tepla. Pro každý zdroj tepla je zapotřebí jeden řadící sběrnicový konektor. Přes telefonní přípojku (beznapěťový vstupní kontakt) je možno odkudkoliv telefonem přepínat provozní režimy regulátoru pomocí dálkově ovládaného telefonního spínače teleSWITCH.

#### 3.2 Přehled systému

Regulátor je v základním vybavení dodáván v jedné sadě. Tato sada se skládá z:

| Počet | Díl                                                               |
|-------|-------------------------------------------------------------------|
| 1     | Regulátor auroMATIC 620 s konstrukcí pro instalaci na stěnu       |
| 4     | Standardní snímač VR 10                                           |
| 1     | Kolektorový snímač VR 11                                          |
| 1     | Venkovní čidlo VRS DCF nebo VRS 693 podle varianty v<br>dané zemi |

Tab. 3.1 Rozsah dodávky sady auroMATIC 620

- V základním provedení je možno ovládat
- jedno pole solárních kolektorů,
- jedno modulační topné těleso,
- jeden regulovaný okruh a
- jeden neregulovaný okruh.

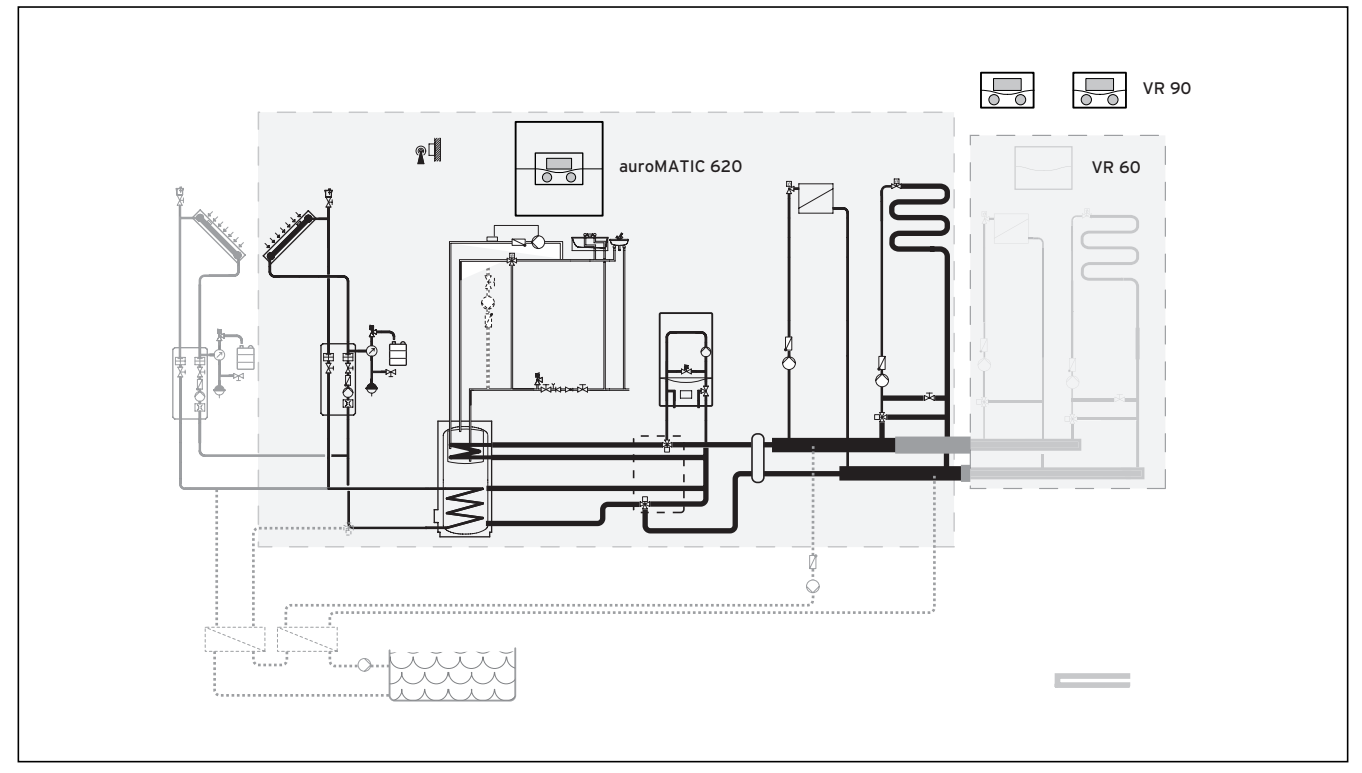

#### Obr. 3.1 Schéma systému

#### Legenda

VR 90 zařízení dálkového ovládání VR 60 směšovací modul

Má-li být topný systém rozšířen např. o další topné okruhy, pak mohou být do komplexního systému topného zařízení integrovány dodatečné komponenty (**→ obr. 3.1**).

#### 3.2.1 Použití jako solární regulátor rozdílu teplot

Regulátor je možno do stávajících systémů zapojit také jako tzv. solární regulátor rozdílu teplot. Přitom regulátor přejímá pouze regulaci solárního zařízení. Topný systém je řízen dosavadním regulátorem topení.

#### 3.3 Přehled funkcí

Regulátor nabízí následující možnosti k regulaci vašeho topného systému a přípravy teplé vody:

#### Časový interval

Individuálně nastavitelné časové limity pro topný systém, přípravu teplé vody a provoz cirkulačního čerpadla

#### Dosazení tepelného přínosu ze solární energie na nulu

Dovoluje, aby byla hodnota tepelného přínosu ze solární energie dosazena na nulu.

#### Funkce ochrany před mrazem

Ochrana před poškozením mrazem v provozních režimech **Vyp** a **Eko** (kromě časového intervalu); topné těleso musí zůstat zapnuté.

#### **Funkce Party**

Umožňuje nastavit pokračování doby vytápění a ohřevu vody přes termín nejbližšího vypnutí až do doby následujícího zapnutí vytápění.

#### Jednorázový ohřev zásobníku

Ohřívá zásobník teplé vody nezávisle na aktuálním časovém programu, dokud není dosaženo nastavené požadované teploty.

#### Program Prázdniny

Individuální regulace teploty v místnostech během vaší nepřítomnosti;

jen v provozních režimech Auto a Eko

U aktivního programu Prázdniny je ohřev zásobníku deaktivován, regulace solárního okruhu není ovlivněna programem Prázdniny.

#### Regulace podle počasí

Automatická změna teploty topné vody (teplota na vstupu) v závislosti na venkovní teplotě pomocí topné křivky

#### Topná křivka

Základ regulace podle počasí; zlepšuje přizpůsobování topného výkonu venkovním teplotám

#### Úsporná funkce

Umožňuje snížit požadovanou teplotu v místnosti pro nastavitelné časové období.

#### Vyp

Vypnutý topný systém nebo příprava teplé vody s aktivní ochranou před mrazem

#### 3.4 Provozní režimy

Nastavením provozního režimu stanovíte, za jakých podmínek bude regulován přiřazený topný okruh resp. teplovodní okruh.

#### Topný okruh

| Provozní<br>režim | Účinek                                                                                                    |
|-------------------|----------------------------------------------------------------------------------------------------|
| Auto              | Provoz topného okruhu přechází podle zadaného<br>časového programu mezi provozními režimy<br>Topení a Pokles.                                                                                                    |
| Eko               | Provoz topného okruhu přechází podle zadaného<br>časového programu mezi druhy provozu Topení a<br>Vyp.<br>Není-li funkce ochrany před mrazem (v závislosti<br>na venkovní teplotě) aktivní, pak se topný okruh<br>během doby útlumu vypne.<br>Kromě nastaveného časového intervalu je účinná<br>ochrana před mrazem (→ <b>kap. 5.3</b> ). |
| Topení            | Topení je regulováno na požadovanou teplotu v<br>místnosti <b>Den</b> .                                                                                                    |
| Pokles            | Topný okruh je regulován na požadovanou<br>teplotu v místnosti <b>Noc</b> .                                                                                                    |
| Vур               | Topný okruh je deaktivován, pokud není aktivní<br>funkce ochrany před mrazem (závisí na venkovní<br>teplotě).                                                                                                    |
| Symbol            | Význam                                                                                                    |
| *                 | Je-li po provozním režimu <b>Eko</b> nebo <b>Auto</b> zobra-<br>zen symbol * , pak je aktivní časový interval.<br>Topný systém topí.                                                                                                    |
| O                 | Je-li po provozním režimu zobrazen symbol ©,<br>časový interval není aktivní.<br>Topný systém je v režimu snižování.                                                                                                    |

Tab. 3.2 Provozní režimy pro topné okruhy

#### Cirkulační a teplovodní okruh

| Provozní<br>režim | Účinek                                                                                                    |
|-------------------|----------------------------------------------------------------------------------------------------|
| Auto              | Ohřev zásobníku teplé vody resp. uvolnění pro<br>cirkulační čerpadlo je udělováno na základě zada-<br>ného časového programu.                                                                                                    |
| Zap               | Ohřev zásobníku teplé vody je stále schvalován. V<br>případě potřeby probíhá u zásobníku dodatečný<br>ohřev. Cirkulační čerpadlo je stále v provozu.                                                                                    |
| Vур               | Nedojde k ohřevu zásobníku teplé vody. Cirkulační<br>čerpadlo je mimo provoz.<br><b>Výjimka:</b> Klesne-li teplota v zásobníku teplé vody<br>pod 12 °C, pak je dodatečně ohříván zásobník<br>teplé vody na 17 °C (ochrana před mrazem). |

Tab. 3.3 Provozní režimy pro cirkulační a teplovodní okruh

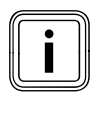

Pokud se objeví místo provozního režimu Dovolená, je aktivní program Prázdniny. Je-li aktivní program Prázdniny, pak nemůže být nastaven provozní režim.

#### 3.5 Popis nejdůležitějších funkcí

#### Časový interval

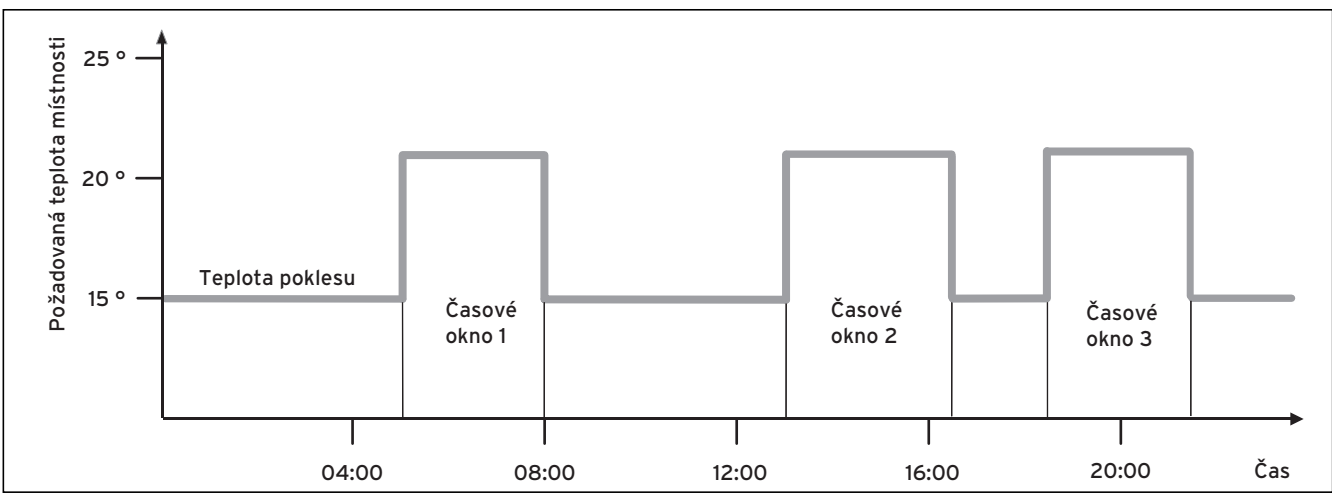

#### Obr. 3.2 Automatický režim topení: Příklad pro zadávání požadovaných teplot v místnosti pro různé denní doby

Na obr. 3.2 vidíte výřez z časového programu. Na horizontální ose je uvedena denní doba, na vertikální ose požadovaná teplota v místnosti. Diagram popisuje následující průběh programu:

- 1 Do 06.00 hodin ráno platí pro místnosti teplota 15 °C (teplota poklesu).
- 2 V 06.00 hodin je spuštěn první časový interval: ,Od teď platí požadovaná teplota v místnosti 21 °C.
- 3 První časový interval je ukončen v 09.00 hodin: Od teď platí požadovaná teplota v místnosti 15 °C.
- 4 Následují ještě dva další časové intervaly s 21 °C.

#### Jaký vliv mají časové intervaly na regulaci vytápění, lze jednoduše vysvětlit následovně:

Pracuje-li váš topný systém v provozním režimu Auto, pak regulátor aktivuje nastavený časový interval, ve kterém váš topný systém vyhřívá připojené místnosti na pevně stanovenou teplotu (→ Požadovaná teplota v místnosti). Mimo tyto časové intervaly je topný systém regulován tak, aby se připojené místnosti ochladily na pevně stanovenou teplotu (→ Teplota poklesu) snižování. Po dosažení teploty poklesu regulátor zajistí, aby byla topným systémem zachovávána teplota poklesu až do startu dalšího časového intervalu. Tak je zabráněno dalšího ochlazování objektu.

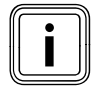

Nechte si, pokud jde o optimální nastavení topné křivky, poradit vaším servisním technikem, protože i naměřená venkovní teplota a nastavená topná křivka ovlivňují regulaci topení. Máte dvě možnosti ke stanovení dnů, pro které mají platit časové intervaly:

#### Možnost 1

Můžete zadat časové intervaly pro jednotlivé dny. Příklad: Po 09.00 - 12.00 hod. Út 10.00 - 12.00 hodin

#### Možnost 2

Několik dnů můžete shrnout do bloků. Příklad: Po-Pá 09.00 - 12.00 hodin So-Ne 12.00 - 15.00 hodin Po-Ne 10.00 - 12.00 hodin

Pro obě možnosti můžete specifikovat až tři časové intervaly.

Teplotu teplé vody připojeného zásobníku můžete stejným způsobem regulovat pomocí regulátoru: Vámi stanovené časové intervaly specifikují, kdy bude teplá voda připravena s požadovanou teplotou.

Zásobník je ohříván solárním zařízením. Není-li k dispozici dostatečný tepelný přínos ze solární energie, pak musí být zásobník dodatečně ohříván topným tělesem. Pro přípravu teplé vody však není k dispozici teplota poklesu. Na konci časového intervalu se vypne příprava teplé vody.

#### Topná křivka

Teplota vytápění je nepřímo řízena topnou křivkou.

Topná křivka představuje poměr mezi venkovní teplotou a teplotou na vstupu.

Teplota na vstupu je teplota topné vody, která opouští topné těleso.

Topnou křivku můžete pro každý topný okruh nastavit zvlášť.

Máte možnost si vybrat různé topné křivky k optimálnímu přizpůsobení regulace vašemu bytu a topnému systému.

#### Příklad Topná křivka

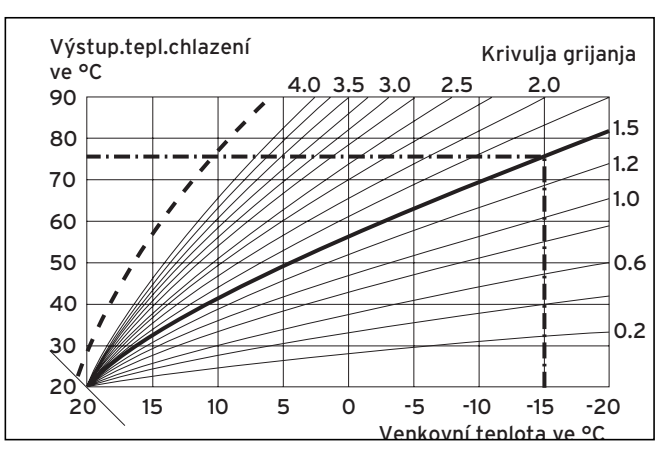

Obr. 3.3 Diagram s topnými křivkami

Příklad: Je-li zvolena topná křivka 1.5, pak bude při venkovní teplotě -15 °C potřebná teplota na vstupu 75 °C.

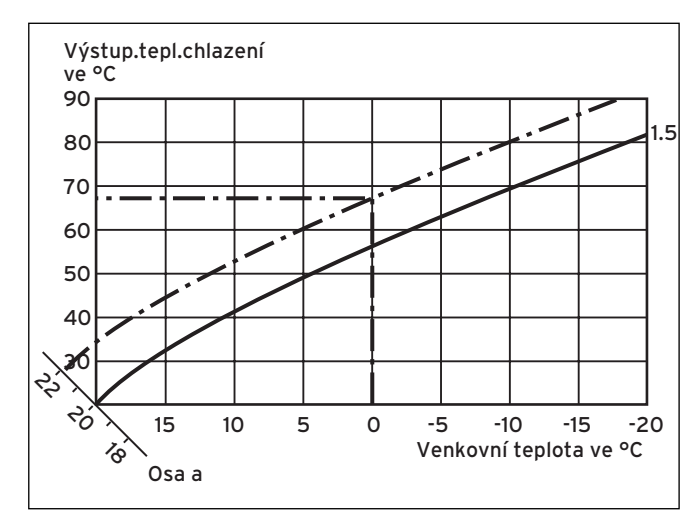

#### Obr. 3.4 Paralelní posunutí topné křivky

Je-li zvolena topná křivka 1,5 a hodnota požadované teploty místnosti není předvolena na 20 °C, ale na 22 °C, pak se posune topná křivka tak, jak je zobrazeno na **obr. 3.4**. Na ose skloněné pod úhlem 45° se topná křivka paralelně posune podle hodnoty požadované teploty místnosti. To znamená, že při venkovní teplotě 0 °C regulátor zajistí teplotu na vstupu 67 °C.

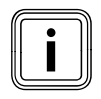

Potřebné základní nastavení u topné křivky provedl váš servisní technik při instalaci topného systému.

#### Funkce ochrany před mrazem

Regulátor je vybaven funkcí ochrany před mrazem (v závislosti na venkovní teplotě). Funkce ochrany před mrazem v provozních režimech **Vyp** a **Eko** (kromě časového intervalu) zajišťuje ochranu topného systému před mrazem.

Je-li nastaven provozní režim **Eko** a není aktivní funkce ochrany před mrazem (v závislosti na venkovní teplotě), pak se topný okruh v době snižování vypne.

Klesne-li venkovní teplota pod hodnotu +3 °C, pak je u každého topného okruhu automaticky zadána nastavená teplota snižování (noc).

#### 3.6 Přehled ovládacích prvků

Všechna nastavení, která jsou potřebná pro topný systém, můžete provádět pomocí regulátoru. Regulátor je vybaven grafickým displejem. Zobrazení nekódovaného zařízení zjednodušují obsluhu.

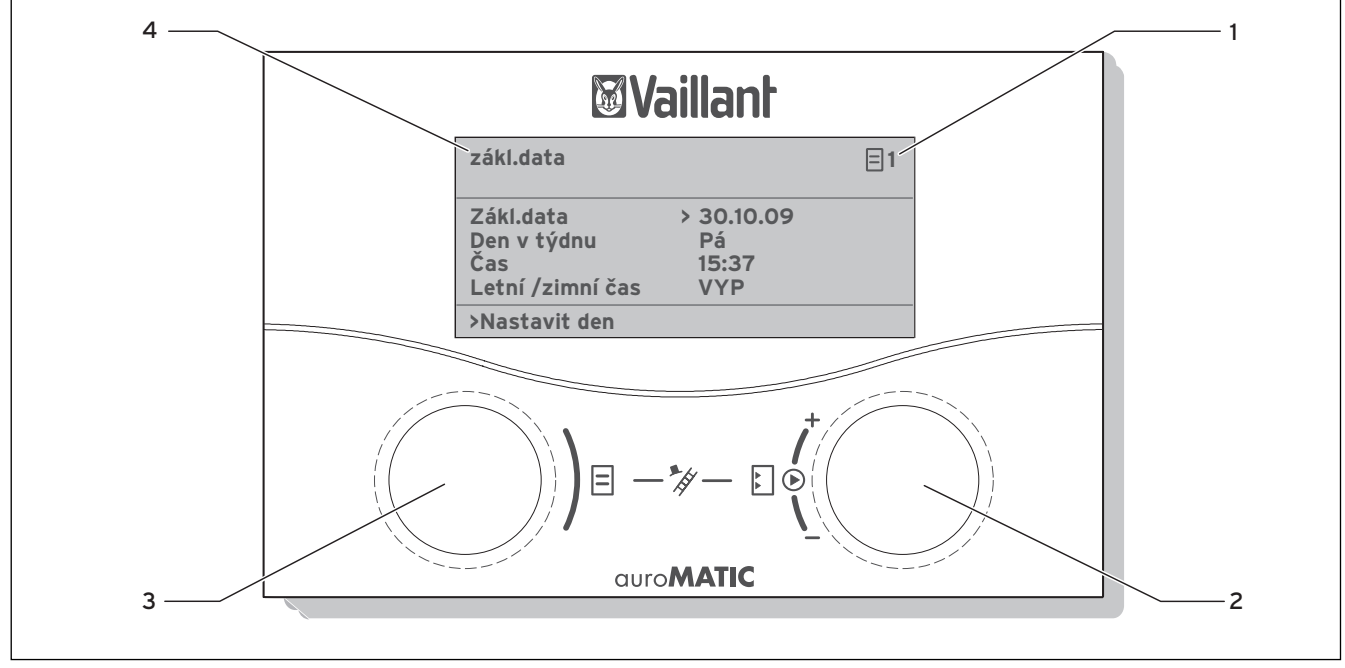

Obr. 3.5 Přehled ovládacích prvků

#### Legenda

- 1 Číslo nabídky
- 2 Pravý ovládač [], nastavení parametrů (otáčet); označování parametrů (stisknout)
- 3 Levý ovládač 🗐 ,
- vybrání nabídky (otáčet); aktivace zvláštních funkcí (stisknout)
- 4 Označení nabídky

#### 3.7 Vedení obsluhy

Pomocí obou ovládačů  $\blacksquare$  a  $\boxdot$  můžete obsluhovat regulátor ( $\rightarrow$  obr. 3.5):

Stisknete-li pravý ovládač 🖾, označíte nebo uložíte parametr.

Otočíte-li pravý ovládač 🖸, nastavíte parametr.

Otočíte-li levý ovládač 🗐, vyberete nabídku.

Stisknete-li levý ovládač ⊟, aktivujete zvláštní funkce (→ kap. **5.13**).

Zobrazení nekódovaného zařízení vám usnadní obsluhu a jednoznačně označí nabídky a parametry.

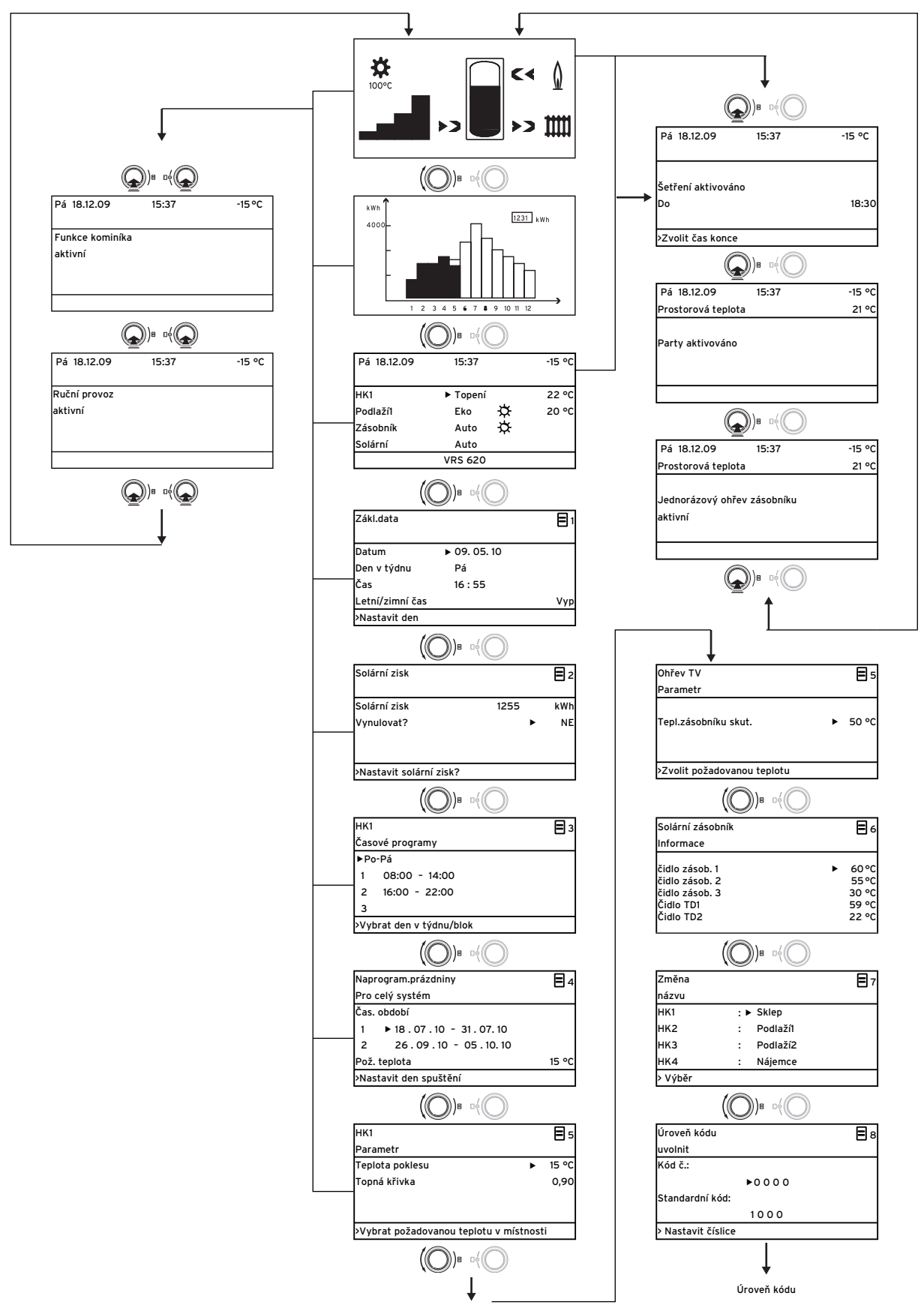

Obr. 3.6 Struktura nabídky uživatelské úrovně

#### 3.8 Úrovně ovládání regulátoru

Regulátor má dvě úrovně ovládání: úroveň pro uživatele a úroveň pro servisního technika. Každá úroveň ovládání obsahuje několik nabídek, ve kterých je možno zobrazovat, nastavovat a měnit příslušné parametry.

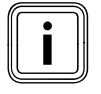

Počet zobrazených nabídek je závislý na konfiguraci vašeho topného systému. Z tohoto důvodu je možné, že bude v tomto návodu popsáno více nabídek, než kolik se jich objeví na regulátoru.

#### Uživatelská úroveň

Uživatelská úroveň je úroveň ovládání pro provozovatele a ukazuje vám základní parametry, které můžete přizpůsobovat bez zvláštních znalostí a během normálního provozu příslušným požadavkům.

Uživatelská úroveň zahrnuje základní zobrazení, nabídky  $\exists$  1...  $\exists$  8 a nabídky pro zvláštní funkce (úsporná funkce, funkce Party, jednorázový ohřev zásobníku).

#### Úroveň servisního technika

Úroveň servisního technika je úroveň ovládání pro servisního technika. V úrovni servisního technika se nastavují parametry specifické pro dané zařízení, kterými servisní technik konfiguruje a optimalizuje topný systém. Tyto parametry specifické pro dané zařízení mohou být nastavovány a měněny jen servisním technikem. Proto je úroveň servisního technika chráněna přístupovým kódem. Tím jsou parametry specifické pro zařízení chráněny před neúmyslným přestavením.

Úroveň servisního technika obsahuje nabídky **C1** až **C15**, nabídky pomocníka při instalaci (**A1** až **A8**) a nabídky pro servisní funkce (např. funkce pro použití kominíkem).

#### 3.9 Druhy nabídek

Regulátor má různé **druhy nabídek**, které jsou na displeji zobrazeny podle výběru:

- grafické zobrazení
- základní zobrazení,
- nabídka úrovně pro uživatele nebo
- nabídka úrovně pro servisního technika

(Příklady: → **kap. 3.10**).

Grafické zobrazení ukazuje grafiku stavu zařízení nebo tepelný přínos ze solární energie.

V základním zobrazení si můžete prohlédnout aktuální provozní režim a nastavit požadované teploty jednotlivých topných okruhů v místnosti.

Nabídky uživatelské úrovně jsou vpravo nahoře označeny číslem (např. 🗏 1). Toto číslo vám ulehčí lokalizaci nabídek.

V nabídkách uživatelské úrovně můžete zcela podle individuálních potřeb nastavovat např. teplotu v místnostech, časové intervaly, teploty snižování a topné křivky.

Nabídky úrovně pro servisního technika jsou vpravo nahoře označeny písmenem a číslem (např. **C2**). V nabídkách úrovně servisního technika si můžete parametry specifické pro dané zařízení jen prohlížet (**+ kap. 5.12**).

#### 3.10 Nabídky v různých situacích při ovládání

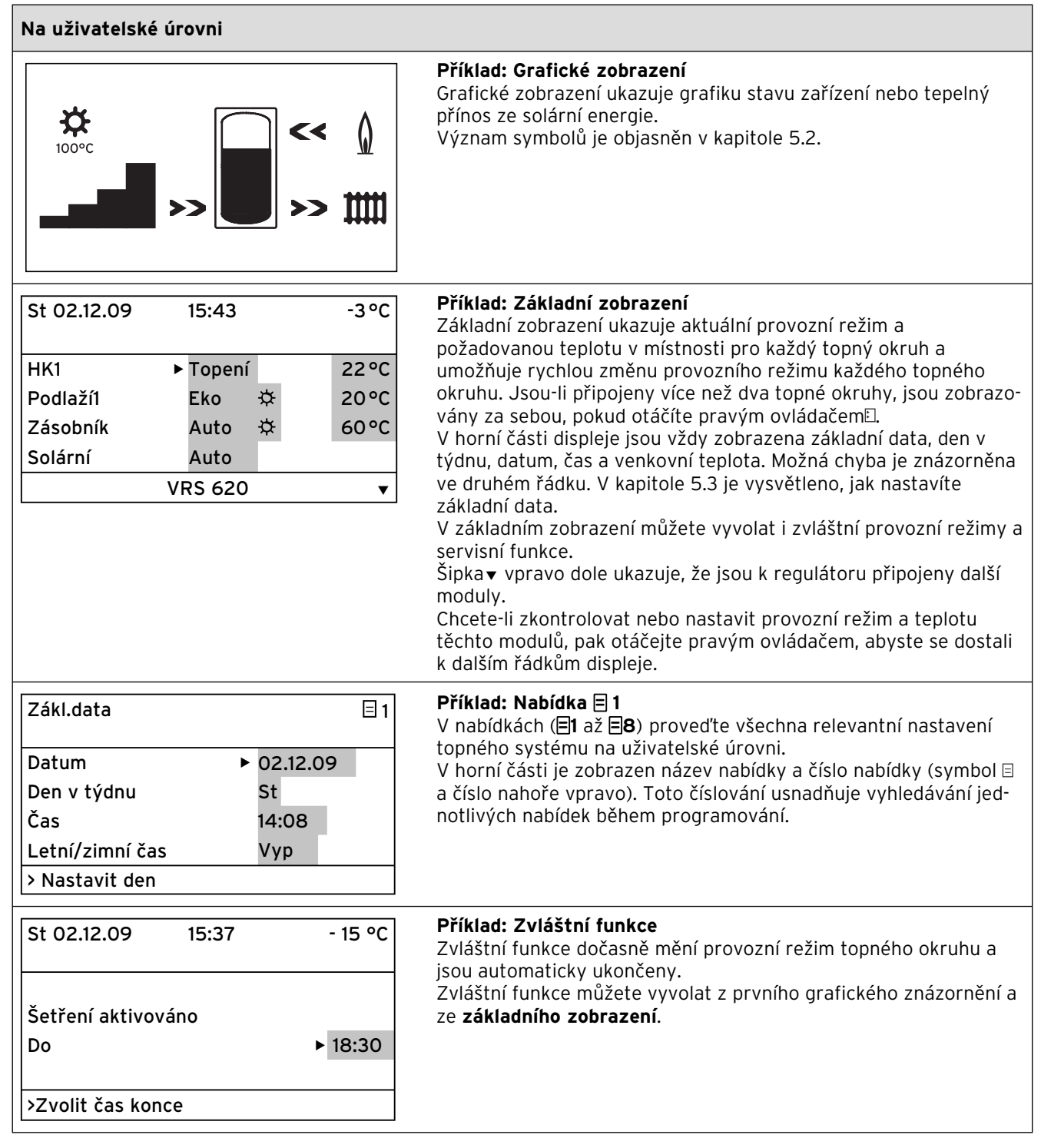

Tab. 3.4 Druhy nabídek

| Na úrovni servisního technika |        |                                                                                                    |  |  |  |
|-------------------------------|--------|----------------------------------------------------------------------------------------------------|--|--|--|
| HK1<br>Parametr               | C2     | <b>Příklad: nabídka C2</b><br>Nabídky <b>C1</b> až <b>C15</b> představují rozsah nastavení pro parametry<br>specifické pro dané zařízení, které mohou být nastavovány jen |  |  |  |
| Druh hořákový okruh           |        | servisním technikem.                                                                                                    |  |  |  |
| Teplota poklesu               | ► 15°C | Tyto nabídky jsou označeny písmenem C a číslem vpravo                                                                                                    |  |  |  |
| Topná křivka                  | 0,90   | Můžete vyvolat nabídky úrovně pro servisního technika, proh-                                                                                                    |  |  |  |
| Mez vyp venk.tepl.            | 20°C   | lédnout si parametry, ale nemůžete je měnit.                                                                                                    |  |  |  |
| > Zvolit prost.pož. teplotu   |        |                                                                                                    |  |  |  |

Tab. 3.4 Druhy nabídek (pokračování)

Nastavitelné parametry jsou zvýrazněny šedě.

### 3.11 Přehled nastavitelných parametrů

| Nabídka | Nabídka<br>Název                                                 | Nastavitelné<br>prov. hodnoty                              | Poznámky                                                                                                   | Jed-<br>notka     | Min.<br>hod-<br>nota | Max.<br>hod-<br>nota | Hodnota<br>kroku/<br>možnost<br>výběru | Nastavení<br>z výroby |
|---------|------------------------------------------------------------------|------------------------------------------------------------|----------------------------------------------------------------------------------------------------|-------------------|----------------------|----------------------|----------------------------------------|-----------------------|
| Ξ1      | Zákl.data<br>(→ kap. 5.4)                                        | Datum<br>Den v týdnu<br>Čas                                | Vybrat den, měsíc, rok;<br>Vybrat hodinu, minutu                                                           |                   |                      |                      |                                        |                       |
|         |                                                                  | Přechod na letní/<br>zimní čas                             |                                                                                                    |                   |                      |                      | Auto/vyp                               | Vур                   |
| Ξ2      | Tepelný přínos<br>ze solární ener-<br>gie<br><b>(→ kap. 5.5)</b> | Vrácení hodnoty<br>tepelného přínosu<br>ze solární energie | Grafické zobrazení<br>historie se nezmění                                                                  | kWh               |                      |                      |                                        |                       |
| Ξ3      | Časové pro-<br>gramy                                             | Den v týdnu/blok                                           | Vybrat den v týdnu/<br>blok dnů (např. Po-Pá)                                                              |                   |                      |                      |                                        |                       |
|         | (→ kap. 5.6)                                                     | 1 Čas startu/konce<br>2<br>3                               | Na jeden den/ blok dnů<br>k dispozici tři časové<br>intervaly                                              | Hodiny/<br>minuty |                      |                      | 10 min                                 |                       |
| ∃ 4     | Naprogram.<br>prázdniny pro<br>celý systém<br>(→ kap. 5.7)       | Doba prázdnin                                              | Nastavit začátek - den,<br>měsíc, rok;<br>Nastavit konec - den,<br>měsíc, rok                              |                   |                      |                      |                                        |                       |
|         |                                                                  | Požadovaná hod-<br>nota topení během<br>prázdnin           | Nastavit požadovanou<br>teplotu v místnosti pro<br>dobu prázdnin                                           | °C                | 5                    | 30                   | 1                                      | 15 °C                 |
| ∃ 5     | HK1<br>parametry<br>(→ kap. 5.8)                                 | Teplota poklesu                                            | Teplotu snižování stano-<br>vit pro období mezi<br>časovými intervaly;                                     | °C                | 5                    | 30                   | 1                                      | 15                    |
|         |                                                                  | Topná křivka                                               | Teplotu na vstupu regu-<br>lovat v závislosti na<br>venkovní teplotě;<br>lze zvolit různé topné<br>křivky. |                   | 0,1                  | 4                    | 0,05-0,1                               | 1,2                   |
|         | Ohřev TV<br>parametry<br>(→ kap. 5.9)                            | Požadovaná hod-<br>nota teplé vody                         | Nastavit požadovanou<br>teplotu pro přípravu<br>teplé vody.                                                | °C                | 35                   | 70                   | 1,0                                    | 60                    |
| ₿7      | Změna<br>názvu<br>(→ kap. 5.11)                                  | НК 1                                                       | Zadat libovolný název<br>až s 10 znaky.                                                                    |                   |                      |                      |                                        | HK 1                  |
| ₿8      | Uvolnění<br>kódované<br>úrovně<br>(→ kap. 5.12)                  | Číslo kódu                                                 | Zadat číslo kódu k<br>přístupu do úrovně ovlá-<br>dání pro servisní tech-<br>niky                          |                   |                      |                      |                                        |                       |

Tab. 3.5 Parametry nastavitelné v uživatelské úrovni

## 4 Uvedení do provozu

#### 4.1 První uvedení do provozu servisním technikem

Montáž, elektrické připojení, konfigurace celého topného systému a první uvedení do provozu smí provést pouze servisní pracovník!

#### 4.2 Školení servisním technikem

 Dbejte, abyste byli servisním technikem zaškoleni do ovládání regulátoru a celého topného systému a obdrželi příslušné návody popř. průvodní dokumenty k výrobku.

#### 4.3 Zapnutí/vypnutí regulátoru

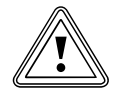

### Pozor!

**Věcné škody způsobené mrazem!** Funkce ochrany před mrazem je aktivní jen tehdy, je-li zapnut regulátor.

- Při nebezpečí mrazu regulátor nikdy nevypínejte.
- Hlavní vypínač regulátoru nastavte do polohy "I".

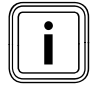

Nemůže-li venkovní čidlo vašeho topného systému přijmout signál DCF, pak musíte po zapnutí regulátoru ručně nastavit čas a datum.

- Dbejte na správné nastavení času a data, aby mohly nastavené časové programy a program Prázdniny dobře pracovat a mohl být kontrolován další termín údržby.
- Regulátor nechte zapnutý, abyste měli kdykoli přehled o stavu topného systému a rychle byli upozorněni na poruchu.
- ≻ Využívejte program prázdniny (→ kap. 5.7), abyste během vaší nepřítomnosti ušetřili náklady za energii.

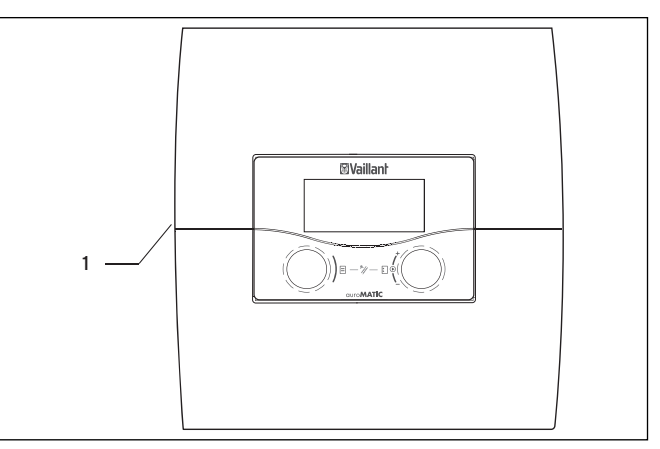

#### Obr. 4.1 Zapnutí/vypnutí regulátoru

Legenda 1 Přepínač

K zapnutí/vypnutí regulátoru stiskněte přepínač (1).

# 5 Obsluha

#### 5.1 Ovládání regulátoru

Pomocí obou ovládačů 🗏 a 🛿 můžete obsluhovat regulátor:

Otočíte-li ovládači (→ obr. 3.5, pol. 3, 4), pak citelně zaskočí do nejbližší polohy. Jeden krok vás v nabídce, v závislosti na směru otáčení, dostane o jednu položku dopředu nebo dozadu. V rozsahu nastavení parametrů se zvýší popř. sníží hodnota (v závislosti na hodnotě kroku, rozsahu hodnot a směru otáčení).

Obecně jsou pro nabídky 🗏 1 až 🗏 8 potřebné následující kroky ovládání:

- Vybrat nabídku (→ kap. 5.1.1).
- Vybrat a označit parametr (→ **kap. 5.1.2**).
- Nastavit a uložit parametr (→ kap. 5.1.3).

Protože mohou být zvláštní funkce vyvolány jen ze základního zobrazení, je k dispozici speciální průběh ovládání (→ **kap. 5.13**).

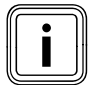

Nechte si vaším servisním technikem vysvětlit první kroky ovládání. Tak můžete zabránit nechtěné změně nastavení.

#### 5.1.1 Výběr nabídky

Přehled všech nabídek najdete na **obr. 3.6**. Všechny nabídky jsou lineárně uspořádané a v tomto pořadí popsané.

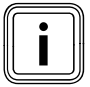

Grafické zobrazení je standardní zobrazení regulátoru. Regulátor po určité době bez jakéhokoli zásahu do ovládání (min. 15 minut) automaticky přepne do grafického zobrazení.

 Ukazuje-li regulátor grafické zobrazení, pak levý ovládač E otočte o dvě klidové polohy dále směrem doprava.

Regulátor ukazuje základní zobrazení.

Po základním zobrazení se objeví nabídky.

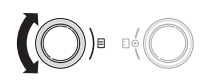

 Otáčejte levým ovládačem E, až vyberete potřebnou nabídku.

#### 5.1.2 Výběr a označení parametrů

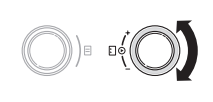

 > Otáčejte pravým ovládačem
 □ , až kurzor > ukáže na parametr, který chcete změnit.

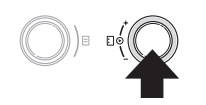

 Stiskněte pravý ovládač [].
 Parametr je označený a můžete jej nastavit.

#### 5.1.3 Nastavení hodnot parametrů

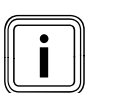

Můžete nastavit jen jeden označený parametr (→ kap. 5.1.2).

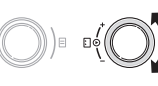

 Ke změně hodnoty vybraného parametru otáčejte pravým ovládačem <sup>[]</sup>.

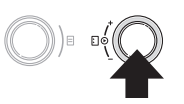

 K uložení změněné hodnoty stiskněte pravý ovládač [].

Přesný popis nastavování určitých parametrů je uveden v **kapitolách 5.3** a **5.4**.

#### 5.1.4 Vyvolání zvláštních funkcí

Protože mohou být zvláštní funkce vyvolány jen ze základního zobrazení, je k dispozici speciální průběh ovládání (→ **kap. 5.13)**.

#### 5.2 Kontrola stavu systému

Stav systému můžete zkontrolovat v grafických zobrazeních.

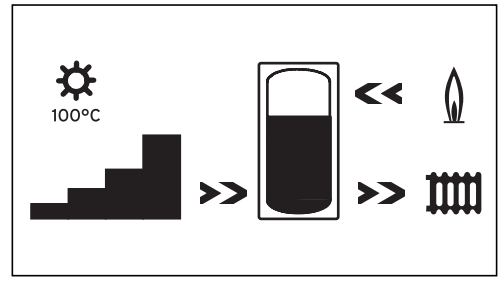

Obr. 5.1 Grafické zobrazení: stav systému

Zobrazení stavu systému je standardní zobrazení regulátoru a proto je to v pořadí obsluhy první obrazovka. Až se objeví, pak můžete levým ovládačem ⊟ otáčet jen doprava.

Po delší době bez zásahu se regulátor zase vrátí zpět do tohoto zobrazení.

nebo

► Levým ovládačem □ otáčejte až k levému dorazu.
 Displej ukazuje stav systému.

#### Symboly mají následující význam:

#### Aktuální **teplota na senzoru kolek**toru

U zařízení se dvěma kolektorovými poli je zobrazena maximální teplota. Je-li aktivní ochranná funkce solárního okruhu, pak začne blikat teplota "> xxx°C".

V kombinaci se solární čerpadlovou skupinou VPM S a VMS je teplota převzata solární čerpadlovou skupinou. Solární čerpadlová skupina může určovat teplotu jen tehdy, běží-li čerpadlo solární čerpadlové skupiny. Je-li aktivní ochranná funkce solární čerpadlové skupiny, pak začne blikat >150 °C. Není-li k dispozici tepelný přínos ze solární energie, pak se objeví 20 °C.

# **~**

#### Aktuální **výnosy**

Ukazuje intenzitu okamžitého tepelného přínosu ze solární energie. Bez černého pruhu = nízký zisk Všechny pruhy černé = vysoký zisk

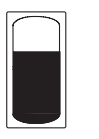

#### Tepelný přínos ze solární energie

Symbol zásobníku zobrazuje, na jakou teplotu je solární zásobník momentálně ohřátý resp. jaký tepelný přínos ze solární energie je ještě možný do dosažení maximální teploty.

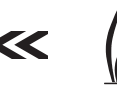

#### Hořák

Šipka **bliká**: Solární zásobník je přímo dohříván topným tělesem.

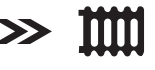

#### Topný okruh

Šipka **bliká**: Teplota solárního zásobníku (snímač TD1) je dost vysoká, aby podporovala topný systém (**jen u zařízení k solární podpoře topení**). Druhé grafické zobrazení graficky znázorňuje aktuální tepelný přínos ze solární energie.

Na displeji se objeví druhé grafické zobrazení a objeví se následující grafika:

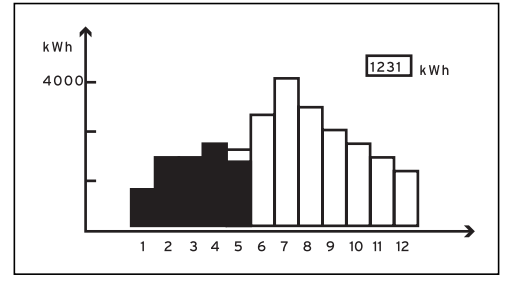

Obr. 5.2 Grafické zobrazení: Tepelný přínos ze solární energie

Je-li k měření zisku připojeno čidlo, pak je graficky zobrazen skutečný tepelný přínos ze solární energie. Tepelný přínos ze solární energie je pro každý měsíc zobrazen v kWh pro běžný rok (černý pruh) v porovnání s předchozím rokem (nevyplněný pruh).

Zobrazená hodnota (na příkladu 1231 kWh) ukazuje celý tepelný přínos ze solární energie od uvedení do provozu/resetu.

Hodnotu pro tepelný přínos ze solární energie můžete dosadit na nulu (→ **kap 5.5**). Grafické znázornění se tím nezmění.

ení-li k měření zisku připojeno čidlo, pak regulátor nemůže zaznamenávat a zobrazovat tepelný přínos ze solární energie.

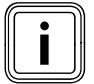

Je-li regulátor vybaven solární čerpadlovou skupinou VPM S nebo VMS, je pak tepelný přínos ze solární energie přenášen přímo sběrnicí eBUS k regulátoru. Čidlo k měření zisku pak není potřebné.

#### 5.3 Nastavení parametrů v základním zobrazení

 Ukazuje-li regulátor grafické zobrazení, pak levý ovládač e otočte o dvě klidové polohy dále směrem doprava.

Displej ukazuje základní zobrazení.

| St 02.12.09     | 15:43              |        |   | -3°C |      |
|-----------------|--------------------|--------|---|------|------|
| Prostorová tepl | Prostorová teplota |        |   |      | 20°C |
| НК1             | ►                  | Topení |   |      | 22°C |
| Podlaží1        |                    | Eko    | ⋩ |      | 20°C |
| Zásobník        |                    | Auto   | ₿ |      | 60°C |
| Solární         |                    | Auto   |   |      |      |
| VRS 620         |                    |        |   |      |      |

Obr. 5.3 Základní zobrazení

Šedě zvýrazněné parametry (provozní režim, požadované teploty) můžete v základním zobrazení individuálně nastavit.

V horní části displeje jsou vždy zobrazena základní data, den v týdnu, datum, čas a venkovní teplota. Je-li aktivní prostorové spínání, pak je ve druhém řádku displeje zobrazena naměřená teplota v místnostech.

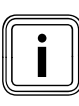

Je-li v místnosti namontováno teplotní čidlo, pak je prostorové spínání při uvádění topného systému do provozu aktivováno servisním technikem.

Den v týdnu, datum, čas můžete nastavit v nabídce **⊟ 1** (**→ kap. 5.4)**.

Venkovní teplota (v příkladu -3 °C) je měřena venkovním čidlem a přenášena na regulátor. Aktuální teplota v místnostech (v příkladu 20 °C) je měřena čidlem venkovní teploty a přenášena na regulátor.

Pod základními daty jsou zobrazeny nastavitelné parametry:

- pro každý topný okruh
- nastavený provozní režim,
- požadovaná teplota v místnosti (zobrazeného topného okruhu)
- pro zásobník
  - nastavený provozní režim,
- teplota požadovaná v zásobníku (teplota teplé vody).

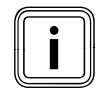

Kolik topných okruhů ukazuje váš regulátor v základním zobrazení, to je závislé na konfiguraci vašeho topného systému.

#### 5.3.1 Nastavení provozního režimu

Nastavíte-li provozní režim, pak regulátoru sdělíte, za jakých podmínek má být regulován přiřazený topný okruh resp. teplovodní okruh.

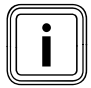

Pokud se objeví místo provozního režimu Dovolená, je aktivní program Prázdniny. Je-li aktivní program Prázdniny, pak nemůže být nastaven provozní režim.

#### Jsou možné následující provozní režimy:

| Provozní<br>režim | Účinek                                                                                                    |  |  |  |  |  |
|-------------------|----------------------------------------------------------------------------------------------------|--|--|--|--|--|
| Auto              | Provoz topného okruhu přechází podle zadaného<br>časového programu mezi provozními režimy<br>Topení a Pokles.                                                                                                    |  |  |  |  |  |
| Eko               | Provoz topného okruhu přechází podle zadaného<br>časového programu mezi druhy provozu Topení a<br>Vyp.<br>Není-li funkce ochrany před mrazem (v závislosti<br>na venkovní teplotě) aktivní, pak se topný okruh<br>během doby útlumu vypne. |  |  |  |  |  |
| Topení            | Topení je regulováno na požadovanou teplotu v<br>místnosti <b>Den</b> .                                                                                                    |  |  |  |  |  |
| Pokles            | Topný okruh je regulován na požadovanou<br>teplotu v místnosti <b>Noc</b> .                                                                                                    |  |  |  |  |  |
| Vур               | Topný okruh je deaktivován, pokud není aktivní<br>funkce ochrany před mrazem (závisí na venkovní<br>teplotě).                                                                                                    |  |  |  |  |  |
| Provozní<br>režim | Účinek                                                                                                    |  |  |  |  |  |
| Symbol            | Význam                                                                                                    |  |  |  |  |  |
| *                 | Je-li za provozním režimem <b>Eko</b> nebo <b>Auto</b><br>zobrazen symbol * , pak je aktivní časový inter-<br>val. Topný systém topí.                                                                                                    |  |  |  |  |  |
| 0                 | Je-li za provozním režimem zobrazen symbol O,<br>časový interval není aktivní. Topný systém je v<br>režimu snižování.                                                                                                    |  |  |  |  |  |

Tab. 5.1 Provozní režimy pro topné okruhy

| Provozní<br>režim | Účinek                                                                                                    |
|-------------------|----------------------------------------------------------------------------------------------------|
| Auto              | Ohřev zásobníku teplé vody resp. uvolnění pro<br>cirkulační čerpadlo je udělováno na základě zada-<br>ného časového programu.                                                          |
| Zap               | Ohřev zásobníku teplé vody je stále schvalován. V<br>případě potřeby dojde k dodatečnému ohřevu<br>zásobníku, cirkulační čerpadlo je stále v provozu.                                  |
| Vур               | Zásobník není ohříván, cirkulační čerpadlo je<br>mimo provoz.<br>Klesne-li teplota vody v zásobníku pod 12 °C, pak<br>je zásobník dodatečně ohříván na 17 °C (ochrana<br>před mrazem). |

Tab. 5.2 Provozní režimy pro cirkulační okruh a zásobník teplé vody

Jak nastavíte provozní režim v základním zobrazení, to je následovně vysvětleno na příkladu **zásobníku**.

| St 02.12.09   | 15:43        | -3°C |  |
|---------------|--------------|------|--|
| HK1           | ► Topení     | 22°C |  |
| Podlaží1      | Eko 🌣        | 20°C |  |
| Zásobník      | Auto 🜣       | 60°C |  |
| Solární       | Auto         |      |  |
| >Výběr provoz | zního režimu |      |  |

➤ Otáčejte pravým ovládačem : , až začne kurzor > před provozním režimem Auto (řádek zásobník) blikat.

| St 02.12.09              | 15:43      | -3°C |  |  |
|--------------------------|------------|------|--|--|
| HK1                      | Topení     | 22°C |  |  |
| Podlaží1                 | Eko 🜣      | 20°C |  |  |
| Zásobník                 | ► Auto 🛛 🜣 | 60°C |  |  |
| Solární                  | Auto       |      |  |  |
| >Výběr provozního režimu |            |      |  |  |

Stiskněte pravý ovládač E.
 Je označen provozní režim.

| St 02.12.09  | 15:4     | 3    | -3 °C |  |
|--------------|----------|------|-------|--|
|              |          |      |       |  |
| HK1          | Тор      | ení  | 22°C  |  |
| Podlaží1     | Eko      | ☆    | 20°C  |  |
| Zásobník     | ► Vyp    | ⇔    | 60°C  |  |
| Solární      | Aut      | 0    |       |  |
| >Výběr provo | zního re | žimu |       |  |

 Otáčejte pravým ovládačem [], až se objeví požadovaný provozní režim.

| St 02.12.09 | 15:43   |    | -3°C |         |
|-------------|---------|----|------|---------|
|             |         |    |      | 0 = = ( |
| HK1         | Topen   | ní | 22°C |         |
| Podlaží1    | Eko     | ☆  | 20°C |         |
| Zásobník    | ► Vyp   | ☆  | 60°C |         |
| Solární     | Auto    |    |      |         |
|             | VRS 620 | 2  |      |         |

➤ Stiskněte pravý ovládač E.

Provozní režim je uložený a účinný.

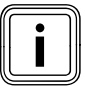

Chcete-li změnit provozní režim pro další topné a cirkulační okruhy/zásobník teplé vody, pak otáčejte

ovládačem [], až bude kurzor ኑ v příslušném řádku stát před měněným provozním režimem. Zopakujte shora popsané pracovní kroky.

#### 5.3.2 Nastavení požadované teploty v místnosti na příkladu pro topný okruh HK1

Požadovaná teplota v místnosti se používá k výpočtu korekce topné křivky.

Zvýšíte-li požadovanou teplotu v místnosti, pak paralelně posuňte nastavenou topnou křivku na ose 45° a odpovídajícím způsobem také teplotu na vstupu regulovanou regulátorem (→ **obr. 3.4**).

Předpoklad: Displej ukazuje základní zobrazení (→ kap. 5.3).

| St 02.12.09       | 15:43     |      | -3°C |  |
|-------------------|-----------|------|------|--|
| НК1               | Topen     | lí ► | 22°C |  |
| Podlaží1          | Eko       | ¢    | 20°C |  |
| Zásobník          | Vyp       | ¢    | 60°C |  |
| Solární           | Auto      |      |      |  |
| > Zvolit prost.pc | ož. teplo | tu   |      |  |

 Otáčejte pravým ovládačem [], až začne kurzor > před požadovanou teplotou v místnosti (v příkladu 22 °C) blikat.

| r                |            |    |   |      | I |
|------------------|------------|----|---|------|---|
| St 02.12.09      | 15:43      |    |   | -3°C |   |
|                  |            |    |   |      |   |
|                  |            |    |   |      |   |
| HK1              | Toper      | ní | ► | 22°C |   |
| Podlaží1         | Eko        | ᡇ  |   | 20°C |   |
| Zásobník         | Vyp        | ⋫  |   | 60°C |   |
| Solární          | Auto       |    |   |      |   |
| > Zvolit prost.p | oož. teplo | tu |   |      |   |

► Stiskněte pravý ovládač 🖸.

Je označena požadovaná teplota v místnosti.

| St 02.12.09      | 15:43      |   |   | -3°C |         |
|------------------|------------|---|---|------|---------|
| НК1              | Topeni     | í | ► | 21°C | 0 • • ( |
| Podlaží1         | Eko        | ₽ |   | 20°C |         |
| Zásobník         | Vyp        | ₽ |   | 60°C |         |
| Solární          | Auto       |   |   |      |         |
| > Zvolit prost.p | ož. teplot | u |   |      |         |

 Otáčejte pravým ovládačem [], až se objeví požadovaná teplota v místnosti.

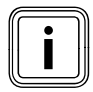

Požadovanou teplotu v místnosti vyberte tak, aby byla přímo kryta vaše spotřeba tepla. Tím můžete ušetřit energii a náklady.

| St 02.12.09      | 15:43     |      | -3°C |  |
|------------------|-----------|------|------|--|
| HK1              | Toper     | ní ► | 21°C |  |
| Podlaží1         | Eko       | ⇔    | 20°C |  |
| Zásobník         | Vyp       | ☆    | 60°C |  |
| Solární          | Auto      |      |      |  |
| > Zvolit prost.p | ož. teplo | tu   |      |  |

► Stiskněte pravý ovládač 🖸.

Změněná požadovaná teplota v místnosti je uložena a účinná.

V případě potřeby zopakujte pracovní kroky.

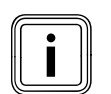

Stejným způsobem nastavte požadovanou teplotu v místnosti pro další topné okruhy popř. teplotu teplé vody pro zásobník.

# Doba platnosti změněné požadované hodnoty pro regulaci

Změníte-li požadovanou teplotu v místnosti v základním zobrazení, pak pro regulaci platí nová hodnota. Topný systém ve všech časových intervalech reaguje v rámci nové požadované teploty v místnosti:

- okamžitě, pokud jste požadovanou hodnotu změnili v rámci časového intervalu,
- při zahájení dalšího časového intervalu, pokud jste požadovanou hodnotu změnili mimo rámec časového intervalu.

#### 5.4 Nastavení základních dat

V nabídce 🗏 1 můžete nastavit následující základní data:

- Datum (nastavení se projeví u programu Prázdniny a kontroly termínu údržby)
- Den v týdnu
- Čas (nastavení se projeví na začátku a konci časového intervalu)
- Letní/zimní čas

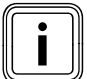

Tato nastavení fungují pro všechny připojené komponenty systému.

#### 5.4.1 Vyvolání nabídky 🗏 1

| Základní data   |                | ⊟1 |
|-----------------|----------------|----|
| Datum           | ▶ 02 . 12 . 09 |    |
| Den v týdnu     | St             |    |
| Čas             | 14 : 08        |    |
| Letní/zimní čas | Vyp            |    |
| > Nastavit den  |                |    |

#### 5.4.2 Nastavení data

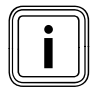

Nemůže-li venkovní čidlo vašeho topného systému přijmout signál DCF, pak v případě potřeby můžete datum nastavit ručně.

 Dbejte na správné nastavení data, aby mohl program Prázdniny dobře pracovat a mohl být kontrolován další termín údržby.

Datum se skládá ze tří parametrů (02.12.09 = den.měsíc. rok).

Předběžně jsou zadány rozsahy nastavení.

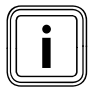

Nejdříve nastavte měsíc, protože rozsah nastavení Den je závislý na měsíci.

Předpoklad: Na displeji se objeví nabídka 🗏 1 Základní data (→ kap. 5.1.1).

#### Nastavit měsíc:

| Zákl.data        |              | ⊟1 |             |
|------------------|--------------|----|-------------|
| Datum            | 02 . 12 . 09 |    | $O \circ O$ |
| Den v týdnu      | St           |    |             |
| Čas              | 14 : 08      |    |             |
| Letní/zimní čas  | Vyp          |    |             |
| > Nastavit měsíc |              |    |             |

 Otáčejte pravým ovládačem [], až začne kurzor v řádku datum před znakem měsíc blikat.

| Zákl.data        |              | ⊟1 |  |
|------------------|--------------|----|--|
| Datum            | 02 .▶12 . 09 |    |  |
| Den v týdnu      | St           |    |  |
| Čas              | 14:08        |    |  |
| Letní/zimní čas  | Vyp          |    |  |
| > Nastavit měsíc |              |    |  |

➤ Stiskněte pravý ovládač E. Je označen měsíc.

| Zákl.data        |                |  |
|------------------|----------------|--|
| Datum            | 02 . • 11 . 09 |  |
| Den v týdnu      | St             |  |
| Čas              | 14:08          |  |
| Letní/zimní čas  | Vур            |  |
| > Nastavit měsíc |                |  |

 Otáčejte pravým ovládačem I, až se objeví požadovaná hodnota pro měsíc.

| Zákl.data        |            | ∃1 |
|------------------|------------|----|
| Datum            | 02. •11.09 |    |
| Den v týdnu      | St         |    |
| Čas              | 14 : 08    |    |
| Letní/zimní čas  | Vyp        |    |
| > Nastavit měsíc |            |    |

Stiskněte pravý ovládač .
 Změněný měsíc je uložen.

#### Nastavení dne:

| Zákl.data       |           | ⊟1 |             |
|-----------------|-----------|----|-------------|
| Datum           | ▶02 11 09 |    | $O \circ O$ |
| Den v týdnu     | St        |    |             |
| Čas             | 14 : 08   |    |             |
| Letní/zimní čas | Vyp       |    |             |
| > Nastavit den  |           |    |             |

 > Otáčejte pravým ovládačem □, až začne kurzor >před dnem blikat.

| Zákl.data       |               | ⊟1 |   |
|-----------------|---------------|----|---|
| Datum           | ▶02 . 11 . 09 |    | 0 |
| Den v týdnu     | St            |    |   |
| Čas             | 14 : 08       |    |   |
| Letní/zimní čas | Vур           |    |   |
| > Nastavit den  |               |    |   |

➤ Stiskněte pravý ovládač . Je označen **den**.

| Zákl.data       |                     | ⊟1 |                                       |
|-----------------|---------------------|----|---------------------------------------|
|                 |                     |    | $\bigcirc$ $\circ$ $\circ$ $\bigcirc$ |
| Datum           | ▶30 .11 <b>.</b> 09 |    |                                       |
| Den v týdnu     | St                  |    |                                       |
| Čas             | 14 : 08             |    |                                       |
| Letní/zimní čas | Vур                 |    |                                       |
| > Nastavit den  |                     |    |                                       |

 Otáčejte pravým ovládačem I, až se objeví požadovaný den.

| Zákl.data       |           | ∃1 |  |
|-----------------|-----------|----|--|
| Datum           | ▶30.11.09 |    |  |
| Den v týdnu     | St        |    |  |
| Čas             | 14 : 08   |    |  |
| Letní/zimní čas | Vyp       |    |  |
| > Nastavit den  |           |    |  |

≻ Stiskněte pravý ovládač E. Změněný **den** je uložen.

#### Nastavit rok:

| Zákl.data       |           | ⊟1 |  |
|-----------------|-----------|----|--|
|                 |           |    |  |
| Datum           | 30.11.▶09 |    |  |
| Den v týdnu     | St        |    |  |
| Čas             | 14 : 08   |    |  |
| Letní/zimní čas | Vyp       |    |  |
| > Nastavit rok  |           |    |  |

➤ Otáčejte pravým ovládačem [], až začne kurzor )před polem rok blikat.

| Zákl.data       |           | ∃1 |         |
|-----------------|-----------|----|---------|
| Datum           | 30.11.▶09 |    | 0 • • • |
| Den v týdnu     | St        |    |         |
| Čas             | 14 : 08   |    |         |
| Letní/zimní čas | Vyp       |    |         |
| > Nastavit rok  |           |    |         |

Stiskněte pravý ovládač .
 Je označen rok.

| Zákl.data       |            | □1 |   |
|-----------------|------------|----|---|
| Datum           | ▶30.11 ▶10 |    | ) |
| Den v týdnu     | St         |    |   |
| Čas             | 14 : 08    |    |   |
| Letní/zimní čas | Vур        |    |   |
| > Nastavit rok  |            |    |   |

 Otáčejte pravým ovládačem [], až se objeví požadovaný rok.

| Zákl.data       |           | ⊟ 1 |
|-----------------|-----------|-----|
| Datum           | 30.11.▶10 |     |
| Den v týdnu     | St        |     |
| Čas             | 14 : 08   |     |
| Letní/zimní čas | Vyp       |     |
| > Nastavit rok  |           |     |

Stiskněte pravý ovládač E.
 Změněný rok je uložen.

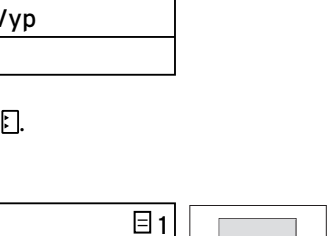

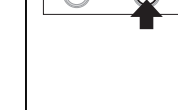

#### 5.4.3 Nastavit den v týdnu

Předpoklad: Na displeji se objeví nabídka**∃ 1 Základní** data (→ kap. 5.1.1).

| Zákl.data             | ⊟1   |       |
|-----------------------|------|-------|
| Datum 30.11           | . 09 | 0 • • |
| Den v týdnu → St      |      |       |
| Čas 14 : 08           |      |       |
| Letní/zimní čas       | Vур  |       |
| >Nastavit den v týdnu |      |       |

 > Otáčejte pravým ovládačem E, až začne kurzor ▶před polem den v týdnu blikat.

| Zákl.data       |             | E  | 1 |  |
|-----------------|-------------|----|---|--|
| Datum           | 30 . 11 . 0 | 9  | - |  |
| Den v týdnu     | ► St        |    |   |  |
| Čas             | 14 : 08     |    |   |  |
| Letní/zimní čas | Vy          | /p |   |  |
| >Nastavit den v | týdnu       |    |   |  |

Stiskněte pravý ovládač .
 Je označen den v týdnu.

| Zákl.data       |              | ∃1 |  |
|-----------------|--------------|----|--|
| Datum           | 30 . 11 . 09 |    |  |
| Den v týdnu     | ▶ Po         |    |  |
| Čas             | 14 : 08      |    |  |
| Letní/zimní čas | Vyp          |    |  |
| >Nastavit den v | týdnu        |    |  |

 Otáčejte pravým ovládačem [], až se objeví požadovaný den v týdnu.

| Zákl.data       |          | ∃1 |
|-----------------|----------|----|
| Datum           | 30.11.09 |    |
| Den v týdnu     | ► Po     |    |
| Čas             | 14 : 08  |    |
| Letní/zimní čas | Vyp      |    |
| >Nastavit den v | týdnu    |    |

Stiskněte pravý ovládač .
 Změněný den v týdnu je uložen.

#### 5.4.4 Nastavení času

Přesný čas se skládá ze dvou parametrů (14:08 = hodina:minuty).

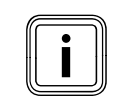

D)

Nemůže-li venkovní čidlo vašeho topného systému přijímat signál DCF, pak v případě potřeby můžete přesný čas nastavit ručně.

 Dbejte, aby byl čas správně nastaven, tak mohou nastavené časové programy správně pracovat.

Předpoklad: Na displeji se objeví nabídka **∃ 1 Základní** data (→ kap. 5.1.1).

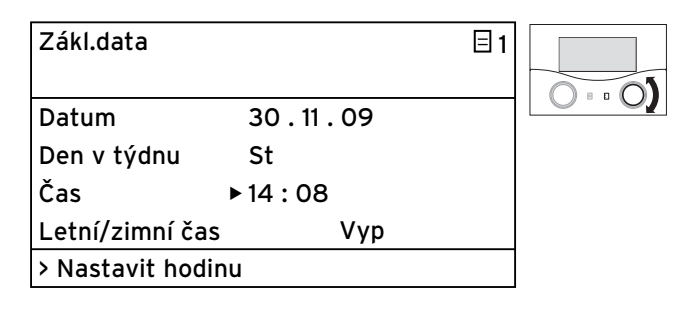

➤ Otáčejte pravým ovládačem [], až začne kurzor )před polem hodina blikat.

| Zákl.data        |              | ∃1 |   |
|------------------|--------------|----|---|
|                  |              |    | C |
| Datum            | 30 . 11 . 09 |    |   |
| Den v týdnu      | St           |    |   |
| Čas              | ▶14 : 08     |    |   |
| Letní/zimní čas  | Vyp          | )  |   |
| > Nastavit hodin | u            |    |   |

Stiskněte pravý ovládač .
 Je označena hodina.

| Zákl.data       |              | ⊟1 |  |
|-----------------|--------------|----|--|
| Datum           | 30 . 11 . 09 |    |  |
| Den v týdnu     | Po           |    |  |
| Čas             | ▶ 15 : 08    |    |  |
| Letní/zimní ča  | s Vyp        |    |  |
| > Nastavit hodi | inu          |    |  |

 Otáčejte pravým ovládačem [], až se objeví požadovaná hodina.

# 5 Obsluha

| Zákl.data       |           |      | ⊟1 |  |
|-----------------|-----------|------|----|--|
| Datum           | 30 . 11   | . 09 |    |  |
| Den v týdnu     | Ро        |      |    |  |
| Čas             | ▶ 15 : 08 | 5    |    |  |
| Letní/zimní čas | 5         | Vур  |    |  |
| > Nastavit hodi | nu        |      |    |  |

Stiskněte pravý ovládač E.
 Změněná hodina je uložena.

| Zákl.data        |        |     | ∃1 |  |
|------------------|--------|-----|----|--|
|                  |        |     |    |  |
| Datum            | 30.11. | 09  |    |  |
| Den v týdnu      | St     |     |    |  |
| Čas              | 15 ▶08 |     |    |  |
| Letní/zimní čas  |        | Vур |    |  |
| > Nastavit minut | у      |     |    |  |

> Otáčejte pravým ovládačem E, až začne kurzor ▶před polem minuty blikat.

| Zákl.data        |          | ⊟1 |  |
|------------------|----------|----|--|
|                  |          |    |  |
| Datum            | 30.11.09 |    |  |
| Den v týdnu      | St       |    |  |
| Čas              | 15 ▶08   |    |  |
| Letní/zimní čas  | Vyp      |    |  |
| > Nastavit minut | y        |    |  |

Stiskněte pravý ovládač E.
 Minuty jsou označeny.

| Zákl.data        |              | ⊟1 |     |
|------------------|--------------|----|-----|
| Datum            | 30 . 11 . 09 |    | 0.0 |
| Den v týdnu      | Po           |    |     |
| Čas              | 15 ▶15       |    |     |
| Letní/zimní čas  | Vyp          |    |     |
| > Nastavit minut | У            |    |     |

 Otáčejte pravým ovládačem ], až se objeví požadované minuty.

| Zákl.data        |          | ⊟1 |  |
|------------------|----------|----|--|
|                  |          |    |  |
| Datum            | 30.11.09 | )  |  |
| Den v týdnu      | Po       |    |  |
| Čas              | 15 ▶15   |    |  |
| Letní/zimní čas  | Vyp      | 0  |  |
| > Nastavit minut | v        |    |  |

► Stiskněte pravý ovládač 🗔.

Změněné minuty jsou uloženy.

#### 5.3.5 Aktivovat přepínání letního/zimního času

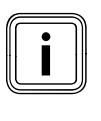

Je-li váš topný systém vybaven venkovním čidlem VRC DCF (→ **tab. 1.1**, č. zboží ), pak nemusíte aktivovat přepínání mezi letním a zimním časem. Zařízení pak automaticky přechází z letního na zimní čas a obráceně.

Nastavíte-li parametr **letní/zimní čas = Auto**, pak může regulátor automaticky přepínat mezi letním a zimním časem, ačkoli venkovní čidlo nepřijímá signál DCF.

Předpoklad: Na displeji se objeví nabídka **⊟ 1 Základní** data (→ kap. 5.1.1).

| Zákl.data       |              | ⊟1 |  |
|-----------------|--------------|----|--|
| Datum           | 30 . 11 . 09 |    |  |
| Den v týdnu     | St           |    |  |
| Čas             | 15 : 15      |    |  |
| Letní/zimní čas | ► Vyp        |    |  |
| >Zvolit režim   |              |    |  |

➤ Otáčejte pravým ovládačem [], až začne kurzor )před parametrem letní/zimní čas blikat.

| Zákl.data       |          | ∃1 |
|-----------------|----------|----|
| Datum           | 30.11.09 |    |
| Den v týdnu     | St       |    |
| Čas             | 15 : 15  |    |
| Letní/zimní čas | ► Vyp    |    |
| >Zvolit režim   |          |    |

Stiskněte pravý ovládač E.

Je označen parametr letní/zimní čas.

| Zákl.data       |              | ⊟1 |   |
|-----------------|--------------|----|---|
|                 |              |    |   |
| Datum           | 30 . 11 . 09 |    | 0 |
| Den v týdnu     | Po           |    |   |
| Čas             | 15 : 15      |    |   |
| Letní/zimní čas | Auto         |    |   |
| >Zvolit režim   |              |    |   |

 Otáčejte pravým ovládačem I, až se objeví požadovaná parametr letní/zimní čas.

| Zákl.data       |        |         | ∃1 |
|-----------------|--------|---------|----|
| Datum           | 30.    | 11 . 09 |    |
| Den v týdnu     | Po     |         |    |
| Čas             | 15 : 1 | 15      |    |
| Letní/zimní čas | ►      | Auto    |    |
| >Zvolit režim   |        |         |    |

➤ Stiskněte pravý ovládač .

Změněný parametr letní/zimní čas je uložen.

Po delší době bez jakéhokoli zásahu do ovládání automaticky dojde k opětovnému přepnutí do grafického zobrazení.

#### 5.5 Dosazení tepelného přínosu ze solární energie na nulu

Předpoklad: Na displeji se objeví nabídka 1 Základní data (→ kap. 5.1.1).

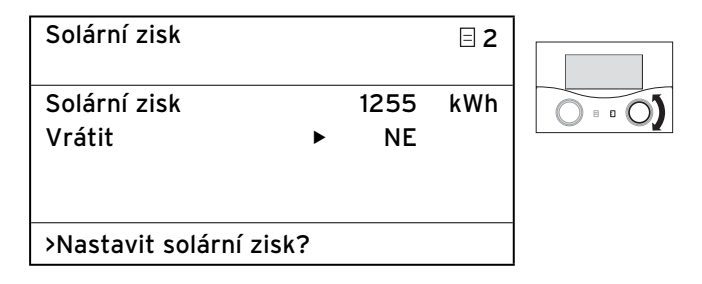

➤ Otáčejte pravým ovládačem E, až začne kurzor > před polem hodnota nastavení (na příkladu = ne) blikat.

| Solární zisk           |      |            | ∃ 2 |  |
|------------------------|------|------------|-----|--|
| Solární zisk<br>Vrátit | ►    | 1255<br>NE | kWh |  |
| >Nastavit solární z    | isk? |            |     |  |

- ➤ Stiskněte pravý ovládač .
- Je označena hodnota nastavení.

| Solární zisk           |    |             | ∃ 2 |  |
|------------------------|----|-------------|-----|--|
| Solární zisk<br>Vrátit | •  | 1255<br>ANO | kWh |  |
| >Nastavit solární zis  | k? |             |     |  |

> Otáčejte pravým ovládačem 🖸 , až se objeví **ano**.

| Solární zisk 12         | 255 kWh | $O \circ O$ |
|-------------------------|---------|-------------|
| Vrátit 🕨 A              | NO      |             |
|                         |         |             |
| >Nastavit solární zisk? |         |             |

➤ Stiskněte pravý ovládač E.

Tepelný přínos ze solární energie je dosazen na nulu a od teď je znovu počítán. Grafické znázornění se tím nezmění.

#### 5.6 Nastavení časových programů

V nabídce **B 3 časové programy** můžete nastavovat časové programy pro vlastní topné okruhy, zásobník teplé vody a cirkulační čerpadla.

Na jeden den popř. blok (blok je např. Po-Pá) nastavíte až tři časové intervaly (čas startu až čas konce). Nastavení od výrobce pro časové programy:

| Po - Pá | 5:30 - 22:00 hod  |
|---------|-------------------|
| So      | 7:00 - 23:30 hod. |
| Ne      | 7:00 - 23:30 hod. |

Tyto časové programy můžete přizpůsobit vašim potřebám.

Ohřev probíhá v rámci časového intervalu. Regulace probíhá na bázi požadované teploty v místnosti. Mimo rámec časových intervalů sníží topný systém teplotu v místnosti na teplotu snižování.

Pro časové programy existuje celé pořadí zobrazení, která jsou na displeji zobrazena nahoře vpravo s ⊟ **3**. U všech těchto obrazovek (**∃3**) jsou na 2. řádku displeje uvedeny **časové programy**.

V 1. řádku zobrazení je ukázáno, pro co platí časový program (např. B. HK1, teplá voda, cirkulační čerpadlo).

| HK1                      |     |       | ∃ 3 |
|--------------------------|-----|-------|-----|
| Časové p                 | roç | Iramy |     |
| ▶Po-Pá                   |     |       |     |
| 1 06:00                  | -   | 09:30 |     |
| 2 16:30                  | -   | 21:30 |     |
| 3                        | -   |       |     |
| >Vybrat den v týdnu/blok |     |       |     |

Více informací k nastavitelným parametrům najdete v tab. 3.5 (**→ kap. 3.11)**.

Pro každý okruh existuje podnabídka pro každý den/ blok. Tak můžete podle vašich zvyklostí stanovit na každý den jiné doby ohřevu.

Pokud byl pro jeden den (např. St) v rámci bloku (např. Po-Pá) programován odlišný časový interval, pak je zobrazen pro blok **Po-Pá --:-**. V tomto případě musíte časový interval nastavit pro každý den samostatně.

| HK1                       | ∃ 3 |
|---------------------------|-----|
| Časové programy           |     |
| ►Po-Pá                    |     |
| 1::                       |     |
| 2 16:30 - 21:30           |     |
| 3 : - :                   |     |
| > Vybrat den v týdnu/blok |     |

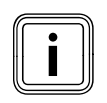

Stejné časové intervaly můžete nastavit pro zásobník teplé vody a cirkulační čerpadlo.

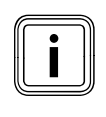

V případě spojení se solárním zásobníkem je třeba dbát, že funkce doplňování zásobníku je uvolňována časovým programem přes topné těleso.

Tato funkce doplňování slouží k tomu, aby solární zásobník disponoval dostatečně teplou vodou.

Nastavení regulátoru z výroby k naplnění solárního zásobníku:

| Den/blok | Časy pro doplnění |
|----------|-------------------|
| Po-Pá    | 5:30 - 22:00 hod  |
| So       | 7:00 - 23:30 hod  |
| Ne       | 7:00 - 22:00 hod  |

#### 5.6.1 Nastavení časového intervalu

 Nejdříve si udělejte trochu času k pečlivému naplánování vašich individuálních časových intervalů.
 Časové intervaly jsou období pro jeden den/blok, kdy jste doma a potřebujete teplo a teplou vodu.

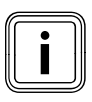

Stanovíte-li doby ohřevu pro jeden blok (např. Po-Pá), pak nejsou potřebná nastavení pro jednotlivé dny v rámci bloku.

Předpoklad: Na displeji se objeví nabídka⊟ 1 Základní data (→ kap. 5.1.1).

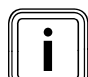

Je-li váš topný systém konfigurován s několika topnými okruhy, zásobníkem teplé vody a cirkulačním čerpadlem, pak otáčejte levým ovládačem 囯, až nabídka I **3 časové program**y zobrazí displej pro topný okruh, zásobník teplé vody nebo cirkulační čerpadlo, pro které chcete nastavit časové programy.

V následujícím příkladu se popisuje, jak pro topný okruh HK1 nastavíte časový program na víkend.

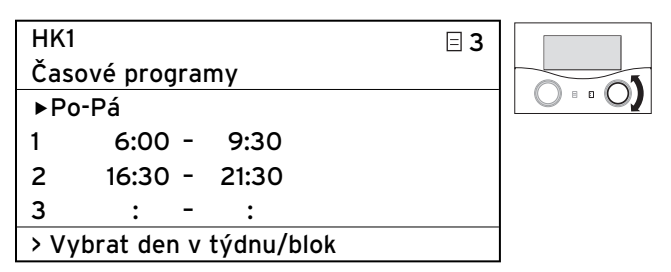

 Otáčejte pravým ovládačem I, až začne kurzon před polem období (např. Po-Pá) blikat.

∃ 3

88

 $\sim 0$ 

| HK1                       |               |  |
|---------------------------|---------------|--|
| Čas                       | ové programy  |  |
| ►Pc                       | -Pá.          |  |
| 1                         | 6:00 - 9:30   |  |
| 2                         | 16:30 - 21:30 |  |
| 3                         | : - :         |  |
| > Vybrat den v týdnu/blok |               |  |

Stiskněte pravý ovládač .
 Je označeno období.

| HK1             |             |            | □ 3 |
|-----------------|-------------|------------|-----|
| Časové programy |             |            |     |
| ►Sc             | o-Ne        |            |     |
| 1               | 6:00 -      | 9:30       |     |
| 2               | 16:30 -     | 21:30      |     |
| 3               | : -         | :          |     |
| > Vy            | /brat den v | týdnu/blok |     |

 Otáčejte pravým ovládačem [], až se objeví pole období So-Ne.

| HK1            |            | ∃ 3 |   |
|----------------|------------|-----|---|
| Časové progra  | my         |     |   |
| ►So-Ne         |            |     |   |
| 1 6:00 -       | 9:30       |     | - |
| 2 16:30 -      | 21:30      |     |   |
| 3 : -          | :          |     |   |
| > Vybrat den v | týdnu/blok |     |   |

Stiskněte pravý ovládač [].
 Změněné období je uloženo.

#### 5.6.2 Nastavení času startu a konce pro časový interval 1

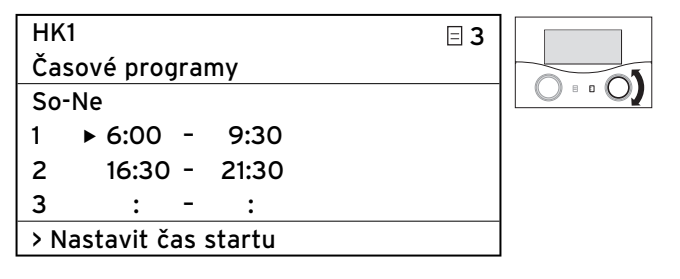

➤ Otáčejte pravým ovládačem [], až začne kurzor > před polem čas startu pro časový interval 1 blikat.

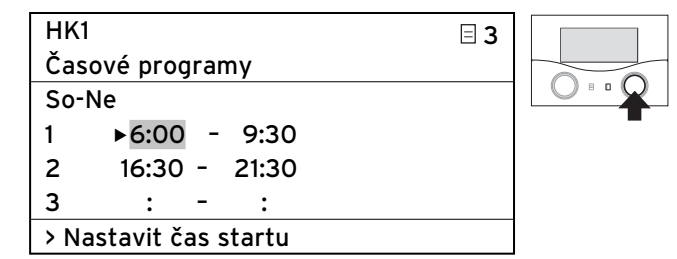

Stiskněte pravý ovládač .

Je označen **čas startu**.

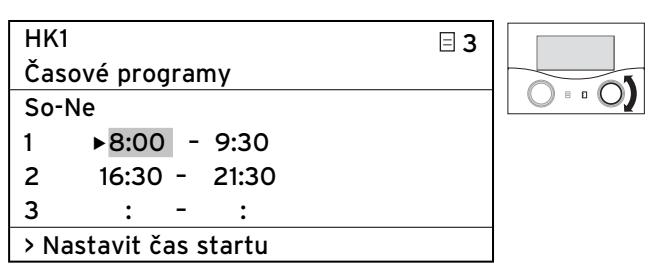

 Otáčejte pravým ovládačem ], až se objeví požadovaný čas startu.

| 11 | ٠ |   |
|----|---|---|
|    |   |   |
|    |   |   |
| C  |   | 2 |

Časové intervaly můžete nastavovat jen v rámci jednoho dne, to znamená v časovém intervalu 00:00 až 24:00 hodin. Např. není možný časový interval 22:00 až 6:00. V tomto případě musíte nastavit dva časové intervaly 22:00 až 24:00 hod. a 00:00 až 06:00 hod.

| HK1                   | ⊟ 3 |  |
|-----------------------|-----|--|
| Časové programy       |     |  |
| So-Ne                 |     |  |
| 1 ▶8:00 - 9:30        |     |  |
| 2 16:30 - 21:30       |     |  |
| 3 : - :               |     |  |
| > Nastavit čas startu |     |  |

Stiskněte pravý ovládač [].
 Čas startu pro časový interval 1 je uložen.

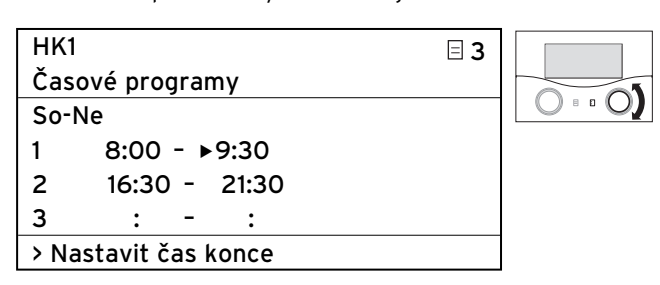

 Otáčejte pravým ovládačem [], až začne kurzor» před polem čas konce pro časový interval 2 blikat.

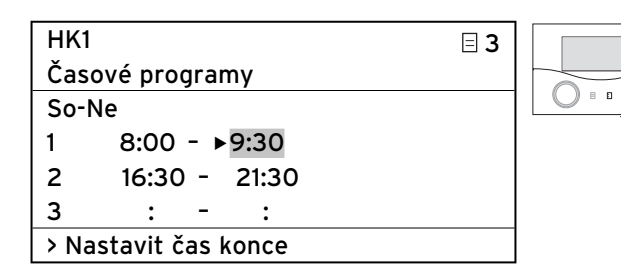

Stiskněte pravý ovládač .
 Je označen čas konce.

| HK1                  | ∃ 3 |             |
|----------------------|-----|-------------|
| Časové programy      |     |             |
| So-Ne                |     | $0 \cdot 0$ |
| 1 8:00 - ▶16:30      |     |             |
| 2 16:30 - 21:30      |     |             |
| 3 : - :              |     |             |
| > Nastavit čas konce |     |             |

 Otáčejte pravým ovládačem [], až se objeví požadovaný čas konce.

| HK1                  | ∃ 3 |   |
|----------------------|-----|---|
| Časové programy      |     |   |
| So-Ne                |     |   |
| 1 8:00 - ▶16:30      |     | - |
| 2 16:30 - 21:30      |     |   |
| 3 : - :              |     |   |
| > Nastavit čas konce |     |   |

► Stiskněte pravý ovládač 🖾

Čas konce pro časový interval 1 je uložen.

Čas startu a čas konce pro časový interval 1 jsou nastaveny.

V případě potřeby nastavte i časové intervaly 2 a 3.

#### Nastavení dalších časových intervalů:

 Zopakujte pracovní kroky k nastavení čas startu a čas konce pro další časové intervaly stejně tak, jak to bylo popsáno pro časový interval 1.

Nastavíte-li pro pondělí průběžný časový interval, pak by mohl celkový výsledek vypadat takto:

| HK1      | -       |           | ∃ 3 |
|----------|---------|-----------|-----|
| Časové p | rogran  | ny        |     |
| ►Ne      |         |           |     |
| 1 8:     | 30 -    | 22:00     |     |
| 2:       | -       | :         |     |
| 3:       | -       | :         |     |
| > Vybrat | den v f | týdnu/blo | ok  |

Po delší době bez jakéhokoli zásahu do ovládání automaticky dojde k opětovnému přepnutí do grafického zobrazení.

#### Nastavení časových intervalů pro další topné okruhy:

Je-li váš topný systém konfigurován s několika topnými okruhy, zásobníkem teplé vody a cirkulačním čerpadlem, pak otáčejte levým ovládačem 囯, až nabídka I **3** časové programy zobrazí displej pro topný okruh, zásobník teplé vody nebo cirkulační čerpadlo, pro které chcete nastavit časové programy.

 Všechny pracovní kroky zopakujte k nastavení časových intervalů pro další topné okruhy, zásobníky teplé vody a cirkulační čerpadla.

#### 5.7 Nastavení programu Prázdniny

Pro regulátor a všechny připojené komponenty systému můžete nastavit:

- dvě doby prázdnin s datem začátku a konce,
- požadovanou teplotu poklesu, tzn. hodnotu, na kterou má být topný systém regulován během nepřítomnosti, nezávisle na zadaném časovém programu.

Program Prázdniny se spustí automaticky, začíná-li nastavená doba prázdnin. Po uplynutí prázdninového období je program Prázdniny automaticky ukončen. Topný systém je opět řízen podle předtím nastavených parametrů a zvoleného provozního režimu.

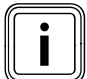

Program prázdniny můžete aktivovat jen v provozních režimech **Auto** a **Eko**. Připojené okruhy ohřevu zásobníku, resp. okruhy oběhových čerpadel přechází během prázdninového programu automaticky do provozního režimu Vyp. Solární okruhy v provozním režimu Auto nejsou ovlivněny

- Před vaší nepřítomností zkontrolujte, zda je provozní režim nastaven na Auto nebo Eko.
- ≻ Pokud tomu tak není, pak nastavte provozní režim Auto nebo Eko (→ kap. 5.3.1).

Předpoklad: Na displeji se objeví nabídka 🗏 4 Naprogram. prázdniny (→ kap. 5.1.1).

| Naprog  | ram.prázdniny  |   | ∃4         |
|---------|----------------|---|------------|
| pro cel | ý systém       |   |            |
| Čas. ob | dobí           |   |            |
| 1       | ▶30. 02. 09    | - | 20. 03. 09 |
| 2       | 05. 05. 09     | - | 22. 05. 09 |
| Pož. te | plota          |   | 15°C       |
| > Nasta | vit den startu |   |            |

Můžete nastavit šedě označené parametry.

#### 5.7.1 Nastavení období

Jak nastavíte datum (den.měsíc.rok), bylo podrobně popsáno pro datum základních dat (→ **kap. 5.4.2).** 

 Po sobě nastavte měsíc startu, den startu, rok startu a měsíc ukončení, den ukončení, rok ukončení pro období 1 a v případě potřeby i pro období 2.

Přitom postupujte tak, jak to bylo popsáno v kap. 5.4.2 pro měsíc, den a rok.

#### 5.7.2 Nastavení požadované teploty

 Bezpodmínečně dbejte pokynů k ochraně před mrazem (→ kap. 5.15).

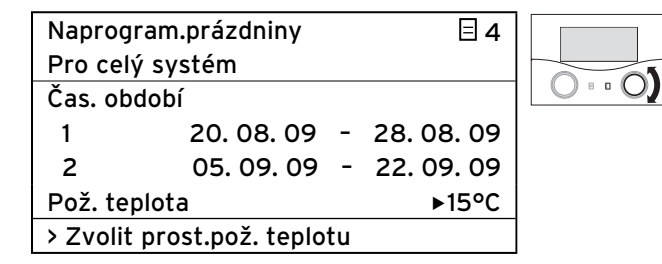

Otáčejte pravým ovládačem I, až začne kurzor ) před polem pož.teplota blikat.

| Naprogram    | prázdniny      |   | Ξ4       |          |
|--------------|----------------|---|----------|----------|
| Pro celý sy  | stém           |   |          |          |
| Čas. období  |                |   |          |          |
| 1            | 20. 08. 09     | - | 28.08.09 | <b>)</b> |
| 2            | 05. 09. 09     | - | 22.09.09 | <b>)</b> |
| Pož. teplota | a              |   | ▶15°C    | :        |
| > Zvolit pro | st.pož. teplot | u |          |          |

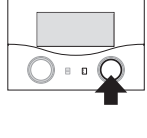

Stiskněte pravý ovládač E.
 Je označena Pož.teplota.

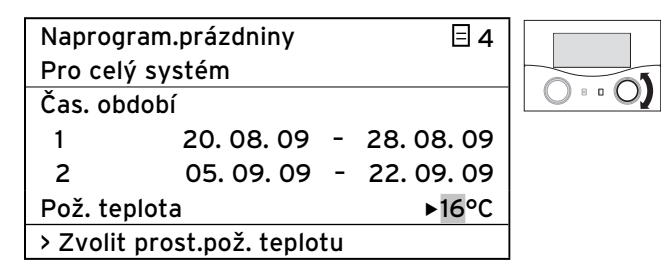

 Otáčejte pravým ovládačem I, až se objeví Pož.teplota.

| Naprog   | ram.prázdniny    |    | ∃4         |   |
|----------|------------------|----|------------|---|
| Pro cel  | ý systém         |    |            |   |
| Čas. ob  | dobí             |    |            | L |
| 1        | 20. 08. 09       | -  | 28.08.09   |   |
| 2        | 05. 09. 09       | -  | 22. 09. 09 |   |
| Pož. tej | olota            |    | ▶16°C      |   |
| > Zvolit | prost.pož. teplo | tu |            |   |

Stiskněte pravý ovládač E.
 Pož.teplota je uložena.

Během nastavené doby prázdnin teplota v místnostech automaticky klesne na tuto požadovanou teplotu.

Po delší době bez jakéhokoli zásahu do ovládání automaticky dojde k opětovnému přepnutí do grafického zobrazení.

#### 5.8 Nastavení teploty poklesu a topné křivky

#### 5.8.1 Nastavení teploty poklesu

Teplota poklesu je teplota, na kterou je vytápění regulováno během doby snížení (např. v noci). Teplotu poklesu lze nastavit pro každý topný okruh zvlášť.

Předpoklad: Je zobrazena nabídka **∃ 5 HK1 parametry** (→ kap. 5.1.1).

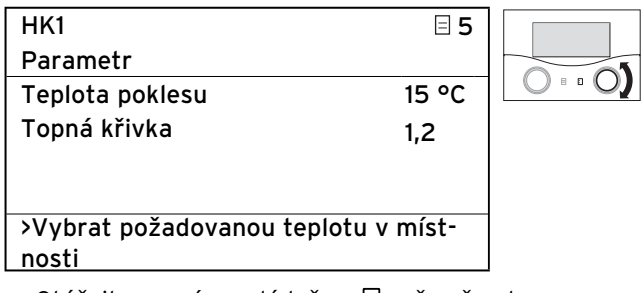

 Otáčejte pravým ovládačem [], až začne kurzor ) před polem Teplota poklesu blikat.

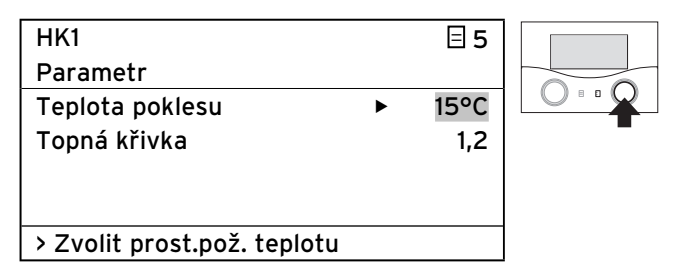

- ➤ Stiskněte pravý ovládač .
- Je označena **Teplota poklesu**.

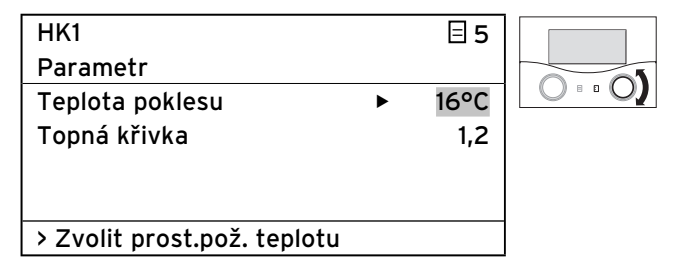

 Otáčejte pravým ovládačem [], až se objeví požadovaná Teplota poklesu.

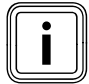

Eventuálně se u vašeho servisního technika informujte o optimálním nastavení.

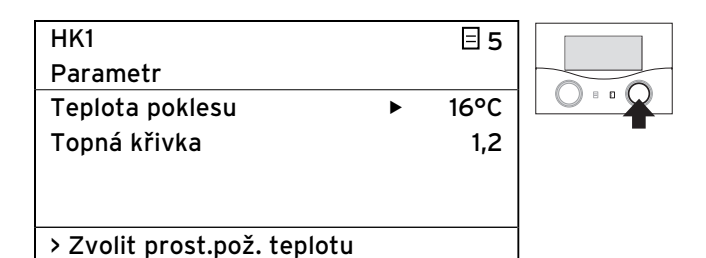

- ► Stiskněte pravý ovládač 🖾
- Teplota poklesu je uložena.
- Bezpodmínečně dbejte pokynů k ochraně před mrazem (→ kap. 5.15).

#### 5.8.2 Nastavení topné křivky

Pozor!

Výběrem topné křivky ovlivníte teplotu na vstupu vašeho topení.

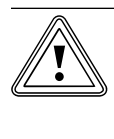

#### Věcné poškození kvůli vysoké teplotě na vstupu u podlahového vytápění!

Teploty na vstupu nad 40 °C mohou u podlahového vytápění vést k věcným škodám.

- U podlahového vytápění nenastavujte teplotu na vstupu na více než 40 °C.

Topná křivka představuje vztah mezi venkovní teplotou a teplotou na vstupu. Nastavení je prováděno pro každý topný okruh zvlášť (→ **kap. 3.4**).

Na výběru správné topné křivky závisí správná pokojová teplota vašeho topného systému. Výběr příliš vysoké topné křivky znamená příliš vysokou teplotu v topném systému a z toho plynoucí vyšší spotřebu energie. Je-li zvolena příliš nízká topná křivka, je požadované teploty za určitých okolností dosaženo až po dlouhé době nebo jí není dosaženo vůbec.

| HK1                      |   | ∃ 5  |  |
|--------------------------|---|------|--|
| Parametr                 |   |      |  |
| Teplota poklesu          |   | 16°C |  |
| Topná křivka             | ► | 1,2  |  |
|                          |   |      |  |
|                          |   |      |  |
| > Nastavit topnou křivku |   |      |  |

Otáčejte pravým ovládačem ], až začne kurzor před polem topná křivka blikat.

| HK1                      |   | 目 5  |   |
|--------------------------|---|------|---|
| Parametr                 |   |      |   |
| Teplota poklesu          | ► | 16°C |   |
| Topná křivka             |   | 1,2  | - |
|                          |   |      |   |
|                          |   |      |   |
| > Nastavit topnou křivku |   |      |   |

Stiskněte pravý ovládač E.
 Je označena topná křivka.

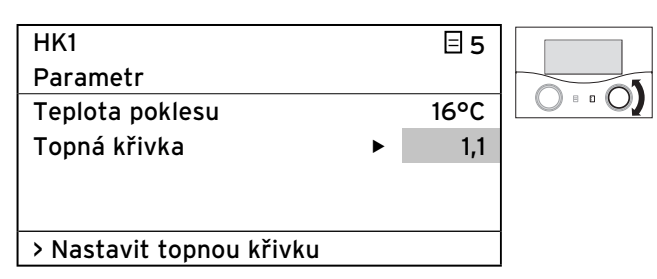

 Otáčejte pravým ovládačem [], až se objeví požadovaná topná křivka.

| · · · · ·                |   |      |   |
|--------------------------|---|------|---|
| HK1                      |   | ⊟ 5  |   |
| Parametr                 |   |      |   |
| Teplota poklesu          | ► | 16°C |   |
| Topná křivka             |   | 1,1  | - |
|                          |   |      |   |
|                          |   |      |   |
| > Nastavit topnou křivku |   |      |   |

Stiskněte pravý ovládač E.
 Topná křivka je uložena.

Po delší době bez jakéhokoli zásahu do ovládání automaticky dojde k opětovnému přepnutí do grafického zobrazení.

### 5.9 Nastavení teploty teplé vody

Chcete-li nastavit teplotu teplé vody, pak musíte nastavit parametr **teplota zásobníku pož.** 

Tento parametr můžete nastavit v základní nabídce a v nabídce  $\boxdot$  5 .

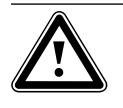

#### Nebezpečí! Nebezpečí opaření horkou vodou!

Na odběrných místech pro teplou vodu hrozí při teplotách více než 60 °C nebezpečí opaření. Malé děti a starší lidé mohou být ohroženi již při nižších teplotách.

➤ Teplotu volte tak, aby nebyl nikdo ohrožen.

Předpoklad: Na displeji se objeví nabídka **⊟ 5 Parametry teplé vody** nebo základní nabídka (**→ kap. 5.1.1)**.

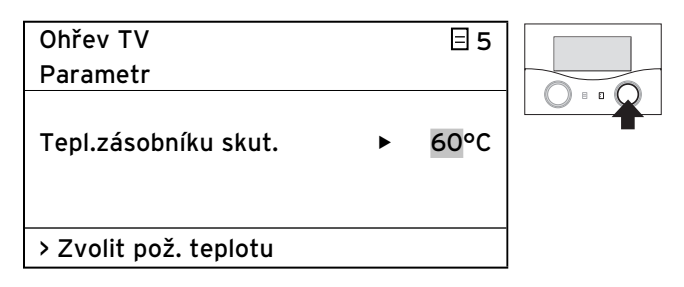

Kurzor ► bliká před požadovanou teplotou vody v zásobníku.

Stiskněte pravý ovládač E.
 Je označena Pož.teplota.

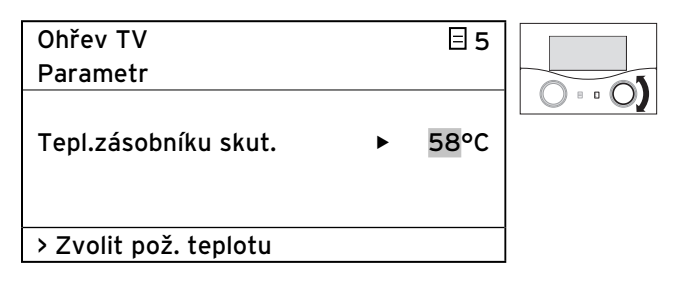

 Otáčejte pravým ovládačem I, až se objeví Pož.teplota.

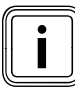

Teplotu teplé vody vyberte tak, aby byla přímo kryta vaše spotřeba tepla. Tím můžete ušetřit energii a náklady.

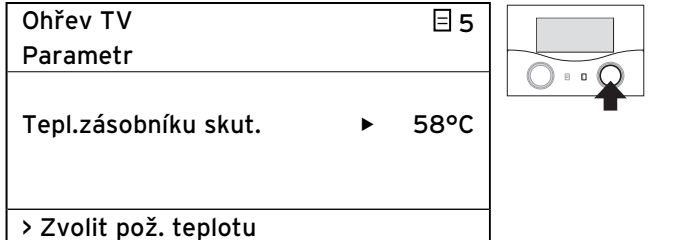

➤ Stiskněte pravý ovládač E.

Pož.teplota je uložena.

Po delší době bez jakéhokoli zásahu do ovládání automaticky dojde k opětovnému přepnutí do grafického zobrazení.

#### 5.10 Informace solárního zásobníku

Chcete-li vyvolat informace k solárnímu zásobníku, pak musíte vyvolat nabídku 🗏 6 (→ **kap. 5.1.1)**. Nabídka ukáže teploty naměřené všemi čidly. V této nabídce nemůžete provádět žádná nastavení.

| Solarni zasodnik | ⊟6    |
|------------------|-------|
| Informace        |       |
| čidlo zásob 1    | 60°C  |
| čidlo zásob 2    | 55°C  |
| Čidlo TD 1       | 30°C  |
| Čidlo TD 2       | 59°C  |
| Čidlo TD 3       | 22 °C |

#### 5.11 Změna názvů topných okruhů a cirkulačních čerpadel

K získání lepšího přehledu o vašem topném systému, můžete individuálně změnit názvy topných okruhů a cirkulačních čerpadel zadané z výroby.

Má-li váš topný systém několik topných okruhů a jeden zásobník teplé vody, pak regulátor ukazuje jen názvy topných okruhů nastavené z výroby.

| Změna   | ∃7     |
|---------|--------|
| názvu   |        |
| HK1     | : ►HK1 |
| HK2     | : HK2  |
|         |        |
|         |        |
| > Volit |        |

Můžete změnit šedě označené parametry.

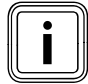

Název může být dlouhý maximálně 10 znaků a skládat se ze znaků 0 ... 9, A ... Z a mezer.

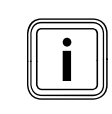

Změněné názvy jsou automaticky převzaty a zobrazovány v příslušných nabídkách.

#### Název HK 1 na podlaží1 změníte takto:

Předpoklad: Na displeji se objeví nabídka **⊟ 7 Změnit** název (→ kap. 5.1.1).

| Změna   |         | 日7 |  |
|---------|---------|----|--|
| názvu   |         |    |  |
| HK1     | : ►HK 1 |    |  |
| HK2     | : HK2   |    |  |
|         |         |    |  |
|         |         |    |  |
| > Volit |         |    |  |

 > Otáčejte pravým ovládačem □, až začne kurzor > před polem jména (pro HK1) blikat.

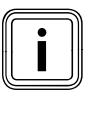

Vždy můžete měnit jen 1 znak. Chcete-li změnit celý název, pak musíte změnit každý znak zvlášť a eventuálně přidat znaky. Chcete-li znak vymazat, pak musíte znak přepsat mezerou.

| Změna   |                        | ∃7 |  |
|---------|------------------------|----|--|
| názvu   |                        |    |  |
| HK1     | : ► <mark>H</mark> K 1 |    |  |
| HK2     | : HK2                  |    |  |
|         |                        |    |  |
|         |                        |    |  |
| > Volit |                        |    |  |

Stiskněte pravý ovládač [].

Je označeno první písmeno názvu.

| Změna   |              | ∃7 |  |
|---------|--------------|----|--|
| názvu   |              |    |  |
| HK1     | : ▶EK 1      |    |  |
| HK2     | : <b>HK2</b> |    |  |
|         |              |    |  |
|         |              |    |  |
| > Volit |              |    |  |

Otáčejte pravým ovládačem I, až se objeví písmeno
 E.
| Změna   |         | 日7 |  |
|---------|---------|----|--|
| názvu   |         |    |  |
| HK1     | : ►EK 1 |    |  |
| HK2     | : HK2   |    |  |
|         |         |    |  |
|         |         |    |  |
| > Volit |         |    |  |

≻ Stiskněte pravý ovládač E.
 Písmeno E je uloženo.

| Změna   |        | ∃7 |  |
|---------|--------|----|--|
| názvu   |        |    |  |
| HK1     | : ►K 1 |    |  |
| HK2     | : HK2  |    |  |
|         |        |    |  |
|         |        |    |  |
| > Volit |        |    |  |

 > Otáčejte pravým ovládačem □, až začne kurzor > před písmenem K blikat.

| Změna   |                      | ∃7 |  |
|---------|----------------------|----|--|
| názvu   |                      |    |  |
| HK1     | : ► <mark>K</mark> 1 |    |  |
| HK2     | : HK2                |    |  |
|         |                      |    |  |
|         |                      |    |  |
| > Volit |                      |    |  |

➤ Stiskněte pravý ovládač E.

Je označeno písmeno **K**.

| Změna   |              | 日7 |  |
|---------|--------------|----|--|
| názvu   |              |    |  |
| HK1     | : ►T 1       |    |  |
| HK2     | : <b>HK2</b> |    |  |
|         |              |    |  |
|         |              |    |  |
| > Volit |              |    |  |

Otáčejte pravým ovládačem I, až se objeví písmeno T.

| Změna   |              | ∃7 |  |
|---------|--------------|----|--|
| názvu   |              |    |  |
| HK1     | : ►T 1       |    |  |
| HK2     | : <b>HK2</b> |    |  |
|         |              |    |  |
|         |              |    |  |
| > Volit |              |    |  |

≻ Stiskněte pravý ovládač E.
 Písmeno T je uloženo.

| Změna   |       | ∃7 |  |
|---------|-------|----|--|
| názvu   |       |    |  |
| HK1     | : E►1 |    |  |
| HK2     | : HK2 |    |  |
|         |       |    |  |
|         |       |    |  |
| > Volit |       |    |  |

 Otáčejte pravým ovládačem I, až začne kurzor ) před mezerou blikat.

| Změna   |        | ∃7 |
|---------|--------|----|
| názvu   |        |    |
| HK1     | : E► 1 |    |
| HK2     | : HK2  |    |
|         |        |    |
|         |        |    |
| > Volit |        |    |

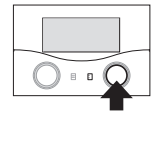

➤ Stiskněte pravý ovládač E. Je označena mezera.

| Změna   |                       | ∃7 |  |
|---------|-----------------------|----|--|
| názvu   |                       |    |  |
| HK1     | : E► <mark>A</mark> 1 |    |  |
| HK2     | : HK2                 |    |  |
|         |                       |    |  |
|         |                       |    |  |
| > Volit |                       |    |  |

 Otáčejte pravým ovládačem [], až se objeví písmeno A.

| Změna   |              | ∃7 |  |
|---------|--------------|----|--|
| názvu   |              |    |  |
| HK1     | : E►A1       |    |  |
| HK2     | : <b>HK2</b> |    |  |
|         |              |    |  |
|         |              |    |  |
| > Volit |              |    |  |

≻ Stiskněte pravý ovládač E.
 Písmeno T je uloženo.

 Tyto pracovní kroky zopakujte ještě pro pořadí písmen GE 1.

Výsledek by měl vypadat takto:

| Změna   |           | ∃7 |
|---------|-----------|----|
| názvu   |           |    |
| HK1     | : ETAGE 1 |    |
| HK2     | : HK2     |    |
|         |           |    |
|         |           |    |
| > Volit |           |    |

Regulátor uloží nový název a od tohoto okamžiku jej bude ukazovat ve všech nabídkách.

Po delší době bez jakéhokoli zásahu do ovládání automaticky dojde k opětovnému přepnutí do grafického zobrazení.

#### 5.12 Prohlížení parametrů na úrovni servisního technika

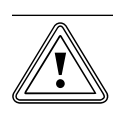

Pozor!

#### Věcné škody následkem neodborně provedených změn!

Nesprávně nastavené parametry mohou způsobit věcné poškození topného systému. Jen servisní pracovníci mohou nastavovat parametry na úrovni servisního technika.

- Nikdy neměňte nastavení v nabídkách
  - C1 ... C15 a A1 ... A8.

Nabídka**∃ 8** je poslední nabídka v uživatelské úrovni. Servisní technik musí zadat číslo kódu (přístupový kód), aby mohl přejít do úrovně servisního technika a nastavit parametry specifické pro zařízení. Tím jsou parametry specifické pro zařízení chráněny před neúmyslným přestavením.

Uživatel si může bez zadání čísla kódu prohlédnout parametry specifické pro zařízení, ale nemůže je měnit.

Parametry specifické pro zařízení si můžete prohlédnout takto:

Předpoklad: Na displeji se objeví nabídka **∃ 7 Uvolnit úroveň kódu (→ kap. 5.1.1)**.

| Úroveň kódu        | ≡ 8 |
|--------------------|-----|
| uvolnit            |     |
| Kód č.:            |     |
| 0000               |     |
| Standardní kód:    |     |
| 1000               |     |
| > Nastavit číslice |     |

Stiskněte levý ovládač E.

Nyní si můžete prohlédnout všechna nastavení na úrovni servisního technika, ale nemůžete je nastavovat.

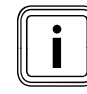

Budete-li otáčet levým ovládačem 🗐, pak si můžete prohlédnout všechny nabídky na úrovni servisního technika a uživatele. Na úrovni uživatele můžete nastavit všechny parametry.

#### Opuštění úrovně servisního technika

Asi po 60 minutách je úroveň servisního technika automaticky zablokována. Na úrovni servisního technika si můžete parametry specifické pro zařízení kdykoli zase prohlédnout.

### 5.13 Využívání zvláštních funkcí

Zvláštní funkce vyvoláte jen ze základního zobrazení.

- 3 zvláštní funkce
- úsporná funkce
- funkce Party
- Jednorázový ohřev zásobníku

jsou uspořádány po sobě jako pořadí nabídek.

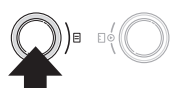

 Stiskněte (1x až 3x) levý ovládač
 , až se objeví požadovaná zvláštní funkce.

#### 5.13.1 Aktivace úsporné funkce

Úsporná funkce vám dovoluje, abyste v rámci časového intervalu až do stanoveného času regulovali topný systém na teplotu snižování.

| St 02.12.09 | 15:43    | -3°C  |  |
|-------------|----------|-------|--|
|             |          |       |  |
| HK1         | ► Topení | 22 °C |  |
| Podlaží1    | Eko 🌣    | 20°C  |  |
| Zásobník    | Auto 🌣   |       |  |
| Solární     | Auto     |       |  |
|             | VRS 620  |       |  |

► Jednou stiskněte levý ovládač 🗏.

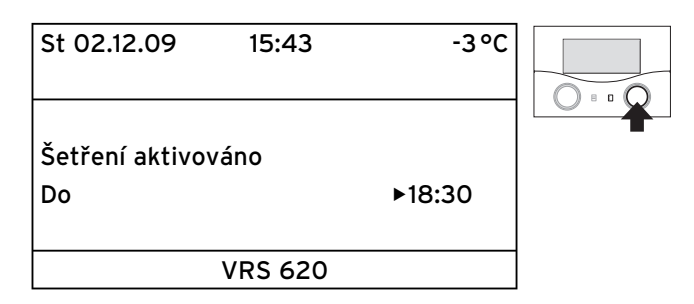

Regulátor ukazuje nabídku úsporné funkce. Kurzor > stojí před parametrem **konec úsporné funkce**.

| St 02.12.09     | 15:43 |   | -3°C  |   |
|-----------------|-------|---|-------|---|
|                 |       |   |       | 0 |
| Šetření aktivov | váno  |   |       |   |
| Do              | lano  | ► | 18:30 |   |
|                 |       |   |       |   |
| >Zvolit čas kor | nce   |   |       |   |

 Stiskněte pravý ovládač E, abyste mohli označit parametr konec úsporné funkce.

| St 02.12.09     | 15:43 | -3°C    |  |
|-----------------|-------|---------|--|
|                 |       |         |  |
| Šetření aktivo  | váno  |         |  |
| Do              |       | ▶ 18:30 |  |
| >Zvolit čas kor | nce   |         |  |

 Otáčejte pravým ovládačem [], až je nastaven čas, kdy má být úsporná funkce ukončena.

| St 02.12.09           | 15:43 | -3°C    |  |
|-----------------------|-------|---------|--|
|                       |       |         |  |
| Šetření aktivov<br>Do | váno  | ▶ 22:30 |  |
| >Zvolit čas kor       | nce   |         |  |
|                       |       |         |  |

➤ Stiskněte pravý ovládač E. Nastavený čas je uložený.

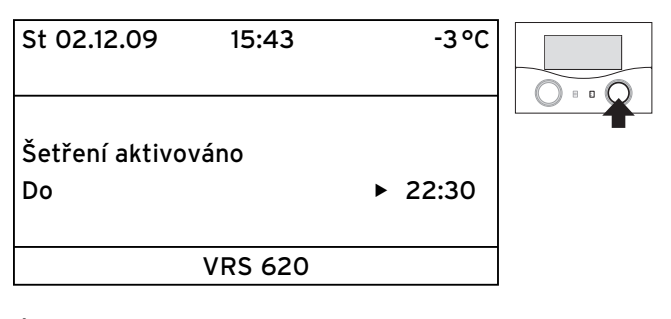

Úsporná funkce je aktivní až k nastavenému času. Po dosažení nastaveného času je automaticky ukončena úsporná funkce a na displeji se objeví grafické zobrazení.

#### Přerušení úsporné funkce

 Třikrát stiskněte levý ovládač E.
 Regulátor ukončí úspornou funkci a přejde do základního zobrazení.

#### 5.13.2 Aktivace funkce Party

Aktivujete-li funkci Party, pak doby ohřevu topné a teplé vody působí přes příští dobu vypnutí až k dalšímu začátku ohřevu, tzn., že vlastní nastavení topení jsou krátkodobě zrušena. Funkce Party ovlivňuje pouze topné okruhy, resp. okruhy zásobníku teplé vody, které jsou nastaveny v provozním režimu **Auto** nebo **Eko**.

| St 02.12.09 | 15:43   |   | -3°C |  |
|-------------|---------|---|------|--|
| HK1         | ► Topen | í | 22°C |  |
| Podlaží1    | Eko     | ₽ | 20°C |  |
| Zásobník    | Auto    | ☆ |      |  |
| Solární     | Auto    |   |      |  |
|             | VRS 620 | ) |      |  |

- Zkontrolujte, zda je pro topný okruh a zásobník teplé vody nastaven provozní režim Auto nebo Eko.
- ➤ Pokud tomu tak není, pak nastavte provozní režim Auto nebo Eko (→ kap. 5.3.1).
- Dvakrát stiskněte levý ovládač E.

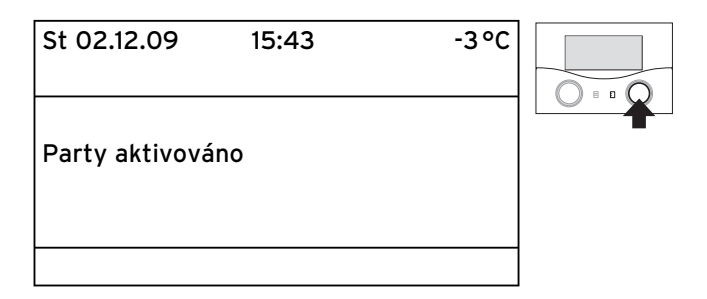

Regulátor ukazuje nabídku funkce Party. Funkce Party je aktivní. Nastavení nejsou potřebná.

Jestliže poslední topný okruh zase začne topit (přechod z poklesu na topení), pak je automaticky ukončena funkce Party a regulátor přejde do základního zobrazení.

#### Přerušení funkce Party

Dvakrát stiskněte levý ovládač E.

Regulátor ukončí funkci Party a přejde do základního zobrazení.

#### 5.13.3 Funkce Aktivace jednorázového ohřevu zásobníku

Funkce jednorázového ohřevu zásobníku vám umožňuje jednou ohřát zásobník teplé vody nezávisle na aktuálním časovém programu.

| St 02.12.09 | 15:43      | -3°C  |  |
|-------------|------------|-------|--|
|             | . <b>T</b> | 22.00 |  |
| нкі         | I openi    | 2200  |  |
| Podlaží1    | Eko 🌣      | 18 °C |  |
| Zásobník    | Auto 🛈     | 20°C  |  |
| Solární     | Auto       |       |  |
|             | VRS 620    |       |  |

➤ Třikrát stiskněte levý ovládač Ξ.

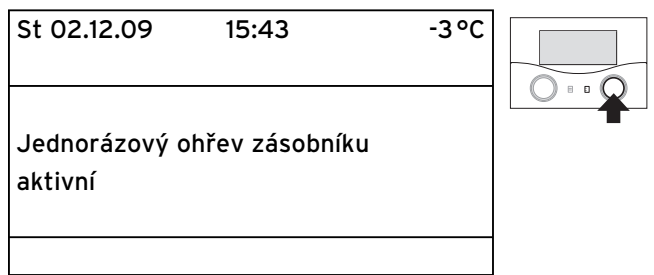

Regulátor ukazuje nabídku jednorázový ohřev zásobníku. Funkce jednorázový ohřev zásobníku je aktivní. Nastavení nejsou potřebná.

Jestliže je obsah vody zásobníku zahříván na nastavenou teplotu teplé vody pak je automaticky ukončena funkce a regulátor ukáže grafické zobrazení.

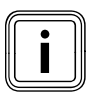

Teplota teplé vody je stanovena servisním technikem při uvádění topného systému do provozu.

### Přerušení jednorázového ohřevu zásobníku ≻ Jednou stiskněte levý ovládač ⊟.

Regulátor ukončí **jednorázový ohřev zásobníku** a přejde do základního zobrazení.

#### 5.14 Servisní funkce (jen pro servisního technika)

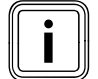

Servisní funkce jsou vyhrazeny servisnímu technikovi a místnímu kominíkovi.

Funkce pro použití kominíkem je potřebná k měření emisí a ruční režim ke kontrole funkce zařízení.

Pokud servisní funkce neúmyslně aktivujete, pak tyto funkce ukončíte tím, že současně stisknete oba ovládače ⊟ a 🗉 tolikrát, aby se na displeji zase objevilo základní zobrazení.

#### 5.15 Zajištění ochrany před mrazem

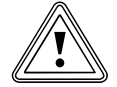

#### Pozor! Věcné škody způsobené mrazem!

Pokud během vaší nepřítomnosti nezajistíte dostatečnou ochranu vašeho topného systému před mrazem, pak může dojít k poškození budovy a topného systému.

 Dbejte, aby během vaší nepřítomnosti byla zajištěna dostatečná ochrana systému před mrazem.

Váš regulátor je vybaven funkcí ochrany před mrazem (v závislosti na venkovní teplotě). Funkce ochrany před mrazem v provozních režimech **Vyp** a **Eko** (kromě časového intervalu) zajišťuje ochranu vašeho topného systému před mrazem.

Je-li nastaven provozní režim **Eko** a není aktivní funkce ochrany před mrazem (v závislosti na venkovní teplotě), pak se topný okruh v době snižování vypne.

Klesne-li venkovní teplota pod hodnotu +3 °C, pak je u každého topného okruhu automaticky zadána nastavená teplota poklesu (noc (→ **kap. 5.8**).

#### Ochranu před mrazem zajistíte takto:

- Zkontrolujte, zda je vaše topné těleso připojeno k elektrické síti. Topné těleso nesmí být odpojeno od sítě.
- U regulátoru zkontrolujte nastavený provozní režim. Ochrana před mrazem je zajištěna jen v provozních režimech Vyp a Eko.

#### 5.16 Čištění a údržba regulátoru

- Kryt regulátoru otírejte jen vlhkou utěrkou.
- Nepoužívejte žádné abrazivní ani čisticí prostředky, které by mohly poškodit ovládací prvky nebo displej.

#### 5.17 Přenos dat

K přenosu dat dochází jen tehdy, je-li váš topný systém vybaven venkovním čidlem VRC DCF

(→ tab. 1.1, č. zboží).

Podle místních podmínek může trvat až 15 minut, než se všechna data (venkovní teplota, DCF, stav zařízení atd.) aktualizují.

# 6 Odstranění poruch

Pozor!

V případě poruch topného systému regulátor ukazuje chybová hlášení jako nekódovaný text.

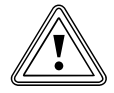

#### Věcné škody následkem neodborně provedených změn!

Neodborné změny mohou poškodit regulátor nebo solární zařízení.

 Za žádných okolností neprovádějte sami změny nebo manipulace s regulátorem či jinými díly solárního zařízení.

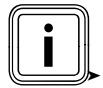

Chyby může odstraňovat jen servisní technik.

Příležitostně zkontrolujte displej regulátoru. Tak rychle poznáte, zda došlo v zařízení k

- poruše.
- V případě poruchy se spojte s vaším servisním technikem.
- Servisnímu technikovi popište poruchu (chybový text).

### 6.1 Hlášení údržby

Regulátor může ve dvou řádcích nabídky ukazovat hlášení údržby:

- Údržba + telefonní číslo servisního technika

| Ne 01.11.09  | 15:43   |   | -3°C  |
|--------------|---------|---|-------|
| Údržba 02191 | 123456  |   |       |
| HK1          | ► Topen | í | 22°C  |
| Podlaží1     | Eko     | ቑ | 18 °C |
| Zásobník     | Auto    | 0 | 60°C  |
|              |         |   |       |
|              | VRS 620 | ) |       |

Obr. 6.1 Příklad hlášení údržby

Toto hlášení údržby upozorňuje na potřebnou údržbu topného systému.

Dodatečně se objeví tel. číslo servisu vašeho servisního technika, pokud servisní technik naprogramoval telefonní číslo servisu.

### 6.2 Chybová hlášení

Dojde-li v topném systému k poruše, pak regulátor ve druhém řádku nabídky ukáže chybový text.

| St 02.12.09                | 15:43   |   | -3 °C |
|----------------------------|---------|---|-------|
| VR 60 (4) chyba komunikace |         |   |       |
| HK1                        | ► Topen | í | 22 °C |
| Podlaží1                   | Eko     | ¢ | 20°C  |
| Zásobník                   | Auto    | ¢ | 60°C  |
| Solární                    | Auto    |   |       |
|                            | VRS 620 | ) |       |

Obr. 6.2 Příklad chybového hlášení

| Chybový text                                                                        | Příčina poruchy                                                                                                    |
|-------------------------------------------------------------------------------------|----------------------------------------------------------------------------------------------------|
| VR 60 (4) chyba komuni-<br>kace                                                     | Chybí komunikace mezi<br>směšovacím modulem VR 60 a<br>nastavenou sběrnicovou adresou<br>4.<br>Zobrazeny jsou:<br>- dotyčné komponenty<br>- nedosažitelná adresa<br>- upozornění, že je komunikace<br>přerušena<br>- sběrnicový kabel není připojen<br>- zdroj napětí není dostupný,<br>- komponenta je defektní. |
| Topný př., chyba komuni-<br>kace                                                    | Chybí komunikace s topným<br>tělesem. Toto hlášení upozorňuje<br>na poruchu topného tělesa. Možná<br>je mimo provoz.                                                                                                    |
| Chyba topného tělesa                                                                | Topné těleso přes sběrnici eBUS<br>hlásí poruchu.<br>Viz návod k topnému tělesu                                                                                                    |
| VRS 620 výpadek VF1                                                                 | Čidlo na vstupu VF1 je defektní.                                                                                                    |
| VR 60 (4) výpadek VFa,<br>VIH-RL snímač T1 chyba,<br>VPM W (1) snímač T1 chyba,<br> | Zobrazeny jsou:<br>- dotyčné komponenty<br>- dotyčný snímač s označením na<br>zásuvné liště ProE<br>Možné příčiny:<br>- přerušení<br>- zkrat dotyčného snímače.                                                                                                    |
| HK1 teplotní chyba                                                                  | Žádané hodnoty teploty topného<br>okruhu nebylo po definované době<br>ještě dosaženo.<br>Tato doba byla servisním tech-<br>nikem nastavena v nabídce C11:<br>Parametr Ident. chyby - teplota; z<br>výroby: VYP).<br>Rozsah nastavení: VYP, 0 - 12 h                                                               |
| V kombinaci se zásobníkem t<br>následující chyby:                                   | eplé vody mohou být zobrazeny                                                                                                    |
| Chyba, anoda na externí<br>proud                                                    | Kontrola anody na externí proud<br>VIH-RL specifikovala chybu.                                                                                                    |
| VIH-RL vytváření vodního<br>kamene WT                                               | Elektronika VIH-RL stanovila, že<br>musí být provedena údržba<br>výměníku tepla.                                                                                                    |

Tab. 6.1: Chybové texty a příčiny chyb

Další chybové texty a popisy příčiny chyby jsou uvedeny v návodech komponent vašeho topného systému.

#### 6.3 Rozpoznání a odstranění poruch

#### Displej zůstane tmavý, popř. nereaguje na ovládání

 Zůstane-li displej tmavý nebo nemůžete pomocí ovládače provést změnu zobrazení, pak se spojte s vaším servisním technikem.

#### Regulátor ukazuje chybové hlášení.

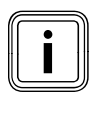

Je-li ve 2. řádku nabídky zobrazen chybový text, pak neprodleně kontaktujte servisního technika pro odstranění závady. Chyby může odstraňovat jen servisní pracovník.

 Pokyny k odstraňování poruch naleznete v návodu k obsluze topného tělesa.

# 7 Odstavení z provozu

Úplné odstavení z provozu může provádět jen servisní pracovník. Ten přebírá odpovědnost za řádné odstavení z provozu a demontáž.

#### 7.1 Dočasné uvedení topení mimo provoz

 Chcete-li vaše topení dočasně uvést mimo provoz, například během dovolené, pak k tomu účelu respektujte návod k obsluze vašeho topného tělesa.

#### 7.2 Dočasné vypnutí regulátoru

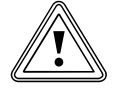

#### Pozor! Věcné škody způsobené mrazem!

Funkce ochrany před mrazem je aktivní jen tehdy, je-li zapnut regulátor.

- Při nebezpečí mrazu regulátor nikdy nevypínejte.
- Hlavní vypínač regulátoru nastavte do polohy "I".

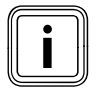

Nemůže-li venkovní čidlo vašeho topného systému přijmout signál DCF, pak musíte po zapnutí regulátoru ručně nastavit čas a datum.

- Dbejte na správné nastavení času a data, aby mohly nastavené časové programy a program Prázdniny dobře pracovat a mohl být kontrolován další termín údržby.
- Regulátor nechte zapnutý, abyste měli kdykoli přehled o stavu topného systému a rychle byli upozorněni na poruchu.
- ≻ Využívejte program prázdniny (→ kap. 5.7), abyste během teplejších dnů nebo během vaší nepřítomnosti ušetřili náklady za energii.

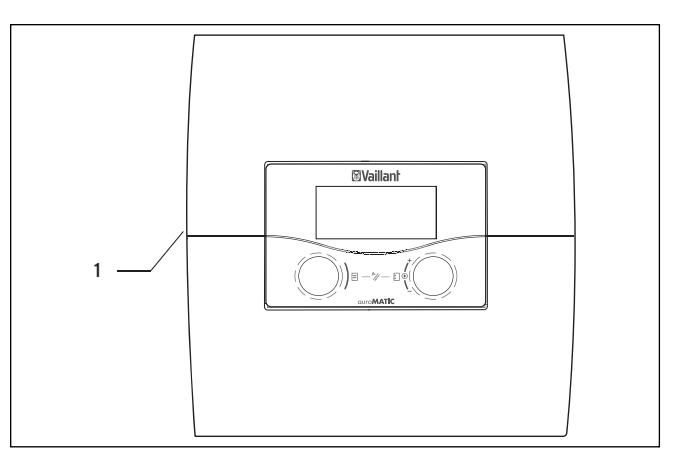

#### Obr. 7.1 Zapnutí/vypnutí regulátoru

Legenda

- 1 Přepínač
- K zapnutí/vypnutí regulátoru stiskněte přepínač (1).

# 8 Recyklace a likvidace

Jak váš regulátor auroMATIC 620 Vaillant tak i příslušné obaly určené k jeho dopravě se do značné míry vyrábějí ze surovin, jež lze recyklovat.

#### Zařízení

Váš regulátor ani jeho příslušenství nepatří do domovního odpadu. Zajistěte, aby staré zařízení a eventuální příslušenství bylo doručeno kvalifikovanému podniku k řádné likvidaci.

#### Balení

Likvidaci obalů zařízení přenechejte autorizovanému kvalifikovanému servisu, který zařízení instaloval.

### 9 Tipy na úsporu energie

Pozor!

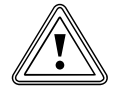

#### Věcné škody způsobené mrazem!

Pokud v zimě nezajistíte dostatečnou ochranu vašeho topného systému před mrazem, pak může dojít k poškození budovy a topného systému.

 V zimě dbejte, aby byla zajištěna dostatečná ochrana systému před mrazem.

#### Režim snižování teploty topného systému

Teplotu v místnostech snižte v době nočního klidu a v době vaší nepřítomnosti. Snížení teploty v místnostech nejsnáze a nejspolehlivěji dosáhnete regulátorem s individuálně volitelnými časovými programy. Během dob poklesu nastavte pokojovou teplotu o cca 5°C nižší, než během dob plného topení. Pokles o více než 5 °C nepřináší další úspory energie, protože pak je během dalšího období úplného vytápění nutný zvýšený výkon na ohřev systému a místností. Podstatnější snížení teploty je výhodné jen v případě delší nepřítomnosti, například při dovolené.

#### Požadovaná teplota v místnosti

Požadovanou teplotu v místnosti nastavte jen tak vysokou, aby byla příjemná pro osoby, které se v místnostech zdržují. Každý stupeň navíc znamená zvýšenou spotřebu energie zhruba o 6 %. Teplotu v místnosti přizpůsobte účelu využívání místnosti. Za normálních okolností není třeba vytápět ložnice nebo zřídka používané místnosti nad 20 °C.

#### Stejnoměrné vytápění

V bytech s ústředním vytápěním se často vytápí pouze jedna jediná místnost. Přes okolní plochy této místnosti, tzn. přes stěny, dveře, okna, strop, podlahu, jsou nekontrolovaně vytápěny nevytápěné okolní prostory, a tak nechtěně dochází ke ztrátám tepelné energie. Výkon topného tělesa této vytápěné místnosti pak samozřejmě podobnému provoznímu režimu vytápění nestačí. Následkem je, že danou místnost nelze dostatečně vytopit a osoby v nich trpí nepříjemným pocitem chladu (stejný jev nastává například v případech, kdy zůstanou otevřené dveře mezi vytápěnou místností a místností nevytápěnou

nebo jen slabě temperovanou).

To je ovšem šetření na nesprávném místě: Topení je v chodu a klima v místnosti je přesto nepříjemně chladné.

Většího tepelného komfortu a rozumnějšího provozního režimu dosáhneme, budeme-li vytápět všechny místnosti bytu stejnoměrně a v souladu s jejich využitím.

#### Termostatické ventily a regulátor teploty v pokoji

Termostatické ventily na topném tělese udržují přesně nastavenou teplotu v místnosti. Pomocí termostatických ventilů ve spojení s ekvitermním regulátorem lze teplotu v místnostech upravit podle individuálních potřeb a dosáhnout tak ekonomického režimu provozu vašeho topného zařízení.

Termostatický ventil pracuje následovně: Stoupne-li teplota v místnosti nastavovaná na hlavě čidla, pak se automaticky uzavře termostatický ventil. Nedosáhne-li teplota v místnosti nastavené hodnoty, pak se zase automaticky otevře termostatický ventil.

#### Nezakrývejte regulační přístroje

Nezakrývejte regulační přístroje nábytkem, závěsy nebo jinými předměty. Vzduch v místnosti musí kolem nich volně proudit. Zakryté termostatické ventily mohou být vybaveny dálkovými snímači a zůstávají tak i nadále funkční.

# Instalace regulačního systému topení závislého na venkovní teplotě

Regulace topení závislá na venkovní teplotě reguluje teplotu na vstupu v systému podle momentální venkovní teploty. Tak je zajištěno, že není produkováno více tepla, než je právě třeba. Díky integrovaným časovým programům se navíc automaticky zapínají a vypínají požadované fáze ohřevu a snižování (například v noci). Regulace topení podle venkovní teploty představuje ve spojení s termostatickými ventily nejekonomičtější formu regulace vytápění.

#### Větrání obytných místností

Během topného období otevírejte okna jen k vyvětrání místností a ne k regulaci jejich teploty. Krátké nárazové větrání je účinnější a energeticky úspornější než dlouho otevřená vyklápěcí okna. Během větrání zavřete v místnosti všechny termostatické ventily, popř. nastavte stávající regulátor teploty v pokoji na minimální teplotu. Díky těmto opatřením je zajištěna dostatečná výměna vzduchu bez nepotřebného ochlazení a ztráty energie.

#### Jak můžete aktivně šetřit energii:

- Během větrání nebo při krátkodobé nepřítomnosti aktivujte úspornou funkci.
- Časy dohřívání pro topení přizpůsobte vašim zvyklostem.

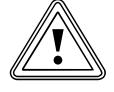

#### Pozor! Věcné škody způsobené namrznutím!

U příliš dlouhé prodlevy ochrany před mrazem mohou části zařízení namrznout.

- Nastavení prodlevy ochrany před mrazem provádí servisní technik!
- Naprogramujte vaše prázdninové doby, aby za vaší nepřítomnosti nedocházelo ke zbytečnému vytápění.
- Požadovanou teplotu teplé vody (pro teplou vodu) nastavte na nejnižší potřebnou hodnotu, aby byla přímo kryta vaše spotřeba tepla.
- Pokud možno nastavte provozní režim Eko pro všechny topné okruhy a dobu prodlevy ochrany před mrazem nechte upravit vaším servisním technikem.

V provozním režimu **Eko** je v noci vypnuto celé topení. Klesne-li venkovní teplota pod +3 °C, probíhá po nastavené době prodlevy ochrany před mrazem zase regulace na teplotu poklesu. U domů s dobrou tepelnou izolací se může prodloužit doba prodlevy ochrany před mrazem.

#### Optimalizace tepelného přínosu ze solární energie

Využíváním slunce popř. bezplatné solární energie chráníte životní prostředí a snižujete vaše náklady na energii. Solární energie je využívána k ohřevu solárního zásobníku (např. zásobníku teplé vody). Ušetřené náklady na energii budou tepelným přínosem ze solární energie znázorněny v kilowatthodinách.

Je-li teplota v solárním kolektoru o definovaný teplotní rozdíl vyšší než v dolním rozmezí solárního zásobníku teplé vody, pak se zapne solární čerpadlo a tepelná energie je předána pitné vodě v zásobníku. Tepelný přínos ze solární energie je omezen maximální teplotou zásobníku a funkcí ochrany solárního okruhu, tyto mají zabránit přehřátí solárního zásobníku popř. solárního okruhu.

U příliš nízkého slunečního záření je solární zásobník teplé vody dohříván topným tělesem. Dohřívání se uvolní po stanovení požadované hodnoty teplé vody a časového intervalu pro teplou vodu. Jestliže teplota v horním rozsahu solárního zásobníku teplé vody překročí požadovanou teplotu teplé vody o 5 °C, pak se zapne topné těleso, aby ohřálo pitnou vodu v zásobníku na požadovanou hodnotu teplé vody. Po dosažení požadované hodnoty teplé vody se vypne topné těleso pro dohřívání. Dohřívání topným tělesem probíhá jen během naprogramovaného časového intervalu pro teplou vodu. Díky následovně popsaným možnostem může být tepelný přínos ze solární energie optimalizován na uživatelské úrovni.

#### Optimalizace provozovatelem

Jako provozovatel můžete tepelný přínos ze solární energie optimalizovat prostřednictvím následujících opatření:

- optimalizovat časový interval pro ohřev vody,
- snížit požadovanou hodnotu teplé vody.

# Optimalizace časového intervalu pro přípravu teplé vody

Pro přípravu teplé vody lze naprogramovat časové intervaly. Během časového intervalu je teplá voda ohřívána topným tělesem, není-li podkročena požadovaná hodnota teplé vody o 5°. Tato funkce dohřívání vám zajišťuje odpovídající komfortní teplotu teplé vody.

Mimo časový interval je bezplatná solární energie (u dostatečného slunečního záření) využívána výhradně jen k ohřevu vody.

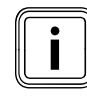

Kolektor dodává většinu solární energie u přímého slunečného záření. Při oblačnosti se na kolektory dostane méně slunečních paprsků. Tím je tepelný přínos ze solární energie nižší.

 > Optimalizujte časový interval. Na displeji v nabídce ⊟3 "teplá voda, časové programy" můžete provést všechna potřebná nastavení (→ kapitola 5.6).

Při použití cirkulačního čerpadla je v rámci nastaveného časového programu k jednotlivým místům odběru odeslána ze zásobníku teplá voda, aby byla co nejrychleji k dispozici na místě odběru. Voda se ochlazuje i u dobře izolovaného cirkulačního potrubí. Proto se ochlazuje i zásobník pitné vody. Aby k tomu nedocházelo, měl by být časový interval co nejkratší.

Elegantnější je použít tlačítko k jednorázovému uvedení cirkulačního čerpadla do provozu.

Po stisknutí tlačítka běží cirkulační čerpadlo 5 minut a přitom čerpá teplou vodu ke všem místům odběru teplé vody. Tak může být cirkulační čerpadlo používáno i mimo časový interval.

 K získání příslušných informací se zeptejte vašeho servisního technika, který instaloval cirkulační čerpadlo.

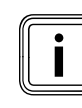

Možná ztráta komfortu.

Není-li cirkulační čerpadlo v provozu, pak to podle délky potrubí mezi odběrným místem a zásobníkem určitou dobu trvá, než se teplá voda dostane k odběrnému místu.

# Využití zvláštního provozního režimu, jednorázového ohřevu zásobníku

Prostřednictvím zvláštního provozního režimu **jednorázový ohřev zásobníku** může být zásobník teplé vody jednorázově zahříván mimo časový interval. Tak je v případě potřeby i mimo časový interval rychle k dispozici teplá voda.

#### Snížení požadované hodnoty teplé vody

Pokud během naprogramovaného časového intervalu je teplota o 5°C stupňů nižší než požadovaná hodnota teplé vody, pak se k ohřevu pitné vody zapne topné těleso.

Je-li dosaženo požadované teploty teplé vody, topné těleso se vypne.

- Požadovanou hodnotu teplé vody nastavte na regulátoru podle vašich požadavků (→ kapitola 5.8).
- Nastavte co nejnižší požadovanou hodnotu teplé vody.

Čím menší je požadovaná teplota, tím méně musí topné těleso dohřívat. Je více využívána solární energie.

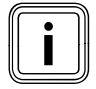

Čím nižší je požadovaná hodnota, tím méně dochází k dohřívání topným tělesem. Tak může být častěji využívána bezplatná solární energie.

#### Optimalizace servisním technikem

#### Optimalizace maximální teploty solárního zásobníku

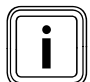

K docílení optimálního tepelného přínosu ze solární energie nechte maximální teplotu solárního zásobníku nastavit servisním technikem. Aby bylo na jedné straně dosaženo co nejvyššího zisku ze solárního ohřevu zásobníku, ale na druhé straně byla možná ochrana proti vápenatění, můžete nastavit maximální hranici teploty solárního zásobníku. Po překročení nastavené maximální teploty se solární čerpadlo vypne.

## 10 Záruka a zákaznické služby

### 10.1 Záruční Ihůta

Výrobce poskytuje na výrobek záruku ve lhůtě a za podmínek, které jsou uvedeny v záručním listě. Záruční list je nedílnou součástí dodávky přístroje a jeho platnost je podmíněna úplným vyplněním všech údajů.

#### 10.2 Servis

Opravy a pravidelnou údržbu výrobku smí provádět pouze smluvní servisní firma s příslušným oprávněním. Seznam autorizovaných firem je přiložen u výrobku, popř. uveden na internetové adrese www.vaillant.cz.

# 11 Technické údaje

### 11.1 auroMATIC 620

| Označení zařízení                                                                                                    | Jednotky                           | Hodnota                 |
|----------------------------------------------------------------------------------------------------|------------------------------------|-------------------------|
| Provozní napětí<br>Příkon regulačního přístroje<br>Zatížení kontaktu výstupního relé (max.)<br>Maximální celkový proud | V AC/Hz<br>VA<br>U<br>U            | 230/50<br>4<br>2<br>6,3 |
| Nejkratší interval sepnutí<br>Provozní rezerva<br>Přípustná teplota prostředí max.<br>Provozní napětí čidla            | min<br>min<br>°C<br>V              | 10<br>15<br>40<br>5     |
| Minimální průřez<br>- vodičů čidel<br>- napájecích vodičů 230-V                                                        | mm <sup>2</sup><br>mm <sup>2</sup> | 0,75<br>1,50            |
| Rozměry instalace na stěnu<br>- Výška<br>- Šířka<br>- Hloubka                                                          | mm<br>mm<br>mm                     | 292<br>272<br>74        |
| Druh ochrany<br>Třída ochrany pro regulátory                                                                           |                                    | IP 20<br>I              |
| Stupen znecišteni prostředí                                                                                            |                                    | Normální                |

Tab. 11.1 Technické údaje auroMATIC 620

### 11.2 Nastavení z výroby

| Zobrazovaný text nabídky          | Nastavitelné parametry             | Rozsah nastavení                        | Nastavení z<br>výroby |
|-----------------------------------|------------------------------------|-----------------------------------------|-----------------------|
| Parametry topného okruhu          | Teplota poklesu                    | 5 - 30 °C                               | 15 °C                 |
|                                   | Topná křivka                       | 0,1 - 4                                 | 1,2                   |
|                                   | Mez vyp venk.tepl.                 | 5 - 50 °C                               | 21 °C                 |
|                                   | Doba blokování čerpadla            | 0 - 30 min                              | 0 min                 |
|                                   | Minimální teplota                  | 15 - 90 °C                              | 15 °C                 |
|                                   | Maximální teplota                  | 15 - 90 °C                              | 75 °C                 |
|                                   | Max. doba předb. zahřátí           | 0 - 300 min                             | 0 min                 |
|                                   | Prost.spínání                      | žádné/spínání/termostat                 | Žádný                 |
|                                   | Konst. hodnota - den               | 5 - 90 °C                               | 65 °C                 |
|                                   | Konst. hodnota - noc               | 5 - 90 °C                               | 65 °C                 |
|                                   | Mez vyp venk.tepl.                 | 5 - 50 °C                               | 21 °C                 |
|                                   | Teplota zpětného toku              | 15 - 60 °C                              | 30 °C                 |
| Parametry okruhu ohřevu zásobníku | Prodleva ohřevu                    | 0 - 120 min                             | 0 min                 |
|                                   | Doběh čerpadla ohřevu              | 0 - 15 min                              | 5 min                 |
|                                   | Ochrana proti legionelám           | vyp, Po, Út,No, Po-Ne                   | Vyp                   |
|                                   | Ochrana proti legionelám, spuštění | 00:00 - 24:00                           | 04:00                 |
|                                   | Paralelní ohřev                    | VYP/ZAP                                 | Vyp                   |
| Parametry solárního okruhu        | Maximální teplota                  | 20 - 99 °C                              | 90 °C                 |
|                                   | Diference zapínání                 | 2 - 25 К                                | 12 K                  |
|                                   | Diference vypínání                 | 120 К                                   | 5 K                   |
|                                   | Řídicí zásobník                    | 1-2 - 2-1                               | 1-2                   |
|                                   | Chod solárních čerpadel vrátit?    | ne/ano                                  | Ne                    |
|                                   | řízení doby zap.                   | Zan/Vyn                                 | Vyp                   |
|                                   | Funkce ochrany před mrazem         | Zap/Vyp                                 | Vyp                   |
| Parametry celého systému          | Max. odpojení                      | 0 - 120 min                             | 15 min                |
|                                   | Prodleva funkce ochrany před mra-  | 0 - 23 h                                | 1 h                   |
|                                   | zem                                | VYP, -25 10°C                           | VYP                   |
|                                   | Vytápění v chodu                   | 0 - 15 K                                | OK                    |
|                                   | Navýšení teploty                   |                                         | 0 K                   |
| Parametry zdroje tepla            | Spínací hystereze kotle            | 1 - 20 K                                | 8 K                   |
|                                   | Minimální teplota                  | 15 - 90 °C                              | 15 °C                 |
|                                   | Start.výkon zásobník               | 1 - 2                                   | 1                     |
| Zdroj tepla: Parametr spínání     | Prodleva spuštění                  | 1 - 90 min                              | 5 min                 |
| (jen u kaskádových zařízení)      | Prodleva vypnutí                   | 1 - 90 min                              | 5 min                 |
|                                   | Obr. pořadí kotlů                  | VYP/ZAP                                 | Vyp                   |
| Zvláštní funkce teleSWITCH        | teleSWITCH pro HK1                 | žádný, vytápění, VYP, Auto, Eko, pokles | Pokles                |
|                                   | teleSWITCH pro HK2                 | žádný, vytápění, VYP. Auto, Eko, pokles | Pokles                |
|                                   | teleSWITCH pro zásobník            | žádný, zap. vyp. auto                   | VYP                   |
| Zvláštní funkce - schnutí betonu  | Časový rozvrh HK2                  | 0 - 29                                  | 0                     |
|                                   | Časový rozvrh HK3                  | 0 - 29                                  | 0                     |
| Convis                            |                                    | 0.0(17m(stn i))                         | 0                     |
|                                   |                                    |                                         | 112001                |
|                                   | Ident, chyby - tenleta             |                                         | 1.1.2001              |
|                                   |                                    |                                         |                       |
| Nastroj                           | Korektura teploty:                 |                                         |                       |
|                                   |                                    | רד כ־ א כד כ־ א כד כ־ א כד כ            |                       |
|                                   | Kontrast display                   | 5 + 5 K                                 | 11 N                  |
| 1                                 | Inonitiast uispiay                 | U U                                     | 10                    |

Tab. 11.2 Nastavení z výroby

## Seznam odborných výrazů

#### allSTOR VPS/2 (vyrovnávací zásobník)

Systém vyrovnávacího zásobníku může být podle potřeby ohříván z různých zdrojů a uložené teplo rozváděno k připojeným spotřebičům.

#### Časový interval

Pro topení, přípravu teplé vody a cirkulační čerpadlo je možné naprogramovat tři časové intervaly za den. Příklad:

Časový interval 1: Po 09:00 - 12:00 hod.

Časový interval 2: Po 15:00 - 18:30 hod.

Při topení je ke každému časovému intervalu přiřazena požadovaná hodnota, kterou topný systém během této doby udržuje.

Při přípravě teplé vody je pro všechny časové intervaly rozhodující požadovaná hodnota teplé vody.

U cirkulačního čerpadla určují časové intervaly provozní časy.

#### Časový program

Časový program umožňuje individuální zadávání dob topení a/nebo ohřevu teplé vody u zdrojů tepla. Časový program je širší pojem pro program vytápění, program prázdniny, program pro ohřev zásobníku.

#### Čerpadlo topení

Čerpadlo topení v topném systému je odstředivé čerpadlo, které dopravuje ohřátou topnou vodu k topným tělesům a domácím připojovacím stanicím, a zároveň odtud ochlazenou vodu vede zase zpět, aby ji mohlo topné těleso zase znovu ohřát.

#### Chybové hlášení

Chybové hlášení jako nekódovaný text vám ukazuje, že regulátor identifikoval chybu v topném systému.

#### Cirkulační čerpadlo

Otevřete-li kohoutek teplé vody, pak může, v závislosti na délce potrubí, několik okamžiků trvat, než poteče teplá voda. Cirkulační čerpadlo čerpá teplou vodu teplovodním potrubím v okruhu. Díky tomu je teplá voda k dispozici hned při otevření kohoutku. Pro oběhové čerpadlo lze naprogramovat časová okna.

#### Cirkulační potrubí

U větší vzdálenosti mezi zařízením k přípravě teplé vody a místem odběru (např. umyvadlo, sprcha, kuchyňský dřez) vytéká z příslušně dlouhého potrubí nejdříve ochlazená teplá voda, až poté zase teplá voda. Proto se v instalacích s delšími potrubími pokládá paralelně k teplovodnímu potrubí jedno cirkulační potrubí. Čerpadlo udržuje stálou cirkulaci teplé vody. Tak je i na vzdálených odběrných místech okamžitě k dispozici teplá voda. K úspoře energie se používají časová řízení.

#### Doby ohřevu, časové intervaly

Doby ohřevu jsou období pro jeden den/blok, kdy jste doma a potřebujete teplo a teplou vodu. Popisují jeden časový interval,

např. Po-Pá: 5:30 - 8:30 představuje časový interval, kdy ráno vstáváte, sprchujete se a snídáte.

#### Druh ochrany

Druh ochrany uvádí vhodnost elektrických zařízení pro různé podmínky prostředí, a dodatečně ochranu lidí před možným ohrožením při jejich požívání. Příklad:

Regulátor má druh ochrany IP20. Zde mají význam dvě číslice.

První číslice znamená ochranu zařízení proti dotyku, např. s předměty nebo částmi těla, které by se mohly dostat do nebezpečných zón zařízení (2 = objekty > 12,5 mm Ø).

Druhá číslice znamená ochranu zařízení proti vodě (0 = bez ochrany).

#### HK1

HK1 je standardní název (nastavení z výroby) pro topný okruh 1 vašeho topného systému. Název HK1 můžete změnit.

#### Kolektorové pole

U tepelných solárních zařízení se kolektorové pole skládá z jednotlivých kolektorů, které jsou namontovány na střeše nebo fasádě. Existuje několik možností propojení kolektorů. Měly by být vybrány tak, aby bylo celé pole stejnoměrně zaplavováno kapalným teplonosným médiem a tlaková ztráta byla všude stejně velká. Jen pak budou kolektory optimálně pracovat.

#### Kombinovaný zásobník

Solární ohřívací zařízení, která dodávají teplou vodu a navíc také připravují bezplatné teplo pro topení, pracují se dvěma zásobníky: vyrovnávacím zásobníkem a zásobníkem teplé vody. Kombinované zásobníky tato dvě zařízení spojují a jsou konstruovány na principu dvou nádrží. Primárně slouží jako zásobník k předzásobení se sluneční energií dodávanou kolektory. V horní oblasti vyrovnávacího zásobníku je integrován zásobník teplé vody, který je obklopen topnou vodou a stále má připravenou teplou vodu k odběru. Místo integrovaného zásobníku teplé vody může být také vestavěna topná spirála, která podobně jako průtokový ohřívač ohřívá teplou vodu při průtoku.

#### Kurzor

Kurzor ▶ označuje měněné parametry.

#### Legionely

Legionely jsou bakterie žijící ve vodě, které se rychle šíří a mohou vést k váženému onemocnění plic. Vyskytují se tam, kde jim ohřátá voda nabízí optimální podmínky k rozmnožování. Krátkodobý ohřev vody na teplotu více než 60 °C legionely usmrtí.

#### Nabídka

Nabídka vám ukazuje výběr parametrů, které můžete měnit.

#### Ohřev zásobníku

Ohřev zásobníku znamená, že obsah vody v zásobníku byl ohřátý na požadovanou teplotu teplé vody.

#### Ovládač

Ovládače jsou tlačítka, jejichž otáčením nebo stisknutím vybíráte nabídky nebo parametry, kterými můžete měnit a ukládat hodnoty.

#### Parametr

Parametry jsou provozní hodnoty vašeho topného systému.

Tyto provozní hodnoty můžete nastavovat, jako např. parametr **teplota poklesu** snížit z 15 °C na 12 °C .

#### Podle venkovní teploty

Venkovní teplota se měří samostatným čidlem umístěným venku a je vedena do regulátoru. Při nízkých venkovních teplotách zajišťuje regulátor zvýšený topný výkon, při vyšších venkovních teplotách menší topný výkon.

#### Požadovaná teplota v místnosti

Požadovaná teplota místnosti je teplota, která má panovat ve vašem bytě a kterou regulátoru zadáte. Je-li regulátor instalován v obytném prostoru, pak požadovaná teplota v místnosti platí pro místnost, ve které je regulátor nainstalovaný. Je-li regulátor nainstalován v topném tělese, pak požadovaná teplota v místnosti platí jako směrná hodnota pro regulaci teploty na vstupu podle topné křivky.

#### Požadované hodnoty

Požadované hodnoty jsou hodnoty, které si přejete mít např. požadovaná teplota místnosti nebo požadovaná teplota pro přípravu teplé vody. Tyto hodnoty zadáte regulátoru.

#### Přijímač DCF

Přijímač DCF přijímá časový signál. Časový signál automaticky nastavuje čas a zajišťuje automatické nastavování letního a zimního času.

#### Příprava teplé vody

Voda v zásobníku teplé vody je topným tělesem ohřívána na zvolenou požadovanou hodnotu. Klesne-li teplota v zásobníku teplé vody o určitou hodnotu, je voda opět ohřívána na požadovanou teplotu. Pro ohřev obsahu zásobníku můžete naprogramovat časové intervaly.

#### Prodleva ochrany před mrazem/ ochrany proti zamrznutí topení

Funkce ochrany proti zamrznutí topení zajišťuje v provozních režimech **Vyp**, **Eko** (mimo časové intervaly) ochranu systému před mrazem, a působí na všechny připojené topné okruhy. Aby se předešlo zamrznutí systému, je při překročení venkovní teploty 3 °C nastavena požadovaná pokojová teplota na nastavenou požadovanou teplotu útlumu a spuštěno čerpadlo topného okruhu. Funkci ochrany proti mrazu je možno na určitý časový interval potlačit zadáním příslušné doby prodlevy (rozsah nastavení 0 - 23 h). Kromě toho je ochrana proti mrazu aktivována nezávisle na naměřené venkovní teplotě, pokud připojené dálkové ovládací zařízení zjistí, že naměřená teplota v místnosti je menší než nastavená teplota poklesu.

#### Prostorová teplota

Teplota v místnostech je skutečně naměřená teplota ve vašem bytě.

#### Prostorové spínání

Prostorové spínání teplotu v místnostech začlení do výpočtu teploty na vstupu.

Předpoklady:

- Do dálkového ovládání popř. regulátoru připevněného na stěnu je namontováno teplotní čidlo, které měří teplotu v místnosti.
- Funkce prostorového spínání musí být pro každý topný okruh aktivována servisním technikem (nabídka C2).

#### Provozní režim

Provozními režimy určíte, jak bude regulováno vaše vytápění místností popř. příprava teplé vody.

#### Regulace rozdílu teplot

Regulace rozdílu teplot je způsob regulace regulátoru Vaillant, např. solárního regulátoru. Je-li rozdíl mezi teplotou kolektoru a teplotou vody v zásobníku větší než zadaná zapínací diference, solární regulátor zapne solární čerpadlo, je-li menší než zadaná vypínací diference, solární regulátor vypne solární čerpadlo.

#### Regulátor

Regulátor auroMATIC přebírá regulační funkce pro solární ohřívací systém a celý topný systém. Tím je v jednom společném regulátoru spojena regulace podle venkovní teploty, solární příprava teplé vody a solární podpora vytápění. Odpadá nákladné spojení samostatných topných a solárních regulátorů.

#### Režim snižování

U režimu snižování probíhá provoz s nižší než obvyklou teplotou, rychlostí atd., např. režim snižování topného systému. Zde může prostřednictvím vhodného regulátoru, např. v době nepřítomnosti nebo během noci, klesat teplota v místnostech.

#### Sběrnice eBUS

Komunikační protokol eBUS zjednodušuje regulačně technické propojení různých součástí zařízení topného systému. Tím je při dovybavování a rozšiřování zařízení dosaženo zvláštní flexibility. Tak je zjednodušena instalace přídavných topných těles nebo dodatečné zapojení komponent i solární příprava teplé vody. Sběrnice eBUS nabízí rozšířené možnosti k připojení externích regulátorů i k napojení na internetový komunikační systém vrnetDIALOG pro dálkovou údržbu a diagnostiku.

#### Signál DCF

Signál jednoho z dlouhovlnných vysílačů označených společnosti Deutscher Telekom AG jako DCF.

#### Směšovací okruh

Směšovací okruh je topný, teplovodní, solární okruh, apod., ve kterém se nachází směšovač. K řízení směšovacího okruhu mohou být v kombinaci s regulátory Vaillant použity směšovací moduly. Každý směšovací okruh je dle potřeby možno přepojovat mezi: topný okruh, regulace na stálou hodnotu, zvýšení zpětného toku nebo teplovodní okruh.

#### Solární kolektor

Solární kolektory přeměňují sluneční záření na využitelnou tepelnou energii pro napájení teplou vodou a podporu vytápění. V solární kolektoru je sluneční energie zachycována absorbérem, který teplo záření předává solárnímu okruhu. Solární okruh, kterým proudí solární kapalina (kapalné teplonosné médium ze směsi vody a glykolu), přepravuje teplo z kolektoru k solárnímu zásobníku.

Solární kolektory mohou být konstruovány jako ploché nebo vakuové trubkové kolektory. Ploché kolektory auroTHERM classic Vaillant se skládají z plochého absorbéru s krytem z patentovaného antireflexního skla. Efekt Blue-Shine propůjčuje plochému kolektoru specifický vzhled.

#### Solární zásobník

Zda je solární teplo využíváno k přípravě teplé vody nebo solární podpoře vytápění:

V obou případech je prozatímně ukládáno v solárním nebo vyrovnávacím zásobníku, aby bylo teplo k dispozici, i když slunce právě nesvítí. Podle provedení solárního tepelného zařízení jsou použity různé konstrukce. Pro solární ohřev pitné vody se většinou používají bivalentní zásobníky teplé vody, ke kterým může být dodatečně připojen druhý zdroj tepla. U solární podpory vytápění je teplo shromažďováno ve vyrovnávacím zásobníku, např.l v zásobníku MSS. Pro kombinaci ohřevu pitné vody a podpory vytápění jsou vhodné kombinované zásobníky.

#### Solární podpora vytápění

Solární tepelná zařízení mohou být kromě ohřevu pitné vody používána i k podpoře topení. K tomu účelu je solární zařízení provedeno s kombinovaným nebo vyrovnávacím zásobníkem a přiměřeně k větší ploše kolektoru. Bezplatná sluneční energie tak může být během přechodné doby (jaro a podzim) poskytovat potřebnou teplotu z topného zdroje. Během slunečných zimních dnů podporuje solární zařízení zdroj tepla a tím pomáhá šetřit palivo.

Pro solární podporu vytápění jsou vhodné zejména topné systémy s nízkými provozními teplotami, jako např. podlahová vytápění.

#### Systém ProE

Systém ProE Vaillant umožňuje rychlé, bezproblémové a proti záměně bezpečné připojení příslušenství a externích komponent zařízení k elektronice přístroje.

#### Tepelný přínos ze solární energie

Energie získaná během určitého období (většinou rok) ze solárního zařízení. Označení u tepelného solárního zařízení znamená využitelné solární teplo, které lze jako teplo odebrat ze solárního zásobníku, a u fotovoltaických zařízení znamená využitelnou elektrickou energii.

#### Teplota na vstupu

Viz teplotu vody na vstupu do topného okruhu.

#### Teplota snižování

Teplota snižování je teplota, na kterou klesne teplota v místnostech mimo naprogramované časové intervaly.

#### Teplota vody na vstupu do topného okruhu

Vaše topné těleso ohřívá vodu, která je poté čerpána vašim topným systémem. Teplota této teplé vody při opouštění topného tělesa se nazývá teplotou na vstupu.

#### Třída ochrany

Třída ochrany znamená rozdělení a označení elektrických zařízení v souvislosti se stávajícími bezpečnostními opatřeními k zabránění úrazu elektrickým proudem.

#### Topná křivka

Jako topná křivka se označuje teplota na vstupu u topných systémů vypočítaná v závislosti na venkovní teplotě. Teplota na vstupu topného okruhu je přitom tím vyšší, čím nižší je venkovní teplota.

#### Topný okruh

Topný okruh je uzavřený oběhový systém vedení a tepelných spotřebičů (např. topná tělesa). Ohřátá voda z topného tělesa teče zpět do topného okruhu a jako ochlazená voda se zase dostává k topnému tělesu. Topný systém má obvykle alespoň jeden topný okruh. Mohou však být připojeny přídavné topné okruhy, např. pro zásobování několika bytů nebo dodatečné podlahové vytápění.

#### Topný systém

Topný systém vyhřívá byt a připravuje teplou vodu.

#### Úroveň servisního technika

Úroveň servisního technika obsahuje specifické parametry, které může technik nastavovat/měnit. Tato úroveň ovládání je vyhrazena servisnímu technikovi, a proto je chráněna přístupovým kódem.

#### Uživatelská úroveň

Uživatelská úroveň vám ukazuje základní parametry, které můžete nastavovat/měnit bez zvláštních znalostí a během normálního provozu. Váš topný systém můžete přizpůsobit vašim požadavkům tím, že příslušně nastavíte parametry.

#### Zdroj tepla

Souhrnný název pro všechny druhy topných těles, které vyrábí teplo pro topné systémy a k ohřevu pitné vody. Podle konstrukce, velikosti a oblasti použití jsou zdroje tepla obecně rozděleny např. na topné kotle, nástěnná topná zařízení nebo kombinované přístroje. Speciální označení rozlišují např. plynové kondenzační zařízení, olejový topný kotel, plynová nástěnná kombinovaná zařízení nebo stacionární kondenzační kotel s vestavěným zásobníkem. Společným znakem těchto zdrojů tepla je, že při spalování vznikají spaliny (plvn) popř. kouřové plyny (olej), které jsou odváděny komínem nebo odvodem spalin. Podle druhu paliva. topného výkonu rovněž i způsobu zásobování spalovacím vzduchem a odvádění spalin je potřebná kotelna nebo je možná instalace i do obytných prostor. Vedle topných těles pro paliva plyn a olej spadají pod zdroje tepla i tepelná solární zařízení, tepelná čerpadla, silově tepelná spojení a ještě se ve vývoji nacházející topná tělesa s palivovými články.

#### Změna letního/zimního času

V základním zobrazení můžete specifikovat, zda má být automaticky přepínáno mezi letním a zimním časem. V nastavení z výroby (stav při dodání) nedochází k automatickému přepnutí. Je-li regulátor vybaven venkovním čidlem VRC DCF, pak

je přepínání letního a zimního času automatické. Odpojení přepínání není v tomto případě možné. Poslední víkend v březnu budou hodiny posunuty o jednu hodinu dopředu: ze 2:00 na 3:00. Poslední víkend v říjnu budou hodiny posunuty o jednu hodinu zpět: ze 3:00 na 2:00.

Další informace najdete mimo jiné v lexikonu vytápěcí techniky společnosti Vaillant na adrese: http://www.vaillant.de/Privatkunden/Marktinformationen/Heiztechniklexikon.

# Seznam hesel

# в

| Bezpečnost4Použití v souladu s určením4Bezpečnostní a výstražné pokyny4 |
|-------------------------------------------------------------------------|
| <b>C</b><br>Časový interval                                             |
| <b>D</b><br>Doby ohřevu                                                 |
| <b>E</b><br>Ekvitermní regulátor 51                                     |

# F

| 1                           |    |    |
|-----------------------------|----|----|
| Funkce                      |    | 8  |
| Funkce ochrany před mrazem  | 8, | 10 |
| funkce Party                |    | 8  |
| Funkce Prázdniny            |    | 8  |
| Jednorázový ohřev zásobníku |    | 8  |
| Přehled                     |    | 8  |
| Funkce ochrany před mrazem  | 8, | 10 |
| funkce Party                |    | 8  |
| Funkce Prázdniny            |    | 8  |
| ,                           |    |    |

## J

| Jednorázový ohřev zásobníku | 8 |
|-----------------------------|---|
|                             |   |

| L         |    |
|-----------|----|
| Legionely | 51 |

# Ν

| Nastavení                                 | 20 |
|-------------------------------------------|----|
| Nastavení časového intervalu              | 29 |
| Nastavení parametrů v základním zobrazení | 20 |
| Nastavení individuálních parametrů        |    |
| Kontrola stavu systému                    | 19 |
|                                           |    |

#### **O** Obsluh

| Obsiuna                                           |      |
|---------------------------------------------------|------|
| Struktura nabídky                                 | 12   |
| Vyvolání zvláštních funkcí                        | 18   |
| Ochrana před mrazem                               | 39   |
| Optimalizace tepelného přínosu ze solární energie | 45   |
| Ovládací prvky                                    | . 11 |
| Přehled                                           | . 11 |

### Ρ

| Parametry na uživatelské úrovni             |      |
|---------------------------------------------|------|
| Nastavení časového intervalu                | 29   |
| Parametry nastavitelné v uživatelské úrovni |      |
| (přehled)                                   | . 16 |
| Popis zařízení                              | 6    |
| Provozní režimy                             | 8    |
| Přehled systému                             | 7    |
| Přehled typů                                | 3    |
| Přenos dat                                  | 39   |
| Provozní režimy 8                           | , 52 |

# R

| Recyklace               |   |
|-------------------------|---|
| Regulace podle počasí   | 8 |
| Regulace rozdílu teplot |   |

### S

| 50 |
|----|
| 8  |
| 19 |
| 12 |
| 19 |
|    |
|    |
| 48 |
|    |
| 27 |
|    |
| 45 |
| 10 |
| 3  |
|    |

### U

| •                          |    |
|----------------------------|----|
| Úroveň servisního technika | 13 |
| Úrovně ovládání            | 13 |
| Úroveň servisního technika | 13 |
| Uživatelská úroveň         | 13 |
| úsporná funkce             | 8  |
| Uvedení do provozu         | 17 |
| Uživatelská úroveň         | 13 |
|                            |    |

# V

| Vedení obsluhy 11 |  |
|-------------------|--|
|-------------------|--|

# **Z**

| Základní zobrazení | 14 |
|--------------------|----|
| Zvláštní funkce    | 14 |

Pro servisního technika Návod k instalaci

# auroMATIC 620

Sběrnicový modulární regulační systém pro regulaci teploty v závislosti na povětrnostních podmínkách

## Obsah

| 1     | Informace k dokumentaci4                        |
|-------|-------------------------------------------------|
| 1.1   | Souvisejici dokumentace4                        |
| 1.2   | Archivace podkladu4                             |
| 1.3   | Pouzite symboly4                                |
| 1.4   | Platnost návodu4                                |
| 1.5   | Typový štítek4                                  |
| 1.6   | Označení CE5                                    |
| 1.7   | Název zařízení5                                 |
| 2     | Bezpečnostní pokyny, předpisy6                  |
| 2.1   | Bezpečnostní a výstražné pokyny6                |
| 2.1.1 | Klasifikace výstražných pokynů6                 |
| 2.1.2 | Struktura výstražných pokynů6                   |
| 2.2   | Použití v souladu s určením6                    |
| 2.3   | Obecné bezpečnostní pokyny6                     |
| 2.4   | Směrnice, zákony a normy7                       |
| 3     | Popis zařízení a funkce9                        |
| 3.1   | Konstrukce a funkce9                            |
| 3.2   | Přehled systému10                               |
| 3.2.1 | Použití jako solární regulátor rozdílu teplot11 |
| 3.3   | Přehled funkcí11                                |
| 3.4   | Provozní režimy11                               |
| 3.5   | Popis nejdůležitějších funkcí13                 |
| 3.6   | Přehled ovládacích prvků 16                     |
| 3.7   | Vedení obsluhy16                                |
| 3.8   | Úrovně ovládání regulátoru20                    |
| 3.9   | Druhy nabídek                                   |
| 3.10  | Nabídky v různých situacích při ovládání21      |
| 4     | Montáž23                                        |
| 4.1   | Základní kroky pro instalaci23                  |
| 4.2   | Rozsah dodávky23                                |
| 4.3   | Příslušenství                                   |
| 4.4   | Vybalení zařízení25                             |
| 4.5   | Kontrola rozsahu dodávky                        |
| 4.6   | Likvidace obalu                                 |
| 4.7   | Dodržování požadavků na místo instalace 25      |
| 4.8   | Montáž regulátoru topení auroMATIC 620 26       |
| 4.8.1 | Regulátor s konstrukcí pro montáž na stěnu. 26  |
| 4.8.2 | Montáž regulátoru jako zařízení dálkového       |
| 4.8.3 | Montáž přijímače DCF s integrovaným             |
| 404   | Venkovním cialem                                |
| 4.8.4 | Montaz venkovnino cidia VRC 693                 |
| 4.9   | Dovybaveni stavajičich zarizeni                 |
| 4.10  | vymena starych regulatoru                       |

| 5              | Elektroinstalace                             | 31           |
|----------------|----------------------------------------------|--------------|
| 5.1            | Připojení topného tělesa bez sběrnice eBUS.  | 31           |
| 52             | Přinojení tonného tělesa se shěrnicí eBLIS   | 32           |
| 5.2            | Propojoní podlo schématu bydrauliky          |              |
| 5.5            | Cab (magheddaed)                             |              |
| 5.3.1          | Schema hydrauliky I                          | .34          |
| 5.3.2          | Schéma hydrauliky 2.1                        | .36          |
| 5.3.3          | Schéma hydrauliky 2.2                        | . 38         |
| 5.3.4          | Schéma hydrauliky 3                          | .40          |
| 535            | Schóma hydrauliky 31                         | 12           |
| 5.5.5          | Schéma hydrauliky 2.2                        | . – C<br>1 1 |
| 5.3.6          |                                              | .44          |
| 5.3.7          | Schéma hydrauliky 3.3                        | .46          |
| 5.3.8          | Schéma hydrauliky 3.4                        | .48          |
| 5.3.9          | Schéma hydrauliky 4.1                        | .50          |
| 5 3 10         | Schéma hydrauliky 4.2                        | 52           |
| 5 2 11         | Schóma hydrauliky E 1                        | 51<br>51     |
| 5.5.11         | Scheina Hyurauliky 5.1                       | . 54         |
| 5.3.12         | Schema hydrauliky 5.2                        | .56          |
| 5.3.13         | Schéma hydrauliky 6                          | .58          |
| 5.3.14         | Schéma hydrauliky 7.1                        | .60          |
| 5.3.15         | Schéma hydrauliky 7.2                        | . 62         |
| 5 3 16         | Schéma hydrauliky 8                          | 64           |
| 5.2.17         | Schóma hydrauliky 01                         | 66           |
| 5.5.17         |                                              | .00          |
| 5.3.18         | Schema hydrauliky 9.2                        | .68          |
| 5.3.19         | Schéma hydraulického systému 9.3             | .70          |
| 5.3.20         | Napojení kotle na pevná paliva               | 72           |
| 5.3.21         | Připojení směšovacího okruhu jako okruhu     |              |
| 0.0.2.         |                                              | 72           |
| E 2 22         | Zulážta osti přincioní cirkulažního žernadla | ביי<br>רד    |
| 5.3.22         |                                              | 12           |
| 5.4            | Připojení přijímače DCF                      | 72           |
| 5.5            | Připojení příslušenství                      | 73           |
| 5.5.1          | Vstupy zvláštních provozních režimů          | 73           |
| 552            | Připojení čidla VR 10 pro snímání            |              |
| 0.0.2          |                                              | 72           |
| <b>- - - -</b> |                                              | ני<br>רד     |
| 5.5.3          |                                              | 13           |
| 5.5.4          | Připojení dalších směšovacích okruhů         | .74          |
| 5.6            | Připojení několika topných těles bez         |              |
|                | rozhraní sběrnice eBUS (kaskáda)             | .74          |
| 57             | Přinojení několika topných těles s           |              |
| 5.1            | rozbraním shornico oBUS (kaskáda)            | 71           |
| <b>F</b> 0     | VDC (20 y kem binesi s VDC /2 VDM W          | . 74         |
| 5.8            | VRS 620 V KOMDINACI S VPS/2, VPM W           |              |
|                | a VPM S                                      | .75          |
|                |                                              |              |
| 6              | Uvedení do provozu                           | .76          |
| 61             | Zapnutí regulátoru                           | 76           |
| 6.7            | Automatická první uvodoní do provozu         | 77           |
| 0.2            | Automaticke prvni uvedeni do provozu         |              |
| 6.2.1          | vyber schematu hydrauliky                    |              |
| 6.2.2          | Konfigurace solárních čerpadel               | 77           |
| 6.2.3          | Nastavení počtu a druhu topných těles        | .78          |
| 6.2.4          | Nastavení priority a parametrů kaskády       | .78          |
| 625            | Stanovení druhu použití topných okrubů       | 78           |
| 626            | Výběr a kontrola čidel a vontilů             | 70           |
| 0.2.0          | vyber a Kuriti ula ciuer a Ventilu           | .19          |
| 6.2.6          | Ukonceni instalace                           | . 79         |
| 6.3            | Úroveň servisního technika s ochranou        |              |
|                | před neoprávněným přístupem                  | .79          |
| 6.4            | Přenos dat                                   | .80          |
| 65             | Ontimalizaçe tenelného příposu ze solární    |              |
| 0.0            |                                              | 00           |
|                | energie                                      | .80          |

| 7            | Ovládání regulátoru 81                           |
|--------------|--------------------------------------------------|
| 71           | Ovládání regulátoru 81                           |
| 711          | Výhěr nahídky 81                                 |
| 712          | Výběr a označení narametrů 81                    |
| 713          | Nastavení hodnot parametrů                       |
| 711          |                                                  |
| 7.1.4        | Kontrola stavu systému 81                        |
| 7.2          | Nactavaní a antimalizaça parametrů pa            |
| 1.5          |                                                  |
| 7 2 1        | UZIVALEISKE UTOVIII                              |
| 1.3.1        | Nastaveni provoznino rezimu a pozadovane         |
| 7 2 2        | Nahídha Is Nastavaní základat                    |
| 1.3.2        | Nabidka I: Naslaveni zakl.udl                    |
| 1.3.3        | Nabidka 2: Dosazeni tepeineno prinosu ze         |
| 7 2 4        | Solarni energie na nulu                          |
| 7.3.4        | Nabidka 3: Nastaveni casoveno intervalu          |
| 7.3.5        | Nabidka 4: Naprogram.prazdniny                   |
| 7.3.6        | Nabidka 5: Nastaveni teploty poklesu,            |
|              | topne krivky a teploty teple vody                |
|              | (teplota v zasobniku poz.)                       |
| 7.3.7        | Nabidka 7: Zména názvu90                         |
| 7.3.8        | Nabídka 8: Schválení úrovně servisního           |
|              | technika                                         |
| 7.4          | Nastavení a optimalizace parametrů               |
|              | na úrovni servisního technika                    |
| 7.4.1        | Nabídka C293                                     |
| 7.4.2        | Nabídka C3 97                                    |
| 7.4.3        | Nabídka C498                                     |
| 7.4.4        | Nabídka C5100                                    |
| 7.4.5        | Nabídka C6102                                    |
| 7.4.6        | Nabídka C7104                                    |
| 7.4.7        | Nabídka C8106                                    |
| 7.4.8        | Nabídka C9:Nastavení zvláštních funkcí108        |
| 7.4.9        | Nabídka C11: Nastavení servisních                |
|              | dat a přístupového kódu111                       |
| 7.4.10       | Nabídka C12: Nastavení korektury teploty a       |
|              | kontrastu displeje113                            |
| 7.4.11       | Nabídka C15:Kontrola verzí softwaru 113          |
| 7.5          | Parametry v pomocníku při instalaci              |
| 7.5.1        | Nabídka A1: Nastavení jazyka114                  |
| 7.5.2        | Nabídka A2:Výběr schématu hydrauliky 115         |
| 7.5.3        | Nabídka A3: Konfigurace solárních čerpadel116    |
| 7.5.4        | Nabídka A4: Konfigurace topných těles            |
| 7.5.5        | Nabídka A5: Nastavení priority a                 |
|              | parametrů spínání 119                            |
| 756          | Nahídka A6: Nastavení způsobu použití 120        |
| 757          | Nabídka A7: Výběr a kontrola čidel a ventilů 121 |
| 7.6          | Opuštění úrovně servisního technika 122          |
| 77           | Servisní funkce                                  |
| 771          | Průhěh obsluhy u servisních funkcí 122           |
| 772          | Funkce pro použití kominíkem 122                 |
| 772          |                                                  |
| 1.1.J<br>7.Q | Aktivaco zvláštních funkcí $122$                 |
| 1.0          |                                                  |

| 8                                    | Předání provozovateli                                                                                                    | 125                             |
|--------------------------------------|----------------------------------------------------------------------------------------------------|---------------------------------|
| <b>9</b><br>9.1<br>9.2<br>9.3<br>9.4 | <b>Odstranění poruch</b><br>Paměť poruch<br>Hlášení údržby<br>Chybová hlášení<br>Přehled kódů chyb                             | 126<br>126<br>126<br>126<br>127 |
| <b>10</b><br>10.1<br>10.2<br>10.3    | <b>Odstavení z provozu</b><br>Dočasné uvedení regulátoru mimo provoz<br>Uvedení regulátoru mimo provoz<br>Likvidace regulátoru | 128<br>128<br>128<br>129        |
| 11                                   | Recyklace a likvidace                                                                                                    | 130                             |
| <b>12</b><br>12.1<br>12.2            | <b>Záruka a zákaznické služby</b><br>Záruční lhůta<br>Servis                                                                   | 131<br>131<br>131               |
| <b>13</b><br>13.1                    | <b>Technické údaje</b><br>Nastavení z výroby                                                                                   | 132<br>134                      |
| Prohlášení o shodě137                |                                                                                                    |                                 |
| Seznam odborných výrazů138           |                                                                                                    |                                 |
| Stichwortverzeichnis144              |                                                                                                    |                                 |

### 1 Informace k dokumentaci

Tento návod k instalaci je určen pro servisního technika. Následující pokyny slouží jako vodítko v dokumentaci. Společně s tímto návodem k instalaci platí také další podklady.

Za škody vzniklé nedodržením těchto návodů výrobce neručí.

#### 1.1 Související dokumentace

- Při instalaci auroMATIC 620 bezpodmínečně dbejte pokynů ve všech návodech k instalaci součástí a komponentů zařízení. Tyto návody k instalaci jsou přiloženy ke všem dílům zařízení a doplňkovým komponentám.
- Dále dodržujte všechny návody k obsluze, které jsou přiloženy ke komponentám zařízení.

#### 1.2 Archivace podkladů

Tento návod k instalaci a také všechnu související dokumentaci a případně potřebné pomůcky předejte provozovateli zařízení. Ten zajistí jejich uložení tak, aby návody i pomůcky byly v případě potřeby k dispozici.

#### 1.3 Použité symboly

Níže jsou uvedeny vysvětlivky symbolů použitých v textu.

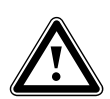

#### Symbol ohrožení:

- Bezprostřední ohrožení života
- Nebezpečí těžkých poranění
- Nebezpečí lehkých poranění

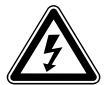

Symbol ohrožení:

Ohrožení života elektrickým proudem

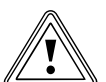

Symbol ohrožení:

riziko věcných škod
riziko ekologických škod

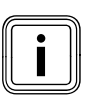

Symbol užitečných pokynů a informací

### Symbol potřebné činnosti

#### 1.4 Platnost návodu

Tento návod k instalaci platí výhradně jen pro zařízení s následujícími čísly zboží:

| Označení typu | Č. zboží   | Venkovní čidlo |
|---------------|------------|----------------|
| auroMATIC 620 | 0020080463 | VRC DCF        |
| auroMATIC 620 | 0020092428 | VRC DCF        |
| auroMATIC 620 | 0020080464 | VRC 693        |
| auroMATIC 620 | 0020092429 | VRC 693        |
| auroMATIC 620 | 0020092431 | VRC 693        |
| auroMATIC 620 | 0020092432 | VRC 693        |
| auroMATIC 620 | 0020092433 | VRC 693        |
| auroMATIC 620 | 0020092434 | VRC 693        |
| auroMATIC 620 | 0020092441 | VRC 693        |

#### Tab. 1.1 Přehled typů

Číslo zařízení je uvedeno na typovém štítku.

#### 1.5 Typový štítek

Typový štítek je viditelně umístěn na levé straně podstavce regulátoru.

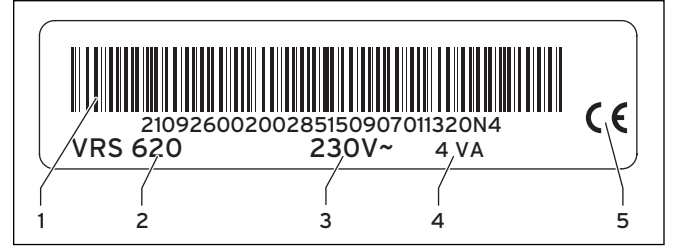

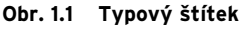

#### Legenda

- 1 Kód EAN
- 2 Označení zařízení
- 3 Provozní napětí
- 4 Příkon 5 Označení CE
- 5 OZHacem CE

#### 1.6 Označení CE

Označení CE dokládá, že zařízení podle přehledu typů splňují základní požadavky následujících směrnic Rady EU:

- Směrnice Rady 2006/95/ES se změnami "Směrnice o elektrických provozních prostředcích určených k použití v rámci určitých mezí napětí" (Směrnice o nízkém napětí)
- Směrnice Rady 2004/108/ES se změnami "Směrnice o elektromagnetické kompatibilitě"

Zařízení jsou v souladu s následujícími normami:

- EN 60730-1
- EN 60730-2-9

Označením CE jako výrobci zařízení potvrzujeme, že byly splněny bezpečnostní požadavky podle § 2, 7. zákona o ochraně zdraví při práci (GSGV) a že sériově vyráběné zařízení odpovídá certifikovanému užitnému vzoru.

#### 1.7 Název zařízení

Regulátor auroMATIC 620 bude následovně nazýván jako regulátor.

### 2 Bezpečnostní pokyny, předpisy

#### 2.1 Bezpečnostní a výstražné pokyny

 Při obsluze regulátoru dodržujte obecné bezpečnostní a výstražné pokyny, které jsou určeny pro danou manipulaci.

#### 2.1.1 Klasifikace výstražných pokynů

Výstražné pokyny jsou, co se týká stupně možného nebezpečí, odstupňovány výstražnými symboly a signálními slovy následovně:

| Výstražný<br>symbol | Signální<br>slovo | Vysvětlení                                                             |
|---------------------|-------------------|------------------------------------------------------------------------|
|                     | Nebezpečí!        | Bezprostřední ohrožení<br>života nebo nebezpečí<br>těžkého<br>poranění |
| Æ                   | Nebezpečí!        | Ohrožení života elek-<br>trickým proudem                               |
|                     | Varování!         | Nebezpečí lehkých<br>poranění                                          |
| <u> </u>            | Pozor!            | Riziko věcných škod nebo<br>poškození životního<br>prostředí           |

Tab. 2.1 Výstražné symboly a jejich význam

### 2.1.2 Struktura výstražných pokynů

Výstražné pokyny poznáte podle horní a dolní oddělující čáry. Jsou strukturovány podle následujícího základního principu:

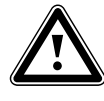

#### Signální slovo! Druh a zdroi nebezpečí!

Vysvětlení ke druhu a zdroji nebezpečí > Opatření k odvrácení nebezpečí

#### 2.2 Použití v souladu s určením

Regulátor auroMATIC 620 byl sestaven podle stavu techniky a uznávaných bezpečnostně technických pravidel.

Přesto může při neodborném používání nebo použití v rozporu s určením dojít k poškození zařízení a k jiným hmotným škodám.

Regulátor auroMATIC 620 se používá k regulaci topného systému se solární podporou vytápění a solární přípravou teplé vody podle venkovní teploty a v závislosti na době.

Jiné použití nebo použití přesahující toto určení je považováno za použití v rozporu s určením. Za takto vzniklé škody výrobce/dodavatel neručí. Riziko nese samotný provozovatel.

Ke správnému použití v souladu s určením přísluší také dodržování návodu k obsluze a instalaci i dodržování dalších platných podkladů.

#### 2.3 Obecné bezpečnostní pokyny

 Bezpodmínečně dodržujte následující bezpečnostní pokyny.

#### Montáž a nastavení regulátoru

Montáž, uvedení do provozu a opravy regulátoru může provádět jen specializovaný servis.

 Přitom dodržujte existující bezpečnostní předpisy, pravidla a směrnice.

#### Používání nástrojů

Nevhodné nástroje a neodborné používání nástrojů mohou mít za následek poškození (např. poškození částí krytu nebo kabelů).

 Při utahování nebo uvolňování šroubových spojů v zásadě používejte vhodné šroubováky.

#### Ochrana proti legionelám

K ochraně před vyvoláním infekcí choroboplodnými zárodky (legionely) je regulátor vybaven funkcí ochrany proti legionelám.

 Funkci ochrany proti legionelám nastavíte při instalaci regulátoru.

#### Zamezení nebezpečí opaření

Na odběrných místech pro teplou vodu hrozí u požadovaných teplot více než 60 °C nebezpečí opaření. Malé děti a starší lidé mohou být ohroženi již při nižších teplotách.

Zvolte přiměřenou požadovanou teplotu.

Je-li aktivní funkce ochrany proti legionelám, pak je zásobník teplé vody na více než 65 °C zahříván minimálně jednu hodinu.

 Informujte provozovatele o nebezpečí opaření u zapnuté funkce ochrany proti legionelám.

#### Ochrana regulátoru proti poškození

 Zajistěte, aby nebyl regulátor vystaven vlhkosti a stříkající vodě.

#### Zamezení chybné funkci

- K zamezení chybných funkcí dbejte, aby
  - byl topný systém provozován jen v technicky perfektním stavu.
  - nebyla odstraněna, přemostěna nebo mimo provoz uvedena bezpečnostní a kontrolní zařízení.
  - byly neprodleně odstraněny poruchy a škody, které negativně ovlivňují bezpečnost.
- Provozovatele upozorněte na to, že
  - regulátor nesmí být zakryt nábytkem, závěsy nebo jinými předměty, jestliže je nainstalován v obytném prostoru.
  - všechny ventily topných těles v místnosti, ve které je regulátor namontován, musí být zcela otevřeny.

#### 2.4 Směrnice, zákony a normy

#### EN 60335-2-21

Bezpečnost elektrických zařízení určených pro domácnost a podobné účely; Část 2: Zvláštní požadavky na ohřívač vody (zásobník teplé vody a bojler na teplou vodu)

(IEC 335-2-21: 1989 a doplňky 1; 1990 a 2; 1990, modifikováno) Eventuálně připojená telekomunikační zařízení musí odpovídat následujícím normám: IEC 62151 popř. EN 41003 a EN 60950-1: 2006 kapitola 6.3

- Pro elektroinstalaci dodržujte předpisy Svazu pro elektrotechniku, elektroniku a informační techniku (VDE) i energetického podniku (EVU).
- K el. zapojení používejte běžně dostupná vedení.

Minimální průřez vedení:

- Připojovací vedení 230 V, tuhé vedení (čerpadla nebo kabel pro připojení směšovače):
   1.5 mm<sup>2</sup>
  - Nízkonapěťová vedení (vedení čidla nebo sběrnicové vedení): 0,75 mm<sup>2</sup>

Nesmí být překročeny následující maximální délky vedení:

- Vedení snímačů: 50 m
- Sběrnicová vedení: 300 m
- Připojovací vedení 230 V a vedení čidel popř. sběrnicová vedení musí být vedeny od délky 10 m zvlášť.
- Připojovací vedení upevněte pomocí fixačních svorek k montáži na stěnu.
- Volné svorky zařízení nepoužívejte jako pomocné svorky pro další el. zapojení.
- Regulátor instalujte je v suchých prostorech.

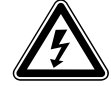

### Nebezpečí! Nebezpečí ohrožení života kvůli vodivým

**přípojkám!** Při práci v ovládací skříňce topného tělesa hrozí nebezpečí zasažení elektrickým proudem.

Síťové připojovací svorky jsou trvale pod napětím i při vypnutém hlavním vypínači.

- Před prováděním prací v ovládací skříňce topného tělesa, vypněte hlavní vypínač.
- Odpojte topné těleso od elektrické sítě tak, že vytáhnete síťovou zástrčku nebo topné těleso odpojíte od napětí pomocí dělicího kusu s kontaktním otvorem min. 3 mm (např. pojistky nebo výkonové spínače).
- Přívod proudu zajistěte proti opětovnému zapnutí.
- Ovládací skříňku otevírejte pouze tehdy, jeli topné těleso v beznapěťovém stavu.

# 3 Popis zařízení a funkce

### 3.1 Konstrukce a funkce

Regulátor se používá pro regulaci vytápění podle venkovní teploty s přípravou teplé vody s dodatečnou solární podporou vytápění a solární přípravou teplé vody.

Regulátor může řídit následující okruhy systému:

- dvě pole solárních kolektorů nebo jedno pole solárních kolektorů s kotlem na tuhá paliva,
- jeden přímý topný okruh,
- jeden směšovací okruh např. pro podlahové vytápění,
- jeden vyrovnávací zásobník a nepřímo vyhřívaný zásobník teplé vody nebo kombinovaný solární zásobník,
- cirkulační čerpadlo,
- plnicí čerpadlo pro ohřev vody v bazénu (regulátor bazénu není integrován do systému Vaillant.)

Můžete připojit až šest dalších směšovacích modulů (příslušenství), z nichž každý ovládá dva směšovací okruhy, k rozšíření systému ústředního topení. To znamená, že regulátor může řídit maximálně 14 okruhů.

Pro pohodlné ovládání je možno u prvních osmi topných okruhů připojit zařízení dálkového ovládání.

Každý směšovací okruh lze podle potřeby přepojovat mezi:

- topným okruhem (okruh radiátorů, okruh podlahového vytápění apod.),
- Regulací na stálou hodnotu,
- Zvýšením recirkulace,
- Teplovodním okruhem (dodatečně k integrovanému teplovodnímu okruhu).

Pomocí sběrnicových modulů (příslušenství) můžete zapojit až 8 modulačních topných těles Vaillant. Pomocí spínaného sběrnicového modulu je možno připojit jednostupňový nebo dvoustupňový zdroj tepla. Se systémem sběrnice eBus může být spojeno do jedné kaskády až šest zdrojů tepla. Pro každý zdroj tepla je zapotřebí jeden spínaný sběrnicový modul. Přes telefonní přípojku (beznapěťový vstupní kontakt) je možno odkudkoliv telefonem přepínat provozní režimy regulátoru pomocí dálkově ovládaného telefonního spínače teleSWITCH.

#### 3.2 Přehled systému

Regulátor je v základním vybavení dodáván v jedné sadě. Tato sada se skládá z:

| Počet | Díl                                                               |
|-------|-------------------------------------------------------------------|
| 1     | Regulátor auroMATIC 620 s konstrukcí pro instalaci na stěnu       |
| 4     | Standardní snímač VR 10                                           |
| 1     | Venkovní čidlo VRS DCF nebo VRS 693 podle varianty v<br>dané zemi |
| 1     | Senzor kolektoru VR 11                                            |
| 1     | Balíček se šrouby/hmoždinkami                                     |
| 2     | Balíček s fixačními svorkami                                      |

#### Tab. 3.1 Rozsah dodávky sady auroMATIC 620

V základním provedení je možno ovládat

- jedno pole solárních kolektorů,
- jedno modulační topné těleso,
- jeden regulovaný okruh a
- jeden neregulovaný okruh.

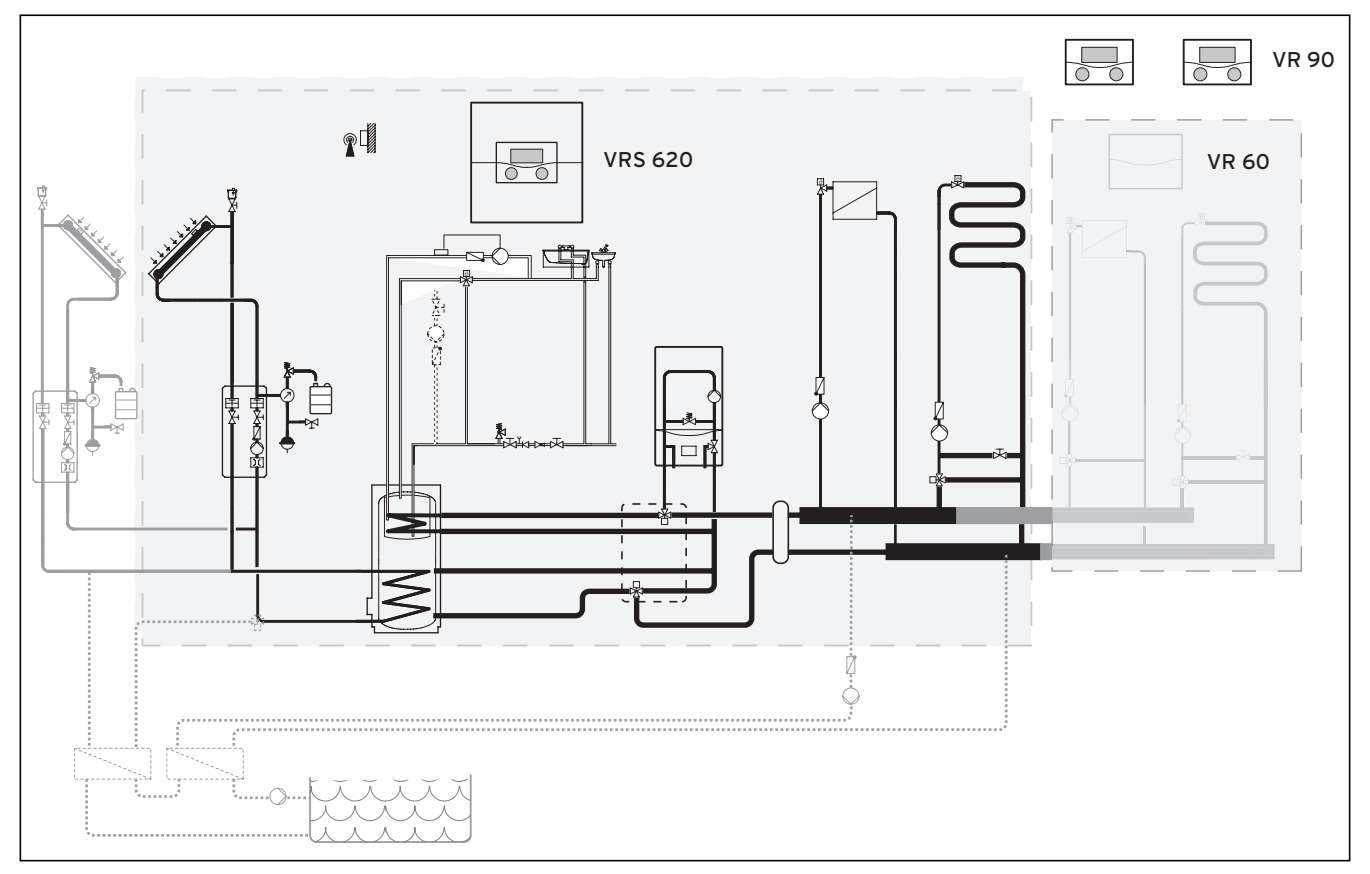

#### Obr. 3.1 Schéma systému

#### Legenda

VR 90 zařízení dálkového ovládání VR 60 směšovací modul Má-li být topný systém rozšířen např. o další topné okruhy, pak mohou být do komplexního systému topného zařízení integrovány dodatečné komponenty (**→ obr. 3.1**).

#### 3.2.1 Použití jako solární regulátor rozdílu teplot

Regulátor je možno do stávajících systémů zapojit také jako tzv. solární regulátor rozdílu teplot. Přitom regulátor přejímá pouze regulaci solárního systému. Topný systém je řízen dosavadním regulátorem topení.

#### 3.3 Přehled funkcí

Regulátor nabízí následující možnosti k regulaci vašeho topného systému a přípravy teplé vody:

#### Časový interval

Individuálně nastavitelné časové limity pro topný systém, přípravu teplé vody a provoz cirkulačního čerpadla

#### Dosazení tepelného přínosu ze solární energie na nulu

Dovoluje, aby byla hodnota tepelného přínosu ze solární energie dosazena na nulu.

#### Funkce ochrany před mrazem

Ochrana před poškozením mrazem v provozních režimech **Vyp** a **Eko** (kromě časového intervalu); topné těleso musí zůstat zapnuté.

#### **Funkce Party**

Umožňuje nastavit pokračování doby vytápění a ohřevu vody přes termín nejbližšího vypnutí až do doby následujícího zapnutí vytápění.

#### Jednorázový ohřev zásobníku

Ohřívá zásobník teplé vody nezávisle na aktuálním časovém programu, dokud není dosaženo nastavené požadované teploty.

#### Program Prázdniny

Individuální regulace teploty v místnostech během vaší nepřítomnosti;

jen v provozních režimech Auto a Eko

U aktivního programu Prázdniny je ohřev zásobníku deaktivován, regulace solárního okruhu není ovlivněna programem Prázdniny.

#### Regulace podle počasí

Automatická změna teploty topné vody (teplota na vstupu) v závislosti na venkovní teplotě pomocí topné křivky

#### Topná křivka

Základ regulace podle počasí; zlepšuje přizpůsobování topného výkonu venkovním teplotám

#### Úsporná funkce

Umožňuje snížit požadovanou teplotu v místnosti pro nastavitelné časové období.

#### Vyp

Vypnutý topný systém nebo příprava teplé vody s aktivní ochranou před mrazem

#### 3.4 Provozní režimy

Nastavením provozního režimu stanovíte, za jakých podmínek bude regulován přiřazený topný okruh resp. teplovodní okruh.

#### Topný okruh

| Provozní | Účinek                                                                                                    |
|----------|----------------------------------------------------------------------------------------------------|
| Auto     | Provoz topného okruhu přechází podle zadaného<br>časového programu mezi provozními režimy<br>Topení a Pokles.                                                                                                    |
| Eko      | Provoz topného okruhu přechází podle zadaného<br>časového programu mezi provozní režimy Topení<br>a Vyp.<br>Není-li funkce ochrany před mrazem (v závislosti<br>na venkovní teplotě) aktivní, pak se topný okruh<br>během doby útlumu vypne.<br>Kromě nastaveného časového intervalu je účinná<br>ochrana před mrazem (→ Kap. 7.3.2). |
| Topení   | Topení je regulováno na požadovanou teplotu v<br>místnosti <b>Den</b> .                                                                                                    |
| Pokles   | Topný okruh je regulován na požadovanou<br>teplotu v místnosti <b>Noc</b> .                                                                                                    |
| Vур      | Topný okruh je deaktivován, pokud není aktivní<br>funkce ochrany před mrazem (závisí na venkovní<br>teplotě).                                                                                                    |
| Symbol   | Význam                                                                                                    |
| *        | Je-li po provozním režimu <b>Eko</b> nebo <b>Auto</b> zobra-<br>zen symbol * , pak je aktivní časový interval.<br>Topný systém topí.                                                                                                    |
| О        | Je-li po provozním režimu zobrazen symbol O,<br>časový interval není aktivní.<br>Topný systém je v režimu snižování.                                                                                                    |

Tab. 3.2 Provozní režimy pro topné okruhy

# 3 Popis zařízení a funkce

#### Cirkulační a teplovodní okruh

| Provozní<br>režim | Účinek                                                                                                    |
|-------------------|----------------------------------------------------------------------------------------------------|
| Auto              | Ohřev zásobníku teplé vody resp. uvolnění pro<br>cirkulační čerpadlo je udělováno na základě zada-<br>ného časového programu.                                                                                                    |
| Zap               | Ohřev zásobníku teplé vody je stále schvalován. V<br>případě potřeby probíhá u zásobníku dodatečný<br>ohřev. Cirkulační čerpadlo je stále v provozu.                                                                             |
| Vур               | Nedojde k ohřevu zásobníku teplé vody. Cirkulační<br>čerpadlo je mimo provoz.<br>Výjimka: Klesne-li teplota v zásobníku teplé vody<br>pod 12 °C, pak je dodatečně ohříván zásobník<br>teplé vody na 17 °C (ochrana před mrazem). |

Tab. 3.3 Provozní režimy pro cirkulační a teplovodní okruh

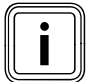

#### Pokud se objeví místo provozního režimu

Dovolená, je aktivní program Prázdniny. Je-li aktivní program Prázdniny, pak nemůže být nastaven provozní režim.

#### 3.5 Popis nejdůležitějších funkcí

#### Časový interval

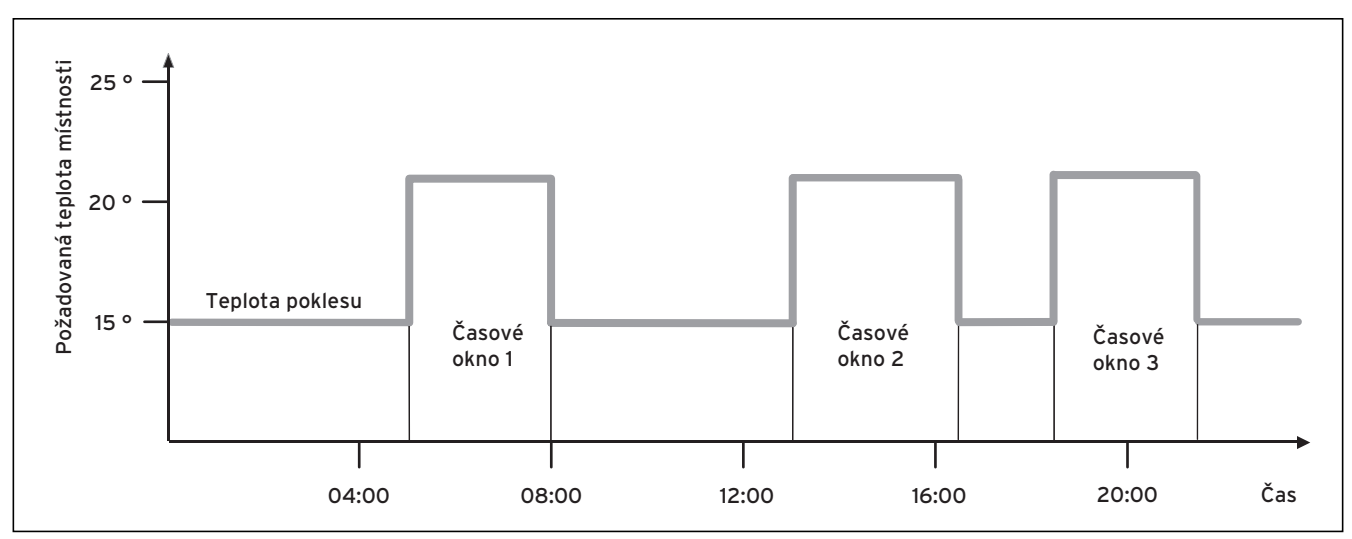

#### Obr. 3.2 Automatický režim topení: Příklad pro zadávání požadovaných teplot v místnosti pro různé denní doby

Na obr. 3.2 vidíte výřez z časového programu. Na horizontální ose je uvedena denní doba, na vertikální ose požadovaná teplota v místnosti. Diagram popisuje následující průběh programu:

- Do 06.00 hodin ráno platí pro místnosti teplota 15 °C (teplota poklesu).
- 2 V 06.00 hodin je spuštěn první časový interval: Od teď platí požadovaná teplota v místnosti 21 °C.
- 3 První časový interval je ukončen v 08.00 hodin: Od teď platí požadovaná teplota v místnosti 15 °C.
- 4 Následují ještě dva další časové intervaly.

#### Jaký vliv mají časové intervaly na regulaci vytápění, lze jednoduše vysvětlit následovně:

Pracuje-li topný systém v provozním režimu **Auto**, pak regulátor aktivuje nastavený časový interval, ve kterém topný systém vyhřívá připojené místnosti na pevně stanovenou teplotu (→ **Požadovaná teplota v místnosti**). Mimo tyto časové intervaly je topný systém regulován tak, aby se připojené místnosti ochladily na pevně stanovenou teplotu (→ **Teplota poklesu**) snižování. Po dosažení teploty poklesu regulátor zajistí, aby byla topným systémem zachovávána teplota poklesu až do startu dalšího časového intervalu. Tak je zabráněno dalšího ochlazování objektu.

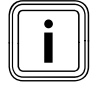

Informujte provozovatele o optimálním nastavení topné křivky, protože i naměřená venkovní teplota a nastavená topná křivka ovlivňují regulaci topení. Máte dvě možnosti ke stanovení dnů, pro které mají platit časové intervaly:

#### Možnost 1

Můžete zadat časové intervaly pro jednotlivé dny. Příklad: Po 09.00 - 12.00 hod.

Út 10.00 - 12.00 hodin

#### Možnost 2

Několik dnů můžete shrnout do bloků. Příklad: Po-Pá 09.00 - 12.00 hodin So-Ne 12.00 - 15.00 hodin Po-Ne 10.00 - 12.00 hodin

Pro obě možnosti můžete specifikovat až tři časové intervaly.

Teplotu teplé vody připojeného zásobníku můžete stejným způsobem regulovat pomocí regulátoru: Vámi stanovené časové intervaly specifikují, kdy bude teplá voda připravena s požadovanou teplotou.

Zásobník je ohříván solárním zařízením. Není-li k dispozici dostatečný tepelný přínos ze solární energie, pak musí být zásobník dodatečně ohříván topným tělesem. Pro přípravu teplé vody však není k dispozici teplota poklesu. Na konci časového intervalu se vypne příprava teplé vody.

#### Topná křivka

Teplota vytápění je nepřímo řízena topnou křivkou.

Topná křivka představuje poměr mezi venkovní teplotou a teplotou na vstupu.

Teplota na vstupu je teplota topné vody, která opouští topné těleso.

Topnou křivku můžete pro každý topný okruh nastavit zvlášť.

Máte možnost si vybrat různé topné křivky k optimálnímu přizpůsobení regulace vašemu bytu a topnému systému.

#### Příklad Topná křivka

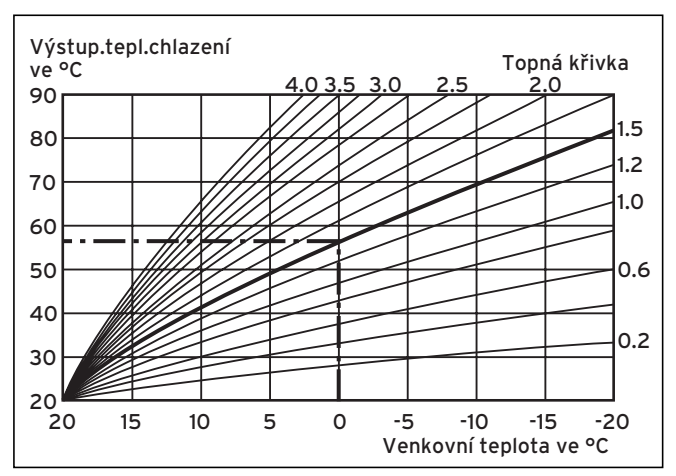

Obr. 3.3 Diagram s topnými křivkami

Příklad: Je-li zvolena topná křivka 1.5, pak bude při venkovní teplotě -15 °C potřebná teplota na vstupu 75 °C.

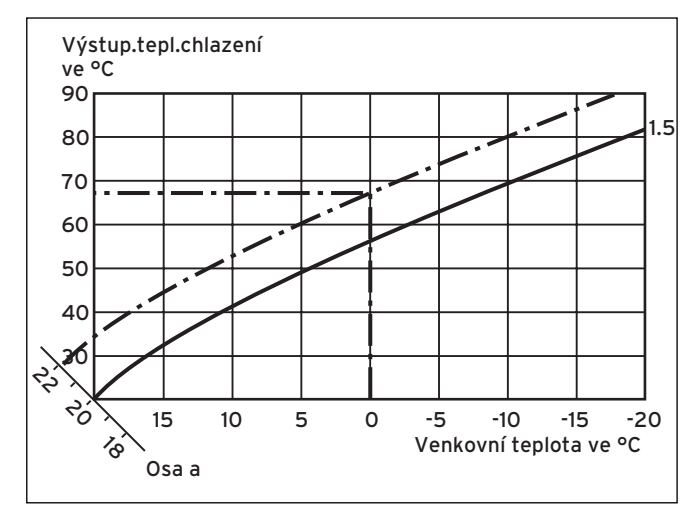

Obr. 3.4 Paralelní posunutí topné křivky

Je-li zvolena topná křivka 1,5 a hodnota požadované teploty místnosti není předvolena na 20 °C, ale na 22 °C, pak se posune topná křivka tak, jak je zobrazeno na **obr. 3.4**. Na ose skloněné pod úhlem 45° se topná křivka paralelně posune podle hodnoty požadované teploty místnosti. To znamená, že při venkovní teplotě 0 °C regulátor zajistí teplotu na vstupu 67 °C.

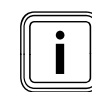

Potřebné základní nastavení u topné křivky provedete při instalaci topného systému.

#### Funkce ochrany před mrazem

Regulátor je vybaven funkcí ochrany před mrazem (v závislosti na venkovní teplotě). Funkce ochrany před mrazem v provozních režimech **Vyp** a **Eko** (kromě časového intervalu) zajišťuje ochranu topného systému před mrazem.

Je-li nastaven provozní režim **Eko** a není aktivní funkce ochrany před mrazem (v závislosti na venkovní teplotě), pak se topný okruh v době snižování vypne.

Klesne-li venkovní teplota pod hodnotu +3 °C, pak je u každého topného okruhu automaticky zadána nastavená teplota snižování (noc).

# 3 Popis zařízení a funkce

#### 3.6 Přehled ovládacích prvků

Všechna nastavení, která jsou potřebná pro topný systém, můžete provádět pomocí regulátoru. Regulátor je vybaven grafickým displejem. Zobrazení nekódovaného zařízení zjednodušují obsluhu.

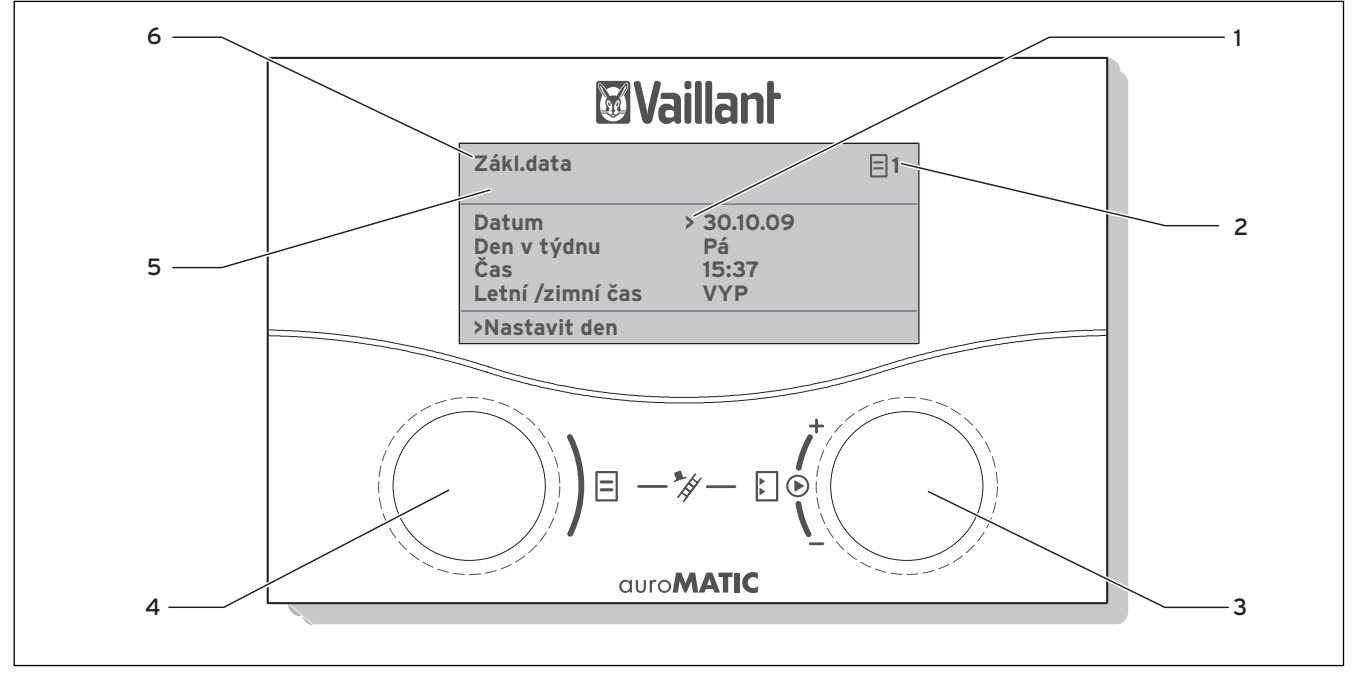

Obr. 3.5 Přehled ovládacích prvků

#### Legenda

- 1 Kurzor, ukazuje na zvolený parametr
- 2 Číslo nabídky
- 3 Pravý ovládač [], nastavení parametrů (otáčet); označování parametrů (stisknout)
- 4 Levý ovládač Ξ,
- vybrání nabídky (otáčet); aktivace zvláštních funkcí (stisknout)
- 5 Zobrazení hlášení údržby nebo chybových hlášení, jsou-li k dispozici
- 6 Označení nabídky

#### 3.7 Vedení obsluhy

Pomocí obou ovládačů  $\blacksquare$  a  $\boxdot$  můžete obsluhovat regulátor (→ obr. 3.5):

Stisknete-li pravý ovládač 🖾, označíte nebo uložíte parametr.

Otočíte-li pravý ovládač 🖾, nastavíte parametr.

Otočíte-li levý ovládač 🗐, vyberete nabídku.

Stisknete-li levý ovládač ⊟, aktivujete zvláštní funkce (→ Kap. 7.8).

Zobrazení nekódovaného zařízení vám usnadní obsluhu a jednoznačně označí nabídky a parametry.
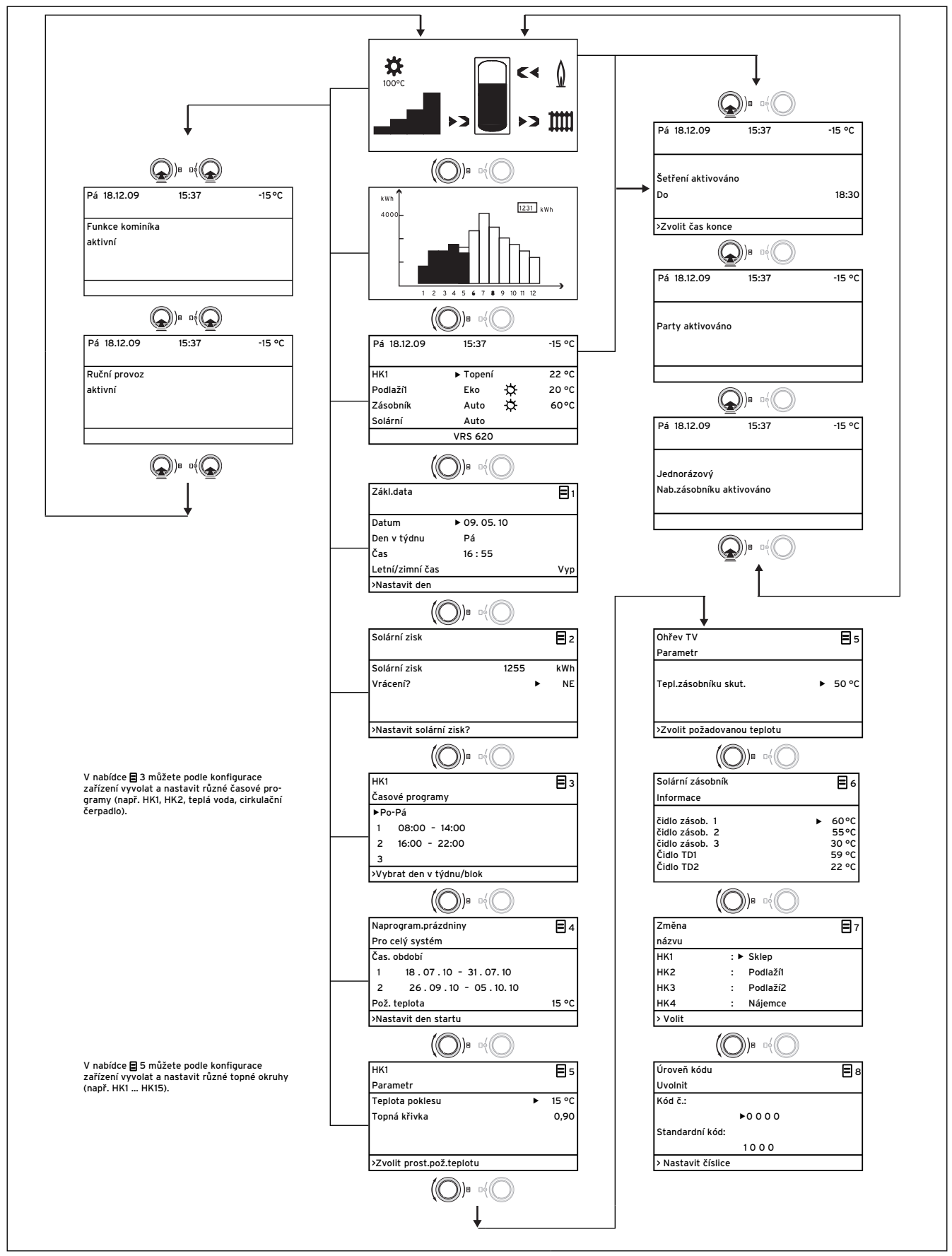

Obr. 3.6 Struktura nabídky uživatelské úrovně

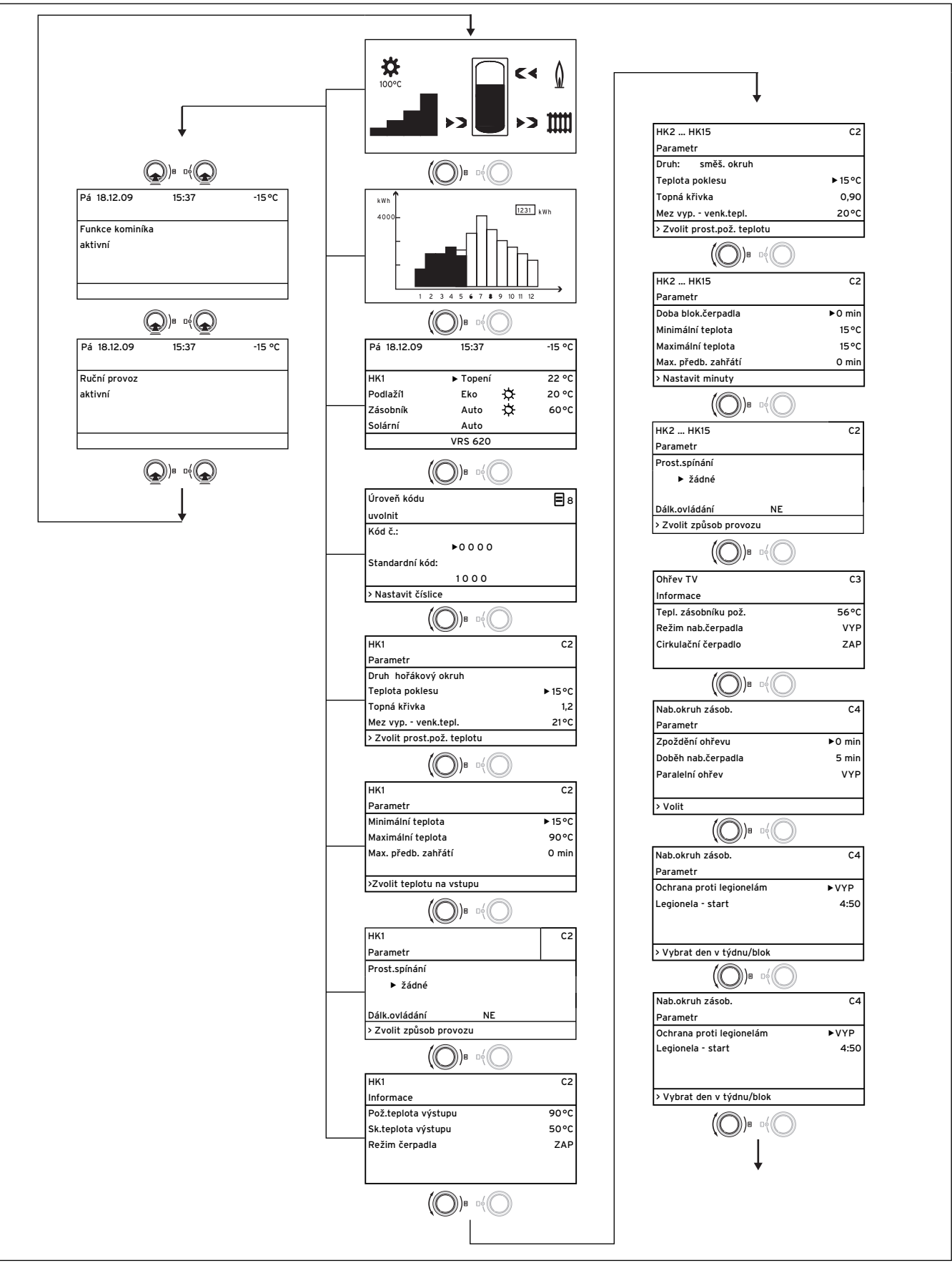

Obr. 3.7 Struktura nabídky úrovně servisního technika

| ♥<br>Solární zásobník 1                                                                                                    |                                                                                                    |     | C5                |
|----------------------------------------------------------------------------------------------------|----------------------------------------------------------------------------------------------------|-----|-------------------|
| Parametr                                                                                                    |                                                                                                    |     |                   |
| Maximální teplota                                                                                                    |                                                                                                    | ۲   | 65 °C             |
| Diference zapínání                                                                                                    |                                                                                                    |     | 12 K              |
| Diference vypínání                                                                                                    |                                                                                                    |     | 5 K               |
| > Zvolit teplotu                                                                                                    |                                                                                                    |     |                   |
| ((())))))))))))))))))))))))))))))))))))                                                                                                    |                                                                                                    |     |                   |
| Solární zásobník 2                                                                                                    | 10                                                                                                    |     | C5                |
| Parametr                                                                                                    |                                                                                                    |     |                   |
| Maximální teplota                                                                                                    |                                                                                                    |     | 65 °C             |
| Diference zapínání                                                                                                    |                                                                                                    | ۲   | 12 K              |
| Diference vypínání                                                                                                    |                                                                                                    |     | 5 K               |
| > Zvolit tepl.rozdíl                                                                                                    |                                                                                                    |     |                   |
|                                                                                                    |                                                                                                    | _   |                   |
|                                                                                                    |                                                                                                    |     |                   |
| Solární zásobník<br>Paramotr                                                                                                    |                                                                                                    |     | C5                |
| rarametr<br>Řídicí zásobník                                                                                                    |                                                                                                    | •   | 1 - 2             |
|                                                                                                    |                                                                                                    | -   | . 2               |
| > Vybrat                                                                                                    |                                                                                                    |     |                   |
|                                                                                                    |                                                                                                    |     |                   |
|                                                                                                    | Uĭ.                                                                                                    |     |                   |
| 3. Reg. rozdíl 2<br>Parametr                                                                                                    |                                                                                                    |     | C5                |
| Diference zapínání                                                                                                    |                                                                                                    | ۲   | 7 K               |
| Diference vypínání                                                                                                    |                                                                                                    |     | 3 K               |
|                                                                                                    |                                                                                                    |     |                   |
| > Zvolit tepl.rozdíl                                                                                                    |                                                                                                    |     |                   |
| ((()))=                                                                                                    |                                                                                                    |     |                   |
| Solární okruh 1                                                                                                    | `                                                                                                    |     | 66                |
| Informace                                                                                                    |                                                                                                    |     | -0                |
| Čidlo kolektoru                                                                                                    |                                                                                                    | ۲   | 25 °C             |
| Režim solár.čerp.                                                                                                    |                                                                                                    |     | VYP               |
| Chod s.čerpadla                                                                                                    |                                                                                                    |     | 0 h               |
|                                                                                                    |                                                                                                    |     |                   |
| Solární okruh 2                                                                                                    |                                                                                                    |     | C6                |
| intormace<br>Čidlo kolektoru                                                                                                    |                                                                                                    | ▶ 1 | 05 °C             |
| Režim solár.čerp.                                                                                                    |                                                                                                    | - 1 | ZAP               |
| Chod s.čerpadla                                                                                                    |                                                                                                    |     | 406 h             |
|                                                                                                    |                                                                                                    |     |                   |
| Solární okruh                                                                                                    |                                                                                                    |     | C6                |
| Parametr                                                                                                    |                                                                                                    |     |                   |
| Vratit<br>Řízení doby zra                                                                                                    |                                                                                                    |     | NE<br>VVP         |
|                                                                                                    |                                                                                                    |     | _ v v P           |
| Protimrazová funkce                                                                                                    |                                                                                                    |     | VYF               |
| Protimrazová funkce                                                                                                    |                                                                                                    |     | VYF               |
| Protimrazová funkce<br>> Chod s.čerpadel                                                                                                    |                                                                                                    |     | VYF               |
| Protimrazová funkce > Chod s.čerpadel                                                                                                    |                                                                                                    |     | VYF               |
| Protimrazová funkce > Chod s.čerpadel Solární okruh 1 2                                                                                                    | de la construction de la construction de la constru |     | VYF<br>C6         |
| <ul> <li>Protimrazová funkce</li> <li>Chod s.čerpadel</li> <li>Chod s.čerpadel</li> <li>Solární okruh 1 2</li> <li>Parametr</li> <li>Minimální teplota</li> </ul>                                                  | B(O)                                                                                                    |     | VYF<br>C6<br>0 °C |
| Protimrazová funkce<br>> Chod s.čerpadel<br>(O))<br>Solární okruh 1 2<br>Parametr<br>Minimální teplota                                                                                                    | DY O                                                                                                    |     | VYF<br>C6<br>0 °C |
| <ul> <li>Nizem doty Zap.</li> <li>Protimrazová funkce</li> <li>Chod s.čerpadel</li> <li>Chod s.čerpadel</li> <li>Solární okruh 1 2</li> <li>Parametr</li> <li>Minimální teplota</li> <li>Zvolit teplotu</li> </ul> | D(O)                                                                                                    |     | C6                |
| Nizem udby Zap.<br>Protimrazová funkce<br>> Chod s.čerpadel<br>(O))<br>Solární okruh 1 2<br>Parametr<br>Minimální teplota<br>> Zvolit teplotu<br>(O))<br>B                                                         |                                                                                                    |     | VYF<br>C6<br>0°0  |

| Celkový systém<br>Parametr<br>Max. odpojení<br>Zpožď. mraz. ochr.<br>Vytápění v chodu<br>Převýš. teploty<br>> Nastavit max. trvání<br>() )B ()<br>Výběr top.zdroje<br>Parametr<br>Sp.hystereze kotle                                                                                                    | C7<br>► 15 min<br>1 h<br>VYP            |
|----------------------------------------------------------------------------------------------------|-----------------------------------------|
| Parametr<br>Max. odpojení<br>Zpožď, mraz. ochr.<br>Vytápění v chodu<br>Převýš. teploty<br>> Nastavit max. trvání<br>(O)B (O)<br>D)B (O)<br>Výběr top.zdroje<br>Parametr<br>Sp.hystereze kotle                                                                                                    | ► 15 min<br>1 h<br>VYP                  |
| Max. odpojeni<br>Zpožď. mraz. ochr.<br>Vytápění v chodu<br>Převýš. teploty<br>> Nastavit max. trvání<br>Výběr top.zdroje<br>Parametr<br>Sp.hystereze kotle                                                                                                    | ► 15 min<br>1 h<br>VYP                  |
| Zpozď. mraz. ochr.<br>Vytápění v chodu<br>Převýš. teploty<br>> Nastavit max. trvání<br>(◯))∎ o(◯)<br>Výběr top.zdroje<br>Parametr<br>Sp.hystereze kotle                                                                                                    | 1 h<br>VYP                              |
| Vytapeni v chodu<br>Převýš. teploty<br>> Nastavit max. trvání<br>())B 0()<br>Výběr top.zdroje<br>Parametr<br>Sp.hystereze kotle                                                                                                    | VYP                                     |
| Převýš. teploty<br>> Nastavit max. trvání<br>Výběr top.zdroje<br>Parametr<br>Sp.hystereze kotle                                                                                                    |                                         |
| > Nastavit max. trvání<br>(O)B (O)<br>Výběr top.zdroje<br>Parametr<br>Sp.hystereze kotle                                                                                                    | 0 K                                     |
| Výběr top.zdroje<br>Parametr<br>Sp.hystereze kotle                                                                                                    |                                         |
| Výběr top.zdroje<br>Parametr<br>Sp.hystereze kotle                                                                                                    |                                         |
| Sp.hystereze kotle                                                                                                    | C8                                      |
| sp.nystereze kotie                                                                                                    | <b>N</b> 0 1/                           |
| Minimální tanlata                                                                                                    | 15.00                                   |
| Start with an afactor in                                                                                                    | 13-0                                    |
|                                                                                                    |                                         |
| Nybrat bystorozi                                                                                                    |                                         |
|                                                                                                    |                                         |
|                                                                                                    |                                         |
| Výběr top.zdroje                                                                                                    | C8                                      |
| Parametr kaskády                                                                                                    |                                         |
| Zpožď.zapínání                                                                                                    | ► 5 mir                                 |
| Zpožděné vypínání                                                                                                    | 5 min                                   |
|                                                                                                    |                                         |
|                                                                                                    |                                         |
| > Nastavit dobu zpoždění                                                                                                    |                                         |
|                                                                                                    |                                         |
|                                                                                                    |                                         |
| Výběr top.zdroje                                                                                                    | C8                                      |
| Informace                                                                                                    |                                         |
| Pož.hodn.zařízení                                                                                                    | 90°C                                    |
| Tepl. sběrače skutečná                                                                                                    | 30°C                                    |
| Stav Topení                                                                                                    |                                         |
|                                                                                                    |                                         |
|                                                                                                    |                                         |
| Zvláštní funkce                                                                                                    | C9                                      |
| teleSWITCH                                                                                                    |                                         |
| HK1 :• P                                                                                                    | okles                                   |
| нк2 : Р                                                                                                    | okles                                   |
| Zásobník : V                                                                                                    | ур                                      |
| Solární : V                                                                                                    | ур                                      |
| > Zvolit účinek                                                                                                    |                                         |
|                                                                                                    |                                         |
| Zvláštní funkce                                                                                                    | C9                                      |
| Schnutí betonu                                                                                                    |                                         |
| Den                                                                                                    | Teplota                                 |
| -                                                                                                    | 0°C                                     |
| HK2 ► 0                                                                                                    |                                         |
| HK2 ► 0                                                                                                    |                                         |
| HK2 ► 0                                                                                                    |                                         |
| HK2 ► 0<br>> Nastavit den startu                                                                                                    |                                         |
| HK2 > 0<br>> Nastavit den startu<br>()) a d                                                                                                    | C11                                     |
| HK2 > 0<br>> Nastavit den startu<br>()) a ()<br>Servis<br>Telefon                                                                                                    | C11                                     |
| HK2 ► 0<br>> Nastavit den startu<br>()) ■ □()<br>Servis                                                                                                    | C11                                     |
| HK2 ► 0<br>> Nastavit den startu<br>()) ■ □{()<br>Servis<br>Ident.chyby-teolota                                                                                                    | C11<br>25 . 11 . 09                     |
| HK2 > 0<br>> Nastavit den startu<br>()) B of<br>Servis<br>Servis<br>Ident.chyby-teplota<br>po                                                                                                    | C11<br>25 . 11 . 09<br>VYP              |
| HK2 ► 0<br>> Nastavit den startu<br>()) B ()<br>Servis<br>Telefon ►<br>Servis<br>Ident.chyby-teplota<br>po<br>> Nastavit číslo                                                                                                    | C11<br>25 . 11 . 09<br>VYP              |
| HK2 ► 0<br>> Nastavit den startu<br>()) ■ √()<br>Servis<br>Telefon ►<br>Servis<br>Ident.chyby-teplota<br>po<br>> Nastavit číslo                                                                                                    | C11<br>25 . 11 . 09<br>VYP              |
| HK2 ► 0<br>> Nastavit den startu<br>()) B of ()<br>Servis<br>Telefon ►<br>Servis<br>Ident.chyby-teplota<br>po<br>> Nastavit číslo<br>() B of ()                                                                                                    | C11<br>25 . 11 . 09<br>VYP              |
| HK2 ► 0<br>> Nastavit den startu<br>(O)B G(O)<br>Servis<br>Telefon ►<br>Servis<br>Ident.chyby-teplota<br>po<br>> Nastavit číslo<br>Úroveň kódu                                                                                                    | C11<br>25 . 11 . 09<br>VYP              |
| HK2 ► 0<br>> Nastavit den startu<br>(O)) ■ of O<br>Servis<br>Telefon ►<br>Servis<br>Ident.chyby-teplota<br>po<br>> Nastavit číslo<br>(O)) ■ of O<br>(O) ■<br>(O) ■<br>(O) =<br>(O) = | C11<br>25 . 11 . 09<br>VYP<br>C11       |
| HK2 ► 0  > Nastavit den startu  ()) B  Control  Servis Ident.chyby-teplota po  Nastavit číslo  Úroveň kódu změnit Kód č.:                                                                                                    | C11<br>25 . 11 . 09<br>VYP<br>C11       |
| HK2 ► 0<br>> Nastavit den startu<br>()) B c()<br>Servis<br>Telefon ►<br>Servis<br>Ident.chyby-teplota<br>po<br>> Nastavit číslo<br>Úroveň kódu<br>změnit<br>Kód č.:<br>► 12 3 4                                                                                                    | C11<br>25 . 11 . 09<br>VYP<br>C11       |
| HK2 ► 0<br>> Nastavit den startu<br>(O)B G<br>Servis<br>Telefon ►<br>Servis<br>Ident.chyby-teplota<br>po<br>> Nastavit číslo<br>(O)B G<br>(O)B G<br>Úroveň kódu<br>změnit<br>Kód č.:<br>►12 3 4                                                                                                    | С11<br>25 . 11 . 09<br>VYP<br>С11       |
| HK2 ► 0<br>> Nastavit den startu<br>(O)B G<br>Servis<br>Telefon ►<br>Servis<br>Ident.chyby-teplota<br>po<br>> Nastavit číslo<br>Úroveň kódu<br>změnit<br>Kód č.:<br>►12 3 4                                                                                                    | C11<br>25 . 11 . 09<br>VYP<br>C11       |
| HK2 ► 0<br>> Nastavit den startu<br>()) B of ()<br>Servis<br>Telefon ►<br>Servis<br>Ident.chyby-teplota<br>po<br>> Nastavit číslo<br>Úroveň kódu<br>změnit<br>Kód č.:<br>► 12 3 4<br>Převzít<br>>Nastavit číslice                                                                                                    | С11<br>25 . 11 . 09<br>VYP<br>С11<br>NE |
| HK2 ► 0<br>> Nastavit den startu<br>())B b()<br>Servis<br>Telefon ►<br>Servis<br>Ident.chyby-teplota<br>po<br>> Nastavit číslo<br>Úroveň kódu<br>změnit<br>Kód č.:<br>► 12 3 4<br>Převzít<br>>Nastavit číslice                                                                                                    | C11<br>25 . 11 . 09<br>VYP<br>C11       |

| Nástroj                                                                                                    | C12                      |
|----------------------------------------------------------------------------------------------------|--------------------------|
| Korektura teoloty                                                                                          |                          |
| Venkovní tenlota                                                                                           | ► 0.0 K                  |
| Skut.prost.teplota                                                                                         | 0.0 K                    |
| Kontrast displeje                                                                                          | 11                       |
| >Zvolit opr.hodnotu                                                                                        |                          |
|                                                                                                    |                          |
| Verze software                                                                                             | C15                      |
| Štítek i/o 2                                                                                               | 2 4.23                   |
| Oser Interface I                                                                                           | 4. 27                    |
|                                                                                                    |                          |
| Pomocník při instalaci                                                                                     | A1                       |
| vyber jazyka                                                                                               | Čožtina                  |
| Јаzук ►С2                                                                                                  | Cestina                  |
| >Zvolit jazyk                                                                                              |                          |
|                                                                                                    |                          |
| Pomocník při instalaci                                                                                     | A2                       |
| Konfigurace systému                                                                                        |                          |
| Hydraulický plán                                                                                           | ▶ 1                      |
| Zvláštní vybavení                                                                                          | LegP                     |
| Solární zisk                                                                                               | ZAP                      |
| >Zvolit jazyk                                                                                              |                          |
|                                                                                                    |                          |
| Pomocník při instalaci                                                                                     | ۵٦                       |
| Konfigurace systému                                                                                        | AJ                       |
| Průt.množství                                                                                              |                          |
| litr/minuta                                                                                                | ▶ 3,5                    |
| Výpadek sol.čerpadla                                                                                       | VYP                      |
| Ochrana sol.okruhu                                                                                         | 130 °C                   |
| > Nastavit hodnotu                                                                                         |                          |
|                                                                                                    |                          |
| Pomocník při instalaci                                                                                     | A4                       |
| Konfigurace systému                                                                                        |                          |
| Počet topných těles                                                                                        | ▶2                       |
|                                                                                                    |                          |
| > Vybrat                                                                                                   |                          |
|                                                                                                    |                          |
| Pomocník při instalaci                                                                                     | A6                       |
| Konfigurace systému                                                                                        |                          |
| HK1 Hořákový okruh                                                                                         |                          |
| HK2 Směš. okruh                                                                                            |                          |
| Zásobník Ohř. okruh zás.                                                                                   |                          |
|                                                                                                    |                          |
|                                                                                                    |                          |
| Pomocník při instalaci                                                                                     | A7                       |
| ((O)) • •(O)<br>Pomocník při instalaci<br>Komponenty VRC                                                   | A7<br>620                |
| ((◯))≋ o()<br>Pomocník při instalaci<br>Komponenty VRC<br>Aktorika VYP                                     | A7<br>620                |
| ((◯))≋ o()<br>Pomocník při instalaci<br>Komponenty VRC<br>Aktorika VYP<br>Sensorika VFI                    | A7<br>620<br>60 °C       |
| (()) ■ ()<br>Pomocník při instalaci<br>Komponenty VRC<br>Aktorika VYP<br>Sensorika VFI<br>Výběr top.zdroje | A7<br>620<br>60°C<br>VYP |

Obr. 3.7 Struktura nabídky úrovně servisního technika (pokračování)

# 3.8 Úrovně ovládání regulátoru

Regulátor má dvě úrovně ovládání: úroveň pro uživatele a úroveň pro servisního technika. Každá úroveň ovládání obsahuje několik nabídek, ve kterých je možno zobrazovat, nastavovat a měnit příslušné parametry.

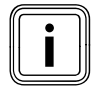

Počet zobrazených nabídek je závislý na konfiguraci topného systému. Z tohoto důvodu je možné, že bude v tomto návodu popsáno více nabídek, než kolik se jich objeví na regulátoru.

#### Uživatelská úroveň

Uživatelská úroveň je úroveň ovládání pro provozovatele a ukazuje základní parametry, které můžete během normálního provozu přizpůsobovat příslušným požadavkům provozovatele.

Uživatelská úroveň zahrnuje základní zobrazení, nabídky  $\exists$  1 ...  $\exists$  8 a nabídky pro zvláštní funkce (úsporná funkce, funkce Party, jednorázový ohřev zásobníku).

#### Úroveň servisního technika

V úrovni servisního technika se nastavují parametry specifické pro dané zařízení, kterými konfigurujete a optimalizujete topný systém. Tyto parametry specifické pro dané zařízení mohou být nastavovány a měněny jen servisním technikem. Proto je úroveň servisního technika chráněna přístupovým kódem. Tím jsou parametry specifické pro zařízení chráněny před neúmyslným přestavením provozovatelem.

Úroveň servisního technika obsahuje nabídky **C1** až **C15**, nabídky pomocníka při instalaci (**A1** až **A7**) a nabídky pro servisní funkce (např. funkce pro použití kominíkem).

## 3.9 Druhy nabídek

Regulátor má různé **druhy nabídek**, které jsou na displeji zobrazeny podle výběru:

- grafické zobrazení
- základní zobrazení,
- nabídka úrovně pro uživatele
- nabídka úrovně pro servisního technika

(Příklady: → **kap. 3.10**).

Grafické zobrazení ukazuje grafiku stavu zařízení nebo tepelný přínos ze solární energie.

V základním zobrazení si můžete prohlédnout aktuální provozní režim a nastavit požadované teploty jednotlivých topných okruhů v místnosti.

Nabídky uživatelské úrovně jsou vpravo nahoře označeny číslem (např. 🗏 1). Toto číslo vám ulehčí lokalizaci nabídek.

V nabídkách uživatelské úrovně můžete nastavovat např. teplotu v místnostech, časové intervaly, teploty snižování a topné křivky.

Nabídky úrovně pro servisního technika jsou vpravo nahoře označeny písmenem a číslem (např. **C2**). V nabídkách úrovně servisního technika můžete nastavovat parametry specifické pro dané zařízení (→ **Kap. 7.4**).

# 3.10 Nabídky v různých situacích při ovládání

| Na uživatelské úrovni                                                                                                    |                                                                                                    |
|----------------------------------------------------------------------------------------------------|----------------------------------------------------------------------------------------------------|
|                                                                                                    | <b>Příklad: Grafické zobrazení</b><br>Grafické zobrazení ukazuje grafiku stavu zařízení nebo<br>tepelný přínos ze solární energie.<br>Význam symbolů je objasněn v kapitole 7.2.                                                                                                    |
| St 02.12.09       15:43       -3 °C         HK 1       ▶ Topení       22 °C         Podlaží1       Eko       20 °C         Zásobník       Auto       ×         Solární       Auto       ▼         VRS 620       ▼ | <ul> <li>Příklad: Základní zobrazení</li> <li>Základní zobrazení ukazuje aktuální provozní režim a požadovanou teplotu v místnosti pro každý topný okruh a umožňuje rychlou změnu provozního režimu každého topného okruhu. Jsou-li připojeny více než dva topné okruhy, jsou zobrazovány za sebou, pokud otáčíte pravým ovládačemE.</li> <li>V horní části displeje jsou vždy zobrazena základní data, den v týdnu, datum, čas a venkovní teplota. Možná chyba je znázorněna ve druhém řádku. V kapitole 7.3 je vysvětleno, jak nastavíte základní data.</li> <li>V základním zobrazení můžete vyvolat i zvláštní provozní režimy a servisní funkce.</li> <li>Šipka▼ vpravo dole ukazuje, že jsou k regulátoru připojeny další moduly.</li> <li>Chcete-li zkontrolovat nebo nastavit provozní režim a teplotu těchto modulů, pak otáčejte pravým ovládačem, abyste se dostali k dalším řádkům displeje.E</li> </ul> |
| Zákl.data目 1Datum02.12.09Den v týdnuStČas14:08Letní/zimní časVyp> Nastavit den                                                                                                    | Příklad: Nabídka 🗏 1<br>V nabídkách (🗏 1 až 🗏 8) proveďte všechna relevantní<br>nastavení topného systému na uživatelské úrovni.<br>V horní části je zobrazen název nabídky a číslo nabídky<br>(symbol 🗏 a číslo nahoře vpravo). Toto číslování<br>usnadňuje vyhledávání jednotlivých nabídek během pro-<br>gramování.                                                                                                    |
| St 02.12.09       15:37       - 15 °C         Šetření aktivováno       Do       ▶ 18:30         >Zvolit čas konce       ▶ 18:30                                                                                   | <b>Příklad: Zvláštní funkce</b><br>Zvláštní funkce dočasně mění provozní režim topného<br>okruhu a jsou automaticky ukončeny.<br>Zvláštní funkce můžete vyvolat z prvního grafického<br>znázornění a ze <b>základního zobrazení</b> .                                                                                                    |

Tab.3.4 Druhy nabídek

| Na úrovni servisního technika          |              |                                                                                              |
|----------------------------------------|--------------|----------------------------------------------------------------------------------------------|
| HK1<br>Parametr                        | C2           | <b>Příklad: Nabídka C2</b><br>Nabídky <b>C1</b> až <b>C15</b> představují rozsab pastavení j |
| Druh hořákový okruh<br>Teplota poklesu | ► 15°C       | metry specifické pro dané zařízení, které mohou<br>nastavovány jen servisním technikem.      |
| Topná křivka<br>Mez vyp venk.tepl.     | 0,90<br>20°C | lyto nabidky jsou oznaceny pismenem C a cislen<br>nahoře na displeji.                        |
| > Zvolit prost.pož. teplotu            |              |                                                                                              |

Tab.3.4 Druhy nabídek (pokračování)

Nastavitelné parametry jsou zvýrazněny šedě.

pro parabýt n vpravo

# 4 Montáž

Regulátor je možno umístit přímo do nástěnné skříně nebo jej jako zařízení dálkové ovládání s nástěnným držákem VR 55 (příslušenství) připevnit na zeď.

Regulátor se dodává s jedním z následujících venkovních čidel:

VRC 693: 2vodičovým kabelem se připojí k regulátoru. VRC DCF:3vodičovým kabelem se připojí k regulátoru.

#### 4.1 Základní kroky pro instalaci

1. Příprava:

- Přečtěte si návod k instalaci
- Zkontrolujte rozsah dodávky
- 2. Instalace přístroje:
  - Namontujte nástěnnou skříň a centrální regulátor.
  - Namontujte venkovní čidlo (VRC DCF nebo VRC 693).
  - Proved'te elektroinstalaci.

#### 3. Uvedení do provozu:

- Proveďte základní nastavení na centrálním regulátoru.
- Proveď te nastavení odpovídající požadavkům systému.

#### 4. Předání provozovateli

K tomu ještě několik poznámek:

Regulátor umožňuje ovládání topných systémů s různými komponenty.

Abyste ovládání přizpůsobili daným lokálním podmínkám, musíte provést elektroinstalaci odpovídající všem v systému potřebným komponentům. Další informace ohledně elektroinstalace naleznete v kapitole 5.

# 4.2 Rozsah dodávky

Regulátor je dodáván v jedné sadě.

| Počet | Díl                                                               |
|-------|-------------------------------------------------------------------|
| 1     | Regulátor auroMATIC 620 s konstrukcí pro instalaci na<br>stěnu    |
| 4     | Standardní snímač VR 10                                           |
| 1     | Venkovní čidlo VRS DCF nebo VRS 693 podle varianty v<br>dané zemi |

Tab. 4.1 Rozsah dodávky sady auroMATIC 620

#### 4.3 Příslušenství

#### Nástěnný držák VR 55

V programu příslušenství je k dostání nástěnný držák se zásuvnou lištou ProE, se kterým můžete ovládací jednotku použít jako zařízení dálkového ovládání, tedy nezávisle na místě instalace centrální nástěnné skříně. Komunikace pak probíhá přes sběrnici eBus. S tímto příslušenstvím je dodávána clona, kterou je možno do centrální nástěnné skříně vložit namísto ovládací jednotky.

#### Směšovací modul VR 60

Směšovací modul umožňuje rozšíření vytápěcího systému o dva směšovací okruhy. Připojit lze nanejvýš šest směšovacích modulů.

Na VR 60 se provádí nastavení unikátní adresy sběrnice pomocí otočného spínače. Nastavení programů vytápění i všech nutných parametrů se provádí na centrálním regulátoru prostřednictvím sběrnice eBus. Veškeré přípojky vytápěcího okruhu (čidla, čerpadla) se připojují prostřednictvím zástrčky ProE přímo na směšovací modul.

#### Sběrnicový modul VR 30/2

Sběrnicový modul VR 30/2 umožňuje komunikaci regulátoru s několika topnými tělesy Vaillant. Pokud zapojíte do kaskády více než dvě topná tělesa, je pro každé topné těleso nutné použít jeden sběrnicový modul, který vytvoří propojení mezi sběrnicí eBUS a topným tělesem (zdířka Western). Můžete připojit až osm VR 30/2

Sběrnicový modul je instalován přímo do ovládací skříňky topného tělesa, komunikace s regulátorem probíhá přes sběrnici eBus. Na VR 30/2 se pomocí otočného přepínače nastavuje jednoznačná adresa sběrnice. Veškerá ostatní nastavení jsou prováděna na centrálním regulátoru.

#### Spínaný sběrnicový modul VR 31

Sběrnicový modul VR 31 umožňuje komunikaci mezi centrálním regulátorem a spínaným zdrojem tepla. U této kombinace probíhá komunikace mezi regulátorem a topným tělesem zásadně přes sběrnici eBus. V případě vytvoření kaskády je pro každý zdroj tepla zapotřebí separátní sběrnicový modul. Připojit je možno až šest sběrnicových modulů.

## Sběrnicový modul VR 32

Sběrnicový modul VR 32 umožňuje komunikaci regulátoru s několika topnými tělesy Vaillant se sběrnicí eBUS. Má-li být do kaskády zapojeno několik topných těles, pak je od druhého topného tělesa zapotřebí sběrnicový modul, který vytvoří spojení mezi sběrnicí eBUS a topným tělesem (zdířka Western). Můžete připojit až osm VR 32.

Sběrnicový modul je instalován přímo do ovládací skříňky topného tělesa, komunikace s regulátorem probíhá přes sběrnici eBus. Na VR 32 pomocí otočného přepínače nastavíte jednoznačnou adresu sběrnice. Veškerá ostatní nastavení provedete na centrálním regulátoru.

#### Zařízení dálkového ovládání VR 90

Ke každému z prvních osmi topných okruhů (HK 1 ... HK 8) lze připojit vlastní zařízení dálkového ovládání. Tento ovládač umožňuje provádět nastavení provozního režimu a teploty v místnosti, přičemž díky vestavěnému snímači zohledňuje aktuální teplotu v místnosti. Můžete také nastavit parametry pro příslušný topný okruh (časový program, topná křivka atd.) a zvolit zvláštní provozní režimy (Party atd.).

Dále je možno vysílat dotazy na topný okruh a oznámení o údržbě a poruchách. Komunikace s regulátorem probíhá přes sběrnici eBUS.

# Standardní čidlo VR 10

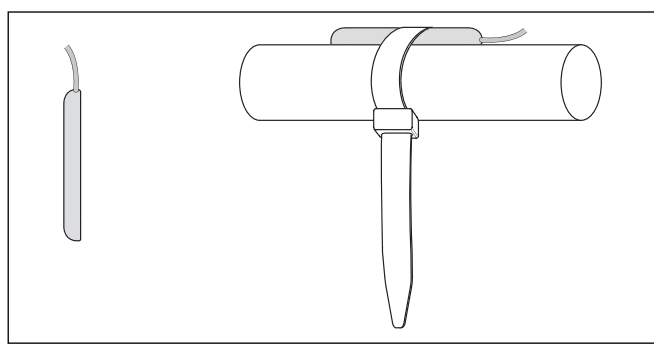

Obr. 4.1 Standardní čidlo VR 10

Podle konfigurace zařízení jsou zapotřebí dodatečná čidla pro vstup, zpětný tok, sběrač nebo zásobník. K tomuto účelu nabízí program příslušenství Vaillant standardní čidlo. Standardní čidlo VR 10 je konstruováno tak, že ho lze použít volitelně jako ponorný snímač, např. jako čidlo zásobníku uložené v trubkové objímce, nebo jako snímač teploty na vstupu na hydraulické odbočce. Pomocí přiložené upínací pásky jej lze využít také jako snímač zařízení, které se upevňuje na vstup nebo zpětný tok. Aby byl zaručen dobrý přechod tepla, je čidlo na jedné straně zploštělé. Kromě toho doporučujeme čidlo přiložené ke trubce zaizolovat, aby bylo zajištěno pokud možno co nejlepší snímání teploty.

#### Senzor kolektoru VR 11

Budete-li do systému integrováno druhé kolektorové pole nebo kotel na tuhá paliva, je nutno použít druhého senzoru kolektoru z programu příslušenství Vaillant.

#### Část k měření objemu průtoku

Část k měření objemu průtoku slouží k zaznamenávání objemu průtoku v solárních okruzích a k přesnějšímu stanovení tepelného přínosu ze solární energie. Část k měření objemu průtoku může být připojena ke vstupu VOL.

#### Stanice čerstvé vody VPM W

Stanice čerstvé vody v případě potřeby připraví teplou vodu. Ohřeje pitnou vodu na principu průtoku, a sice přenášením zásobního tepla prostřednictvím deskového výměníku tepla na pitnou vodu.

#### Solární čerpadlová skupina VPM

Solární čerpadlová skupina zajišťuje přepravu tepla z kolektorového pole do vyrovnávacího zásobníku. Solární čerpadlová skupina má integrovaný regulátor a je vybavena všemi potřebnými parametry. V případě potřeby mohou být některé parametry nastaveny regulátorem VRS 620/3 nebo vr(net)DIALOG.

#### Solární čerpadlová skupina VMS

Solární čerpadlová skupina zajišťuje přepravu tepla z kolektorového pole do zásobníku. Regulace solárního čerpadla skupiny zásobuje zásobník co nejnižší rozdílnou teplotou mezi vstupem a zpětným tokem. To vede k efektivnímu uložení solární energie. Skupina stále kontroluje energii poskytovanou kolektorovým polem a vypíná zařízení, jakmile energie přesáhne vlastní spotřebu solární čerpadlové skupiny. Solární čerpadlová skupina má integrovaný regulátor a je vybavena všemi potřebnými parametry. V případě potřeby mohou být některé parametry nastaveny regulátorem VRS 620/3 nebo vr(net)DIALOG.

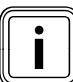

Je-li regulátor spojen se solární čerpadlovou skupinou VPM S nebo VMS, je tepelný přínos ze solární energie přenášen přímo sběrnicí eBUS k regulátoru. Jiná varianta zaznamenávání tepelného přínosu ze solární energie pak není možná.

#### Telefonní dálkový vypínač teleSWITCH

Telefonní dálkový vypínač teleSWITCH se připojí k telefonnímu kabelu. Telefonním dálkovým vypínačem je možné, přepínat provozní režim jednotlivých topných okruhů popř. okruhů zásobníku z libovolného místa.

# 4.4 Vybalení zařízení

Opatrně odstraňte obal, pozor, abyste nepoškodili části zařízení.

#### 4.5 Kontrola rozsahu dodávky

Zkontrolujte úplnost rozsahu dodávky (→ **Tab. 4.1**).

#### 4.6 Likvidace obalu

Likvidace přepravního obalu patří k instalaci regulátoru. Přepravní obal odborně zlikvidujte.

# 4.7 Dodržování požadavků na místo instalace

#### Regulátor

- Regulátor instalujte je v suchých prostorech.
- Jestliže regulátor namontujete na zeď, pak jej umístěte tak, aby bylo zajištěno perfektní zaznamenávání teploty v místnostech; např. na vnitřní stěně hlavního obytného prostoru ve výšce asi 1,5 m.
- Je-li aktivováno prostorové spínání, pak informujte provozovatele, že v místnosti, v níž je umístěn regulátor, musí být ventily topných těles naplno otevřeny.

#### Venkovní čidlo

- Dbejte, aby místo instalace:
  - nebylo chráněno před větrem, ale ani v průvanu,
  - aby nebylo přímo ozařováno sluncem,
  - aby se nacházelo na severní nebo severozápadní straně fasády.
- Dbejte, aby bylo venkovní čidlo umístěno v minimální vzdálenosti 1 m od takových otvorů ve venkovní zdi, ze kterých může trvale nebo občas proudit teplý vzduch.
- Zajistěte, aby u budov s nejvýše třemi podlažími byl venkovní čidlo namontováno do 2/3 výšky fasády, u budov s více než třemi podlažími mezi druhé a třetí podlaží.

# 4.8 Montáž regulátoru topení auroMATIC 620

#### 4.8.1 Regulátor s konstrukcí pro montáž na stěnu

Do rozsahu dodávky patří regulátor a také nástěnná skříň s elektrickými připojovacími lištami. Připojovací lišty jsou provedeny v technice systému ProE. Veškerá připojení ze strany realizátora stavby musíte provést na těchto připojovacích lištách.

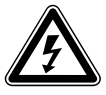

# Nebezpečí!

#### Nebezpečí ohrožení života kvůli vodivým přípojkám!

Síťový vypínač úplně neodpojí přívod proudu.

- Před zahájením prací na zařízení vždy odpojte přívod proudu.
- Přívod proudu zajistěte proti opětovnému zapnutí.

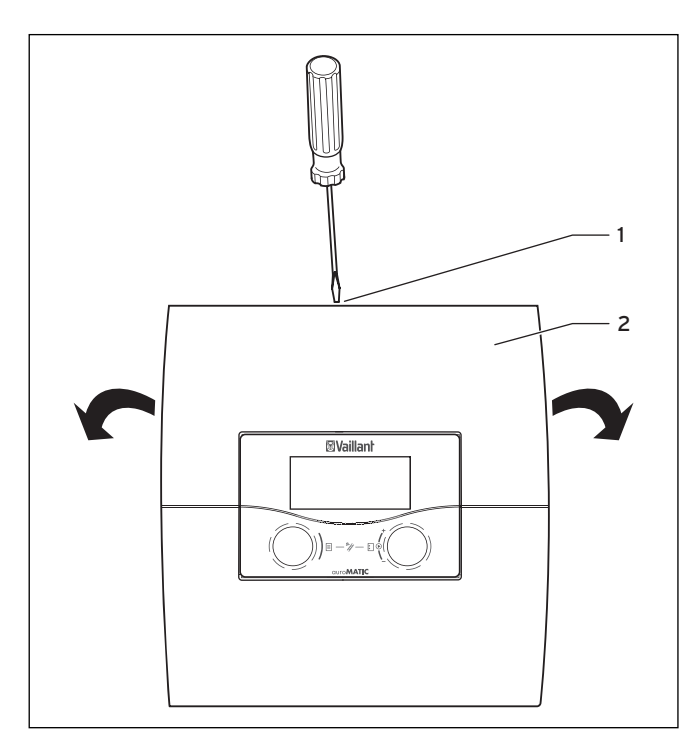

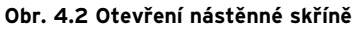

#### Legenda

- 1 Šroub
- 2 Kryt pouzdra

Kryt pouzdra je jednodílný.

- Uvolněte šroub (1) na vrchní části pouzdra.
- Vyklopte kryt pouzdra (2) směrem dolů.
- Vysaďte kryt pouzdra z úchytů a sejměte ho.

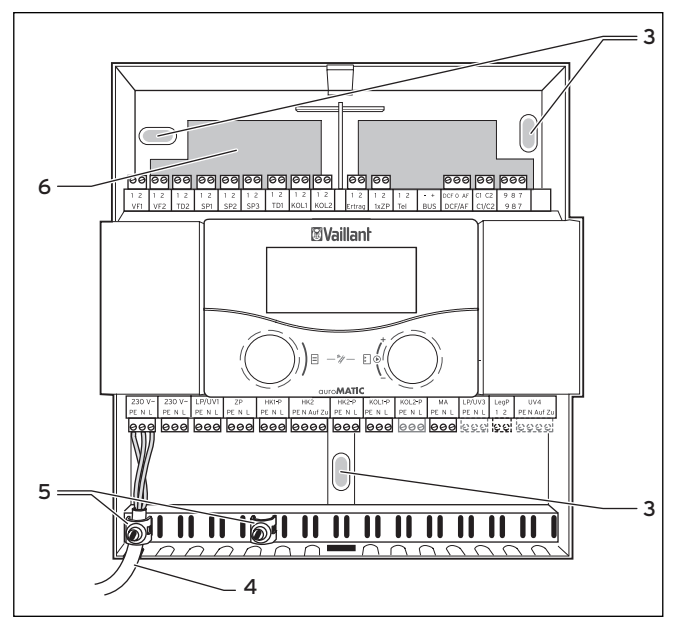

Obr. 4.3 Montáž nástěnné skříně

#### Legenda

- 3 Upevňovací otvor 4 Kabelový otvor
- 5 Fixační svorky
- 6 Kabelová průchodka

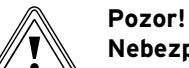

# Nebezpečí zkratu!

V případě příliš dlouhého odizolování hrozí nebezpečí zkratu na desce tištěných spojů, nebude-li kabel řádně připojen k zástrčce.

- Vodiče, kterými prochází 230 V, za účelem připojení k zástrčce ProE odizolujte v délce maximálně 30 mm.
- Dávejte přitom pozor na správné el. zapojení.
- Vyznačte 3 upevňovací otvory (3).
- Vyvrtejte otvory.
- Podle vrtané zdi vyberte odpovídající hmoždinky a nástěnnou konstrukci přišroubujte pevně ke zdi.
- Jako další namontujte venkovní čidlo a pak proveďte elektroinstalaci (→ Kap. 5).

#### 4.8.2 Montáž regulátoru jako zařízení dálkového ovládání

Chcete-li regulátor jako zařízení dálkového ovládání s prostorovým spínáním teploty namontovat na stěnu, pak respektujte následující:

- Potřebné příslušenství: Potřebujete nástěnný držák VR 55 (příslušenství, není obsaženo v dodávce). S nástěnným držákem VR 55 se dodává kryt pro nástěnnou konstrukci.
- Místo instalace: Nejvhodnějším místem instalace je většinou hlavní obytný prostor na vnitřní stěně ve výšce zhruba 1,5 m.
- Regulátor umístěte tak, aby proudění vzduchu nebránil nábytek, závěsy nebo jiné předměty.
- Umístění zvolte tak, aby regulátor nebyl vystaven přímému působení průvanu ode dveří nebo oken, ani působení tepelných zdrojů, například topných těles, komínových zdí, televizního přijímače nebo slunečního záření.

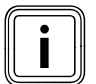

V místnosti, ve které je regulátor umístěn, musí být všechny ventily topných těles naplno otevřeny, pokud je aktivováno prostorové spínání teploty. Upozorněte na to provozovatele.

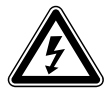

#### Nebezpečí! Nebezpečí ohrožení života kvůli vodivým přípojkám!

Síťový vypínač úplně neodpojí přívod proudu.

- Před zahájením prací na zařízení vždy odpojte přívod proudu.
- Přívod proudu zajistěte proti opětovnému zapnutí.
- Instalujte elektrické vodiče k topnému tělesu účelně již před instalací regulátoru.

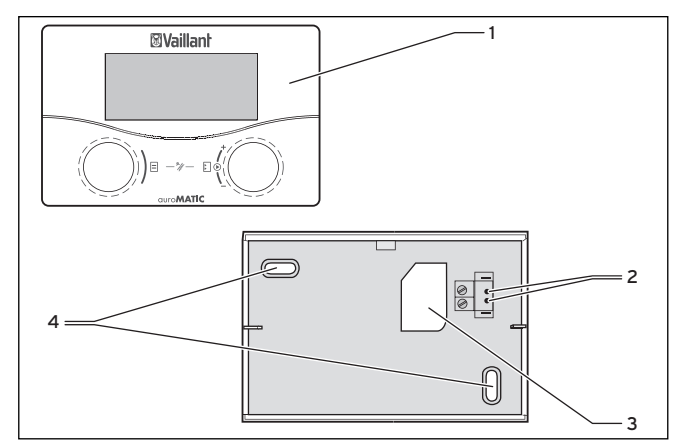

Obr. 4.4 Montáž coby dálkové ovládací zařízení

# Legenda

- 1 Regulátor
- 2 Úchyty3 Kabelová průchodka
- 4 Upevňovací otvory
- Odpojte přívod proudu.
- Přívod proudu zajistěte proti opětovnému zapnutí.
- Šroubovákem otevřete konstrukci pro instalaci na stěnu.
- ► Odstraňte kryt pouzdra.
- Vyjměte regulátor.
- Vývrtejte dva upevňovací otvory (4) pro nástěnný držák VR 55 o průměru 6 mm (→ obr. 4.4).
- Vložte dodané hmoždinky.
- Připojovací kabel veďte kabelovou průchodkou (3).
- Držák k upevnění na stěnu upevněte ke stěně pomocí přiložených šroubů.
- Připojte připojovací kabel.
- Regulátor nasaď te na nástěnný držák tak, aby kolíky na zadní straně vrchní části zapadaly do otvorů (2).
- Regulátor (1) přitlačte k nástěnnému držáku, až zaklapne na své místo.
- Nasad'te na nástěnnou konstrukci dodaný kryt.
- Namontujte kryt.

# 4.8.3 Montáž přijímače DCF s integrovaným venkovním čidlem

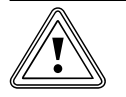

Pozor!

# Nebezpečí věcného poškození v případě neodborné montáže!

Neodborná montáž může vést k poškození přístroje a/nebo stěny budovy, např. vlhkostí.

- Dodržujte popsané vedení kabelu a správnou polohu instalace venkovního čidla.
- Vyvrtejte průchodku stěnou se spádem směrem ven.
- Položte připojovací kabel s odkapní smyčkou.
- Dbejte na těsnost přijímače DCF.

Přijímač DCF s integrovaným venkovním čidlem může otevírat jen servisní pracovník a může jej instalovat podle obrázků Přitom je nutné dbát stávajících bezpečnostních předpisů a návodů k instalaci topného tělesa a regulátoru topení.

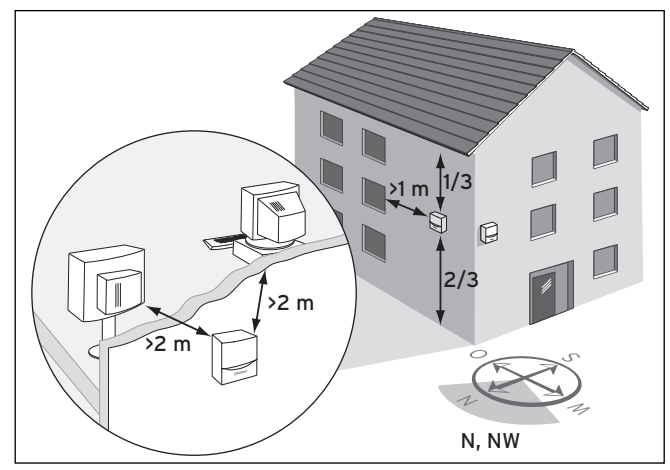

Obr. 4.5 Místo instalace přijímače DCF

> Respektujte požadavky na místo instalace (→kap. 4.6)

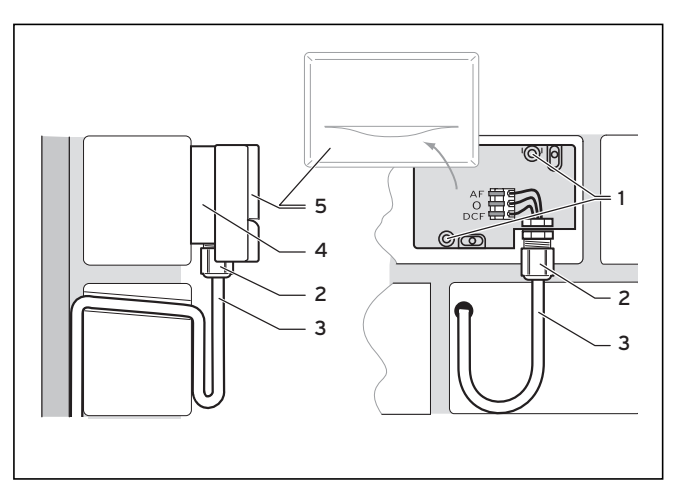

Obr. 4.6 Poloha montáže přijímače DCF

#### Legenda

- 1 Upevňovací otvory
- 2 Převlečná matice pro kabelovou průchodku
- 3 3vodičový připojovací kabel s odkapávací smyčkou
- 4 Nástěnný držák
- 5 Kryt pouzdra
- Před vyvrtáním otvorů do stěny pečlivě naplánujte potřebné otvory pro upevnění a kabelová vedení.
- Označte vhodné místo na stěně. Berte přitom ohled na vedení kabelu pro venkovní čidlo.
- Na straně stavby položte připojovací kabel (3) s mírným sklonem směrem ven a odkapní smyčkou (3).
- Sejměte kryt pouzdra (5) venkovního čidla.
- Vyvrtejte dva otvory o průměru 6 mm podle upevňovacích otvorů (1).
- ► Vložte dodané hmoždinky.
- Upevněte nástěnný držák (4) na stěně dvěma šrouby. Kabelová průchodka musí směřovat dolů.

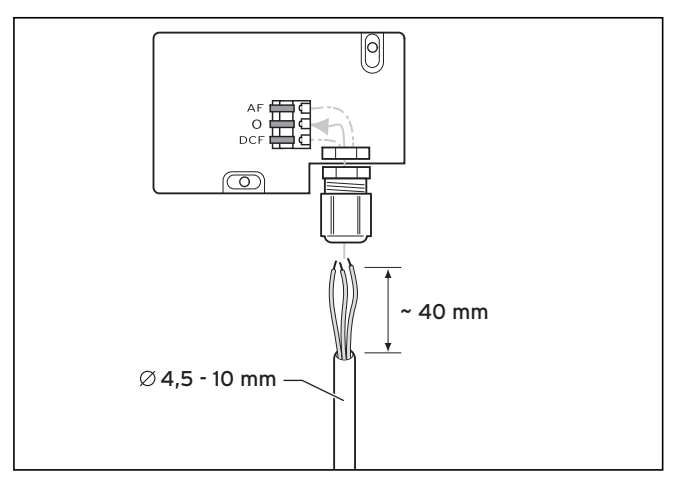

Obr. 4.7 Přijímač DCF, připojení kabelu

- Mírně povolte převlečnou matici (2) a připojovací kabel zespodu provlečte kabelovou průchodkou.
- Elektroinstalaci provádějte podle popisu v kapitole 5.
- Opět utáhněte převlečnou matici (2). Těsnění v kabelové průchodce se přizpůsobí průměru použitého kabelu (průměr kabelu: 4,5 až 10 mm).

- ► Těsnění položte mezi nástěnný držák a kryt pouzdra.
- Kryt pouzdra zatlačte na nástěnný držák, až zaklapne na své místo.

Doba synchronizace v normálním případě činí asi 5 minut a v závislosti na místních a konstrukčních podmínkách i povětrnosti může trvat až 20 minut.

## 4.8.4 Montáž venkovního čidla VRC 693

Instalaci tohoto zařízení smí provádět výhradně servisní pracovník, a to podle obrázků a v poloze otevřeno. Přitom je nutné dbát stávajících bezpečnostních předpisů a návodů k instalaci topného tělesa a regulátoru topení.

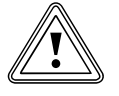

#### Pozor! Věcné škody následkem neodborné montáže!

Neodborná montáž může vést k poškození přístroje a/nebo stěny budovy, např. vlhkostí.

- Dodržujte popsané vedení kabelu a správnou polohu instalace venkovního čidla.
- Vyvrtejte průchodku stěnou se spádem směrem ven.
- Položte připojovací kabel s odkapní smyčkou.
- Dbejte na těsnost venkovního čidla.

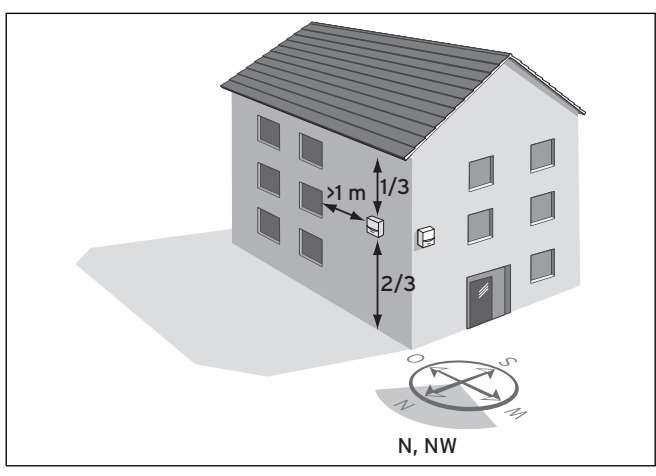

Obr. 4.8 Místo instalace venkovního čidla VRC 693

V závislosti na přístupnosti místa instalace můžete zvolit buď montáž na zeď nebo zabudování do zdi.

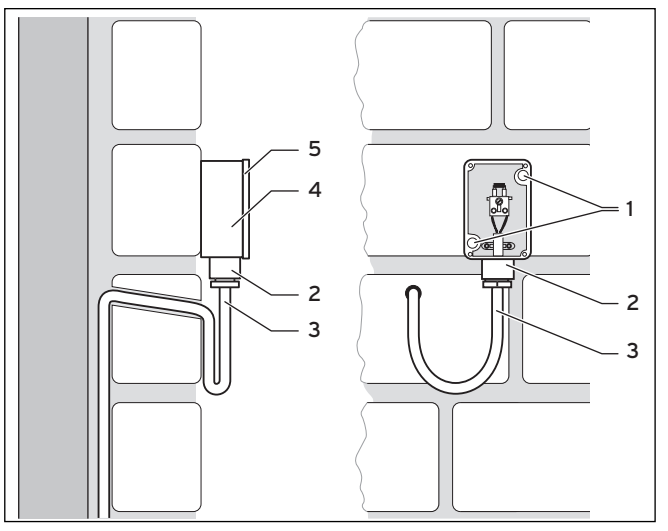

Obr. 4.9 Montáž venkovního čidla VRC 693

#### Legenda

- 1 Upevňovací otvory
- 2 Převlečná matice pro kabelovou průchodku
- 3 2vodičový připojovací kabel s odkapní smyčkou
- 4 Plášť
- 5 Kryt pouzdra
- Před vyvrtáním otvorů do stěny pečlivě naplánujte potřebné otvory pro upevnění a kabelová vedení.
- ➤ Respektujte požadavky na místo instalace (→kap. 4.7)
- Sejměte kryt pouzdra (5) venkovního čidla.
- Označte vhodné místo na stěně. Berte přitom ohled na vedení kabelu pro venkovní čidlo.
- Vyvrtejte dva otvory o průměru 6 mm podle upevňovacích otvorů (1).
- Vložte dodané hmoždinky.
- Na straně stavby položte připojovací kabel (3) s mírným sklonem směrem ven a odkapní smyčkou.
- Plášť (4) upevněte na zeď 2 šrouby umístěnými do upevňovacích otvorů (1).
- Na místě stavby položte připojovací kabel (3) s min. 2 x 0,75 mm<sup>2</sup>.
- Připojovací kabel veďte zdola skrze kabelovou průchodku (2).
- Vhodným vedením kabelu a pečlivou prací zabezpečte vodotěsnost venkovního čidla a budovy.
- ► Elektroinstalaci provádějte podle popisu v kapitole 5.
- Přesvědčte se, zda je těsnění pouzdra správně upevněno ve víku pouzdra (5).
- Víko (5) přitlačte k pouzdru (4).
- Pomocí přiložených šroubů upevněte víko (5) k pouzdru (4).

# 4.9 Dovybavení stávajících zařízení

Regulátor je také možno integrovat do stávajících topných systémů k regulaci solárního ohřevu teplé vody. V tomto případě je auroMATIC 620 použit pouze k regulaci solárního zařízení coby solární diferenční regulátor. Topný systém je regulován dosavadním regulátorem topení (viz schéma hydrauliky 3.1).

Regulátor namontujte podle popisu v kapitole 4.4.

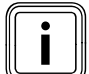

Propojení proveď te podle schématu hydrauliky 3, ovšem topné těleso musí být v tomto případě připojeno na svorky C1/C2 (nikoliv na svorky 7/8/9). Tím je u topného tělesa aktivován pouze ohřev zásobníku.

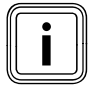

Na displeji regulátoru jsou i nadále zobrazovány data související s vytápěním, nemají však žádný význam.

#### 4.10 Výměna starých regulátorů

Pokud má regulátor ve stávajícím zařízení nahradit dosavadní regulaci, pak je nutno veškerá čidla v zařízení nahradit příslušnými čidly Vaillant (standardní čidla VR 10 resp. senzory kolektorů VR 11).

Stávající regulace musí být ze zařízení odstraněna.

Zapojení proveďte podle kapitoly 5.

# 5 Elektroinstalace

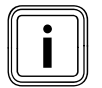

Elektroinstalaci smí provádět pouze specializovaný servis, který je odpovědný za dodržování platných norem, směrnic a předpisů. Zejména upozorňujeme na předpis VDE 0100 a předpisy příslušného energetického dodavatelského závodu.

## Nebezpečí!

Pozor!

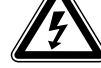

#### Nebezpečí ohrožení života kvůli vodivým přípojkám!

Při práci v ovládací skříňce topného tělesa ohrožení života v důsledku úrazu elektrickým proudem.

Síťový vypínač úplně neodpojí přívod proudu. Na připojovacích svorkách L a N je i po vypnutí hlavního vypínače trvalé napětí!

- Před zahájením prací na zařízení vždy odpojte přívod proudu.
- Přívod proudu zajistěte proti opětovnému zapnutí.

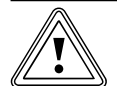

# Věcné škody způsobené zkratem!

V případě příliš dlouhého odizolování hrozí nebezpečí zkratu na desce tištěných spojů, nebude-li kabel řádně připojen k zástrčce.

- Vodiče, kterými prochází 230 V, za účelem připojení k zástrčce ProE odizolujte v délce maximálně 30 mm.
- Dávejte přitom pozor na správné el. zapojení.

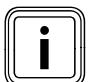

Jmenovité napětí v síti musí být 230 V. V případě síťového napětí nad 253 V nebo pod 190 V může dojít ke zhoršení funkce systému. Zařízení musí být napojeno na pevně uložené připojovací vedení a připojeno k dělícímu kusu kontaktními otvory o velikosti minimálně 3 mm (např. pojistky, výkonové spínače).

Dodržujte příslušné předpisy.

# 5.1 Připojení topného tělesa bez sběrnice eBUS

Pozor!!

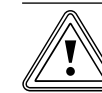

# Chybná funkce kvůli špatnému el. zapojení!

Je-li připojeno více než jedno topné těleso bez sběrnice eBUS, pak musí být všechna topná tělesa připojena přes sběrnicový modul VR 30/2.

Svorka 7/8/9 nebude nastavena.

- Všechna topná tělesa připojte pomocí sběrnicového modulu VR 30/2.
- Otevřete ovládací skříňku topného tělesa/kotle podle návodu k instalaci.

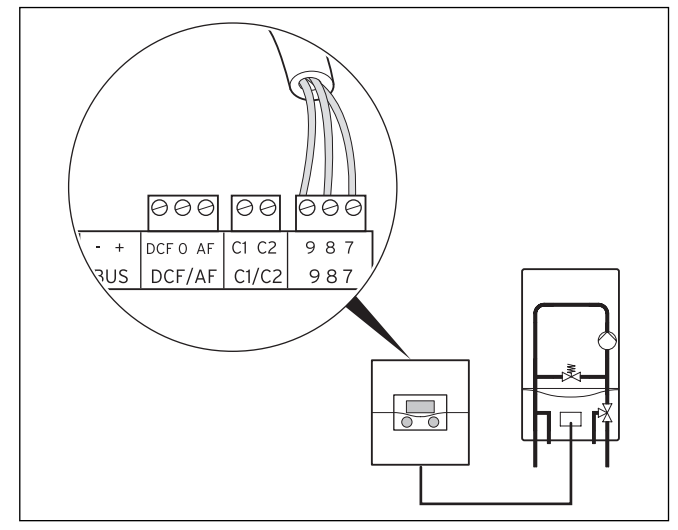

#### Obr. 5.1 Připojení topného tělesa

- ➤ El. zapojení topného tělesa proveď te pomocí spojovacího vedení (min. 3x0,75 mm²) (→ obr. 5.1).
- Síťový přívod topného tělesa připojte síťovým kabelem do nástěnné skříně.

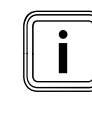

Model auroMATIC 620 je vybaven síťovým vypínačem, kterým lze za účelem testu nebo provádění údržby vypnout interní elektroniku a všechny připojené aktory (čerpadla, směšovače).

Pokud by v systému docházelo k překročení maximálního síťového proudu v hodnotě 6,3 A resp. maximálního zatížení kontaktů 2 A, musel by být spotřebič chráněn stykačem.

# 5.2 Připojení topného tělesa se sběrnicí eBUS

 Otevřete ovládací skříňku topného tělesa/kotle podle návodu k instalaci.

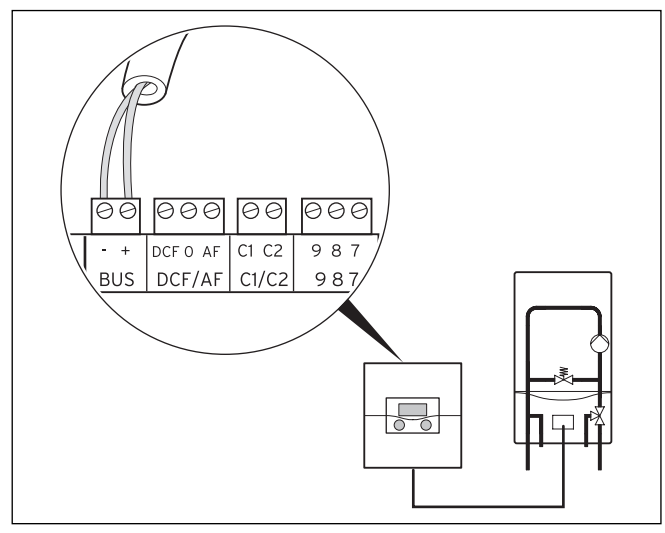

Obr. 5.2 Připojení topného tělesa

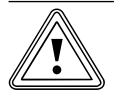

# Pozor!

**Chybná funkce kvůli špatnému el. zapojení!** U topných těles se sběrnicí eBUS musí být použita přípojka eBUS, protože systém jinak nefunguje.

- Svorky 7/8/9 nepoužívejte paralelně ke sběrnici eBUS.
- > U kaskád připojujte další topná tělesa se sběrnicí eBUS prostřednictvím VR 32 (→ kap. 5.7).
- Na VR 32 zadejte příslušné číslo zařízení na přepínači adres.
  - Příklad: "2" pro číslo 2. Topné těleso, "3" pro číslo 3. Topné těleso atd.

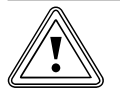

# Pozor!

# Chybná funkce kvůli nesprávnému pólování!

Nesprávné pólování brání komunikaci přes sběrnici eBUS a může vést ke zkratu. Regulátor již není schopen řídit topný systém.

Dávejte pozor na správné pólování.

 Proveďte el. zapojení topného tělesa podle obr. 5.3.
 Rozvod sběrnice eBUS (minimálně 2x 0,75 mm²) musí být vytvořen na místě stavby.

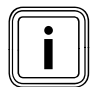

Model auroMATIC 620 je vybaven síťovým vypínačem, kterým lze za účelem testu nebo provádění údržby vypnout interní elektroniku a všechny připojené aktory (čerpadla, směšovače). Pokud by v systému docházelo k překročení maximálního síťového proudu v hodnotě 6,3 A resp. maximálního zatížení kontaktů 2 A, musel by být spotřebič chráněn stykačem.

Cizí zařízení nebo přístroje (až šest), které budou řízeny stupňovitě, mohou být připojeny jedním sběrnicovým modulem VR 31.

# 5.3 Propojení podle schématu hydrauliky

Pro usnadnění instalace je v softwaru regulátoru uloženo devět schémat hydrauliky. Představují maximální konfiguraci, přičemž volba některých komponentů systému závisí na rozhodnutí uživatele. Ty jsou ve schématech znázorněny čárkovaně nebo vyznačeny šedě. Regulátor automaticky rozpozná čidla. Toto rozpoznání však neobsahuje konfiguraci zařízení. Ke konfiguraci dochází při výběru schématu hydraulického obvodu.

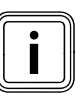

Možná ztráta komfortu. Pravděpodobně není dosaženo požadované teploty v místnosti.

- Připojte čidlo VF1 ke stanovení společné teploty na vstupu.
- U kaskádových zařízení vždy připojte čidlo VF1.

Které schéma hydrauliky je pro vaše zařízení správné, závisí na následujících bodech:

 Bude připojen kombinovaný zásobník, vyrovnávací zásobník nebo

bivalentní zásobník ve spojení se zásobníkem teplé vody pro solární podporu vytápění a přípravu teplé vody?

- 2.Bude topný systém ohříván nástěnným plynovým zařízením nebo kondenzačním zařízením?
- 3.Má být solární zařízení kombinováno s kotlem na pevná paliva? (solární zařízení s max. dvěma kolektorovými poli nebo solární zařízení s jedním kolektorovým polem a kotlem na pevná paliva)

V tabulce 5.1 je uveden přehled pro výběr schématu hydrauliky.

| Typ zásobní                  | íku                                                        |                        | Typ topného                              | o tělesa                |                                |                                         |                      |                                                                                                    |
|------------------------------|------------------------------------------------------------|------------------------|------------------------------------------|-------------------------|--------------------------------|-----------------------------------------|----------------------|----------------------------------------------------------------------------------------------------|
| Kombino-<br>vaný<br>zásobník | Vyrovná-<br>vací zásob-<br>ník a<br>zásobník<br>teplé vody | Bivalentní<br>zásobník | Nástěnné<br>plynové<br>topné<br>zařízení | Kondenzační<br>zařízení | Solární<br>podpora<br>vytápění | Přídavný<br>kotel na<br>pevná<br>paliva | Schéma<br>hydrauliky | Poznámka                                                                                                    |
| Х                            |                                                            |                        | Х                                        |                         | Х                              |                                         | 1                    |                                                                                                    |
| Х                            |                                                            |                        | X                                        |                         | Х                              | X                                       | 2                    |                                                                                                    |
| Х                            |                                                            |                        |                                          | Х                       | Х                              |                                         | 3                    |                                                                                                    |
|                              |                                                            | x                      |                                          |                         |                                |                                         | 3.1                  | uživatelem dodané<br>topné těleso s<br>vlastní regulací topení                                                              |
|                              |                                                            | X                      | Х                                        |                         |                                |                                         | 3.2                  |                                                                                                    |
|                              |                                                            | x                      | х                                        |                         |                                |                                         | 3.3                  | Systémy, u kterých má<br>být přidáno<br>solární zařízení                                                                    |
|                              |                                                            | Х                      |                                          | Х                       |                                |                                         | 3.4                  |                                                                                                    |
| Х                            |                                                            |                        |                                          | Х                       | Х                              | Х                                       | 4                    |                                                                                                    |
|                              | X                                                          |                        | X                                        |                         | Х                              |                                         | 5                    |                                                                                                    |
|                              | Х                                                          |                        | Х                                        |                         | Х                              | X                                       | 6                    |                                                                                                    |
|                              | Х                                                          |                        |                                          | Х                       | Х                              |                                         | 7                    |                                                                                                    |
|                              | Х                                                          |                        |                                          | Х                       | Х                              | X                                       | 8                    |                                                                                                    |
|                              | VPS/2                                                      |                        | x                                        | x                       | x                              |                                         | 9                    | Může být vybrán jen v<br>kombinaci s VPM W a<br>VPM S.<br>VPM W a VPM S fun-<br>gují jen s tímto sché-<br>matem hydrauliky! |

Tab. 5.1 Výběr schématu hydrauliky

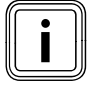

V kombinaci s tímto regulátorem ztrácí kombinované přístroje, jako např. VCW, svou funkci ohřevu teplé vody.

Není možná kombinace s kompaktními zařízeními, jako např. ecoCOMPACT, atmoCOMPACT, auroCOMPACT.

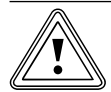

# Pozor!

Věcné škody následkem vysokých teplot! V solárních zařízeních mohou vznikat vysoké teploty, které mohou poškodit použité komponenty.

- Dbejte, aby byly všechny komponenty v solárním okruhu a všechny komponenty, které teplo ze solárního zařízení přenášejí do zásobníku, dimenzovány pro tam vznikající vysoké teploty.
- Maximální teplotu vody v zásobníku nastavte na maximálně dovolenou teplotu zásobníku (v nabídce C5).

Pro schéma hydrauliky 1-8:

V případě zkratu SP3 je regulátorem vyvolána příprava teplé vody s teplotou 80 °C požadované teploty na vstupu.

Protože kontrola maximální teploty vody v zásobníku na SP3 není kvůli zkratu možná, nemůže být zásobník během zkratu solárně ohříván. Pro schéma hydrauliky 9: V případě zkratu SP3 je VRS 620 vyvolán požadavek na vytápění 50 °C.

# 5.3.1 Schéma hydrauliky 1

Vybavení topného systému:

- Jedno kolektorové pole (druhé kolektorové pole jako dovybavení)
- Nástěnné plynové topné zařízení
- Směšovací okruh
- Kombinovaný zásobník pro vytápění a ohřev teplé vody s podporou solárního ohřevu a s hydraulickým blokem (2 přepínací ventily)
- Možnost dovybavení oběhovým čerpadlem
- Solární ohřev bazénu a podpora vytápění (možnost dovybavení)
- Regulace bazénu zajištěna uživatelem: Doplnění bazénu probíhá skrze zkrat SP3 ze strany regulátoru bazénu
- Možná kombinace s VMS KOL1, KOL1-P, KOL2, KOL2-P, zisk a VOL nesmí pak být připojeny
- Není možné zapojení topných těles do kaskády

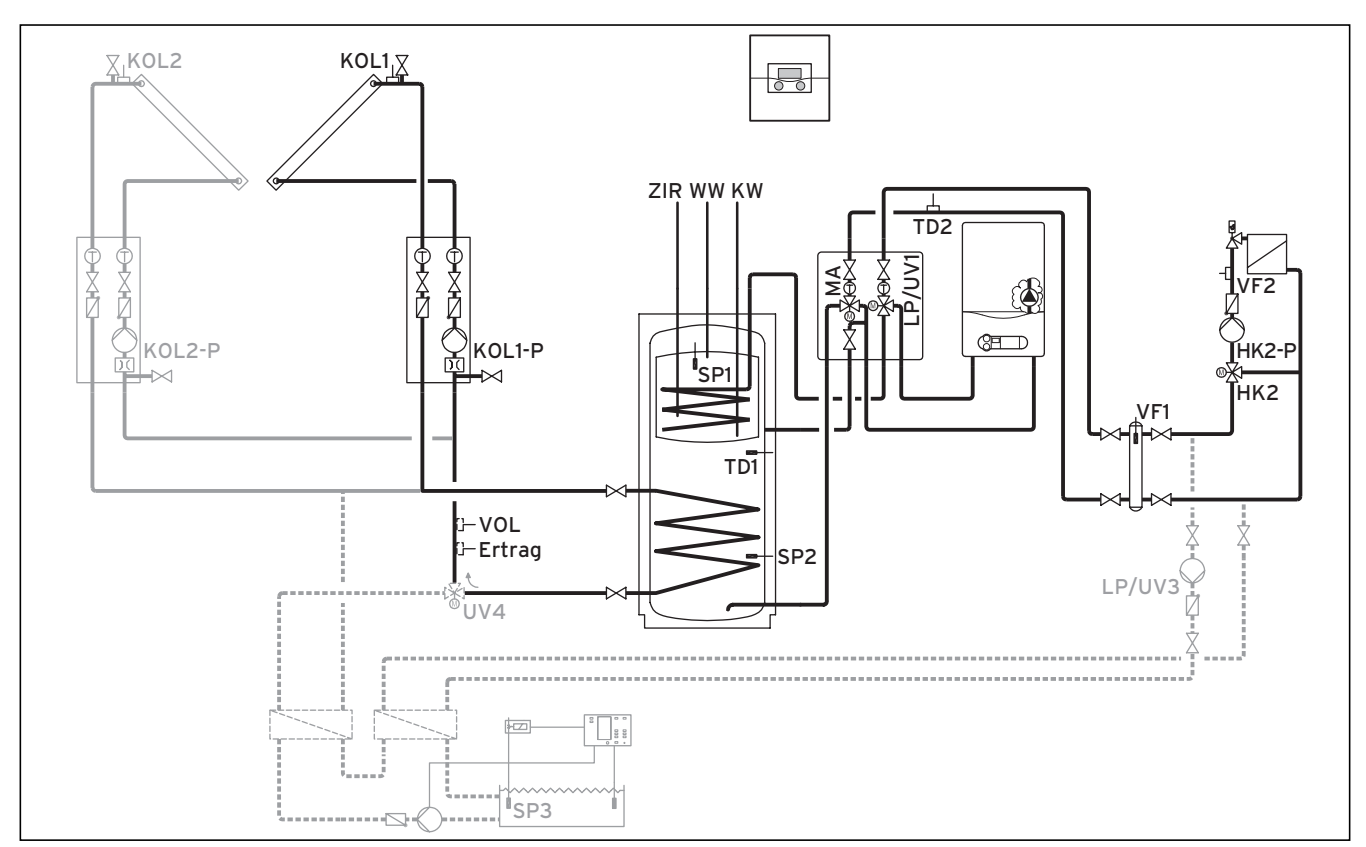

Obr. 5.3 Schéma hydrauliky 1

| 00              | 00          | 00                  | 00               | 00           | 00          | 00  | 00                | 00   | 00                   | 00               | €            | 90           | 000            |            |                 | 00  |
|-----------------|-------------|---------------------|------------------|--------------|-------------|-----|-------------------|------|----------------------|------------------|--------------|--------------|----------------|------------|-----------------|-----|
| 12              | 12          | 1 2                 | 1 2              | 1 2          | 12          | 1 2 | 1 2               | 12   | 1 2                  | 1 2              | 1 2          | · + [        | DCF 0 AF       | C1 C2      | 987             | 1 2 |
| VF1             | VF2         | TD2                 | SP1              | SP2          | SP3         | TD1 | KOL1              | KOL2 | Ertra                | ig 1xZP          | Tel I        | BUS          | DCF/AF         | C1/C2      | 987             | VOL |
|                 |             |                     |                  |              |             |     |                   |      |                      |                  |              |              |                |            |                 |     |
| 230 V           | · 230       | ) V~   I            | LP/UV1           | ZP           | HK1         | -P  | HK2               | HK2- | P KOL1-P             | KOL2-P           | MA           | LP/l         | UV3 Le         | gP         | UV4             |     |
| 230 V<br>PE N L | 230<br>PE N | ) V~   I<br>N L   F | LP/UV1<br>PE N L | ZP<br>PE N L | HK1<br>PE N | -P  | HK2<br>E N Auf Zi | HK2- | P KOL1-P<br>L PE N L | KOL2-P<br>PE N L | MA<br>PE N L | LP/U<br>PE 1 | UV3 Le<br>NL 1 | gP<br>2 PE | UV4<br>N Auf Zu |     |

#### Obr. 5.4 Potřebné ProE-přípojky

#### Legenda

| Zisk   | Teplotní čidlo, zisk                          |
|--------|-----------------------------------------------|
| HK 2-P | Čerpadlo, topný okruh 2                       |
| HK 2   | Směšovač, topný okruh 2                       |
| KOL1   | Senzor kolektoru, kolektorové pole 1          |
| KOL1-P | Čerpadlo solárního okruhu, kolektorové pole 1 |
| KOL2   | Senzor kolektoru, kolektorové pole 2          |
| KOL2-P | Čerpadlo solárního okruhu, kolektorové pole 2 |
| KW     | Studená voda                                  |
| MA     | 3cestný ventil, podpora vytápění              |
| LP/UV1 | Čerpadlo ohřevu zásobníku/přepínací ventil    |
| LP/UV3 | Čerpadlo ohřevu, bazén                        |
| SP1    | Teplotní čidlo zásobníku horní                |
| SP2    | Teplotní čidlo zásobníku dolní                |
| SP3    | Teplotní čidlo zásobníku pro bazén            |
| TD1    | Čidlo rozdílu teplot, podpora vytápění        |
| TD2    | Čidlo rozdílu teplot, podpora vytápění        |
| UV4    | Motorický 3cestný ventil, kolektorový okruh   |
| VF1    | Snímač přívodní teploty                       |
| VF2    | Snímač přívodní teploty, topný okruh 2        |
| VOL    | Snímač objemu průtoku                         |
| WW     | Zásobník teplé vody                           |
| ZIR    | Cirkulace                                     |

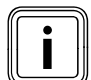

# 5.3.2 Schéma hydrauliky 2.1

Vybavení topného systému:

- Jedno kolektorové pole
- Kotel na pevná paliva
- ŘNástěnné plynové topné zařízení
- Jeden směšovací okruh
- Kombinovaný zásobník pro vytápění a přípravu teplé vody s podporou solárního ohřevu a s hydraulickým blokem (2 přepínací ventily)
- Možnost dovybavení cirkulačním čerpadlem
- Solární ohřev bazénu a podpora vytápění (možnost dovybavení)
- Regulátor bazénu zajištěný uživatelem: Doplnění bazénu probíhá skrze zkrat SP3 ze strany regulátoru bazénu
- Není možné zapojení topných těles do kaskády

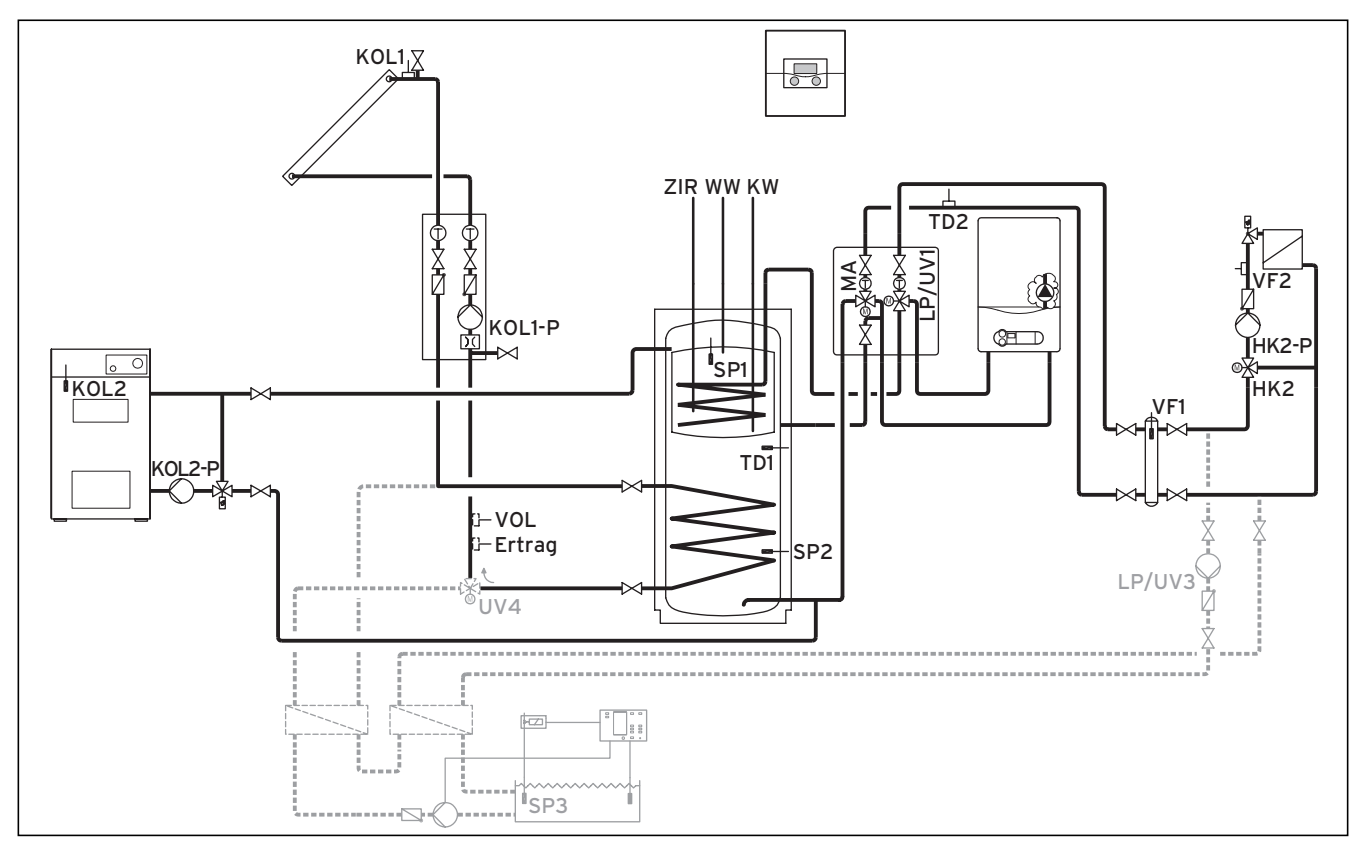

Obr. 5.5 Schéma hydrauliky 2.1

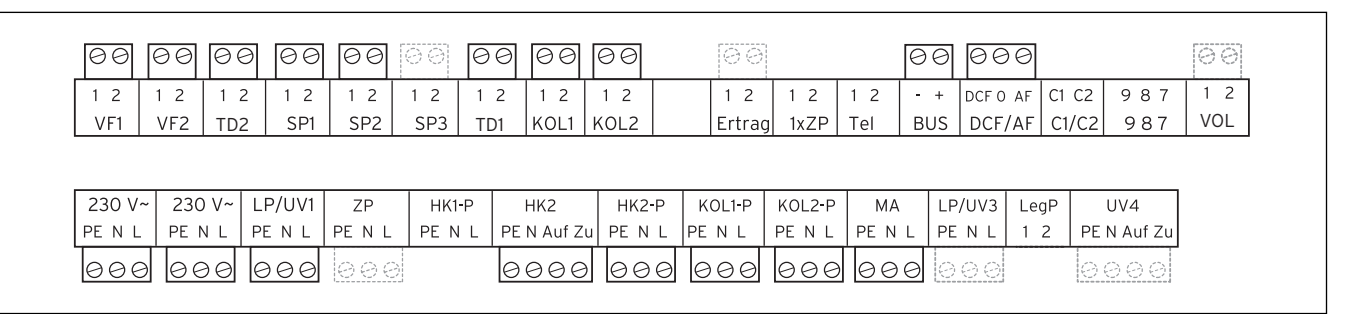

Obr. 5.6 Potřebné ProE-přípojky

| Legenda |                                                  |
|---------|--------------------------------------------------|
| Zisk    | Teplotní čidlo, zisk                             |
| HK 2-P  | Čerpadlo, topný okruh 2                          |
| HK 2    | Směšovač, topný okruh 2                          |
| KOL1    | Senzor kolektoru                                 |
| KOL1-P  | Čerpadlo solárního okruhu                        |
| KOL2    | Teplotní čidlo, kotel na pevná paliva            |
| KOL2-P  | Plnicí čerpadlo zásobníku, kotel na pevná paliva |
| KW      | Studená voda                                     |
| MA      | 3cestný ventil, podpora vytápění                 |
| LP/UV1  | Čerpadlo ohřevu zásobníku/přepínací ventil       |
| LP/UV3  | Čerpadlo ohřevu, bazén                           |
| SP1     | Teplotní čidlo zásobníku horní                   |
| SP2     | Teplotní čidlo zásobníku dolní                   |
| SP3     | Teplotní čidlo zásobníku pro bazén               |
| TD1     | Čidlo rozdílu teplot, podpora vytápění           |
| TD2     | Čidlo rozdílu teplot, podpora vytápění           |
| UV4     | Motorický 3cestný ventil, kolektorový okruh      |
| VF1     | Snímač přívodní teploty                          |
| VF2     | Snímač přívodní teploty, topný okruh 2           |
| VOL     | Snímač objemu průtoku                            |
| WW      | Zásobník teplé vody                              |
| 710     |                                                  |

ZIR Cirkulace

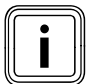

Pozor principiální znázornění! Toto schéma zařízení neobsahuje všechny

# 5.3.3 Schéma hydrauliky 2.2

Vybavení topného systému:

- Jeden VMS
- KOL1, KOL1-P, zisk a VOL pak nesmí být připojeny
- Kotel na pevná paliva
- Nástěnné plynové topné zařízení
- Jeden směšovací okruh
- Kombinovaný zásobník pro vytápění a přípravu teplé vody s podporou solárního ohřevu a s hydraulickým blokem (2 přepínací ventily)
- Možnost dovybavení cirkulačním čerpadlem
- Solární ohřev bazénu a podpora vytápění (možnost dovybavení)
- Regulátor bazénu zajištěný uživatelem: Doplnění bazénu probíhá skrze zkrat SP3 ze strany regulátoru bazénu
- Není možné zapojení topných těles do kaskády

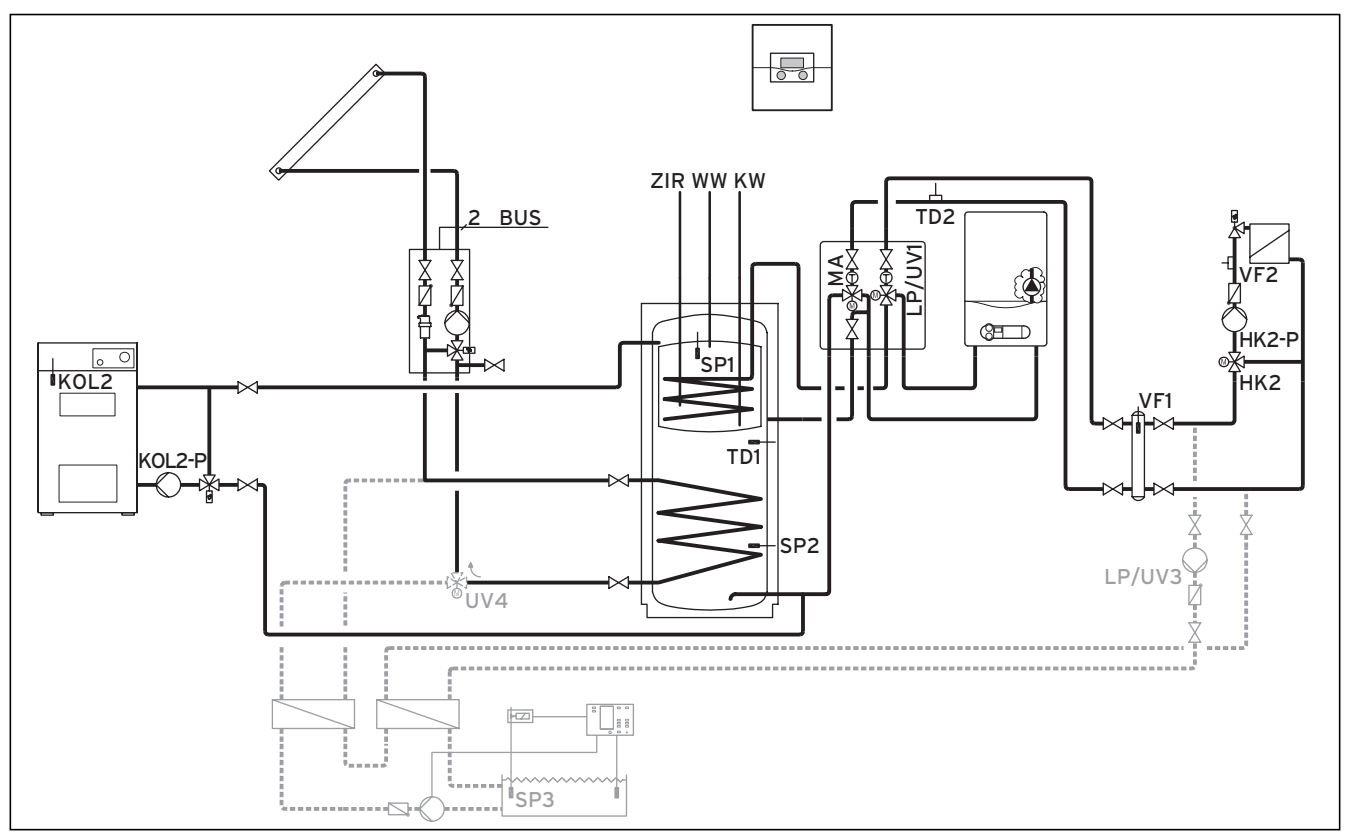

Obr. 5.7 Schéma hydrauliky 2.2

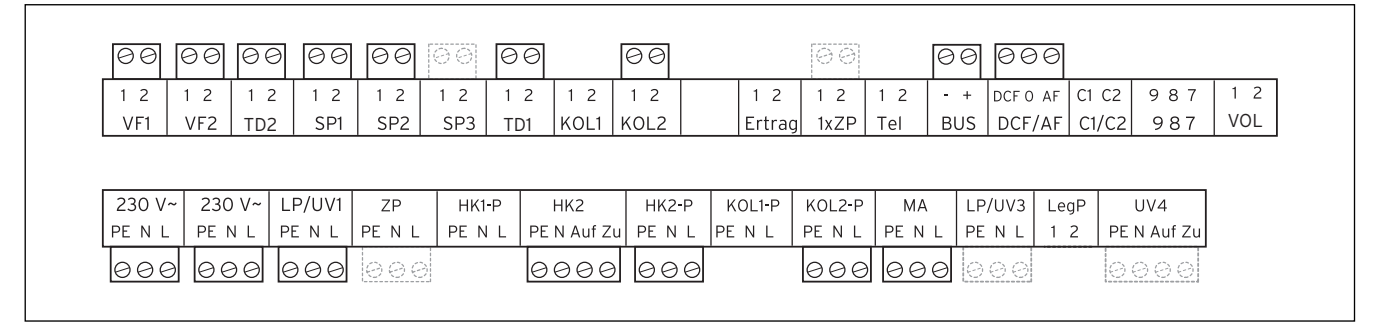

Obr. 5.8 Potřebné ProE-přípojky

#### Legenda

| 2      | Sběrnice BUS eBUS                                |
|--------|--------------------------------------------------|
| Zisk   | Teplotní čidlo, zisk                             |
| HK 2-P | Čerpadlo, topný okruh 2                          |
| HK 2   | Směšovač, topný okruh 2                          |
| KOL2   | Teplotní čidlo, kotel na pevná paliva            |
| KOL2-P | Plnicí čerpadlo zásobníku, kotel na pevná paliva |
| KW     | Studená voda                                     |
| MA     | 3cestný ventil, podpora vytápění                 |
| LP/UV1 | Čerpadlo ohřevu zásobníku/přepínací ventil       |
| LP/UV3 | Čerpadlo ohřevu, bazén                           |
| SP1    | Teplotní čidlo zásobníku horní                   |
| SP2    | Teplotní čidlo zásobníku dolní                   |
| SP3    | Teplotní čidlo zásobníku pro bazén               |
| TD1    | Čidlo rozdílu teplot, podpora vytápění           |
| TD2    | Čidlo rozdílu teplot, podpora vytápění           |
| UV4    | Motorický 3cestný ventil, kolektorový okruh      |
| VF1    | Snímač přívodní teploty                          |
| VF2    | Snímač přívodní teploty, topný okruh 2           |
| VOL    | Snímač objemu průtoku                            |
| WW     | Zásobník teplé vody                              |
| סוד    | Cirluda as                                       |

Cirkulace ZIR

# 5.3.4 Schéma hydrauliky 3

Vybavení topného systému:

- Jedno pole kolektorů (druhé pole kolektorů jako dovybavení)
- Plynové kondenzační zařízení (VKK)
- Jeden směšovací okruh
- Kombinovaný zásobník k solárně podporovanému vytápění a přípravě teplé vody
- Možnost dovybavení oběhovým čerpadlem
- Solární ohřev bazénu a podpora vytápění (možnost dovybavení)
- Regulace bazénu zajištěna uživatelem: Doplnění bazénu probíhá skrze zkrat SP3 ze strany regulátoru bazénu
  Možná kombinace s VMS
- KOL1, KOL1-P, KOL2, KOL2-P, zisk a VOL nesmí pak být připojeny
- Není možné zapojení topných těles do kaskády

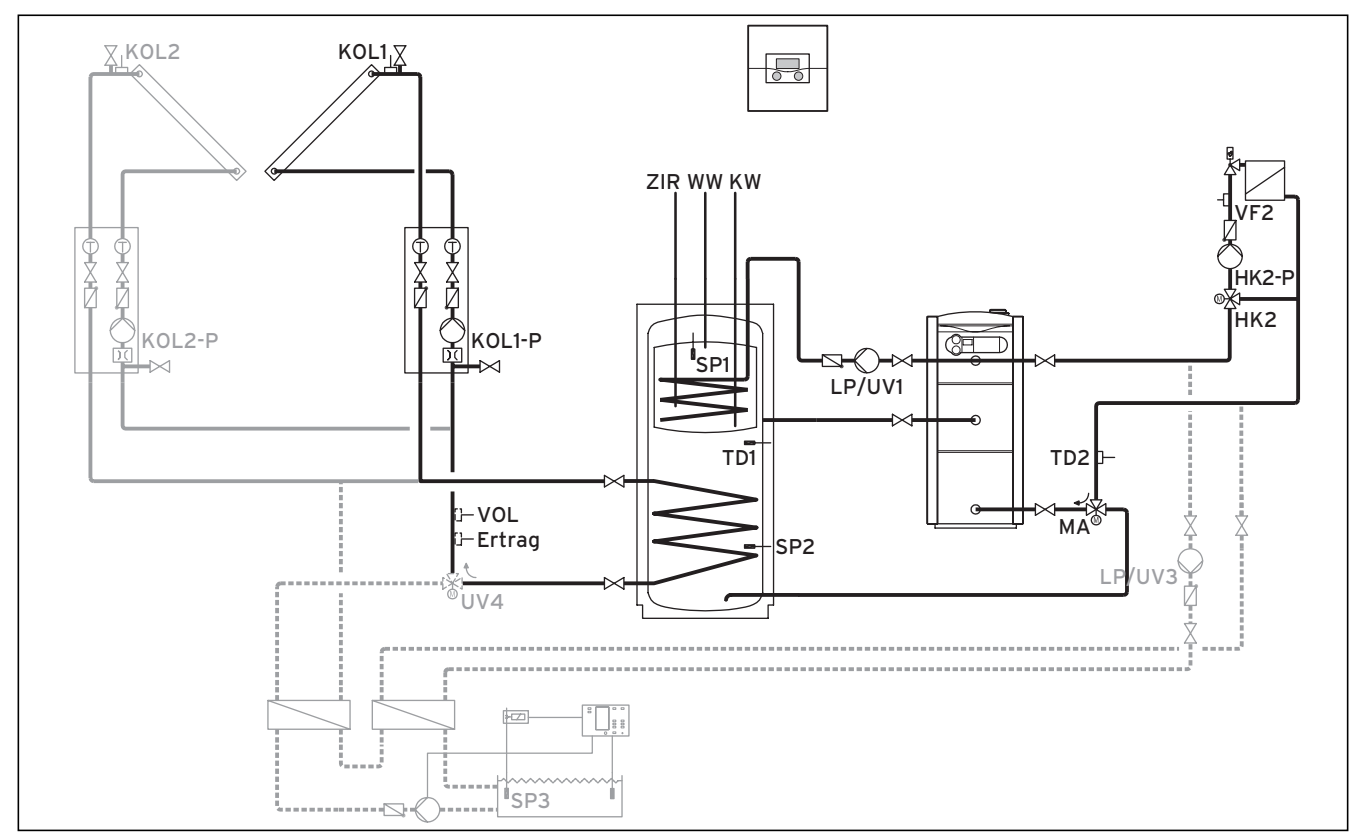

Obr. 5.9 Schéma hydrauliky 3

|         | [              | 00          | 00                  | 00               | 00           | 00           | 00        | 00              | 66    | 00               | 00               | e            | 90           | 300     |            |                 | 00  |
|---------|----------------|-------------|---------------------|------------------|--------------|--------------|-----------|-----------------|-------|------------------|------------------|--------------|--------------|---------|------------|-----------------|-----|
| 1       | 2              | 12          | 1 2                 | 1 2              | 1 2          | 1 2          | 1 2       | 1 2             | 12    | 1 2              | 12               | 1 2          | - + D        | CF O AF | C1 C2      | 987             | 1 2 |
| '       | /F1            | VF2         | TD2                 | SP1              | SP2          | SP3          | TD1       | KOL1            | KOL2  | Ertra            | g 1xZP           | Tel I        | BUS C        | DCF/AF  | C1/C2      | 987             | VOL |
|         |                |             |                     |                  |              |              |           |                 |       |                  |                  |              |              |         |            |                 |     |
| _       |                |             |                     |                  |              |              |           |                 |       |                  |                  |              |              |         |            |                 |     |
| 2       | 30 V~          | 230         | ) V~   I            | _P/UV1           | ZP           | НК1-         | ·P        | HK2             | HK2-P | KOL1-P           | KOL2-P           | MA           | LP/U         | V3 Le   | gP         | UV4             |     |
| 2<br>PE | 30 V~<br>5 N L | 230<br>PE N | ) V~   [<br>N L   F | _P/UV1<br>²E N L | ZP<br>PE N L | HK1-<br>PE N | P<br>L PE | HK2<br>N Auf Zu | HK2-P | KOL1-P<br>PE N L | KOL2-P<br>PE N L | MA<br>PE N L | LP/U<br>PE N | V3 Le   | gP<br>2 PE | UV4<br>N Auf Zu |     |

Obr. 5.10 Potřebné ProE-přípojky

| Legenda |                                               |
|---------|-----------------------------------------------|
| Zisk    | Teplotní čidlo, zisk                          |
| HK 2-P  | Čerpadlo, topný okruh 2                       |
| HK 2    | Směšovač, topný okruh 2                       |
| KOL1    | Senzor kolektoru, kolektorové pole 1          |
| KOL1-P  | Čerpadlo solárního okruhu, kolektorové pole 1 |
| KOL2    | Senzor kolektoru, kolektorové pole 2          |
| KOL2-P  | Čerpadlo solárního okruhu, kolektorové pole 2 |
| KW      | Studená voda                                  |
| MA      | 3cestný ventil, podpora vytápění              |
| LP/UV1  | Čerpadlo ohřevu zásobníku/přepínací ventil    |
| LP/UV3  | Čerpadlo ohřevu, bazén                        |
| SP1     | Teplotní čidlo zásobníku horní                |
| SP2     | Teplotní čidlo zásobníku dolní                |
| SP3     | Teplotní čidlo zásobníku pro bazén            |
| TD1     | Čidlo rozdílu teplot, podpora vytápění        |
| TD2     | Čidlo rozdílu teplot, podpora vytápění        |
| UV4     | Motorický 3cestný ventil, kolektorový okruh   |
| VF1     | Snímač přívodní teploty                       |
| VF2     | Snímač přívodní teploty, topný okruh 2        |
| VOL     | Snímač objemu průtoku                         |
| WW      | Zásobník teplé vody                           |
| 710     | Cirkulaço                                     |

ZIR Cirkulace

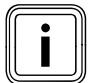

Pozor principiální znázornění! Toto schéma zařízení neobsahuje všechny

# 5.3.5 Schéma hydrauliky 3.1

Vybavení topného systému:

- Jedno kolektorové pole
- Bivalentní zásobník pro přípravu teplé vody se solární podporou
- Čerpadlo s ochranou proti legionelám, možnost dovybavení
- Možnost dovybavení cirkulačním čerpadlem
- Ohřev bazénu se solární podporou (možnost dovybavení)
- Regulátor bazénu zajištěný uživatelem: Doplnění bazénu probíhá skrze zkrat SP3 ze strany regulátoru bazénu
- Možná kombinace s VMS

KOL1, KOL1-P, zisk a VOL nesmí pak být připojeny

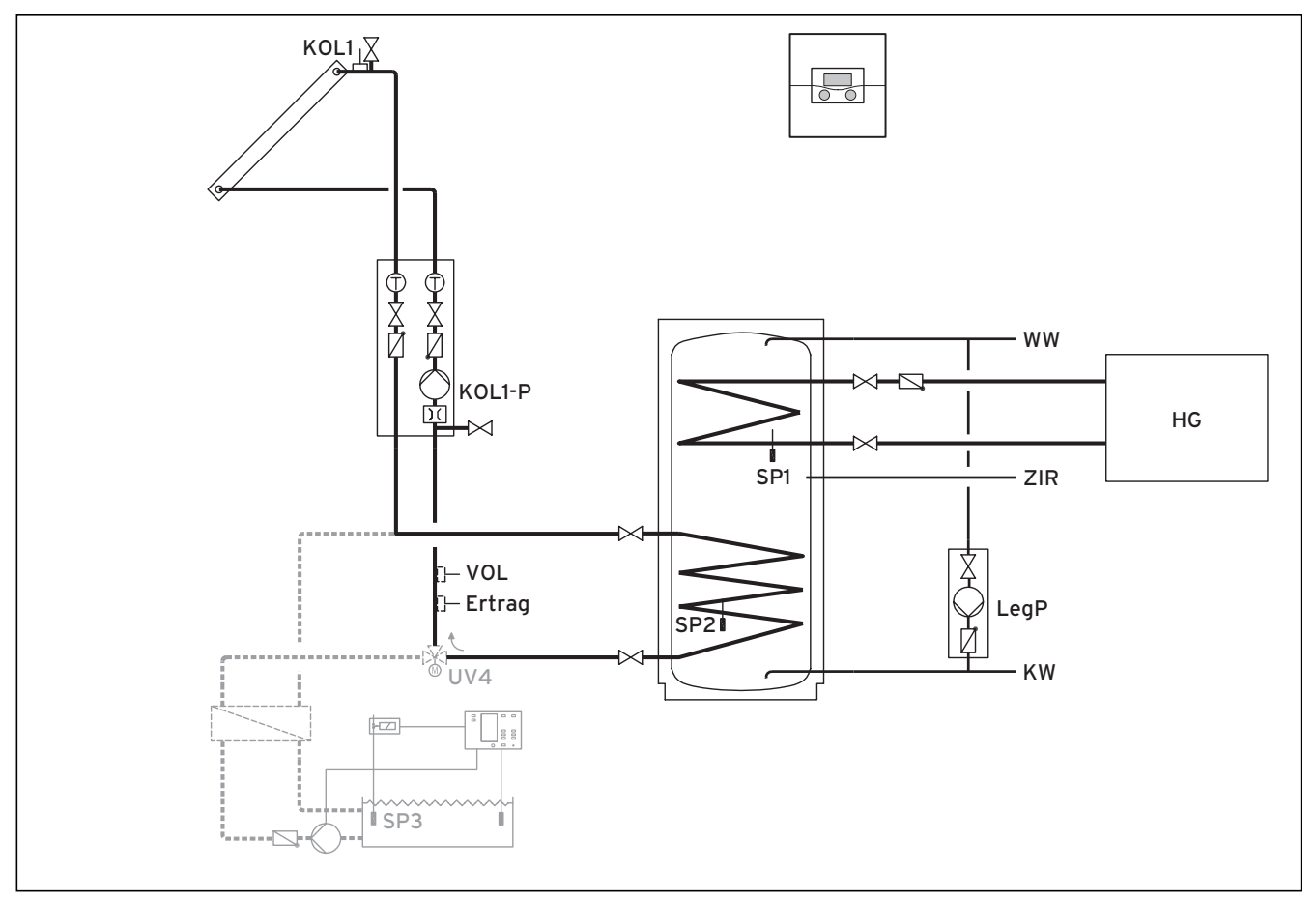

#### Obr. 5.11 Schéma hydrauliky 3.1 \*) Směr proudění v bezproudovém stavu

|                 |                 |                 | 00             | 00           | 00              |        | 00              |                 | 00                            | 00               |            |                 |       | 00        |                 | 00  |
|-----------------|-----------------|-----------------|----------------|--------------|-----------------|--------|-----------------|-----------------|-------------------------------|------------------|------------|-----------------|-------|-----------|-----------------|-----|
| 12              | 12              | 12              | 12             | 12           | 12              | 12     | 12              | 12              | 1 2                           | 12               | 12         | + DCF           | 0 AF  | C1 C2     | 987             | 12  |
| VF1             | VF2             | TD2             | SP1            | SP2          | SP3             | TD1    | KOL1            | KOL2            | Ertraç                        | 1xZP             | Tel E      | BUS DO          | F/AF  | C1/C2     | 987             | VOL |
|                 |                 |                 |                |              |                 |        |                 |                 |                               |                  |            |                 |       |           |                 |     |
|                 |                 |                 |                |              |                 |        |                 |                 |                               |                  |            |                 |       |           |                 |     |
| 230 V           | ~ 230           | ) V~ L          | P/UV1          | ZP           | HK1-P           | ⊢      | HK2             | HK2-P           | KOL1-P                        | KOL2-P           | MA         | LP/UV           | B Leg | P         | UV4             |     |
| 230 V<br>PE N L | ~ 230<br>_ PE 1 | ) V~ L<br>N L P | P/UV1<br>E N L | ZP<br>PE N L | HK1-P<br>PE N I | - PE N | HK2<br>N Auf Zu | HK2-P<br>PE N L | KOL1 <del>-</del> P<br>PE N L | KOL2-P<br>PE N L | MA<br>PENL | LP/UV<br>PE N I | 3 Leg | P<br>2 PE | UV4<br>N Auf Zu |     |

Obr. 5.12 Potřebné ProE-přípojky

| Legenda |                                                                        |
|---------|------------------------------------------------------------------------|
| Zisk    | Teplotní čidlo, zisk                                                   |
| HG      | Topné těleso s vlastní regulací vytápění (doplnění signá<br>lem C1/C2) |
| KOL1    | Senzor kolektoru                                                       |
| KOL1-P  | Čerpadlo solárního okruhu                                              |
| KW      | Studená voda                                                           |
| LegP    | Čerpadlo s ochranou proti legionelám                                   |
| SP1     | Teplotní čidlo zásobníku horní                                         |
| SP2     | Teplotní čidlo zásobníku dolní                                         |
| SP3     | Teplotní čidlo zásobníku pro bazén                                     |
| UV4     | Motorický 3cestný ventil, kolektorový okruh                            |
| VOL     | Snímač objemu průtoku                                                  |
| WW      | Zásobník teplé vody                                                    |
|         |                                                                        |

ZIR Cirkulace

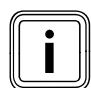

# 5.3.6 Schéma hydrauliky 3.2

Vybavení topného systému:

- Jedno kolektorové pole (druhé kolektorové pole jako dovybavení)
- Nástěnné plynové topné zařízení
- Jeden okruh radiátorů a jeden směšovací okruh
- Bivalentní zásobník pro přípravu teplé vody se solární podporou
- Čerpadlo s ochranou proti legionelám, možnost dovybavení
- Možnost dovybavení cirkulačním čerpadlem
- Solární ohřev bazénu a podpora vytápění (možnost dovybavení)
- Regulátor bazénu zajištěný uživatelem: Doplnění bazénu probíhá skrze zkrat SP3 ze strany regulátoru bazénu
   Možná kombinace s VMS
- KOL1, KOL1-P, KOL2, KOL2-P, zisk a VOL nesmí pak být připojeny
- Není možné zapojení topných těles do kaskády

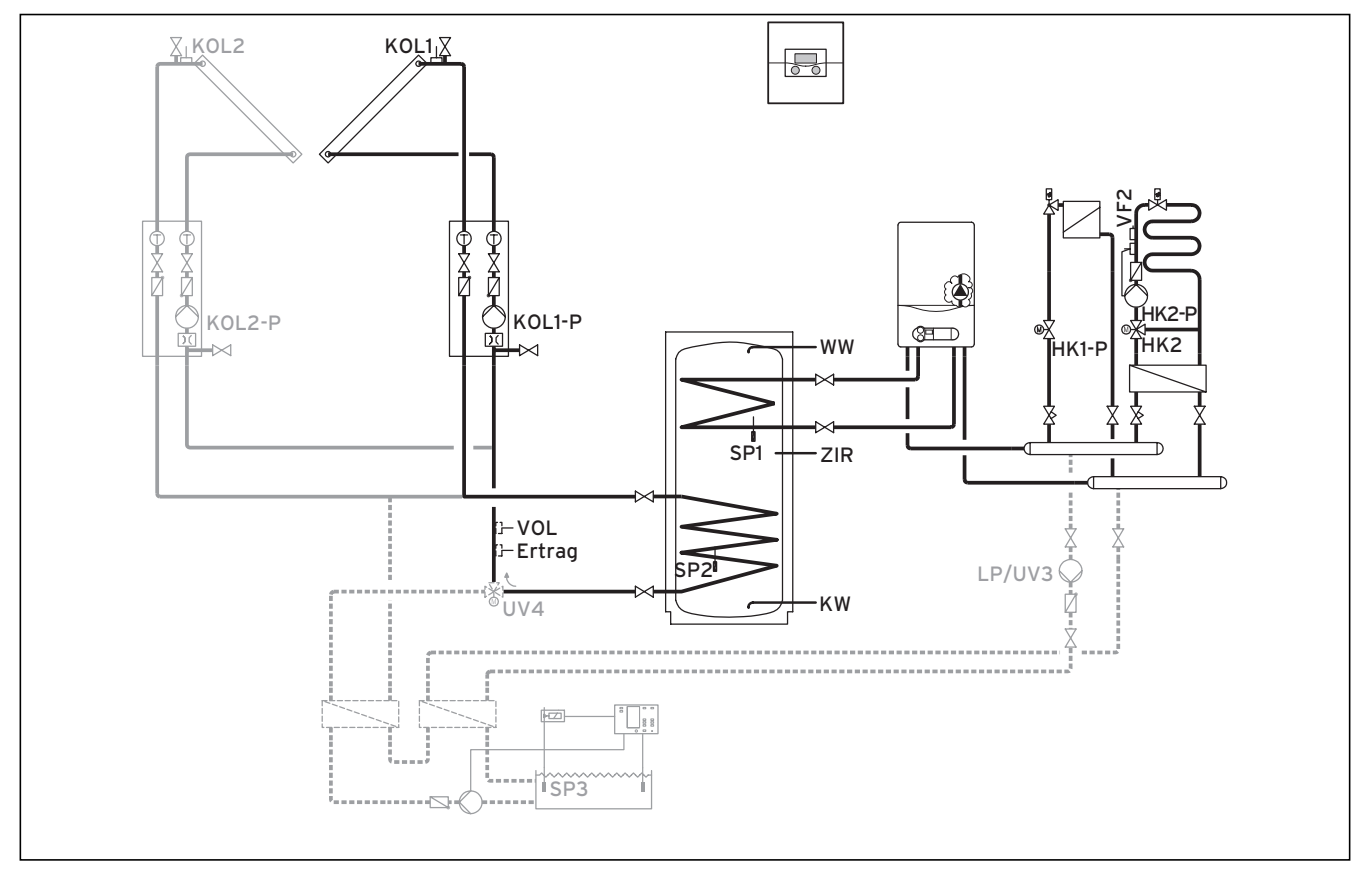

#### Obr. 5.13 Schéma hydrauliky 3.2 \*) Směr proudění v bezproudovém stavu

| 60 60 60 60 60 60 60 60 60 60 60 60 60 6                                                                                                    | 300             | 00          |
|----------------------------------------------------------------------------------------------------|-----------------|-------------|
| 1 2         1 2         1 2         1 2         1 2         1 2         1 2         1 2         1 2         1 2         1 2         1 2         + p           1 2         1 2         1 2         1 2         1 2         1 2         1 2         + p | CF O AF C1 C2 S | 987 12      |
| VFI VFZ IDZ SPI SPZ SP3 IDI KOLI KOLZ EITIAG IXZP IEI BOS L                                                                                                    |                 | 987   VUL   |
|                                                                                                    |                 |             |
| 230 V~  230 V~  LP/UV1   ZP   HK1-P   HK2   HK2-P   KOL1-P   KOL2-P   MA   LP/U<br>  PENL   PENL   PENL   PENL   PENL   PENAuf Zu   PENL   PENL   PENL   PENL   PENL   PENL   PENL   PENL   PENL                                                      | IV3 LegP UV     | 4<br>Auf Zu |
|                                                                                                    |                 | 88          |

Obr. 5.14 Potřebné ProE-přípojky

| Legenda |                                               |
|---------|-----------------------------------------------|
| Zisk    | Teplotní čidlo, zisk                          |
| HK1-P   | Uzavírací ventil, topný okruh 1               |
| HK 2-P  | Čerpadlo, topný okruh 2                       |
| HK 2    | Směšovač, topný okruh 2                       |
| KOL1    | Senzor kolektoru, kolektorové pole 1          |
| KOL1-P  | Čerpadlo solárního okruhu, kolektorové pole 1 |
| KOL2    | Senzor kolektoru, kolektorové pole 2          |
| KOL2-P  | Čerpadlo solárního okruhu, kolektorové pole 2 |
| KW      | Studená voda                                  |
| LP/UV3  | Čerpadlo ohřevu, bazén                        |
| SP1     | Teplotní čidlo zásobníku horní                |
| SP2     | Teplotní čidlo zásobníku dolní                |
| SP3     | Teplotní čidlo zásobníku pro bazén            |
| UV4     | Motorický 3cestný ventil, kolektorový okruh   |
| VF2     | Snímač přívodní teploty, topný okruh 2        |
| VOL     | Snímač objemu průtoku                         |
| WW      | Zásobník teplé vody                           |
| ZIR     | Cirkulace                                     |

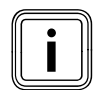

# 5.3.7 Schéma hydrauliky 3.3

Vybavení topného systému:

- Nástěnné plynové topné zařízení
- Jeden okruh radiátorů a jeden směšovací okruh
- Dvouhodnotový tepelný zásobník
- Čerpadlo s ochranou proti legionelám, možnost dovybavení
- Možnost dovybavení cirkulačním čerpadlem
- Možná kombinace s VMS KOL1, KOL1-P, KOL2, KOL2-P, zisk a VOL nesmí pak být připojeny
- Není možné zapojení topných těles do kaskády

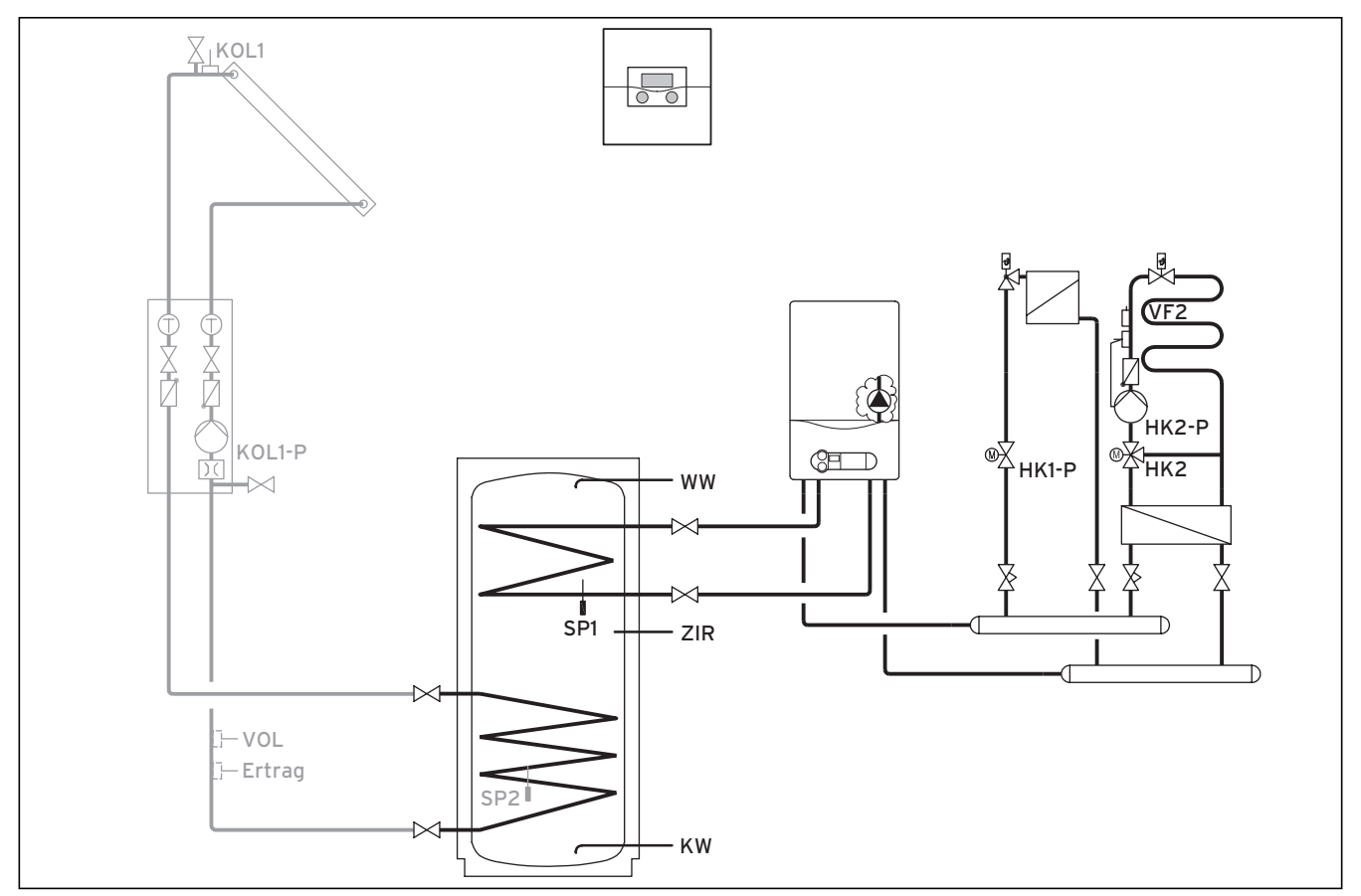

#### Obr. 5.15 Schéma hydrauliky 3.3

| 00         | 00         |            | 00         | 00         |            |            | 66          |             | 00           | 00            | e         | 90 0              | 00      |                |            | 88         |
|------------|------------|------------|------------|------------|------------|------------|-------------|-------------|--------------|---------------|-----------|-------------------|---------|----------------|------------|------------|
| 1 2<br>VF1 | 1 2<br>VF2 | 1 2<br>TD2 | 1 2<br>SP1 | 1 2<br>SP2 | 1 2<br>SP3 | 1 2<br>TD1 | 1 2<br>KOL1 | 1 2<br>KOL2 | 1 2<br>Ertra | 1 2<br>a 1xZP | 12<br>Tel | - + DCI<br>BUS DO | FO AF   | C1 C2<br>C1/C2 | 987<br>987 | 1 2<br>VOL |
|            |            | 1          | 1          | I I        | I          |            | II          |             | 1            | 5             |           | 1                 |         |                | 1          |            |
| 230 V      | ~ 230      | ) V~ L     | P/UV1      | ZP         | HK1-P      |            | HK2         | HK2-P       | KOL1-P       | KOL2-P        | MA        | LP/UV             | 3 Leg   | IP             | UV4        |            |
| PE N L     |            |            | PENL       | PENL       | PE N L     | -   PE     | N Auf Zu    | PENL        | PENL         | PE N L        | PE N L    | PE N              | _   1 2 | 2   PE         | N Auf Zu   |            |
| 000        | 9 00       | 90         |            | 000        | 000        | 9 0        | 000         | 000         | 2            |               |           |                   |         |                |            |            |

# Obr. 5.16 Potřebné ProE-přípojky

| Legenda |                                            |
|---------|--------------------------------------------|
| Zisk    | Teplotní čidlo, zisk                       |
| HK1-P   | Uzavírací ventil, topný okruh 1            |
| HK 2-P  | Čerpadlo, topný okruh 2                    |
| HK 2    | Směšovač, topný okruh 2                    |
| KOL1    | Senzor kolektoru                           |
| KOL1-P  | Čerpadlo solárního okruhu                  |
| KW      | Studená voda                               |
| LP/UV1  | Čerpadlo ohřevu zásobníku/přepínací ventil |
| SP1     | Teplotní čidlo zásobníku horní             |
| SP2     | Teplotní čidlo zásobníku dolní             |
| VF2     | Snímač přívodní teploty, topný okruh 2     |
| VOL     | Snímač objemu průtoku                      |
| WW      | Zásobník teplé vody                        |
| ZIR     | Cirkulace                                  |

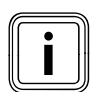

# 5.3.8 Schéma hydrauliky 3.4

Vybavení topného systému:

- Jedno kolektorové pole (druhé kolektorové pole jako dovybavení)
- Plynové kondenzační zařízení
- Jeden okruh radiátorů a jeden směšovací okruh
- Bivalentní zásobník pro přípravu teplé vody se solární podporou
- Čerpadlo s ochranou proti legionelám, možnost dovybavení
- Možnost dovybavení cirkulačním čerpadlem
- Solární ohřev bazénu a podpora vytápění (možnost dovybavení)
- Regulátor bazénu zajištěný uživatelem: Doplnění bazénu probíhá skrze zkrat SP3 ze strany regulátoru bazénu
  Možná kombinace s VMS
- KOL1, KOL1-P, KOL2, KOL2-P, zisk a VOL nesmí pak být připojeny
- Není možné zapojení topných těles do kaskády

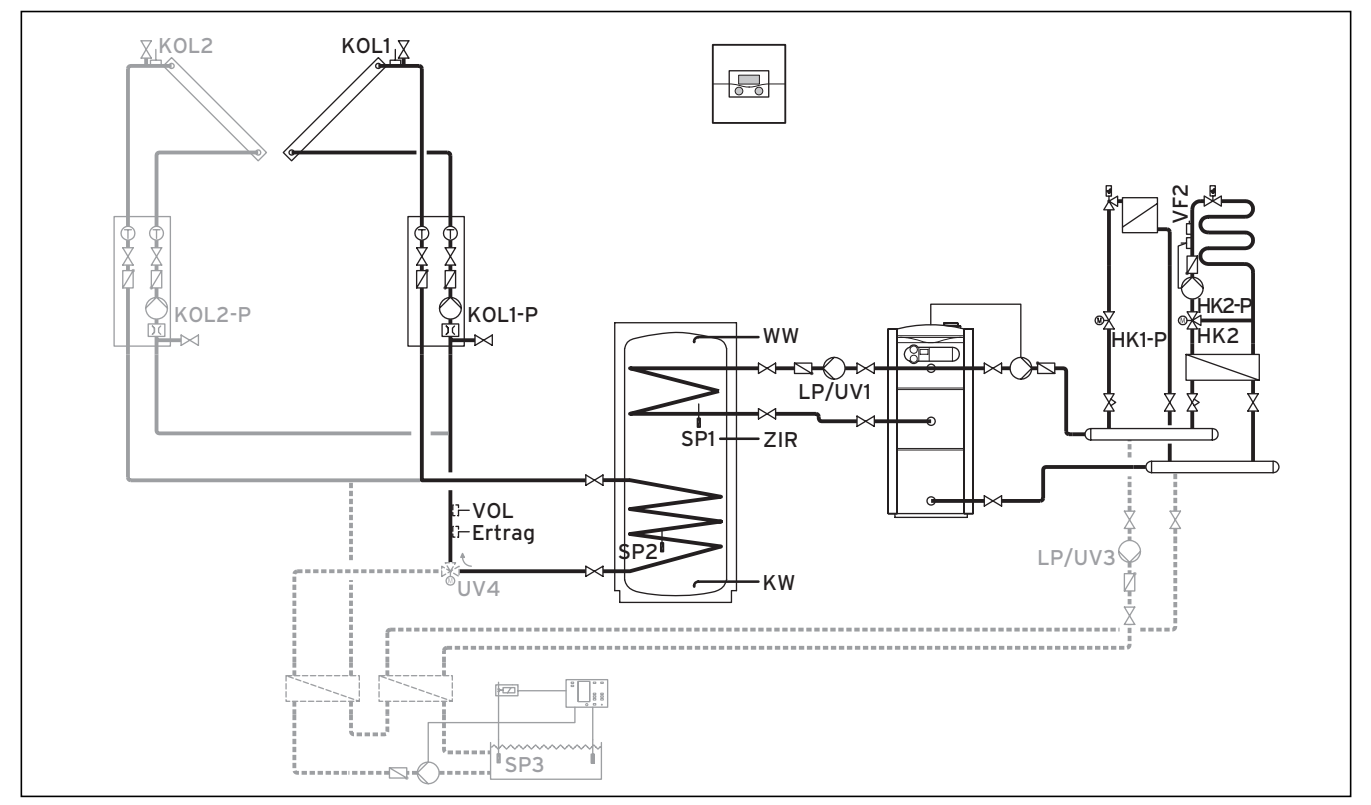

Obr. 5.17 Schéma hydrauliky 3.4

|            | 00         |            | 00         | 00         | 88         |           | 00          | 00          | 00           | 00           | E    | 90 00  | 90      |             | 00         |
|------------|------------|------------|------------|------------|------------|-----------|-------------|-------------|--------------|--------------|------|--------|---------|-------------|------------|
| 1 2<br>VF1 | 1 2<br>VF2 | 1 2<br>TD2 | 1 2<br>SP1 | 1 2<br>SP2 | 1 2<br>SP3 | 12<br>TD1 | 1 2<br>KOL1 | 1 2<br>KOL2 | 1 2<br>Ertra | 1 2<br>1 1 2 | 12 - |        | O AF C1 | IC2 987     | 1 2<br>VOI |
|            | VI 2       | 102        |            |            |            |           |             |             |              |              |      |        | //// 0  |             | , JL       |
| 230 V      | ~ 230      | ) V~       | LP/UV1     | ZP         | HK1-F      | )         | HK2         | HK2-P       | KOL1-P       | KOL2-P       | MA   | LP/UV3 | LegP    | UV4         |            |
|            |            |            |            | PENL       | I PE N     |           | N Aut Zu    | I PENL      | IPE N L      | PENL         | PENL | PENL   | 12      | PE N Auf Zu |            |
| 000        | 00         | 90         | 999        | 000        | 000        | 9 0       | 000         | 000         | 000          | 000          |      | 000    |         | 0000        |            |

Obr. 5.18 Potřebné ProE-přípojky

| Legenda |                                               |
|---------|-----------------------------------------------|
| Zisk    | Teplotní čidlo, zisk                          |
| HK1-P   | Čerpadlo, topný okruh 1                       |
| HK 2-P  | Čerpadlo, topný okruh 2                       |
| HK 2    | Směšovač, topný okruh 2                       |
| KOL1    | Senzor kolektoru, kolektorové pole 1          |
| KOL1-P  | Čerpadlo solárního okruhu, kolektorové pole 1 |
| KOL2    | Senzor kolektoru, kolektorové pole 2          |
| KOL2-P  | Čerpadlo solárního okruhu, kolektorové pole 2 |
| KW      | Studená voda                                  |
| LP/UV1  | Čerpadlo ohřevu zásobníku/přepínací ventil    |
| LP/UV3  | Čerpadlo ohřevu, bazén                        |
| SP1     | Teplotní čidlo zásobníku horní                |
| SP2     | Teplotní čidlo zásobníku dolní                |
| SP3     | Teplotní čidlo zásobníku pro bazén            |
| UV4     | Motorický 3cestný ventil, kolektorový okruh   |
| VF2     | Snímač přívodní teploty, topný okruh 2        |
| VOL     | Snímač objemu průtoku                         |
| WW      | Zásobník teplé vody                           |
| ZIR     | Cirkulace                                     |

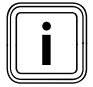

# 5.3.9 Schéma hydrauliky 4.1

Vybavení topného systému:

- Jedno kolektorové pole
- Kotel na tuhá paliva
- Plynové kondenzační zařízení (VKK)
- Jeden směšovací okruh
- Kombinovaný zásobník k solárně podporovanému vytápění a přípravě teplé vody
- Možnost dovybavení cirkulačním čerpadlem
- Solární ohřev bazénu a podpora vytápění (možnost dovybavení)
- Regulátor bazénu zajištěný uživatelem:
   Doplnění bazénu probíhá skrze zkrat SP3 ze strany regulátoru bazénu
- Není možné zapojení topných těles do kaskády

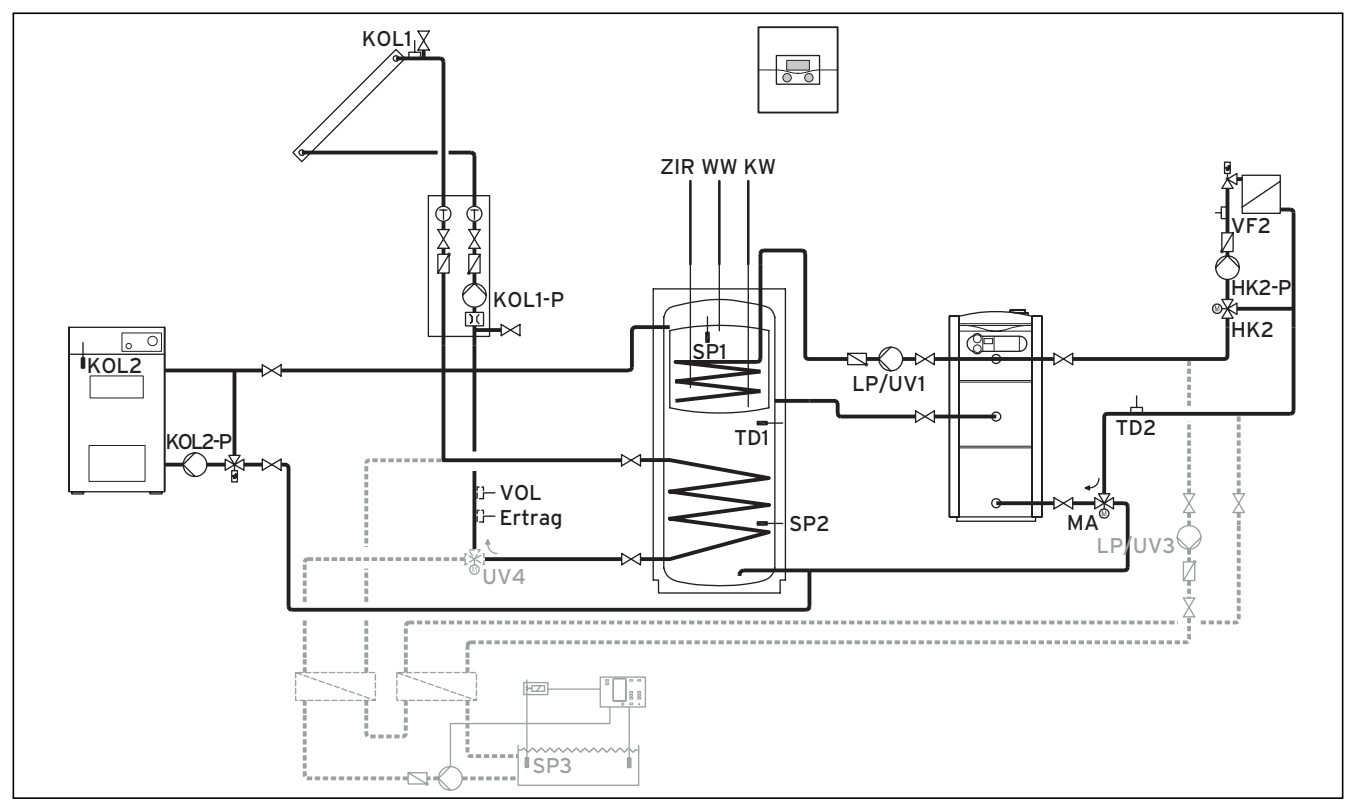

Obr. 5.19 Schéma hydrauliky 4.1

|                 | 00          | 00                 | 00            | 00           | 00            | 90         | 00              | 00              | 00               | 00                            | e          | 0000             | 90          |                    | 00         |
|-----------------|-------------|--------------------|---------------|--------------|---------------|------------|-----------------|-----------------|------------------|-------------------------------|------------|------------------|-------------|--------------------|------------|
| 1 2<br>VF1      | 1 2<br>VE2  | 1 2<br>TD2         | 1 2<br>SP1    | 1 2<br>SP2   | 1 2<br>SP3    | 1 2<br>TD1 | 1 2<br>KOL1 L   |                 | 1 2<br>Ertrag    | 1 2<br>1x7P                   | 12 -       | + DCF C          | AF C1       | C2 987             | 1 2<br>VOI |
|                 |             |                    |               |              |               | ·-· [      |                 |                 |                  |                               |            | 1                | ,           | ·                  |            |
| 230 V<br>PE N L | ~ 230<br>PE | ) V~  L<br>N L   P | .P/UV1<br>ENL | ZP<br>PE N L | HK1-P<br>PENL | .   PE N   | IK2<br>I Auf Zu | HK2-P<br>PE N L | KOL1-P<br>PE N L | KOL2 <del>-</del> P<br>PE N L | MA<br>PENL | LP/UV3<br>PE N L | LegP<br>1 2 | UV4<br>PE N Auf Zu |            |
| 000             | 00          | 900                | 999           | 000          |               | 00         | 999             | 000             | 000              | 000                           | 000        | 000              |             | 0000               |            |

#### Obr. 5.20 Potřebné ProE-přípojky

| Legenda |                                                  |
|---------|--------------------------------------------------|
| Zisk    | Teplotní čidlo, zisk                             |
| HK 2-P  | Čerpadlo, topný okruh 2                          |
| HK 2    | Směšovač, topný okruh 2                          |
| KOL1    | Senzor kolektoru                                 |
| KOL1-P  | Čerpadlo solárního okruhu                        |
| KOL2    | Teplotní čidlo, kotel na pevná paliva            |
| KOL2-P  | Plnicí čerpadlo zásobníku, kotel na pevná paliva |
| KW      | Studená voda                                     |
| MA      | 3cestný ventil, podpora vytápění                 |
| LP/UV1  | Čerpadlo ohřevu zásobníku/přepínací ventil       |
| LP/UV3  | Čerpadlo ohřevu, bazén                           |
| SP1     | Teplotní čidlo zásobníku horní                   |
| SP2     | Teplotní čidlo zásobníku dolní                   |
| SP3     | Teplotní čidlo zásobníku pro bazén               |
| TD1     | Čidlo rozdílu teplot, podpora vytápění           |
| TD2     | Čidlo rozdílu teplot, podpora vytápění           |
| UV4     | Motorický 3cestný ventil, kolektorový okruh      |
| VF2     | Snímač přívodní teploty, topný okruh 2           |
| VOL     | Snímač objemu průtoku                            |
| WW      | Zásobník teplé vody                              |
| ZIR     | Cirkulace                                        |

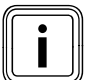

# 5.3.10 Schéma hydrauliky 4.2

Vybavení topného systému:

- Kombinace s VMS
- KOL1, KOL1-P, zisk a VOL pak nesmí být připojeny
- Kotel na tuhá paliva
- Plynové kondenzační zařízení (VKK)
- Jeden směšovací okruh
- Kombinovaný zásobník k solárně podporovanému vytápění a přípravě teplé vody
- Možnost dovybavení cirkulačním čerpadlem
- Solární ohřev bazénu a podpora vytápění (možnost dovybavení)
- Regulátor bazénu zajištěný uživatelem: Doplnění bazénu probíhá skrze zkrat SP3 ze strany regulátoru bazénu
- Není možné zapojení topných těles do kaskády

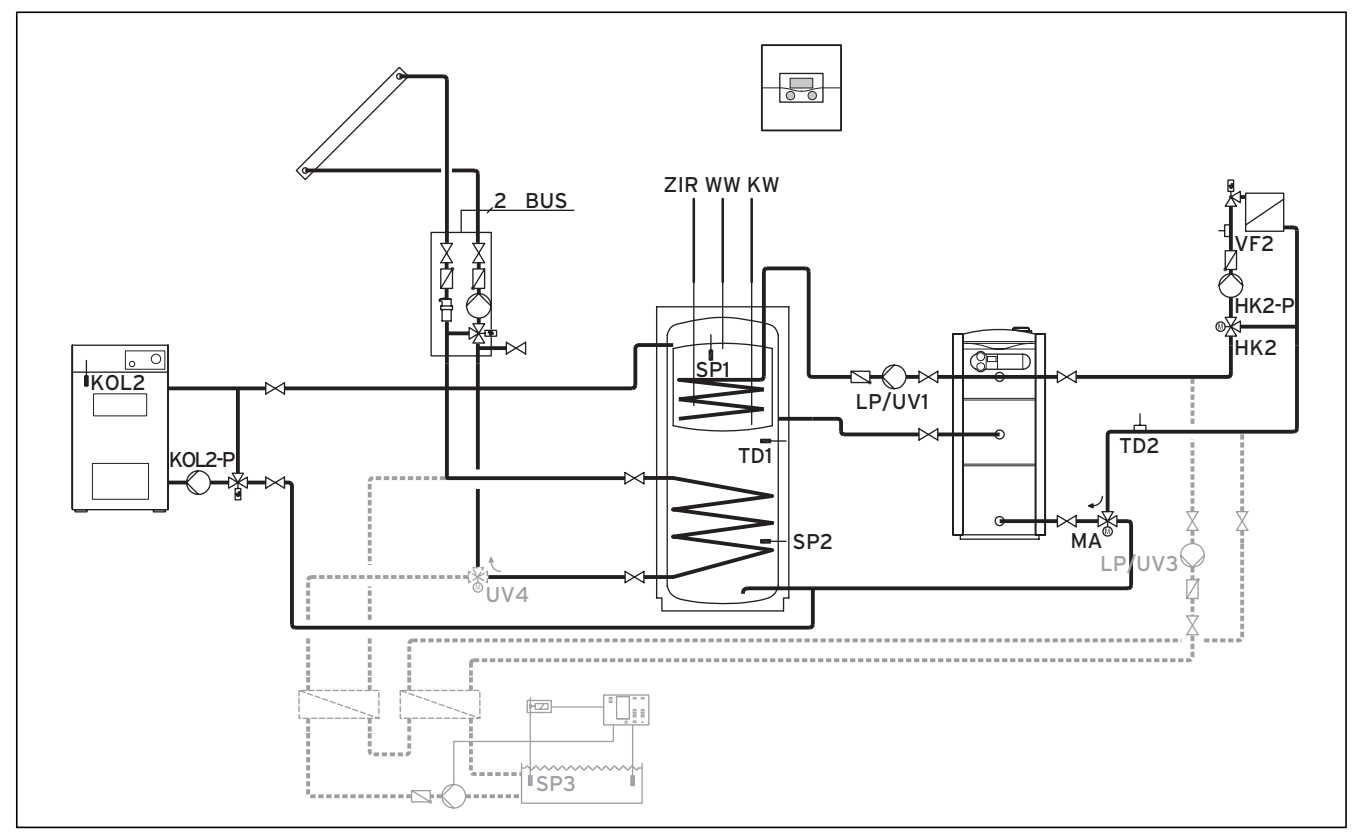

Obr. 5.21 Schéma hydrauliky 4.2

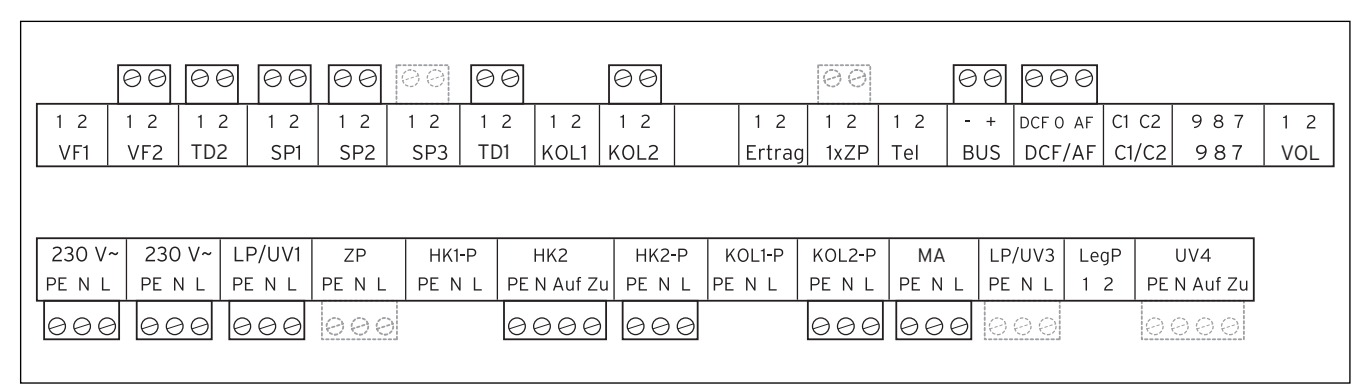

Obr. 5.22 Potřebné ProE-přípojky
| Legenda |                                                  |
|---------|--------------------------------------------------|
| BUS     | sběrnice eBUS                                    |
| HK 2-P  | Čerpadlo, topný okruh 2                          |
| HK 2    | Směšovač, topný okruh 2                          |
| KOL2    | Teplotní čidlo, kotel na pevná paliva            |
| KOL2-P  | Plnicí čerpadlo zásobníku, kotel na pevná paliva |
| KW      | Studená voda                                     |
| LP/UV1  | Čerpadlo ohřevu zásobníku/přepínací ventil       |
| LP/UV3  | Čerpadlo ohřevu, bazén                           |
| MA      | 3cestný ventil, podpora vytápění                 |
| SP1     | Teplotní čidlo zásobníku horní                   |
| SP2     | Teplotní čidlo zásobníku dolní                   |
| SP3     | Teplotní čidlo zásobníku pro bazén               |
| TD1     | Čidlo rozdílu teplot, podpora vytápění           |
| TD2     | Čidlo rozdílu teplot, podpora vytápění           |
| UV4     | Motorický 3cestný ventil, kolektorový okruh      |
| VF2     | Snímač přívodní teploty, topný okruh 2           |
| WW      | Zásobník teplé vody                              |
| ZIR     | Cirkulace                                        |

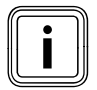

Pozor principiální znázornění! Toto schéma zařízení neobsahuje všechny uzavírací a bezpečnostní armatury nutné pro odbornou montáž. Je zapotřebí specifický plán pro dané zařízení!

## 5.3.11 Schéma hydrauliky 5.1

Vybavení topného systému:

- Jedno kolektorové pole (druhé kolektorové pole jako dovybavení)
- ŘNástěnné plynové topné zařízení
- Jeden směšovací okruh
- Vyrovnávací zásobník a zásobník teplé vody
- Možnost dovybavení cirkulačním čerpadlem
- Ohřev bazénu s podporou vytápění (možnost dovybavení)
- Regulátor bazénu zajištěný uživatelem: zkrat způsobený regulátorem bazénu na vstup SP3
  Možná kombinace s VMS
- KOL1, KOL1-P, KOL2, KOL2-P, zisk a VOL nesmí pak být připojeny

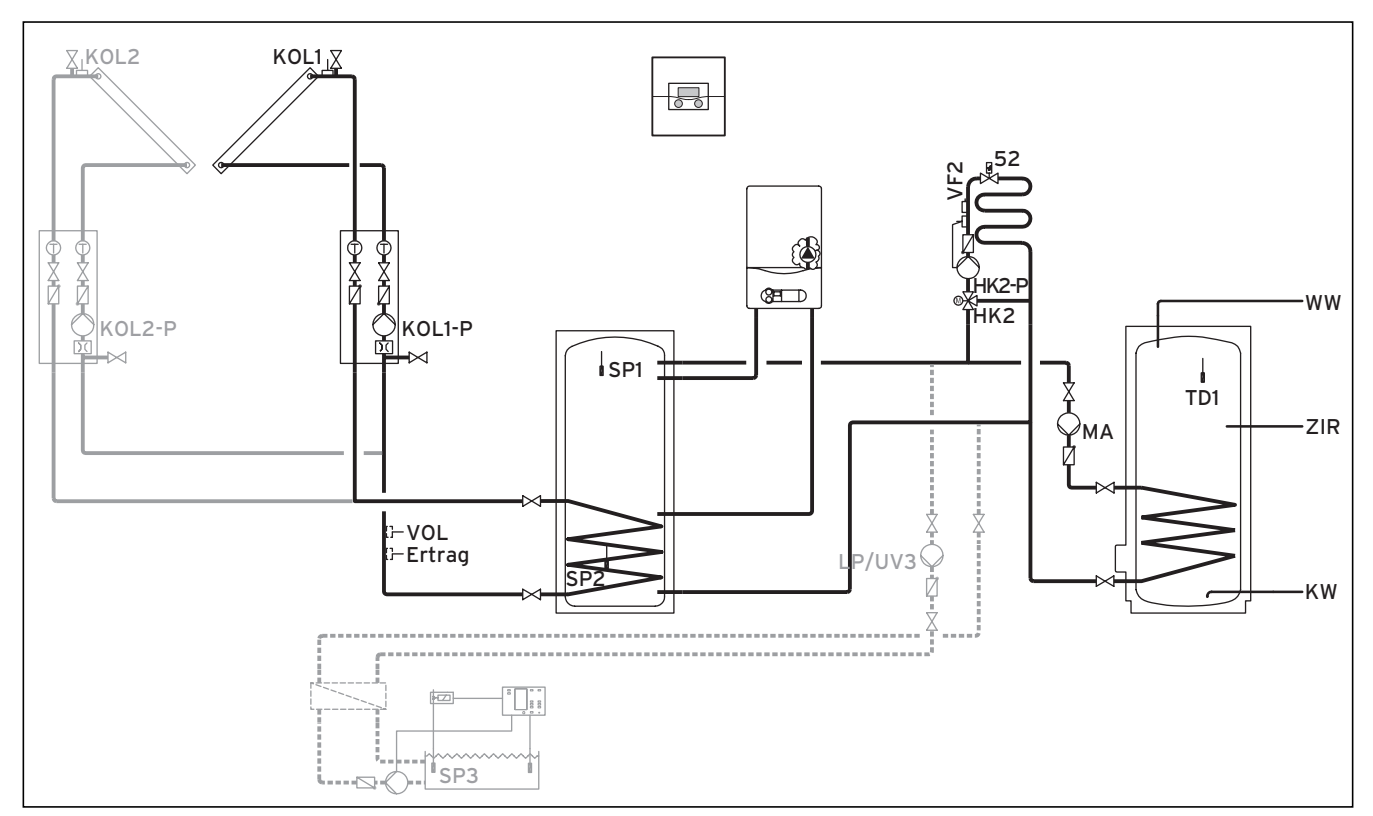

Obr. 5.23 Schéma hydrauliky 5.1

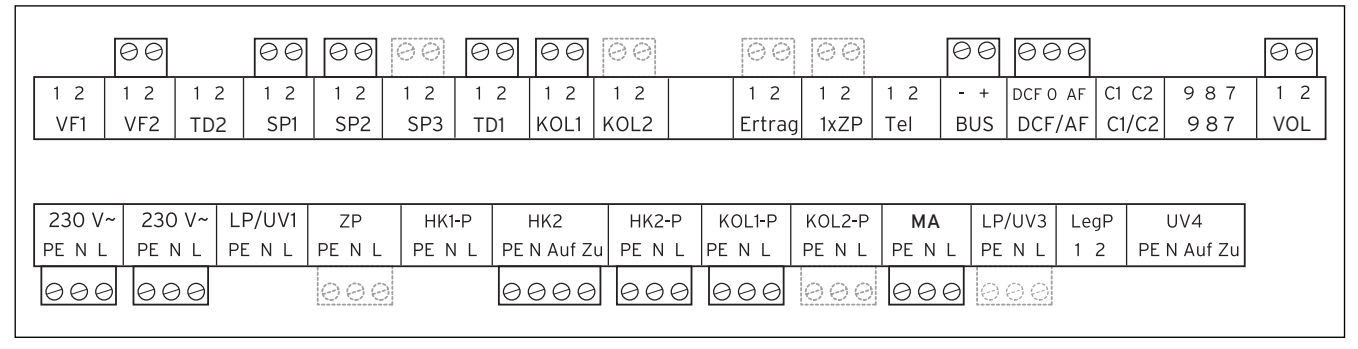

Obr. 5.24 Potřebné ProE-přípojky

| Legenda |                                               |
|---------|-----------------------------------------------|
| 52      | Termostatický ventil                          |
| Zisk    | Teplotní čidlo, zisk                          |
| HK 2-P  | Čerpadlo, topný okruh 2                       |
| HK 2    | Směšovač, topný okruh 2                       |
| KW      | Studená voda                                  |
| KOL1    | Senzor kolektoru, kolektorové pole 1          |
| KOL1-P  | Čerpadlo solárního okruhu, kolektorové pole 1 |
| KOL2    | Senzor kolektoru, kolektorové pole 2          |
| KOL2-P  | Čerpadlo solárního okruhu, kolektorové pole 2 |
| LP/UV3  | Čerpadlo ohřevu, bazén                        |
| MA      | Čerpadlo ohřevu zásobníku                     |
| SP1     | Teplotní čidlo zásobníku horní                |
| SP2     | Teplotní čidlo zásobníku dolní                |
| SP3     | Teplotní čidlo zásobníku pro bazén            |
| TD1     | Čidlo zásobníku                               |
| UV4     | Motorický 3cestný ventil, kolektorový okruh   |
| VF2     | Snímač přívodní teploty, topný okruh 2        |
| VOL     | Snímač objemu průtoku                         |
| WW      | Zásobník teplé vody                           |
| ZIR     | Cirkulace                                     |

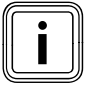

Pozor principiální znázornění! Toto schéma zařízení neobsahuje všechny uzavírací a bezpečnostní armatury nutné pro odbornou montáž. Je zapotřebí specifický plán pro dané zařízení!

## 5.3.12 Schéma hydrauliky 5.2

Vybavení topného systému:

- Jedno kolektorové pole (druhé kolektorové pole jako dovybavení)
- Dvojitá kaskáda, nástěnné plynové topné zařízení
- Jeden směšovací okruh
- Vyrovnávací zásobník a zásobník teplé vody
- Možnost dovybavení cirkulačním čerpadlem
- Ohřev bazénu s podporou vytápění (možnost dovybavení)
- Regulátor bazénu zajištěný uživatelem: zkrat způsobený regulátorem bazénu na vstup SP3
  Možná kombinace s VMS
- KOL1, KOL1-P, KOL2, KOL2-P, zisk a VOL nesmí pak být připojeny

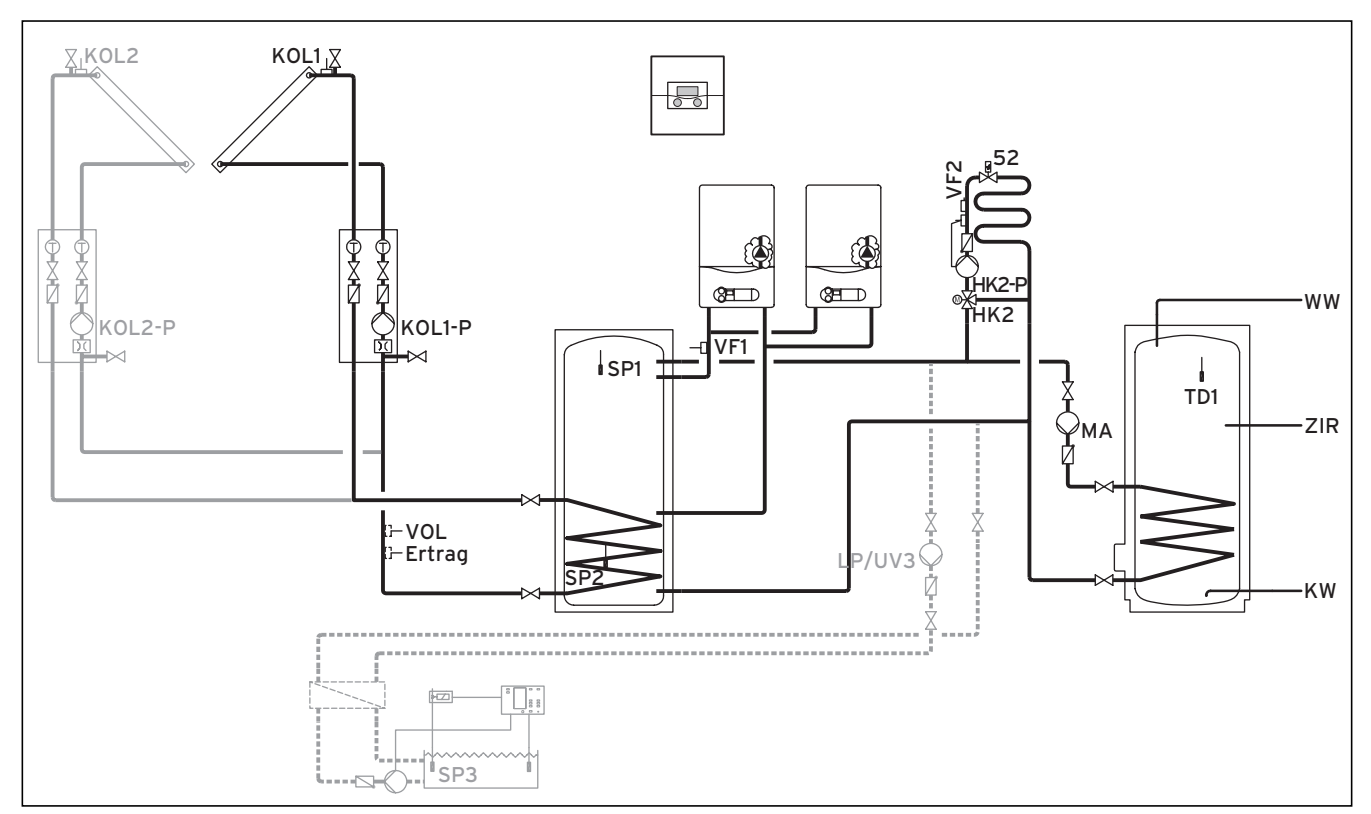

Obr. 5.25 Schéma hydrauliky 5.2

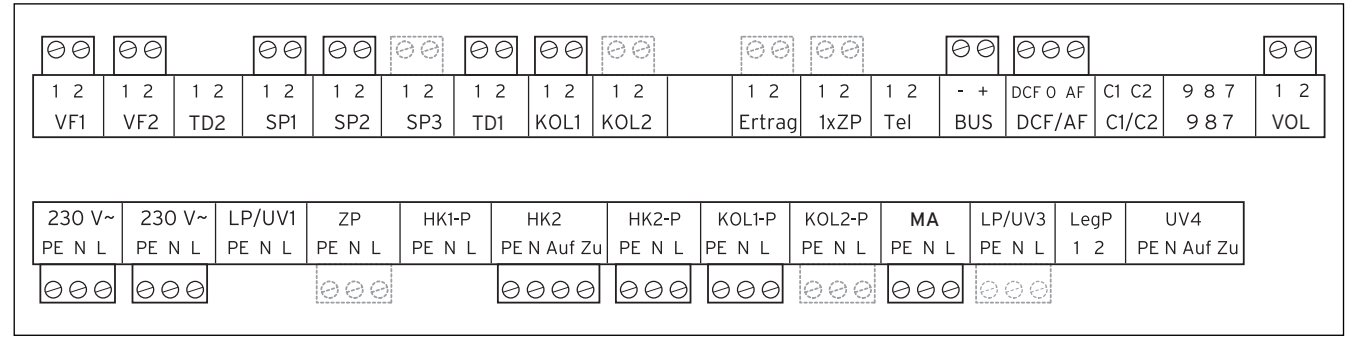

Obr. 5.26 Potřebné ProE-přípojky

| Legenda |                                               |
|---------|-----------------------------------------------|
| 52      | Termostatický ventil                          |
| Zisk    | Teplotní čidlo, zisk                          |
| HK 2-P  | Čerpadlo, topný okruh 2                       |
| HK 2    | Směšovač, topný okruh 2                       |
| KW      | Studená voda                                  |
| KOL1    | Senzor kolektoru, kolektorové pole 1          |
| KOL1-P  | Čerpadlo solárního okruhu, kolektorové pole 1 |
| KOL2    | Senzor kolektoru, kolektorové pole 2          |
| KOL2-P  | Čerpadlo solárního okruhu, kolektorové pole 2 |
| LP/UV3  | Čerpadlo ohřevu, bazén                        |
| MA      | Přípojka pro membránovou expanzní nádobu      |
| SP1     | Teplotní čidlo zásobníku horní                |
| SP2     | Teplotní čidlo zásobníku dolní                |
| SP3     | Teplotní čidlo zásobníku pro bazén            |
| TD1     | Teplotní čidlo zásobníku                      |
| VF1     | Snímač přívodní teploty, kaskáda              |
| VF2     | Snímač přívodní teploty, topný okruh 2        |
| VOL     | Snímač objemu průtoku                         |
| WW      | Zásobník teplé vody                           |
| ZIR     | Cirkulace                                     |

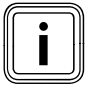

Pozor principiální znázornění! Toto schéma zařízení neobsahuje všechny uzavírací a bezpečnostní armatury nutné pro odbornou montáž. Je zapotřebí specifický plán pro dané zařízení!

## 5.3.13 Schéma hydrauliky 6

Vybavení topného systému:

- Jedno kolektorové pole
- Kotel na tuhá paliva
   Nástěppá plypová toppá zač
- Nástěnné plynové topné zařízení
- Jeden směšovací okruh
- Vyrovnávací zásobník a zásobník teplé vody
- Čerpadlo s ochranou proti legionelám, možnost dovybavení
- Možnost dovybavení cirkulačním čerpadlem
- Ohřev bazénu s podporou vytápění (možnost dovybavení)
- Regulátor bazénu zajištěný uživatelem: zkrat způsobený regulátorem bazénu na vstup SP3
- Možná kombinace s VMS
- KOL1, KOL1-P, zisk a VOL nesmí pak být připojeny
- Možné zapojení topných těles do kaskády

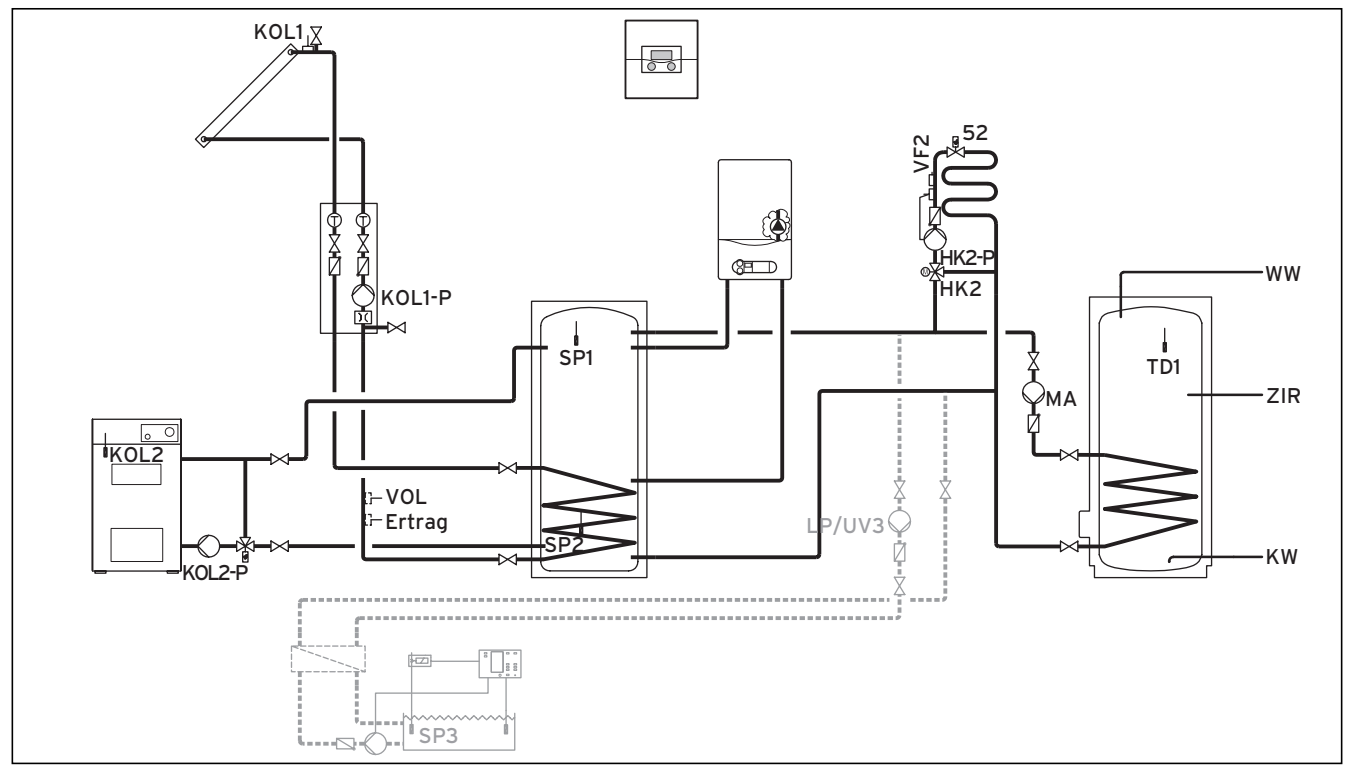

Obr. 5.27 Schéma hydrauliky 6

|                    | 00             |                      | 00             | 00           | 00            | 90 0           | 000         | 66         | 9 60    | e          | 90 00     | 90          |                    | 60  |
|--------------------|----------------|----------------------|----------------|--------------|---------------|----------------|-------------|------------|---------|------------|-----------|-------------|--------------------|-----|
| 1 2                | 1 2            | 1 2                  | 1 2            | 1 2          | 1 2           | 1 2 1          | 2 1 2       | 1 2        | 1 2     | 12 -       | + DCF C   | AF C1       | C2 987             | 1 2 |
|                    | VFZ            |                      | 591            | 5P2          | 5P3           | τσι γκο        | LI   KULZ   |            | IG IXZP | Tel   E    | SUS   DCF | /AF   CI    | /[2] 987           | VOL |
|                    |                |                      |                |              |               |                |             |            | 1       |            |           |             |                    |     |
| 230 V-<br>  PE N L | ~  230<br>  PE | ) V~   L<br>N L   PI | P/UV1<br>E N L | ZP<br>PE N L | HK1-P<br>PENL | HK2<br>PE N Au | If Zu PE N  | 2-P KOL1-P | KOL2-P  | MA<br>PENL | PE N L    | LegP<br>1 2 | UV4<br>PE N Auf Zu |     |
| 000                | 00             | 90                   |                | 000          |               | 000            | <u>)</u> 96 | 99 999     | 000     | 000        | 000       | 1           | II                 |     |

Obr. 5.28 Potřebné ProE-přípojky

| Legenda |                                                  |
|---------|--------------------------------------------------|
| 52      | Termostatický ventil                             |
| Zisk    | Teplotní čidlo, zisk                             |
| HK 2-P  | Čerpadlo, topný okruh 2                          |
| HK 2    | Směšovač, topný okruh 2                          |
| KW      | Studená voda                                     |
| KOL1    | Senzor kolektoru, kolektorové pole 1             |
| KOL1-P  | Čerpadlo solárního okruhu, kolektorové pole 1    |
| KOL2    | Teplotní čidlo, kotel na pevná paliva            |
| KOL2-P  | Plnicí čerpadlo zásobníku, kotel na pevná paliva |
| LP/UV3  | Čerpadlo ohřevu, bazén                           |
| MA      | Čerpadlo ohřevu zásobníku                        |
| SP1     | Teplotní čidlo zásobníku horní                   |
| SP2     | Teplotní čidlo zásobníku dolní                   |
| SP3     | Teplotní čidlo zásobníku pro bazén               |
| TD1     | Teplotní čidlo zásobníku                         |
| VF2     | Snímač přívodní teploty, topný okruh 2           |
| VOL     | Snímač objemu průtoku                            |
| WW      | Zásobník teplé vody                              |
| ZIR     | Cirkulace                                        |

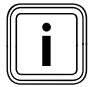

Pozor principiální znázornění! Toto schéma zařízení neobsahuje všechny uzavírací a bezpečnostní armatury nutné pro odbornou montáž. Je zapotřebí specifický plán pro dané zařízení!

## 5.3.14 Schéma hydrauliky 7.1

Vybavení topného systému:

- Jedno kolektorové pole (druhé kolektorové pole jako dovybavení)
- Plynový topný kotel s vestavěným zásobníkem TUV (VKK)
- Jeden směšovací okruh
- Vyrovnávací zásobník a zásobník teplé vody
- Možnost dovybavení cirkulačním čerpadlem
- Ohřev bazénu s podporou vytápění (možnost dovybavení)
- Regulátor bazénu zajištěný uživatelem: zkrat způsobený regulátorem bazénu na vstup SP3
  Možná kombinace s VMS
- KOL1, KOL1-P, KOL2, KOL2-P, zisk a VOL nesmí pak být připojeny
- Možné zapojení topných těles do kaskády

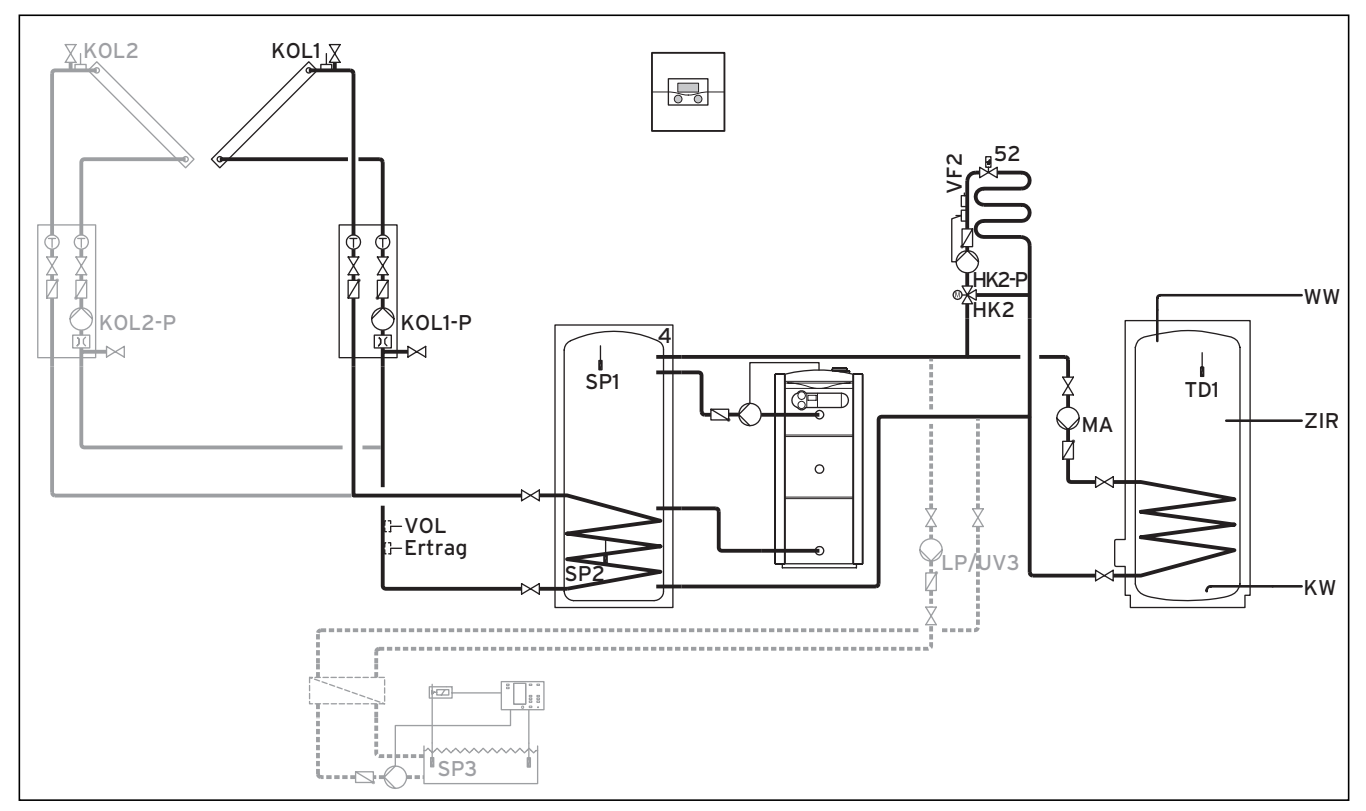

Obr. 5.29 Schéma hydrauliky 7.1

|        | 00     |         | 00     | 00     | 00   | 00   | 00       | 00    | 00     | 00     | Ę      | 20 00     | 30     |        |       | 00  |
|--------|--------|---------|--------|--------|------|------|----------|-------|--------|--------|--------|-----------|--------|--------|-------|-----|
| 12     | 12     | 1 2     | 12     | 12     | 12   | 12   | 12       | 12    | 1 2    | 12     | 12     | + DCF     | O AF C | 1 C2 9 | 87    | 12  |
| VF1    | VF2    | TD2     | SP1    | SP2    | SP3  | TD1  | KOL1     | KOL2  | Ertra  | g 1xZP | Tel I  | BUS   DCF | F/AF C | C1/C2  | 87    | VOL |
|        |        |         |        |        |      |      |          | 1     | 1      |        | 1      | -1        |        | 1      |       |     |
| 230 V  | ~  230 | ) V~  L | .P/UV1 | ZP     | HK1- | P    | HK2      | HK2-P | KOL1-P | KOL2-P | MA     | LP/UV3    | LegP   | UV4    | 4     |     |
| PE N L | PE     | NLF     | ENL    | PE N L | PE N | L PE | N Auf Zu | PENL  | PE N L | PE N L | PE N L | PE N L    | 1 2    | PE N A | uf Zu |     |
| 000    | 00     | 90      |        | 000    |      | 0    | 000      | 000   | 000    |        | 000    | 000       |        |        |       |     |

Obr. 5.30 Potřebné ProE-přípojky

| Legenda |                                               |
|---------|-----------------------------------------------|
| 52      | Termostatický ventil                          |
| Zisk    | Teplotní čidlo, zisk                          |
| HK 2-P  | Čerpadlo, topný okruh 2                       |
| HK 2    | Směšovač, topný okruh 2                       |
| KW      | Studená voda                                  |
| KOL1    | Senzor kolektoru, kolektorové pole 1          |
| KOL1-P  | Čerpadlo solárního okruhu, kolektorové pole 1 |
| KOL2    | Senzor kolektoru, kolektorové pole 2          |
| KOL2-P  | Čerpadlo solárního okruhu, kolektorové pole 2 |
| LP/UV3  | Čerpadlo ohřevu, bazén                        |
| MA      | Čerpadlo ohřevu zásobníku                     |
| SP1     | Teplotní čidlo zásobníku horní                |
| SP2     | Teplotní čidlo zásobníku dolní                |
| SP3     | Teplotní čidlo zásobníku pro bazén            |
| TD1     | Teplotní čidlo zásobníku                      |
| VF2     | Snímač přívodní teploty, topný okruh 2        |
| VOL     | Snímač objemu průtoku                         |
| WW      | Zásobník teplé vody                           |
| ZIR     | Cirkulace                                     |

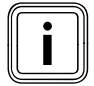

Pozor principiální znázornění! Toto schéma zařízení neobsahuje všechny uzavírací a bezpečnostní armatury nutné pro odbornou montáž. Je zapotřebí specifický plán pro dané zařízení!

## 5.3.15 Schéma hydrauliky 7.2

Vybavení topného systému:

- Jedno kolektorové pole (druhé kolektorové pole jako dovybavení)
- Dvojitá kaskáda, plynový topný kotel s vestavěným zásobníkem TUV (VKK)
- Jeden směšovací okruh
- Vyrovnávací zásobník a zásobník teplé vody
- Možnost dovybavení cirkulačním čerpadlem
- Ohřev bazénu s podporou vytápění (možnost dovybavení)
- Regulátor bazénu zajištěný uživatelem: zkrat způsobený regulátorem bazénu na vstup SP3
   Možná kombinace s VMS
- Možná kombinace s VMS KOL1, KOL1-P, KOL2, KOL2-P, zisk a VOL nesmí pak být připojeny

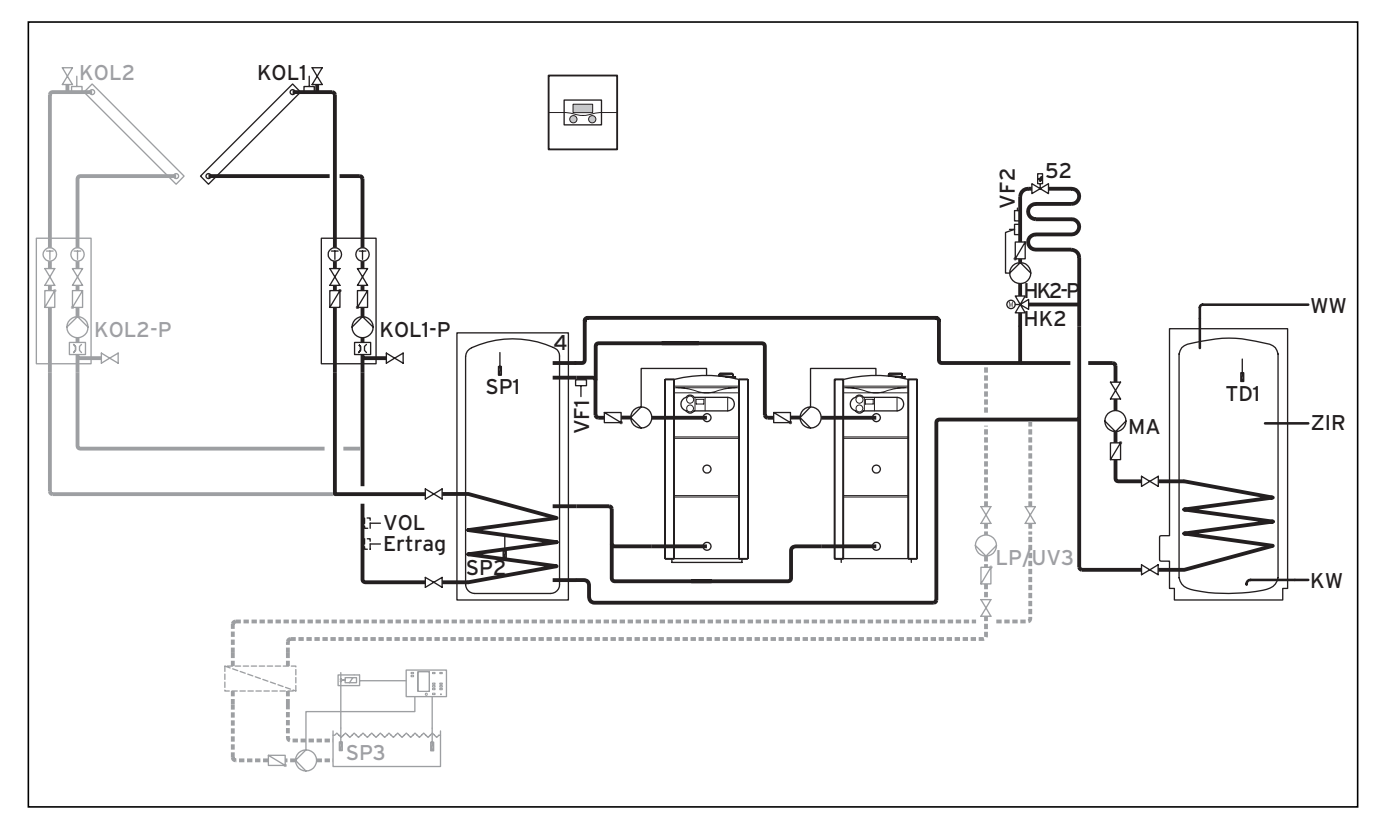

Obr. 5.31 Schéma hydrauliky 7.2

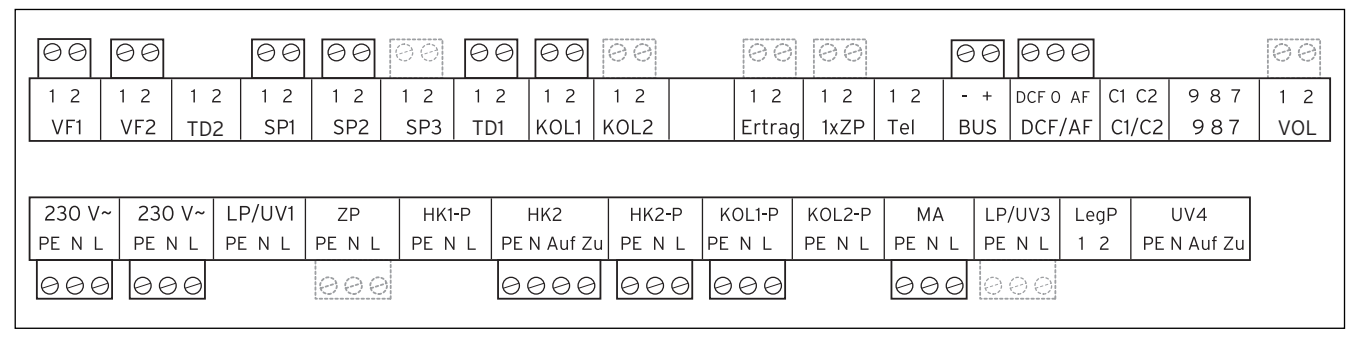

Obr. 5.32 Potřebné ProE-přípojky

| Legenda |                                               |
|---------|-----------------------------------------------|
| 52      | Termostatický ventil                          |
| Zisk    | Teplotní čidlo, zisk                          |
| HK 2-P  | Čerpadlo, topný okruh 2                       |
| HK 2    | Směšovač, topný okruh 2                       |
| KW      | Studená voda                                  |
| KOL1    | Senzor kolektoru, kolektorové pole 1          |
| KOL1-P  | Čerpadlo solárního okruhu, kolektorové pole 1 |
| KOL2    | Senzor kolektoru, kolektorové pole 2          |
| KOL2-P  | Čerpadlo solárního okruhu, kolektorové pole 2 |
| LP/UV3  | Čerpadlo ohřevu, bazén                        |
| MA      | Čerpadlo ohřevu zásobníku                     |
| SP1     | Teplotní čidlo zásobníku horní                |
| SP2     | Teplotní čidlo zásobníku dolní                |
| SP3     | Teplotní čidlo zásobníku pro bazén            |
| TD1     | Teplotní čidlo zásobníku                      |
| VF2     | Snímač přívodní teploty, topný okruh 2        |
| VOL     | Snímač objemu průtoku                         |
| WW      | Zásobník teplé vody                           |
| ZIR     | Cirkulace                                     |

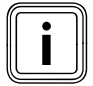

Pozor principiální znázornění! Toto schéma zařízení neobsahuje všechny uzavírací a bezpečnostní armatury nutné pro odbornou montáž. Je zapotřebí specifický plán pro dané zařízení!

## 5.3.16 Schéma hydrauliky 8

Vybavení topného systému:

- Jedno kolektorové pole
- Kotel na tuhá paliva
- Plynový topný kotel s vestavěným zásobníkem TUV (VKK)
- Jeden směšovací okruh
- Vyrovnávací zásobník a zásobník teplé vody
- Možnost dovybavení cirkulačním čerpadlem
- Ohřev bazénu s podporou vytápění (možnost dovybavení)
- Regulátor bazénu zajištěný uživatelem: zkrat způsobený regulátorem bazénu na vstup SP3
- Možná kombinace s VMS
- KOL1, KOL1-P, zisk a VOL nesmí pak být připojeny
- Možné zapojení topných těles do kaskády

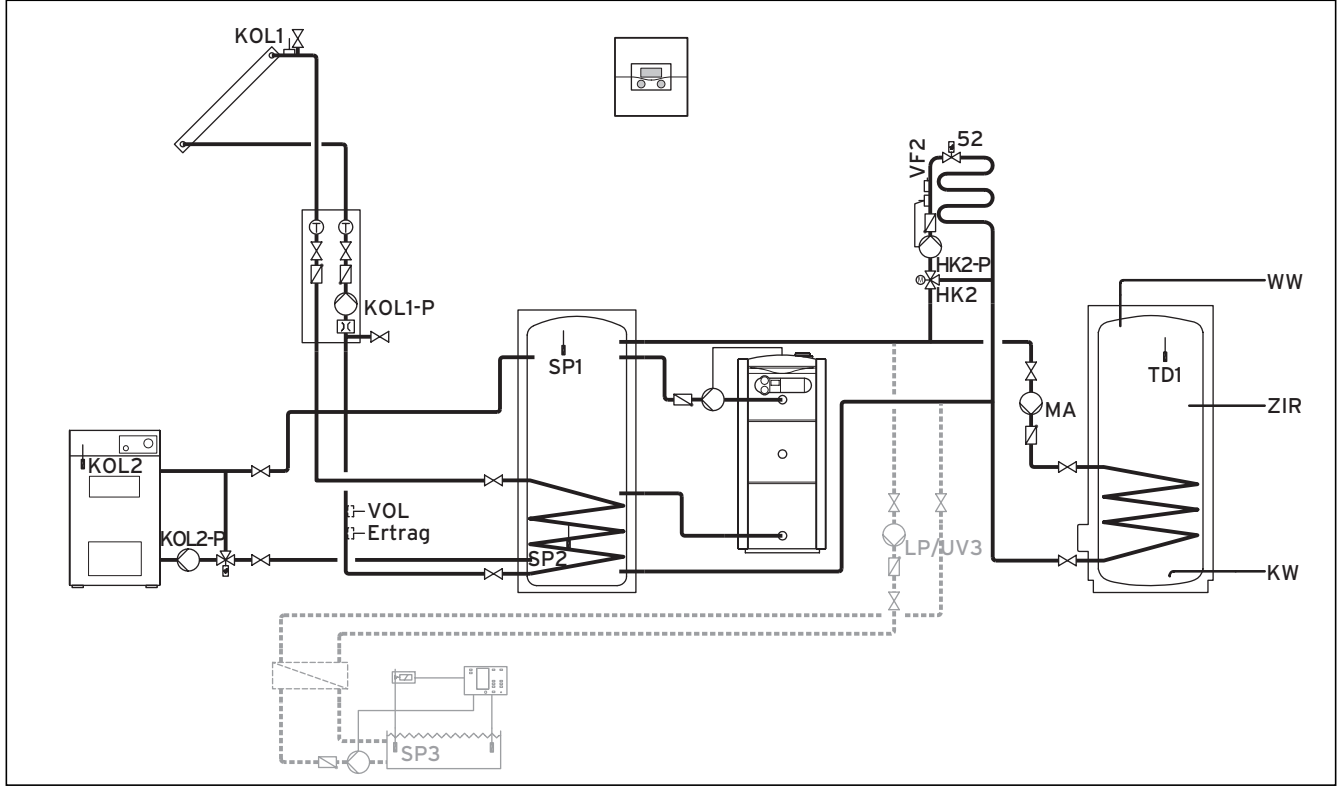

Obr. 5.33 Schéma hydrauliky 8

|       | 00     |        | 00    | 00     | 00    | 00   | 00       | 00       | 00     | 00     | e      | 00        | 30      |             | 60  |
|-------|--------|--------|-------|--------|-------|------|----------|----------|--------|--------|--------|-----------|---------|-------------|-----|
| 1 2   | 1 2    | 12     | 1 2   | 1 2    | 1 2   | 12   | 1 2      | 1 2      | 1 2    | 12     | 12 -   | + DCF     | O AF C1 | C2 987      | 12  |
| VF1   | VF2    | TD2    | SP1   | SP2    | SP3   | TD1  | KOL1     | KOL2     | Ertra  | g 1xZP | Tel E  | SUS   DCF | F/AF  C | 1/C2 987    | VOL |
|       |        |        |       |        |       |      |          |          |        |        |        |           |         |             |     |
| 230 \ | /~ 230 | ) V~ L | P/UV1 | ZP     | HK1-I | P    | HK2      | HK2-P    | KOL1-P | KOL2-P | MA     | LP/UV3    | LegP    | UV4         |     |
| PE N  | L PE   | NLP    | ENL   | PE N L | PE N  | L PE | N Auf Zu | J PE N L | PENL   | PE N L | PE N L | PE N L    | 12      | PE N Auf Zu |     |
| 000   | 9 00   | 90     |       | 000    |       | 0    | 000      | 000      | 000    | 000    | 000    | 000       |         |             |     |

Obr. 5.34 Potřebné ProE-přípojky

| Legenda |                                                  |
|---------|--------------------------------------------------|
| 52      | Termostatický ventil                             |
| Zisk    | Teplotní čidlo, zisk                             |
| HK 2-P  | Čerpadlo, topný okruh 2                          |
| HK 2    | Směšovač, topný okruh 2                          |
| KW      | Studená voda                                     |
| KOL1    | Senzor kolektoru, kolektorové pole 1             |
| KOL1-P  | Čerpadlo solárního okruhu, kolektorové pole 1    |
| KOL2    | Teplotní čidlo, kotel na pevná paliva            |
| KOL2-P  | Plnicí čerpadlo zásobníku, kotel na pevná paliva |
| LP/UV3  | Čerpadlo ohřevu, bazén                           |
| MA      | Čerpadlo ohřevu zásobníku                        |
| SP1     | Teplotní čidlo zásobníku horní                   |
| SP2     | Teplotní čidlo zásobníku dolní                   |
| SP3     | Teplotní čidlo zásobníku pro bazén               |
| TD1     | Teplotní čidlo zásobníku                         |
| VF2     | Snímač přívodní teploty, topný okruh 2           |
| VOL     | Snímač objemu průtoku                            |
| WW      | Zásobník teplé vody                              |
| ZIR     | Cirkulace                                        |

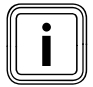

Pozor principiální znázornění! Toto schéma zařízení neobsahuje všechny uzavírací a bezpečnostní armatury nutné pro odbornou montáž. Je zapotřebí specifický plán pro dané zařízení!!

## 5.3.17 Schéma hydrauliky 9.1

Vybavení topného systému:

- Jedno VPM S (nuceně pro toto schéma hydrauliky)
- Zásobník VPS/2
- Jeden směšovací okruh
- Cirkulační čerpadlo jako dovybavení lze připojit k VPM W
- Ohřev bazénu s podporou vytápění (možnost dovybavení)
- Jeden VPM W
- Regulátor bazénu zajištěný uživatelem: zkrat způsobený regulátorem bazénu na vstup SP3
- Možné zapojení topných těles do kaskády (VF1 se pak používá k zaznamenávání celkové teploty topných těles na vstupu)

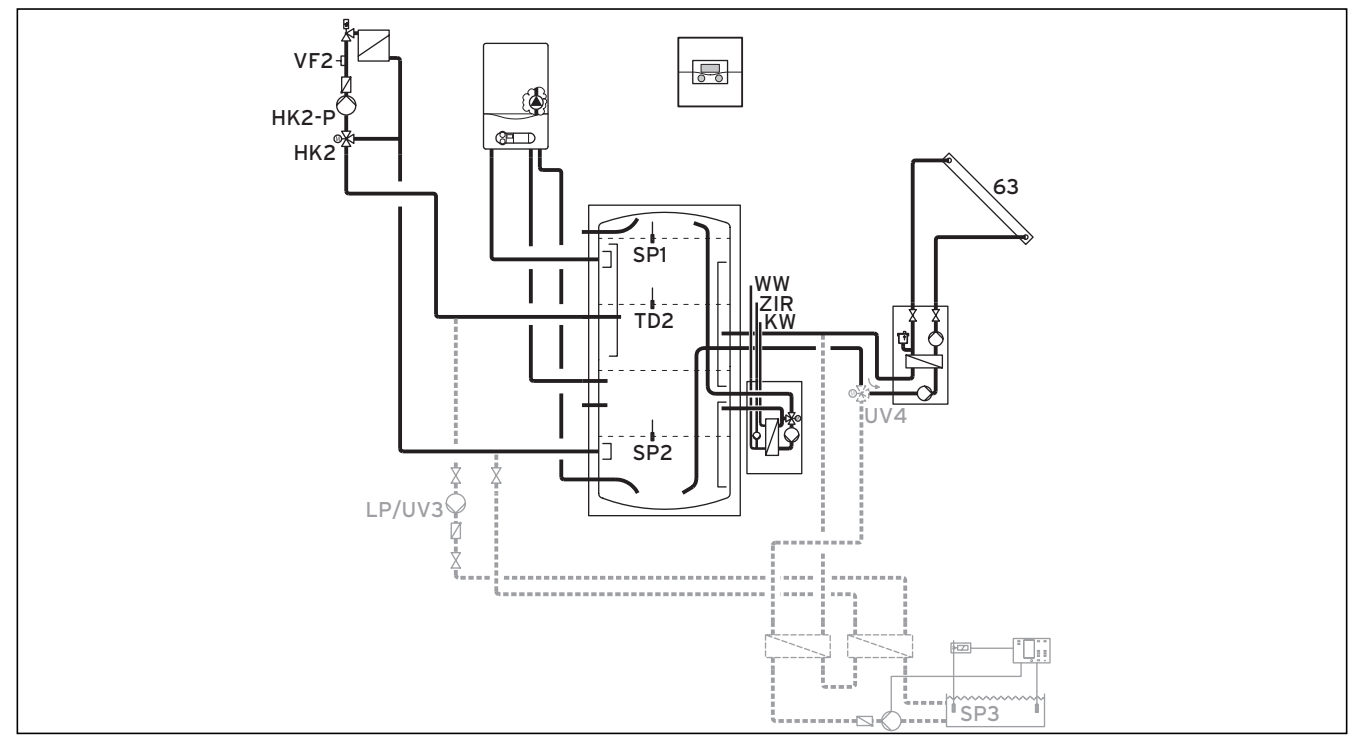

#### Obr. 5.35 Schéma hydrauliky 9.1

|   | 111 |
|---|-----|
| • | 111 |
|   | 111 |
|   |     |
|   | 111 |
| _ | 111 |
|   | i   |

Schéma hydrauliky 9 musí být použito u VPS/2, VPM S nebo VPM W. Snímače / výkonové prvky: TD1, KOL1, zisk a KOL1-P nemohou být použity. KOL2 a KOL2-P mohou být použity k připojení kotle na pevná paliva. Další okruhy ohřevu zásobníku vedle VPS/2 a bazénu nejsou u tohoto schématu hydrauliky dovoleny.

|        | 00    | 00     | 00    | 00     | 00   |        |         |          |          |         | E      | 30  | 000     | 3      |            |     |
|--------|-------|--------|-------|--------|------|--------|---------|----------|----------|---------|--------|-----|---------|--------|------------|-----|
| 1 2    | 12    | 12     | 1 2   | 12     | 12   | 12     | 1 2     | 12       | 1 2      | 12      | 12     | - + | DCF 0 A | F C1 C | 2 987      | 12  |
| VF1    | VF2   | TD2    | SP1   | SP2    | SP3  | TD1    | KOL1    | KOL2     | Ertra    | ag 1xZP | Tel I  | BUS | DCF/A   | F C1/C | 2 987      | VOL |
|        |       |        |       |        |      |        |         |          |          |         |        |     |         |        |            |     |
|        |       |        |       |        |      |        |         |          |          |         | 1      |     |         |        |            |     |
| 230 V  | ~ 230 | V~  L∣ | P/UV1 | ZP     | HK1  | -P     | HK2     | HK2-F    | P KOL1-P | KOL2-P  | MA     | LP/ | UV3   L | egP    | UV4        |     |
| PE N L | PE N  | L PI   | ENL   | PE N L | PE N | I L PE | N Auf Z | u PE N I | LPENL    | PE N L  | PE N L | PE  | NL 1    | 2 P    | E N Auf Zu |     |
| 000    | 00    | Э      |       |        |      | 0      | 000     | 000      | 7        |         |        | 00  | 30      | e      | aaa        |     |

#### Obr. 5.36 Potřebné ProE-přípojky

#### Legenda

| 63     | Kolektorové pole                            |
|--------|---------------------------------------------|
| HK 2-P | Čerpadlo, topný okruh 2                     |
| HK 2   | Směšovač, topný okruh 2                     |
| KW     | Studená voda                                |
| LP/UV3 | Čerpadlo ohřevu, bazén                      |
| SP1    | Teplotní čidlo zásobníku horní              |
| SP2    | Teplotní čidlo zásobníku dolní              |
| SP3    | Teplotní čidlo zásobníku pro bazén          |
| TD2    | Čidlo zásobníku ve středu                   |
| UV4    | Motorický 3cestný ventil, kolektorový okruh |
| VF2    | Snímač přívodní teploty, topný okruh 2      |
| WW     | Zásobník teplé vody                         |
| ZIR    | Cirkulace                                   |

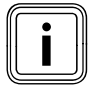

Pozor principiální znázornění!

Toto schéma zařízení neobsahuje všechny uzavírací a bezpečnostní armatury nutné pro odbornou montáž. Je zapotřebí specifický plán pro dané zařízení!

## 5.3.18 Schéma hydrauliky 9.2

Vybavení topného systému:

- Jedno VPM S (nuceně pro toto schéma hydrauliky)
- Zásobník VPS/2
- Jeden směšovací okruh
- Cirkulační čerpadlo jako dovybavení lze připojit k VPM/W
- Ohřev bazénu s podporou vytápění (možnost dovybavení)
- Jeden VPM W
- Regulátor bazénu zajištěný uživatelem: zkrat způsobený regulátorem bazénu na vstup SP3
- Možné zapojení topných těles do kaskády (VF1 se pak používá k zaznamenávání celkové teploty topných těles na vstupu)

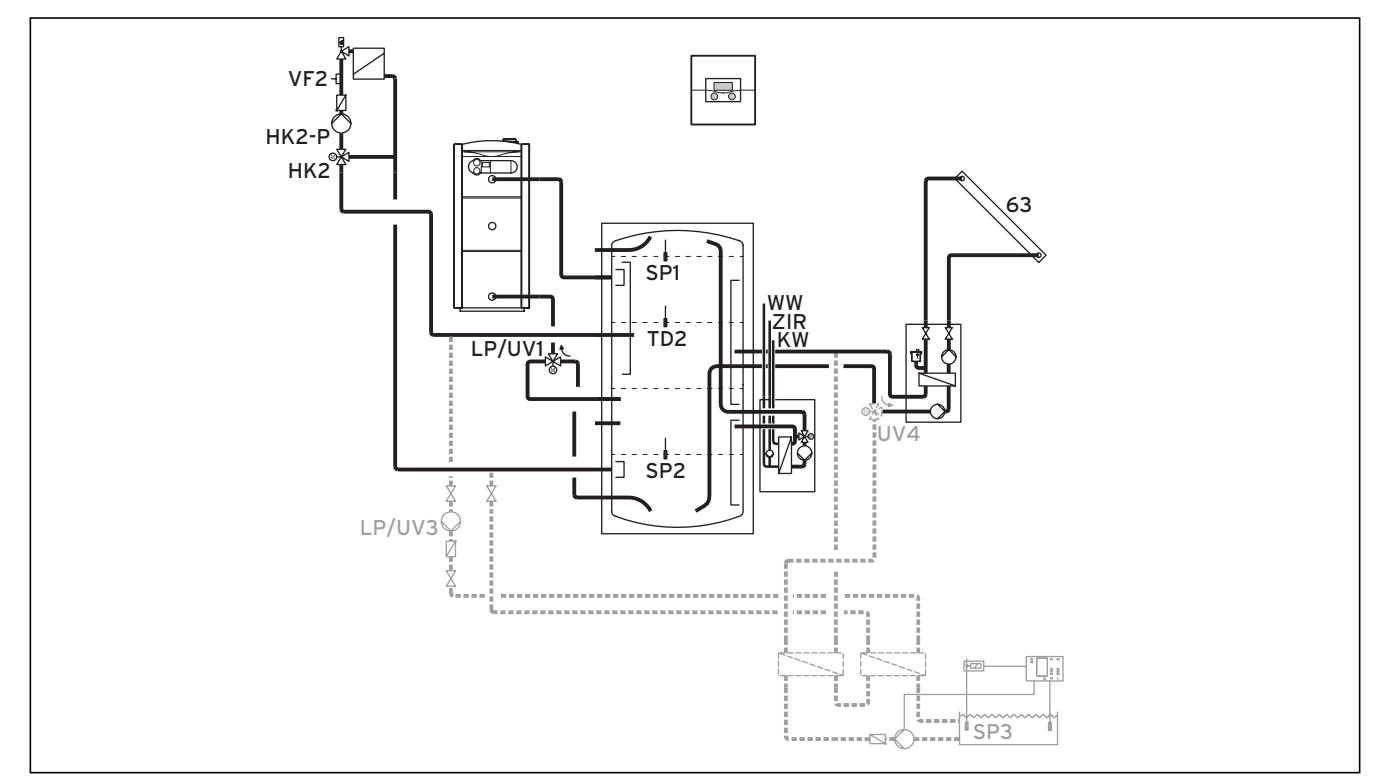

#### Obr. 5.37 Schéma hydrauliky 9.2

| 111 | 111  |
|-----|------|
|     | 111  |
|     | 111  |
| 111 | 111  |
| m-  | <br> |

Schéma hydrauliky 9 musí být použito u VPS/2, VPM S nebo VPM W. Snímače / výkonové prvky: TD1, KOL1, zisk a KOL1-P nemohou být použity. KOL2 a KOL2-P mohou být použity k připojení kotle na pevná paliva. Další okruhy ohřevu zásobníku vedle VPS/2 a bazénu nejsou u tohoto schématu hydrauliky dovoleny.

|        | 00    | 00     | 00    | 00     | 00   |        |         |          |          |         | E      | 30  | 000     | 3      |            |     |
|--------|-------|--------|-------|--------|------|--------|---------|----------|----------|---------|--------|-----|---------|--------|------------|-----|
| 1 2    | 12    | 12     | 1 2   | 12     | 12   | 12     | 1 2     | 12       | 1 2      | 12      | 12     | - + | DCF 0 A | F C1 C | 2 987      | 12  |
| VF1    | VF2   | TD2    | SP1   | SP2    | SP3  | TD1    | KOL1    | KOL2     | Ertra    | ag 1xZP | Tel I  | BUS | DCF/A   | F C1/C | 2 987      | VOL |
|        |       |        |       |        |      |        |         |          |          |         |        |     |         |        |            |     |
|        |       |        |       |        |      |        |         |          |          |         | 1      |     |         |        |            |     |
| 230 V  | ~ 230 | V~  L∣ | P/UV1 | ZP     | HK1  | -P     | HK2     | HK2-F    | P KOL1-P | KOL2-P  | MA     | LP/ | UV3   L | egP    | UV4        |     |
| PE N L | PE N  | L PI   | ENL   | PE N L | PE N | I L PE | N Auf Z | u PE N I | LPENL    | PE N L  | PE N L | PE  | N L 1   | 2 P    | E N Auf Zu |     |
| 000    | 00    | Э      |       |        |      | 0      | 000     | 000      | 7        |         |        | 00  | 30      | e      | aaa        |     |

#### Obr. 5.38 Potřebné ProE-přípojky

#### Legenda

| 63     | Kolektorové pole                            |
|--------|---------------------------------------------|
| HK 2-P | Čerpadlo, topný okruh 2                     |
| HK 2   | Směšovač, topný okruh 2                     |
| KW     | Studená voda                                |
| LP/UV1 | Přepínací ventil topení/teplá voda          |
| LP/UV3 | Čerpadlo ohřevu, bazén                      |
| SP1    | Teplotní čidlo zásobníku horní              |
| SP2    | Teplotní čidlo zásobníku dolní              |
| SP3    | Teplotní čidlo zásobníku pro bazén          |
| TD2    | Čidlo zásobníku ve středu                   |
| UV4    | Motorický 3cestný ventil, kolektorový okruh |
| VF1    | Snímač přívodní teploty, topný okruh 1      |
| VF2    | Snímač přívodní teploty, topný okruh 2      |
| WW     | Zásobník teplé vody                         |
| 710    | Cirkulaço                                   |

ZIR Cirkulace

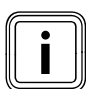

Pozor principiální znázornění! Toto schéma zařízení neobsahuje všechny uzavírací a bezpečnostní armatury nutné pro odbornou montáž. Je zapotřebí specifický plán pro dané zařízení!

Návod k instalaci regulátoru auroMATIC 620 0020094395\_00

## 5.3.19 Schéma hydraulického systému 9.3

Vybavení topného systému:

- Jedno VPM S (nuceně pro toto schéma hydrauliky)
- Dvojitá kaskáda, nástěnné plynové topné zařízení
- Zásobník VPS/2
- Jeden směšovací okruh
- Cirkulační čerpadlo jako dovybavení lze připojit k VPM/W
- Ohřev bazénu s podporou vytápění (možnost dovybavení)
- Jeden VPM W
- Regulátor bazénu zajištěný uživatelem: zkrat způsobený regulátorem bazénu na vstup SP3

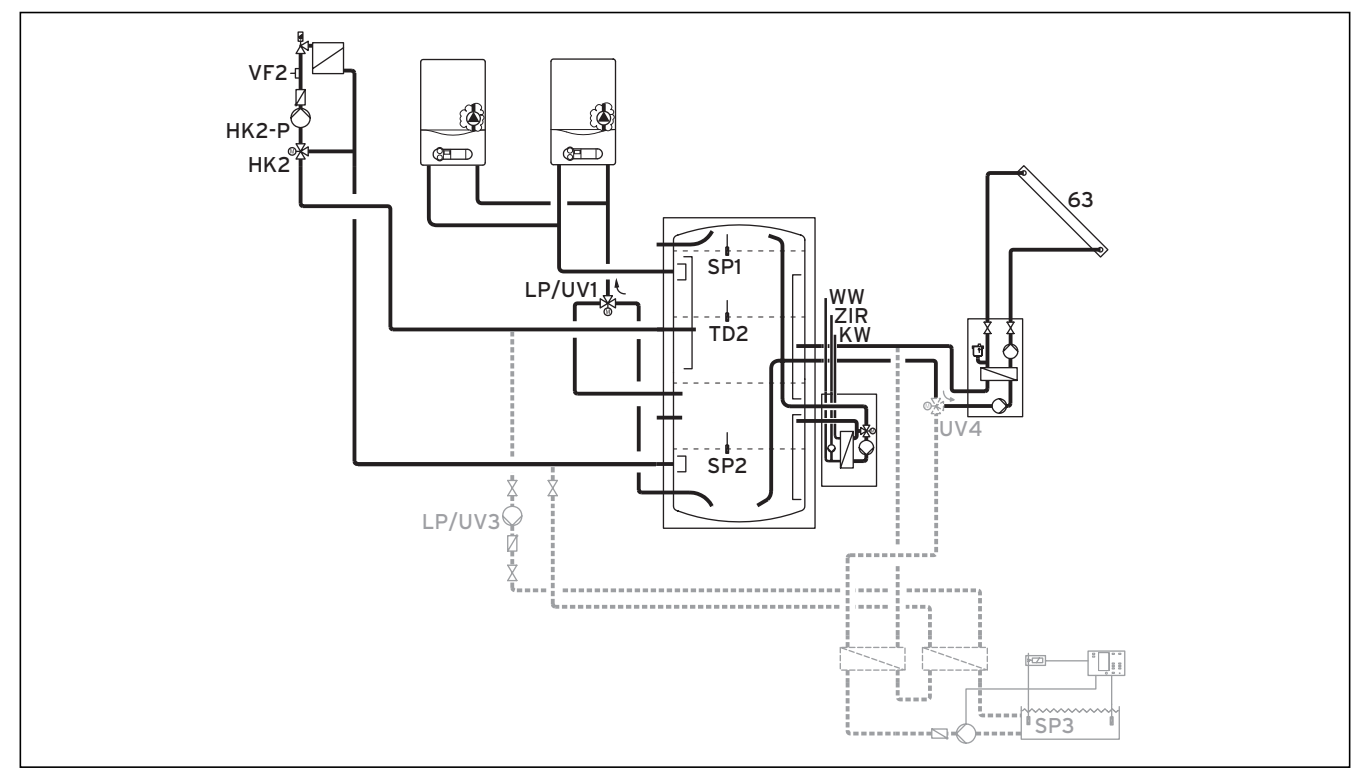

#### Obr. 5.39 Schéma hydrauliky 9.3

 \*) Dodržujte systémové teploty!\*\*) Směr průtoku v bezproudovém stavu

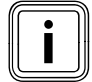

Schéma hydrauliky 9 musí být použito u VPS/2, VPM S nebo VPM W. Snímače / výkonové prvky: TD1, KOL1, zisk a KOL1-P nemohou být použity. KOL2 a KOL2-P mohou být použity k připojení kotle na pevná paliva. Další okruhy ohřevu zásobníku vedle VPS/2 a bazénu nejsou u tohoto schématu hydrauliky dovoleny.

|        | 00    | 00     | 00    | 00     | 00   |        |         |          |          |         | E      | 30  | 000     | 3      |            |     |
|--------|-------|--------|-------|--------|------|--------|---------|----------|----------|---------|--------|-----|---------|--------|------------|-----|
| 1 2    | 12    | 12     | 1 2   | 12     | 12   | 12     | 1 2     | 12       | 1 2      | 12      | 12     | - + | DCF 0 A | F C1 C | 2 987      | 12  |
| VF1    | VF2   | TD2    | SP1   | SP2    | SP3  | TD1    | KOL1    | KOL2     | Ertra    | ag 1xZP | Tel I  | BUS | DCF/A   | F C1/C | 2 987      | VOL |
|        |       |        |       |        |      |        |         |          |          |         |        |     |         |        |            |     |
|        |       |        |       |        |      |        |         |          |          |         | 1      |     |         |        |            |     |
| 230 V  | ~ 230 | V~  L∣ | P/UV1 | ZP     | HK1  | -P     | HK2     | HK2-F    | P KOL1-P | KOL2-P  | MA     | LP/ | UV3   L | egP    | UV4        |     |
| PE N L | PE N  | L PI   | ENL   | PE N L | PE N | I L PE | N Auf Z | u PE N I | LPENL    | PE N L  | PE N L | PE  | N L 1   | 2 P    | E N Auf Zu |     |
| 000    | 00    | Э      |       |        |      | 0      | 000     | 000      | 7        |         |        | 00  | 30      | e      | aaa        |     |

#### Obr. 5.40 Potřebné ProE-přípojky

#### Legenda

| 63     | Kolektorové pole                            |
|--------|---------------------------------------------|
| HK 2-P | Čerpadlo, topný okruh 2                     |
| HK 2   | Směšovač, topný okruh 2                     |
| KW     | Studená voda                                |
| LP/UV1 | Přepínací ventil topení/teplá voda          |
| LP/UV3 | Čerpadlo ohřevu, bazén                      |
| SP1    | Teplotní čidlo zásobníku horní              |
| SP2    | Teplotní čidlo zásobníku dolní              |
| SP3    | Teplotní čidlo zásobníku pro bazén          |
| TD2    | Čidlo zásobníku ve středu                   |
| UV4    | Motorický 3cestný ventil, kolektorový okruh |
| VF2    | Snímač přívodní teploty, topný okruh 2      |
| WW     | Zásobník teplé vody                         |
| ZIR    | Cirkulace                                   |

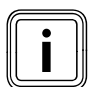

Pozor principiální znázornění!

Toto schéma zařízení neobsahuje všechny uzavírací a bezpečnostní armatury nutné pro odbornou montáž. Je zapotřebí specifický plán pro dané zařízení!

## 5.3.20 Napojení kotle na pevná paliva

Kotle na pevná paliva je možno do systému zapojit jako druhou skupinu kolektorů. Senzor kolektoru (VR11) použijte jako senzor kotle.

# 5.3.21 Připojení směšovacího okruhu jako okruhu pro ohřev zásobníku

Každý směšovací okruh v systému je možno použít alternativně jako okruh ohřevu zásobníku.

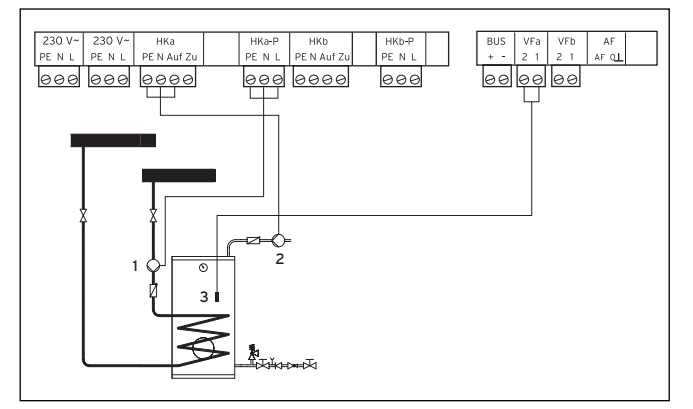

Obr. 5.41 Připojení směšovacího okruhu jako okruhu pro ohřev zásobníku

#### Legenda:

- 1 Čerpadlo ohřevu zásobníku
- 2 Cirkulační čerpadlo
- 3 Čidlo zásobníku
- Proveďte zapojení podle schématu na obr. 5.42.

## 5.3.22 Zvláštnosti připojení cirkulačního čerpadla

Regulátor má separátní přípojku pro cirkulační čerpadlo. Toto cirkulační čerpadlo je přiřazeno překonfigurovanému okruhu ohřevu zásobníku. Pro toto cirkulační čerpadlo může být použit časový program nastavitelný nezávisle na programu pro ohřev zásobníku.

Je-li cirkulační čerpadlo zapojeno v překonfigurovaném směšovacím okruhu jako okruhu ohřevu zásobníku, pak má cirkulační čerpadlo vždy stejný časový program jako překonfigurovaný směšovací okruh.

Okruhy ohřevu zásobníku a připojená cirkulační čerpadla mají ze zásady stejný provozní režim. To znamená, že provozní režim, který je možno nastavit pro okruh ohřevu zásobníku, platí obecně také pro cirkulační čerpadlo.

Je-li regulátor kombinován se zařízeními, která mají vlastní přípojku pro cirkulační čerpadlo (např. VIH/RL nebo VPM/W), pak používejte jejich přípojku.

## 5.4 Připojení přijímače DCF

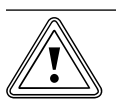

#### Pozor! Chybná funkce kvůli neodborné instalaci!

Není-li venkovní čidlo správně instalováno, pak dochází k chybným funkcím. Je ignorováno venkovní čidlo připojeného topného tělesa.

Venkovní čidlo připojte k regulátoru.

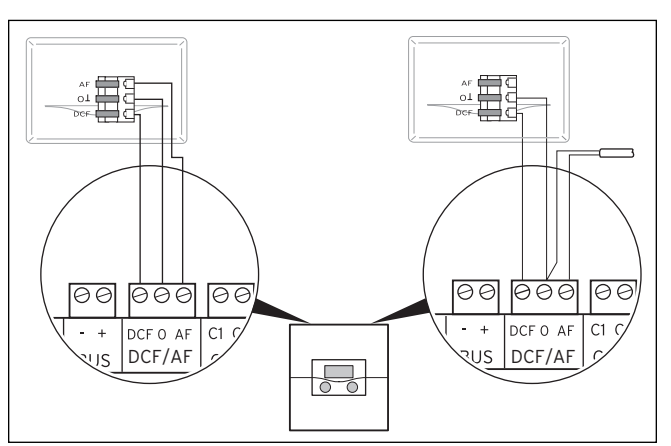

#### Obr. 5.42 Připojení přijímače DCF vlevo: s přiloženým venkovním čidlem (VRC DCF), vpravo: Zvláštní řešení s venkovním čidlem VRC 693

Nemůže-li být na místě instalace venkovního čidla přijímán rádiový signál, pak je potřebné řešení s venkovním čidlem VRC 693.

- Venkovní čidlo připojte k regulátoru.
- Přijímač DCF zapojte podle obr. 5.42.

Pokud jste namontovali venkovní čidlo VRC DCF, respektujte:

 Doba synchronizace pro rádiový příjem v normálním případě činí asi 5 minut a v závislosti na místních a konstrukčních podmínkách i povětrnosti může trvat až 20 minut.

## 5.5 Připojení příslušenství

Můžete připojit následující příslušenství:

- jedno čidlo VR 10 v solárním okruhu pro snímání tepelného přínosu ze solární energie,
- až osm přístrojů dálkového ovládání pro regulaci prvních osmi topných okruhů,
- až 6 směšovacích modulů pro rozšíření zařízení o 12 okruhů (nastaveno z výroby jako směšovací okruhy).
- část k měření objemu průtoku (s číslem zboží: 0010003393) k zaznamenávání objemu průtoku v solárních okruzích

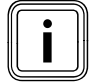

Je-li regulátor vybaven solární čerpadlovou skupinou VPM S nebo VMS, je tepelný přínos ze solární energie přenášen přímo sběrnicí eBUS k regulátoru. Čidlo k měření zisku pak není potřebné.

## 5.5.1 Vstupy zvláštních provozních režimů

Regulátor má zvláštní vstupy, které mohou být v případě potřeby použity pro zvláštní provozní režimy.

## Vstup cirkulačního čerpadla 1xZP

Na tento vstup může být připojen beznapěťový kontakt (tlačítko). Po krátkém stisknutí tlačítka se na pevně stanovenou dobu 5 minut nastartuje cirkulační čerpadlo, a to nezávisle na nastaveném časovém programu.

## Vstup "TEL"

Na tento vstup může být připojen beznapěťový kontakt (spínač). Po stisknutí spínače je v závislosti na nastavení v nabídce **C9** provedena změna provozního režimu připojených topných okruhů, teplovodních okruhů a cirkulačního čerpadla.

Na tento vstup může být kromě toho připojeno příslušenství teleSWITCH, pomocí kterého může být provedena změna nastavení na dálku prostřednictvím telefonní sítě.

# 5.5.2 Připojení čidla VR 10 pro snímání zisku solárního okruhu

 Zapojte čidlo na výstupu a část k měření objemu průtoku v solárním okruhu (standardní čidlo VR 10 jako příslušenství) podle obr. 5.44.

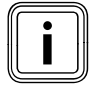

Je-li regulátor vybaven solární čerpadlovou skupinou VPM S nebo VMS, je pak tepelný přínos ze solární energie přenášen přímo sběrnicí eBUS k regulátoru. Čidlo k měření zisku pak není potřebné.

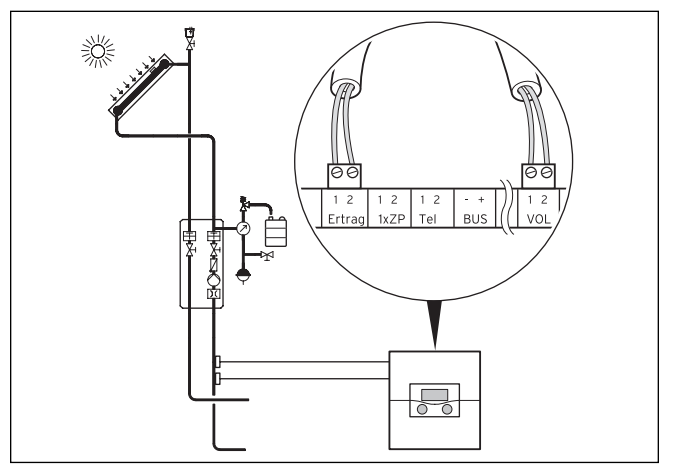

Obr. 5.43 Připojení čidla na výstupu

## 5.5.3 Zapojení zařízení dálkového ovládání

Zařízení dálkového ovládání komunikují s regulátorem topení přes sběrnici eBus. Připojení probíhá na libovolném rozhraní v systému. Musíte zajistit, aby byla rozhraní sběrnice spojena s centrálním regulátorem. Systém Vaillant je zkonstruován tak, abyste mohli sběrnici eBUS vést od komponenty ke komponentě (**→ obr. 5.44**). Přitom je možná záměna vodičů, aniž by došlo k omezení komunikace.

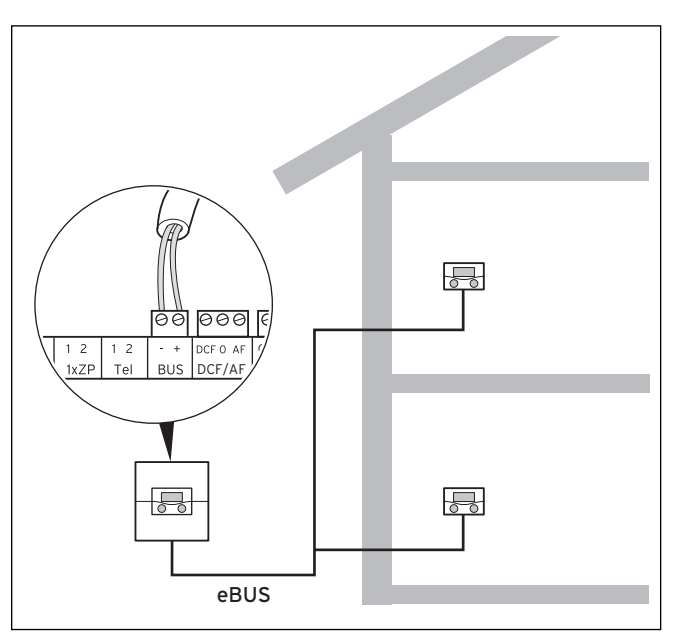

Obr. 5.44 Připojení zařízení dálkového ovládání

Všechny připojovací zástrčky jsou dimenzovány tak, aby do každé zdířky bylo možno zapojit minimální průřez 2 x 0,75 mm<sup>2</sup>. Jako vodič eBus proto doporučujeme použití kabelu 2 x 0,75 mm<sup>2</sup>.

## 5.5.4 Připojení dalších směšovacích okruhů

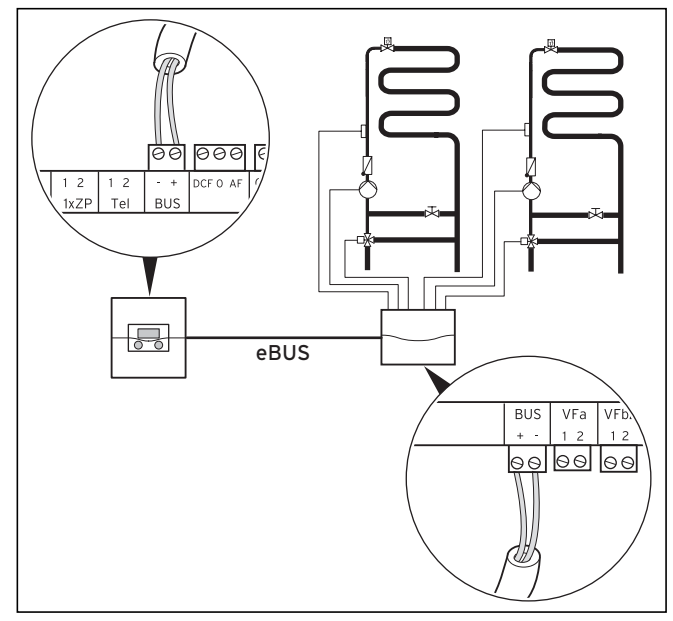

Obr. 5.45 Připojení dalších směšovacích okruhů

Komunikace směšovacích modulů probíhá jen přes sběrnici eBUS. Struktura systému je znázorněna na obr. 5.45.

 Při instalaci dodržujte stejné postupy jako při připojování zařízení dálkového ovládání.

# 5.6 Připojení několika topných těles bez rozhraní sběrnice eBUS (kaskáda)

Regulátor umožňuje kaskádové zapojení až šesti topných těles v rámci jednoho systému.

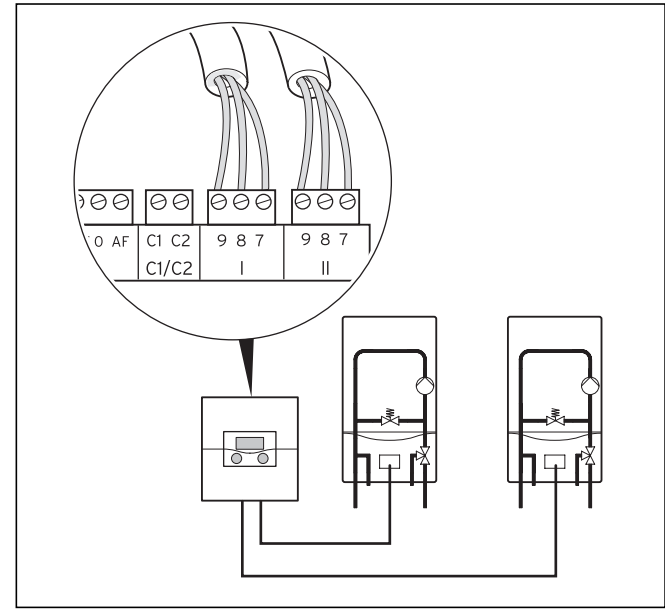

Obr. 5.46 Zapojení kaskády 2 přístrojů

Budete-li instalovat kaskádu (minimálně dvě topná tělesa), pak pro každé topné těleso potřebujete jeden sběrnicový modul VR 30/2 resp. spínaný sběrnicový modul VR 31 (příslušenství). Sběrnicový modul je instalován přímo do topného tělesa podle obr. 5.46 a návodu přiloženého ke sběrnicovému modulu.

 Dbejte prosím na to, že kaskádový systém je možno vytvořit pouze s vyrovnávacím zásobníkem. Podle toho vyberte schémata hydrauliky 5 až 9.

### 5.7 Připojení několika topných těles s rozhraním sběrnice eBUS (kaskáda)

Regulátor umožňuje kaskádové zapojení až osmi topných těles s rozhraním eBUS v rámci jednoho systému.

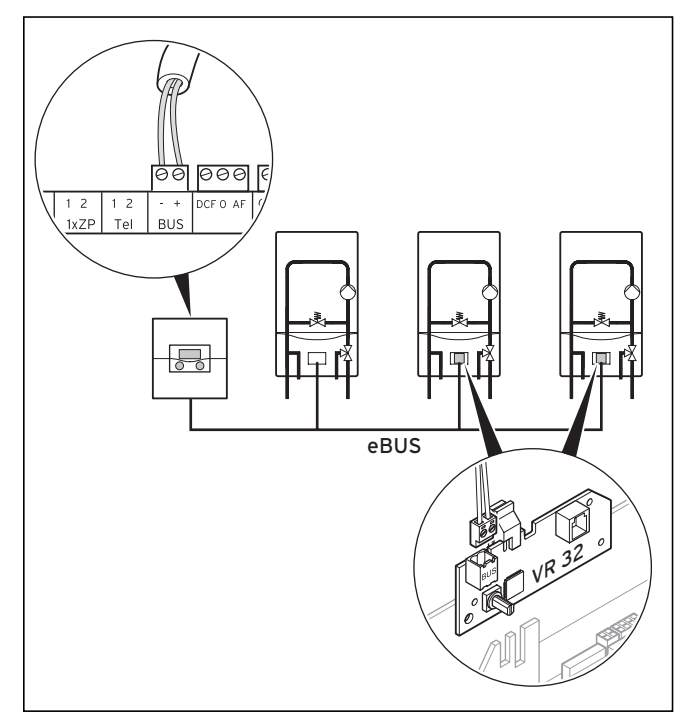

Obr. 5.47 Zapojení kaskády více než 2 topných těles

Instalujete-li jednu kaskádu (minimálně dvě topná tělesa), pak od druhého topného tělesa potřebujete sběrnicový modul VR 32.

Pro první topné těleso není sběrnicový modul potřebný.

- Sběrnicový modul instalujte přímo do topného tělesa podle obr. 5.47 a návodu přiloženého ke sběrnicovému modulu.
- Dbejte na stejné pólování přípojek v prvním topném tělese a regulátoru.
- Od druhého topného tělesa namontujte do topného tělesa sběrnicový modul VR 32.
- Přepínač adres prvního VR 32 nastavte na 2, protože je ve druhém topném tělese namontován VR 32.
- U dalších topných těles postupujte podobně (třetí topné těleso na adresu 3 atd.)

 Dbejte, že kaskádový systém je možno vytvořit pouze s vyrovnávacím zásobníkem. Podle toho vyberte schémata hydrauliky 5 až 9.

## 5.8 VRS 620 v kombinaci s VPS/ 2, VPM W a VPM S

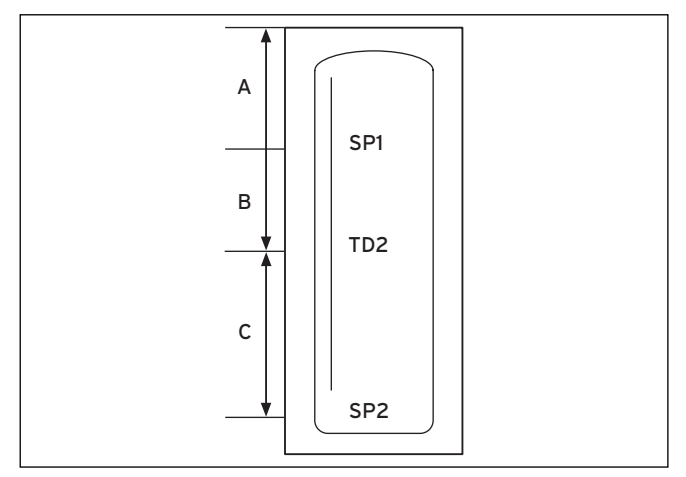

Obr. 5.48 Uspořádání snímačů SP1, TD2 a SP2 ve vyrovnávacím zásobníku

Uspořádáním tří snímačů SP1, TD2 a SP2 ve vyrovnávacím zásobníku se objem vyrovnávacího zásobníku rozdělí do tří částí A, B a C.

Objem A je udržován na úrovni teploty, která je vyžadována stanicí čerstvé vody VPM W. Klesne-li teplota na SP1 o 8 K pod požadovanou hodnotu, pak jsou objemy A a B ohřívány až k požadované hodnotě.

Objem B je také udržován na úrovni pro stanici čerstvé vody. Na rozdíl od objemu A má být tento rozsah přednostně ohříván solárně. Klesne-li teplota na TD2 o 8 K pod požadovanou hodnotu na vstupu stanice čerstvé vody a solární čerpadlová skupina skrze sběrnici eBUS hlásí, že teplota může dosáhnout požadované teploty na vstupu, pak je teprve objem ohříván solární čerpadlovou skupinou. Jakmile solární čerpadlová skupina nemůže již poskytovat požadovanou úroveň, nebo nejpozději po 4 hodinách, je objem ohříván topnými tělesy. Objem C je udržován na úrovni požadované teploty pro topné okruhy. Klesne-li teplota na snímači SP2 o 8 K pod maximální požadovanou teplotu na vstupu, která osloví topné okruhy, pak je objem ohříván topnými tělesy. Solární čerpadlová skupina podle možností podporuje ohřev paralelně k topným tělesům. Ohřev objemů A a B má přednost.

## 6 Uvedení do provozu

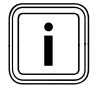

Při uvádění do provozu dodržujte návody k topným tělesům.

Respektujte, že regulátor při prvním uvedení do provozu provede automatickou konfiguraci systému. Přitom jsou za sebou kontaktovány a automaticky detekovány všechny připojené komponenty zařízení i zdroje tepla.

### Příprava

Aby regulátor mohl detekovat všechny připojené komponenty zařízení i zdroje tepla a provést kompletní konfiguraci systému, musíte provést následující kroky:

- Zdroj/e tepla i všechny komponenty systému (např. směšovací moduly VR 60) uveďte do provozu.
- Zapněte regulátor auroMATIC 620.
- Je-li topný systém vybaven s vrnetDIALOG, pak jej po regulátoru zapněte.

# To neplatí v kombinaci s atmoVIT, iroVIT, ecoVIT, ecoCRAFT:

- U topných těles s vestavěnými čerpadly nastavíte doběh nabíjecího čerpadla na maximální hodnotu tím, že diagnostický bod d.1 na topném tělese nastavíte na "-".
- V kombinaci s topnými tělesy se sběrnicí eBUS nastavte diagnostický bod d.18 na "dále běžící čerpadlo" = 1.

# To platí jen pro kaskádová zařízení a ne v kombinaci s atmoVIT, iroVIT, ecoVIT:

- Maximální dobu blokování hořáku nastavíte tím, že diagnostický bod d.2 na topném tělese nastavíte na 5 min.
- Je-li k dispozici diagnostický bod d.14 (v závislosti na variantě topného tělesa):
   V diagnostickém bodě d.14 na topném tělese zvolte neregulovanou charakteristiku čerpadla, která odpovídá topnému systému.

## 6.1 Zapnutí regulátoru

Pozor!

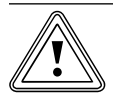

## Věcné škody způsobené mrazem!

Funkce ochrany před mrazem je aktivní jen tehdy, je-li zapnut regulátor.

- Při nebezpečí mrazu regulátor nikdy nevypínejte.
- Hlavní vypínač regulátoru nastavte do polohy "I".

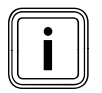

Nemůže-li venkovní čidlo topného systému přijmout signál DCF, pak musíte po zapnutí regulátoru ručně nastavit čas a datum.

 Dbejte na správné nastavení základních dat, aby mohly časové programy a program Prázdniny správně pracovat a mohl být kontrolován další termín údržby.

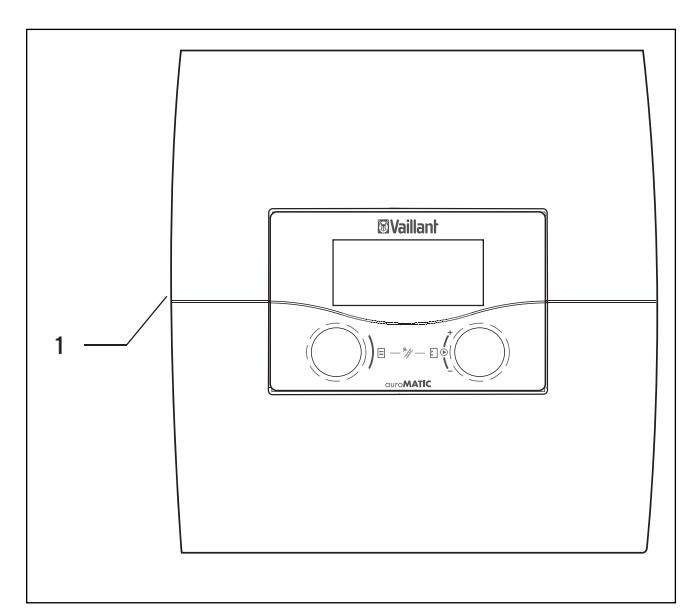

Obr. 6.1 Zapnutí/vypnutí regulátoru

Legenda

1 Přepínač

K zapnutí/vypnutí regulátoru stiskněte přepínač (1).

## 6.2 Automatické první uvedení do provozu

Je-li regulátor zapnutý, pak je automaticky spuštěn pomocník při instalaci, je analyzována konfigurace systému a objeví se nabídka **A1** pro výběr jazyka (→ **kap. 7.5.1**).

 ≻ Zkontrolujte a eventuálně změňte nastavení jazyka v nabídce A1 (→ kap. 7.5.1).

#### 6.2.1 Výběr schématu hydrauliky

| Pomocník při instalaci | A2   |
|------------------------|------|
| Konfigurace systému    |      |
| Schéma hydrauliky      | ▶ 1  |
| Zvláštní výstup        | LegP |
| Solární zisk           | ZAP  |
|                        |      |
| >vybrat                |      |

| Nastavitelné<br>Parametr | Rozsah nastavení  |
|--------------------------|-------------------|
| Schéma hydrauliky        | 1-9               |
| Zvláštní výstup          | LegP nebo el. tyč |
| Solární zisk             | ZAP nebo VYP      |

- ➤ Proveďte všechna potřebná nastavení. (→ kap. 7.5.2)
- Zkontrolujte a eventuálně změňte konfiguraci systému v nabídce A4 (→ kap. 7.5.4).

Pokud automatická konfigurace systému automaticky nerozpozná

- připojený zdroj tepla
- počet stupňů u kaskádového zařízení,

pak ručně nastavte tyto parametry v nabídce A4.

#### 6.2.2 Konfigurace solárních čerpadel

| Pomocník při instalac | i A3    |
|-----------------------|---------|
| Konfigurace systému   |         |
| Průtokové množství    |         |
| litr/minuta           | ▶ 3,5   |
| Výpadek sol.čerpadla  | VYP     |
| Ochrana sol.okruhu    | 130 °C  |
| Země                  | Německo |
| >Nastavit hodnotu     |         |

| Nastavitelné<br>Parametr             | Poznámka                                                                                                    | Rozsah nastavení  |
|--------------------------------------|----------------------------------------------------------------------------------------------------|-------------------|
| Průtokové<br>množství<br>litr/minuta | <ul> <li>Ne v kombinaci s<br/>VMS nebo VPMS</li> <li>při použití části<br/>měření objemu<br/>průtoku nehraje<br/>tato hodnota<br/>žádnou roli</li> </ul> | 0 - 165           |
| Výpadek sol.<br>čerpadla             | Ne v kombinaci s<br>VMS nebo VPMS                                                                                                    | ZAP nebo VYP      |
| Ochrana sol.<br>okruhu               | Ne v kombinaci s<br>VMS nebo VPMS                                                                                                    | VYP, 110 - 150 °C |
| Země                                 | Jen v kombinaci s<br>VMS nebo VPMS                                                                                                    | Seznam zemí       |

- Otáčejte levým ovládačem E, až se na displeji objeví nabídka A3.
- ➤ Proveďte všechna potřebná nastavení. (→ kap. 7.5.3)

| Pomocník při instalaci | A4    |
|------------------------|-------|
| Konfigurace systému    |       |
| Počet topných těles    | ▶1    |
| Top.přístr.jsou        | Modul |
|                        |       |
| > Vybrat               |       |

| 6.2.3 | Nastavení | počtu a | a druhu | topných | těles |
|-------|-----------|---------|---------|---------|-------|
|-------|-----------|---------|---------|---------|-------|

| Nastavitelné<br>Parametr | Poznámka                                          | Rozsah nasta-<br>vení    |
|--------------------------|---------------------------------------------------|--------------------------|
| Počet topných<br>těles   | (jen když nebyl<br>detekován<br>sběrnicový modul) | 1 nebo 2                 |
| Top.přístr.jsou          | (jen když byl dete-<br>kován VR 31)               | 1-stup. nebo 2-<br>stup. |

- Proveďte všechna potřebná nastavení.
   (→ kap. 7.5.4)

## 6.2.4 Nastavení priority a parametrů kaskády

Pokud schéma hydrauliky dovolí prioritní spínání, pak se objeví následující nabídka:

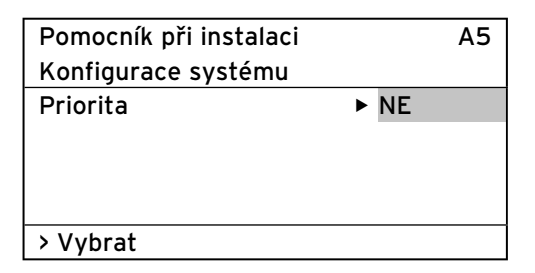

V kombinaci s kaskádami se objeví následující nabídka:

| Pomocník při instalaci |      | A5 |
|------------------------|------|----|
| Konfigurace systému    |      |    |
| Uzavírací ventil       | ► NE |    |
| Odpojování             | NE   |    |
| Obr. pořadí kotlů      | VYP  |    |
|                        |      |    |
| > Vybrat               |      |    |

| Nastavitelné<br>Parametr | Rozsah nastavení |
|--------------------------|------------------|
| Priorita                 | ANO/NE           |
| Uzavírací ventil         | ANO/NE           |
| Odpojování               | ANO/NE           |
| Obr. pořadí kotlů        | VYP/ZAP          |

- Otáčejte levým ovládačem E, až se na displeji objeví nabídka A5.
- ➤ Proveďte všechna potřebná nastavení.(→ kap. 7.5.5)
- ≻ Zkontrolujte a eventuálně změňte konfiguraci systému v nabídce A5 (→ kap. 7.5.5).

## 6.2.5 Stanovení druhu použití topných okruhů

| Pomocník při instalaci |   |                           | Α | 6 |
|------------------------|---|---------------------------|---|---|
| Konfigurace systému    |   |                           |   |   |
| HK1 I                  | ► | Hořákový okruh            |   |   |
| HK2                    |   | směš. okruh               |   |   |
| Zásobník               |   | Okruh ohřevu<br>zásobníku |   |   |
| >vybrat                |   |                           |   |   |

| Nastavi-<br>telné<br>Parametr | Poznámka                                                                                | Rozsah nastavení                                                                                                    |
|-------------------------------|-----------------------------------------------------------------------------------------|----------------------------------------------------------------------------------------------------|
| HK1                           |                                                                                         | Hořákový okruh,<br>deaktivován                                                                                              |
| НК1                           | Je rozpoznán<br>automatickou kon-<br>figurací systému,<br>nastavení může<br>být změněno | Hořákový popř.<br>směšovací okruh/<br>konst.hodnota/<br>zvýšení na výstupu/<br>okruh ohřevu zásob-<br>níku/<br>deaktivováno |
| Zásobník                      |                                                                                         | Okruh ohřevu zásob-<br>níku, deaktivován                                                                                    |

- ➤ Zkontrolujte a eventuálně změňte způsob využití topných okruhů v A6 (→ kap. 7.5.6).
- Deaktivujte všechny okruhy, které nebudou používány.
- Pro připojené topné kruhy nastavte typ topného okruhu.

V závislosti na tomto nastavení pro každý topný okruh jsou ve všech nabídkách zobrazovány pouze ty hodnoty a parametry, které souvisí se zvoleným typem topného okruhu.

## 6.2.6 Výběr a kontrola čidel a ventilů

| Pomocník při instal | aci      | A7    |
|---------------------|----------|-------|
| Komponenty          | ► VRS    | 620   |
| Aktorika            | VYP      |       |
| Sensorika           | VF1      | 60°C  |
| Zdroj tepla         | epla VYP |       |
| odvzdušnění sol.    |          | 0 min |
| > Volit             |          |       |

- ➤ V nabídce A7 (→ kap. 7.5.7) zkontrolujte, zda jsou správně připojeny a dobře pracují všechny aktory a snímače.
- Pod polem Komponenty za sebou vyberte všechny připojené moduly, které dovolují test výkonových prvků/snímačů.
  - Pod polem Aktorika přímo nastavujete výkonové prvky. Můžete např.: nechat jet směšovač směrem OTEVŘ a kontrolovat, zda je směšovač správně připojen nebo nastavovat čerpadlo a kontrolovat, zda čerpadlo naskočilo.

Jen regulovaný výkonový prvek je aktivní, všechny ostatní výkonové prvky jsou v tuto dobu "vypnuté".

- Pod polem sensorika si přečtete měřené hodnoty jednotlivých komponent a zkontrolujete, zda snímač poskytuje očekávanou hodnotu (teplota, tlak, průtok ...).
- Pod polem Zdroj tepla uvedete do provozu jednotlivá topná tělesa v kaskádě a zkontrolujete, zda funguje propojení komponent.

## 6.2.6 Ukončení instalace

 Pokud jste všechno parametrizovali, pak v nabídce
 A8 potvrďte parametr Instalace ukončena? příkazem Ano.

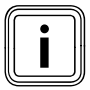

Nabídka A8 se objeví jen při prvním uvádění do provozu.

Jsou-li potřebná další nastavení pro konfigurace systému, pak:

- K uvolnění úrovně servisního technika zadejte v nabídce 8 přístupový kód.

Chcete-li nyní zkontrolovat, nastavit nebo optimalizovat další parametry, pak dodržujte následující:

- Informace k ovládacím prvkům, koncepci ovládání, provozním režimům atd. najdete v kapitolách 3.5 až 3.10.
- Které parametry můžete nastavovat a optimalizovat v uživatelské úrovni, je popsáno v kapitole 7.3. Přehled těchto parametrů najdete v příloze (→ tab. 13.6).
- Které parametry můžete nastavovat a optimalizovat na úrovni servisního technika, je popsáno v kapitole
   7. Přehled těchto parametrů najdete v příloze (→ tab. 13.5).

#### 6.3 Úroveň servisního technika s ochranou před neoprávněným přístupem

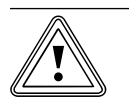

Pozor!

### Věcné škody následkem neodborně provedených změn!

Nesprávně nastavené parametry mohou způsobit věcné poškození topného systému. Jen servisní pracovníci mohou nastavovat parametry na úrovni servisního technika.

 Po první instalaci nastavte přístupový kód, který chrání úroveň servisního technika před neoprávněným vstupem.

| Úroveň kódu        | Ξ8 |
|--------------------|----|
| uvolnit            |    |
| Kód č.:            |    |
| 0000               |    |
| Standardní kód:    |    |
| 1000               |    |
| > Nastavit číslice |    |
|                    |    |

Nabídka 🗏 **8** představuje ukončení uživatelské úrovně.

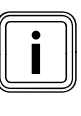

Je-li zobrazen standardní kód, pak může provozovatel po zadání standardního kódu 1000 uvolnit úroveň servisního technika a změnit parametry specifické pro dané zařízení.

- Po první instalaci nastavte v nabídce C11 nový přístupový kód, aby pozbyl účinnosti standardní kód.
- Poznamenejte si nový přístupový kód, dříve než jej uložíte.

Pokud byl přístupový kód uložen v nabídce **C11**, pak již nebude v nabídce **B** zobrazen standardní kód. Úroveň servisního technika je trvale chráněna před neoprávněným přístupem.

## 6.4 Přenos dat

K přenosu dat dochází jen tehdy, je-li topný systém vybaven venkovním čidlem VRC DCF

(**→ tab. 1.1**, č. zboží).

Podle místních podmínek může trvat až 15 minut, než se všechna data (venkovní teplota, DCF, stav zařízení atd.) aktualizují.

#### 6.5 Optimalizace tepelného přínosu ze solární energie

Je-li teplota v solárním kolektoru o definovaný teplotní rozdíl vyšší než v dolním rozmezí solárního zásobníku teplé vody, pak se zapne solární čerpadlo a tepelná energie je předána vodě zásobníku. Tepelný přínos ze solární energie je omezen maximální teplotou zásobníku a ochrannou funkcí solárního okruhu. Tímto omezením je zabráněno přehřívání solárního zásobníku popř. solárního okruhu.

U příliš nízkého solárního záření je solární zásobník teplé vody dohříván topným tělesem. Dohřívání se uvolní po stanovení požadované hodnoty teplé vody a časového intervalu pro teplou vodu. Jestliže teplota v horním rozsahu solárního zásobníku teplé vody překročí požadovanou teplotu teplé vody o 5 °C, pak se zapne topné těleso, aby ohřálo pitnou vodu v zásobníku na požadovanou hodnotu teplé vody. Po dosažení požadované hodnoty teplé vody se vypne topné těleso pro dohřívání. Dohřívání topným tělesem probíhá jen během naprogramovaného časového intervalu pro teplou vodu. Díky následovně popsaným možnostem může být tepelný přínos ze solární energie optimalizován na uživatelské úrovni.

#### Realizace topných okruhů jako směšovacích okruhů

U zařízení se solární podporou vytápění je výhodné, že jsou všechny topné okruhy realizovány jako směšovací okruhy. Pokud byl solární zásobník přes den ohříván za vysoké teploty, pak by tato teplota byla 1:1 poskytnuta nesmíšeným topným okruhům. Nesmíšené topné okruhy by tak byly ve fázi snižování zahřívány zbytečně moc.

Při použití cirkulačního čerpadla je během nastaveného časového programu teplá voda odesílána ze zásobníku k jednotlivým odběrným místům. To zaručuje, že bude teplá voda co nejrychleji k dispozici u odběrného místa. Voda se ochlazuje i u dobře izolovaného cirkulačního potrubí. Proto se ochlazuje i zásobník pitné vody. Aby k tomu nedocházelo, měl by být časový interval co nejkratší. Alternativně může být použit vstup **1xZP**. Je-li vstup zkratován (např. tlačítkem), pak se zapne cirkulační čerpadlo. 5 minut po opětovném otevření kontaktu zůstane cirkulační čerpadlo zase stát. Tak může být cirkulační čerpadlo používáno i mimo časový interval.

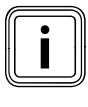

### Možná ztráta komfortu.

Není-li cirkulační čerpadlo v provozu, pak to podle délky potrubí mezi odběrným místem a zásobníkem určitou dobu trvá, než se teplá voda dostane k odběrnému místu.

## 7 Ovládání regulátoru

## 7.1 Ovládání regulátoru

Pomocí obou ovládačů 🗏 a 🛿 můžete obsluhovat regulátor:

Otočíte-li ovládači (→ obr. 3.5, pol. 3, 4), pak citelně zaskočí do nejbližší polohy. Jeden krok vás v nabídce, v závislosti na směru otáčení, dostane o jednu položku dopředu nebo dozadu. V rozsahu nastavení parametrů se zvýší popř. sníží hodnota (v závislosti na hodnotě kroku, rozsahu hodnot a směru otáčení).

Obecně jsou pro nabídky  $\blacksquare$  **1** až  $\blacksquare$  **8** potřebné následující kroky ovládání:

- Vybrat nabídku (**→ kap. 7.1.1**).
- Vybrat a označit parametr (→ kap. 7.1.2).
- Nastavit a uložit parametr (→ kap. 7.1.3).

Protože mohou být zvláštní funkce vyvolány jen ze základního zobrazení, je k dispozici speciální průběh ovládání (→ **kap. 7.8**).

## 7.1.1 Výběr nabídky

Přehled všech nabídek najdete na obr. 3.6. Všechny nabídky jsou lineárně uspořádané a v tomto pořadí popsané.

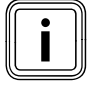

Grafické zobrazení je standardní zobrazení regulátoru. Regulátor po určité době bez jakéhokoli zásahu do ovládání (min. 15 minut) automaticky přepne do grafického zobrazení.

 Ukazuje-li regulátor grafické zobrazení, pak levý ovládač e otočte o dvě klidové polohy dále směrem doprava.

Regulátor ukazuje základní zobrazení.

Po základním zobrazení se objeví nabídky.

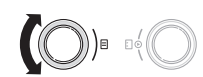

 Otáčejte levým ovládačem E, až vyberete potřebnou nabídku.

## 7.1.2 Výběr a označení parametrů

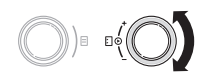

 Otáčejte pravým ovládačem
 . až kurzor ) ukáže na parametr, který chcete změnit.

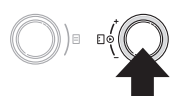

 Stiskněte pravý ovládač [].
 Parametr je označený a můžete jej nastavit.

## 7.1.3 Nastavení hodnot parametrů

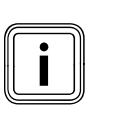

Můžete nastavit jen označený parametr.

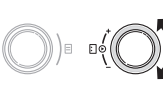

 Ke změně hodnoty vybraného parametru otáčejte pravým ovládačem [].

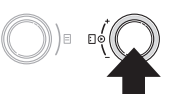

 K uložení změněné hodnoty stiskněte pravý ovládač [].

Přesný popis nastavování určitých parametrů je uveden v **kapitolách 7.3** a **7.4**.

## 7.1.4 Vyvolání zvláštních funkcí

Protože mohou být zvláštní funkce vyvolány jen ze základního zobrazení, je k dispozici speciální průběh ovládání (→ **kap. 7.8)**.

## 7.2 Kontrola stavu systému

Stav systému můžete zkontrolovat v grafických zobrazeních.

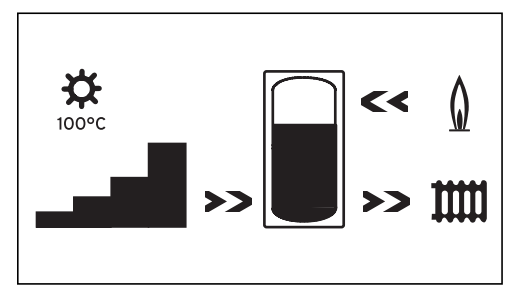

Obr. 7.1 Grafické zobrazení: stav systému

Zobrazení stavu systému je standardní zobrazení regulátoru a proto je to v pořadí obsluhy první obrazovka. Až se objeví, pak můžete levým ovládačem ⊟ otáčet jen doprava.

Po delší době bez zásahu se regulátor zase vrátí zpět do tohoto zobrazení.

nebo

## Symboly mají následující význam:

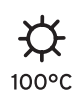

#### Aktuální **teplota na senzoru kolek**toru

U zařízení se dvěma kolektorovými poli je zobrazena maximální teplota. Je-li aktivní ochranná funkce solárního okruhu, pak začne blikat teplota "> xxx°C".

V kombinaci se solární čerpadlovou skupinou VPM S a VMS je teplota převzata solární čerpadlovou skupinou. Solární čerpadlová skupina může určovat teplotu jen tehdy, běží-li čerpadlo solární čerpadlové skupiny. Je-li aktivní ochranná funkce solární čerpadlové skupiny, pak začne blikat >150 °C. Není-li k dispozici tepelný přínos ze solární energie, pak se objeví 20 °C.

## Aktuální **výnosy**

Ukazuje intenzitu okamžitého tepelného přínosu ze solární energie. Bez černého pruhu = nízký zisk Všechny pruhy černé = vysoký zisk

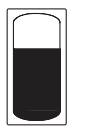

## Tepelný přínos ze solární energie

Symbol zásobníku zobrazuje, na jakou teplotu je solární zásobník momentálně ohřátý resp. jaký tepelný přínos ze solární energie je ještě možný do dosažení maximální teploty.

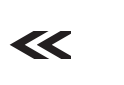

## Hořák

Šipka **bliká**: Solární zásobník je přímo dohříván topným tělesem.

## Topný okruh

Šipka **bliká**: Teplota solárního zásobníku (snímač TD1) je dost vysoká, aby podporovala topný systém (**jen u** zařízení k solární podpoře topení).

Druhé grafické zobrazení graficky znázorňuje aktuální tepelný přínos ze solární energie.

 Levým ovládačem 
 i otočte o jednu klidovou polohu doprava.

Na displeji se objeví druhé grafické zobrazení a objeví se následující grafika:

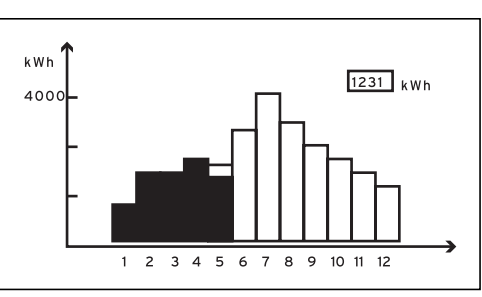

Obr. 7.2 Grafické zobrazení: Tepelný přínos ze solární energie

Je-li k měření zisku připojeno čidlo, nebo v kombinaci s VMS či VPM S, pak je graficky znázorněn skutečný tepelný přínos ze solární energie.

Tepelný přínos ze solární energie je pro každý měsíc zobrazen v kWh pro běžný rok (černý pruh) v porovnání s předchozím rokem (nevyplněný pruh).

Zobrazená hodnota (na příkladu 1231 kWh) ukazuje celý tepelný přínos ze solární energie od uvedení do provozu/resetu.

Hodnotu pro tepelný přínos ze solární energie můžete dosadit na nulu (→ **kap 7.3.3**). Grafické znázornění se tím nezmění.

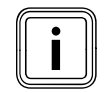

Není-li k měření zisku připojeno čidlo, pak regulátor nemůže zaznamenávat a zobrazovat tepelný přínos ze solární energie.

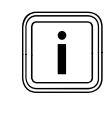

Je-li regulátor vybaven solární čerpadlovou skupinou VPM S nebo VMS, je pak tepelný přínos ze solární energie přenášen přímo sběrnicí eBUS k regulátoru. Čidlo k měření zisku pak není potřebné.

- 7.3 Nastavení a optimalizace parametrů na uživatelské úrovni
- 7.3.1 Nastavení provozního režimu a požadované hodnoty v místnosti

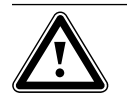

## Nebezpečí!

Nebezpečí opaření horkou vodou!
Na odběrných místech pro teplou vodu hrozí při teplotách více než 60 °C nebezpečí opaření. Malé děti a starší lidé mohou být ohroženi již při nižších teplotách.
Teplotu volte tak, aby nebyl nikdo ohrožen.

 Ukazuje-li regulátor grafické zobrazení, pak levý ovládač e otočte o dvě klidové polohy dále směrem doprava.

Displej ukazuje základní zobrazení.

| St 02.12.09    | -3°C     |      |  |  |
|----------------|----------|------|--|--|
| Prostorová teg | 20°C     |      |  |  |
| HK1            | ► Topení | 22°C |  |  |
| Podlaží1       | Eko 🌣    | 20°C |  |  |
| Zásobník       | Auto 🌣   | 60°C |  |  |
| Solární Auto   |          |      |  |  |
| VRS 620        |          |      |  |  |

Základní data den v týdnu, datum, čas můžete nastavit v nabídce 🗐 1. Venkovní teplota je měřena venkovním čidlem a přenášena na regulátor. Je-li aktivní prostorové spínání, pak je ve druhém řádku displeje zobrazena naměřená teplota v místnostech.

| Nastavitelné<br>parametry         | Popis                                                                                                    | Rozsah nasta-<br>vení                  | Nastavení z<br>výroby |
|-----------------------------------|----------------------------------------------------------------------------------------------------|----------------------------------------|-----------------------|
| НК1, НК2, НКЗ                     | <ul> <li>Provozní režim pro topné okruhy (→ kap. 7.3).</li> <li>Ukazuje Dovolená, je-li aktivní funkce prázdniny.</li> </ul>                                                                                                    | Auto, eko,<br>pokles,<br>vytápění, vyp | Auto                  |
| Zásobník                          | <ul> <li>Provozní režim pro zásobník teplé vody (→ kap. 7.3).</li> <li>Ukazuje Dovolená, je-li aktivní funkce prázdniny.</li> </ul>                                                                                                    | Auto, zap, vyp                         | Auto                  |
| Požadovaná teplota<br>v místnosti | <ul> <li>Požadovanou teplotu v místnosti vyberte tak, aby byla přímo kryta spotřeba tepla. Tím může provozovatel ušetřit energii a náklady.</li> <li>Topný systém ve všech časových intervalech reaguje v rámci nové požadované teploty v místnosti:         <ul> <li>okamžitě, pokud jste požadovanou hodnotu změnili v rámci časového intervalu,</li> <li>při zahájení dalšího časového intervalu, pokud jste požadovanou hodnotu změnili mimo rámec časového intervalu.</li> </ul> </li> </ul> | 5°C 30°C                               | 20°C                  |
| Pož. teplota                      | Požadovaná teplota zásobníku teplé vody                                                                                                    | 35°C 70 °C                             | 60°C                  |

Tab. 7.1 Provozní režimy a požadované teploty

## 7.3.2 Nabídka 1: Nastavení zákl.dat

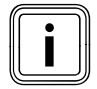

Nemůže-li venkovní čidlo vašeho topného systému přijmout signál DCF, pak v případě potřeby musíte základní data nastavit ručně.

 Dbejte na správné nastavení základních dat, aby mohly časové programy a program Prázdniny správně pracovat a mohl být kontrolován další termín údržby.

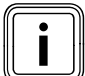

Toto nastavení funguje pro všechny připojené komponenty systému.

| Zákl.data       |                | ⊟1 |
|-----------------|----------------|----|
| Datum           | ▶ 02 . 12 . 09 |    |
| Den v týdnu     | St             |    |
| Čas             | 14 : 08        |    |
| Letní/zimní čas | Vyp            |    |
| > Nastavit den  |                |    |

| Nastavitelné<br>parametry | Popis                                                                                                    | Rozsah nastavení  | Nastavení z<br>výroby |
|---------------------------|----------------------------------------------------------------------------------------------------|-------------------|-----------------------|
| Datum                     | <ul> <li>Aktuální datum;</li> <li>Důležité, protože např. kontroluje program Prázdniny a termín údržby.</li> <li>Skládá se z parametrů - den, měsíc a rok.</li> <li>Nejdříve zadejte měsíc, protože rozsah nastavení pro den je závislý na měsíci.</li> </ul>                                                                                                    | 01.01.00 31.12.99 | 01.01.07              |
| Den v týdnu               | Aktuální den v týdnu                                                                                                    | Po Ne             | Ро                    |
| Čas                       | <ul> <li>Aktuální čas</li> <li>Pokud bylo namontováno venkovní čidlo VRC se<br/>signálem DCF, pak je čas nastavován automaticky.</li> <li>Důležité, protože kontroluje časové programy.</li> <li>Čas se skládá ze 2 parametrů (hh:mm).</li> <li>Není-li možný příjem DCF, pak nastavte oba para-<br/>metry.</li> </ul>                                                                                                 | 00:00 23:59       |                       |
| Letní/zimní čas           | <ul> <li>Je-li topný systém vybaven venkovním čidlem VRC<br/>DCF (→ tab. 1.1), pak nemusíte aktivovat přepínání<br/>mezi letním a zimním časem. Zařízení pak automati-<br/>cky přechází z letního na zimní čas a obráceně.</li> <li>Nastavíte-li parametr letní/zimní čas = Auto, může<br/>regulátor automaticky přepínat mezi letním a zim-<br/>ním časem, ačkoli venkovní čidlo nepřijímá signál<br/>DCF.</li> </ul> | Auto, vyp         | Vур                   |

Tab. 7.2 Základní data

## 7.3.3 Nabídka 2: Dosazení tepelného přínosu ze solární energie na nulu

| Tepelný přínos ze solární energie |   |            | ∃ 2 |
|-----------------------------------|---|------------|-----|
| Solární zisk<br>Vrátit            | • | 1255<br>NE | kWh |
| >Nastavit solární zisk?           |   |            |     |

| Nastavitelné parametry                                                 | Popis                                                                                                    | Rozsah nastavení | Nastavení z<br>výroby |
|------------------------------------------------------------------------|----------------------------------------------------------------------------------------------------|------------------|-----------------------|
| Nastavení solárního zisku<br>(tepelného přínosu ze<br>solární energie) | <ul> <li>Zobrazená hodnota (na příkladu 1255 kWh) uka-<br/>zuje celý tepelný přínos ze solární energie od uve-<br/>dení do provozu/resetu.</li> </ul> | ne/ano           | Ne                    |

Tab. 7.3 Vrácení tepelného přínosu ze solární energie

## 7.3.4 Nabídka 3: Nastavení časového intervalu

V nabídce **B 3 časové programy** můžete nastavovat časové intervaly pro topné okruhy, zásobníky teplé vody a cirkulační čerpadla.

Na jeden den popř. blok (např. Po-Pá) můžete nastavit až tři časové intervaly (**čas startu** až **čas konce**). Nastavení od výrobce pro časové programy:

| Po - Pá | 5:30 - 22:00 hod. |
|---------|-------------------|
| So      | 7:00 - 23:30 hod. |
| Ne      | 7:00 - 23:30 hod. |

Ohřev probíhá v rámci časového intervalu. Regulace probíhá na bázi požadované teploty v místnosti. Mimo rámec časových intervalů sníží topný systém teplotu v místnosti na teplotu poklesu (→ **nabídka 5**).

Pro časové programy existuje celé pořadí zobrazení, která jsou na displeji zobrazena nahoře vpravo s **3**. V 1. řádku zobrazení je ukázáno, pro co platí časový program (např. B. HK1, teplá voda, cirkulační čerpadlo). Ve 2. řádku zobrazení jsou vždy **časové programy**.

| HK1                       |             |       | ∃ 3 |
|---------------------------|-------------|-------|-----|
| Čas                       | ové program | ıy    |     |
| ►Pc                       | o-Pá        |       |     |
| 1                         | 6:00 -      | 9:30  |     |
| 2                         | 16:30 -     | 21:30 |     |
| 3                         | : -         | :     |     |
| > Vybrat den v týdnu/blok |             |       |     |

| Nastavitelné<br>parametry | Popis                                                                      | Rozsah nastavení | Nastavení z výroby                                    |
|---------------------------|----------------------------------------------------------------------------|------------------|-------------------------------------------------------|
| 1                         | <ul> <li>První časový interval (velmi brzký začátek:<br/>00:00)</li> </ul> | 00:00 - 24:00    | V závislosti na okruhu<br>(topení/teplá voda) a dnu v |
| 2                         | - Druhý časový interval                                                    |                  | Po - Pá 5:30- 22:00 hod.<br>So 7:00 - 23:30 hod.      |
| 3                         | <ul> <li>Třetí časový interval (nejpozdější ukončení: 24:00)</li> </ul>    |                  | Ne 7.00° 23.30 Hou.                                   |

#### Tab. 7.4 Časové intervaly

| HK1                       | ∃3 |
|---------------------------|----|
| Časové programy           |    |
| ▶Po-Pá                    |    |
| 1::                       |    |
| 2 16:30 - 21:30           |    |
| 3 : - :                   |    |
| > Vybrat den v týdnu/blok |    |

Pokud byl pro jeden den (např. St) v rámci bloku (např. Po-Pá) programován odlišný časový interval, pak je zobrazen pro blok **Po-Pá --:--** . V tomto případě musíte časový interval nastavit pro každý den samostatně.

## 7.3.5 Nabídka 4: Naprogram.prázdniny

V nabídce 🗏 4 můžete pro regulátor a všechny připojené komponenty systému nastavit:

- dvě doby prázdnin s datem začátku a konce,
- požadovanou teplotu poklesu, tzn. hodnotu, na kterou má být topný systém regulován během nepřítomnosti, nezávisle na zadaném časovém programu.

Program Prázdniny se spustí automaticky, začíná-li nastavená doba prázdnin. Po uplynutí prázdninového období je program Prázdniny automaticky ukončen. Topný systém je opět řízen podle předtím nastavených parametrů a zvoleného provozního režimu.

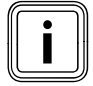

Aktivace programu Prázdniny je možná pouze v provozních režimech **Auto** a **Eko**. Připojené okruhy ohřevu zásobníku, resp. okruhy cirkulačních čerpadel, přechází během prázdninového programu automaticky do provozního režimu Vyp.

| Naprogram.prázdniny   |             |      | ∃4         |
|-----------------------|-------------|------|------------|
| Pro cel               | ý systém    |      |            |
| Čas. ot               | odobí       |      |            |
| 1                     | ▶30. 02. 09 | -    | 20. 03. 09 |
| 2                     | 05. 05. 09  | -    | 22. 05. 09 |
| Pož. teplota          |             | 15°C |            |
| > Nastavit den startu |             |      |            |

| Nastavitelné<br>parametry | Popis                                                                                                    | Rozsah nastavení     | Nastavení z<br>výroby |
|---------------------------|----------------------------------------------------------------------------------------------------|----------------------|-----------------------|
| 2                         | <ul> <li>1. Období delší nepřítomnosti (např. dovolená)</li> <li>2. Období delší nepřítomnosti (např. dovolená)</li> <li>Každé datum se skládá ze 3 parametrů (den, měsíc, rok)</li> <li>Nejdříve nastavte měsíc, protože rozsah nastavení <b>den</b> je závislý na měsíci.</li> <li>Poté nastavte den a rok.</li> <li>Nastavte datum startu a konce.</li> <li>Jestliže aktuální datum dosáhne nastaveného období, je aktivní program prázdniny. V základním zobrazení se pro nastavené období objeví <b>Dovolená</b> místo provozního režimu.</li> </ul> | 01.01.00<br>31.12.99 | 01.01.07<br>01.01.07  |
| Pož. teplota              | <ul> <li>Během nastaveného období teplota v místnostech<br/>automaticky klesne na nastavenou požadovanou<br/>teplotu.</li> <li>Nastavte požadovanou teplotu, na kterou mají být<br/>místnosti během nepřítomnosti vytápěny.</li> <li>Dbejte pokynů k ochraně před mrazem (→ kap. 3.5)</li> </ul>                                                                                                    | 5°C 30°C             | 15 °C                 |

Tab. 7.5 Program prázdniny

## 7 Ovládání regulátoru

#### 7.3.6 Nabídka 5: Nastavení teploty poklesu, topné křivky a teploty teplé vody (teplota v zásobníku pož.)

V nabídce  $\blacksquare\,{\bf 5}\,$  nastavte teplotu snižování, topnou křivku a teplotu teplé vody .

## Nastavení teploty poklesu a topné křivky

| HK1                         |   | ∃ 5  |
|-----------------------------|---|------|
| Parametr                    |   |      |
| Teplota poklesu             | ► | 15°C |
| Topná křivka                |   | 1,2  |
|                             |   |      |
|                             |   |      |
| > Zvolit prost.pož. teplotu |   |      |

| Nastavitelné<br>parametry | Popis                                                                                                    | Rozsah nasta-<br>vení | Nastavení z<br>výroby |
|---------------------------|----------------------------------------------------------------------------------------------------|-----------------------|-----------------------|
| Teplota poklesu           | <ul> <li>Teplota, na kterou je vytápění regulováno<br/>během doby snížení (např. v noci).</li> <li>Lze ji nastavit pro každý topný okruh zvlášť.</li> </ul>                                                                                                    | 5°C 30°C              | 15°C                  |
| Topná křivka              | <ul> <li>Topná křivka představuje vztah mezi venkovní teplotou a teplotou na vstupu.</li> <li>Výstup.tepl.chlazení</li> <li>ve °C</li> <li>4.0 3.5 3.0 2.5 2.0</li> <li>1.5</li> <li>1.2</li> <li>1.0</li> <li>60</li> <li>60</li> <li>60</li> <li>60</li> <li>60</li> <li>60</li> <li>60</li> <li>60</li> <li>60</li> <li>60</li> <li>60</li> <li>60</li> <li>60</li> <li>60</li> <li>60</li> <li>61</li> <li>60</li> <li>61</li> <li>62</li> <li>63</li> <li>64</li> <li>64</li> <li>65</li> <li>64</li> <li>65</li> <li>64</li> <li>65</li> <li>65</li> <li>66</li> <li>67</li> <li>66</li> <li>67</li> <li>66</li> <li>67</li> <li>68</li> <li>69</li> <li>69</li> <li>60</li> <li>60</li> <li>60</li> <li>60</li> <li>60</li> <li>60</li> <li>60</li> <li>61</li> <li>61</li> <li>62</li> <li>63</li> <li>64</li> <li>64</li> <li>65</li> <li>64</li> <li>65</li> <li>65</li> <li>76</li> <li>70</li> <li>70</li> <li< td=""><td>0,1 4,0</td><td>1,2</td></li<></ul> | 0,1 4,0               | 1,2                   |

Tab. 7.6 Teplota poklesu a topná křivka

> Provozovatele informujte o optimálních nastaveních.
# Nastavení skutečné teploty zásobníku (teplota teplé vody)

Můžete nastavit požadovanou hodnotu pro teplotu teplé vody:

- v základním zobrazení teplotu pro zásobník
- (**→ kap. 7.3**) nebo
- v nabídce 3 5 parametr Tepl.zásobníku skut.

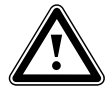

# Nebezpečí!

Nebezpečí opaření horkou vodou! Na odběrných místech pro teplou vodu hrozí při teplotách více než 60 °C nebezpečí opaření. Malé děti a starší lidé mohou být ohroženi již při nižších teplotách.

► Teplotu volte tak, aby nebyl nikdo ohrožen.

| Ohřev TV<br>Parametr  |   | ∃ 5  |
|-----------------------|---|------|
| Tepl.zásobníku skut.  | Þ | 60°C |
| > Zvolit pož. teplotu |   |      |

| Nastavitelné<br>parametry | Popis                                                                                                    | Rozsah nastavení | Nastavení z<br>výroby |
|---------------------------|----------------------------------------------------------------------------------------------------|------------------|-----------------------|
| Tepl.zásobníku skut.      | <ul> <li>Teplota teplé vody</li> <li>Požadovanou teplotu v zásobníku pro teplou vodu<br/>vyberte tak, aby byla přímo kryta spotřeba tepla provo-<br/>zovatele. Tím může provozovatel ušetřit energii a<br/>náklady.</li> </ul> | 35°C 70 °C       | 60°C                  |

Tab. 7.7 Požadovaná teplota v zásobníku

# 7.3.7 Nabídka 7: Změna názvu

Regulátor při uvádění do provozu ukazuje jen z výroby nastavené názvy pro topné okruhy a zásobník teplé vody.

V nabídce **I 7** můžete měnit názvy topných okruhů nastavené z výroby, aby provozovatel získal lepší přehled o topném systému.

| Změna   |        | ∃7 |
|---------|--------|----|
| názvu   |        |    |
| HK1     | : ►HK1 |    |
| HK2     | : HK2  |    |
| нкз     | HK3    |    |
|         |        |    |
| > Volit |        |    |

| Nastavitelné<br>parametry | Popis                | Rozsah nastavení                    | Nastavení z výroby |
|---------------------------|----------------------|-------------------------------------|--------------------|
| НК1<br>НК2 НК15           | Název topného okruhu | Max. 10místné<br>A Z, O 9<br>mezery | HK1                |

#### Tab. 7.8 Změna názvů

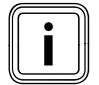

Změněné názvy jsou automaticky převzaty a zobrazovány v příslušných nabídkách.

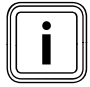

Vždy můžete měnit jen 1 znak.

- Chcete-li změnit celý název, pak musíte změnit každý znak zvlášť a eventuálně přidat znaky.
- Chcete-li vymazat znak na konci názvu, pak musíte přebytečné znaky přepsat prázdnými znaky.
   Regulátor uloží nový název a od tohoto okamžiku jej

bude ukazovat ve všech nabídkách.

Po delší době bez jakéhokoli zásahu do ovládání automaticky dojde k opětovnému přepnutí do základního zobrazení.

Výsledek by mohl vypadat takto:

| Změna   |             | ∃7 |
|---------|-------------|----|
| názvu   |             |    |
| HK1     | : ►Podlaží1 |    |
| HK2     | : Koupelna  |    |
| нкз     | HK3         |    |
|         |             |    |
| > Volit |             |    |

### 7.3.8 Nabídka 8: Schválení úrovně servisního technika

Přístupový kód pro úroveň servisního technika

 Úroveň servisního technika je chráněna před neoprávněným přístupem a teprve po zadání správného přístupového kódu je na 60 minut zpřístupněna.

| Úroveň kódu        | Ξ8 |
|--------------------|----|
| uvolnit            |    |
| Kód č.:            |    |
| 0000               |    |
| Standardní kód:    |    |
| 1000               |    |
| > Nastavit číslice |    |

Přístupový kód musí být během uvádění do provozu změněn (→ **kap. 6.3**). Poté může být znovu změněn přístupový kód v nabídce **C11**.

| Nastavitelné<br>parametry | Popis                                                                                                    | Rozsah nastavení | Nastavení<br>z výroby |
|---------------------------|----------------------------------------------------------------------------------------------------|------------------|-----------------------|
| Číslo kódu                | <ul> <li>Přístupový kód se skládá ze čtyř číslic, které mohou být nastavovány nezávisle na sobě.</li> <li>Není-li zadáno číslo kódu, nemohou být nastaveny parametry na úrovni servisního technika.</li> <li>≻ Přístupový kód pokud možno při uvádění do provozu nastavte v nabídce C11, aby byly parametry specifické pro dané zařízení chráněny před neoprávněnou změnou.</li> </ul> | 0000 9999        | 0000                  |
| Standardní kód:           | <ul> <li>Nelze nastavit</li> <li>Standardním kódem můžete aktivovat úroveň servisního technika tak dlouho, dokud nebude změněn přístupový kód (→ nabídka C11).</li> <li>Po zadání nového přístupového kódu se standardní kód v nabídce 目 8 již neobjeví.</li> </ul>                                                                                                    |                  | 1000                  |

Tab. 7.9 Požadovaná teplota v zásobníku

### 7.4 Nastavení a optimalizace parametrů na úrovni servisního technika

Parametry systému nastavíte na úrovni servisního technika. Zde je také možno zobrazovat různé hodnoty systému. Úroveň servisního technika je před neoprávněným přístupem chráněna přístupovým kódem a teprve po zadání správného přístupového kódu je na 60 minut zpřístupněna.

Na úroveň servisního technika se dostanete otáčením levého ovládače  $\Box$  tak dlouho, dokud se neobjeví nabídka **C2**.

 Zadejte přístupový kód, kterým budete v budoucnosti oprávněn, měnit parametry specifické pro dané zařízení.

Nezadáte-li přístupový kód, pak budou parametry v následujícím menu jedním stisknutím ovládače ⊟ sice zobrazeny, nelze je však měnit.

Sériově je uložen přístupový kód 1 0 0 0, v nabídce **C11** můžete přístupový kód individuálně nastavit. Úroveň servisního technika se ovládá stejným způsobem jako uživatelská úroveň. Výběr parametrů probíhá taktéž otáčením a stisknutím ovládače 🗉.

V následujících tabulkách jsou uvedeny nabídky dostupné na úrovni servisního technika a zobrazeny parametry resp. indikované hodnoty.

#### 7.4.1 Nabídka C2

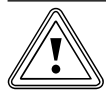

#### Pozor! Věcné poškození kvůli vysoké teplotě na

vstupu u podlahového vytápění!

Teploty na vstupu nad 40 °C mohou u podlahového vytápění vést k věcným škodám.

 U podlahového vytápění nenastavujte teplotu na vstupu na více než 40 °C.

V nabídce **C2** nastavte parametry pro každý topný okruh.

Pro topný systém může být konfigurováno maximálně 15 topných okruhů.

V pomocníku při instalaci (→ nabídka **A6**) můžete všechny připojené topné okruhy konfigurovat podle jejich použití. Po konfiguraci jsou na displeji zobrazovány pouze ty hodnoty a parametry, které souvisí se způsobem použití topného okruhu.

#### Způsoby použití pro: HK1

Hořákový okruh/deaktivováno

# Směšovací okruhy

- Hořákový/směšovací okruh (okruh podlahového vytápění nebo radiátorů jako směšovací okruh).
- Konst. hodnota (tzn. směšovací okruh je řízen v rámci konst. hodnoty).
- Zvýšení zpětného toku (u konvenčních zdrojů tepla a zařízení s velkými obsahy vody k ochraně proti korozi v topném kotli prostřednictvím delší doby nedosažení rosného bodu).
- Okruh ohřevu zásobníku
- Deaktivovaný, pokud není zapotřebí topný okruh, tím:
  - Parametry z indikace zmizí.
  - Pro okruh není vypočítána žádná požadovaná teplota na vstupu.

#### Zásobník

- Okruh ohřevu zásobníku/deaktivován

#### Příklady pro nabídky C2

| HK1                         |   | C2   |
|-----------------------------|---|------|
| Parametr                    |   |      |
| Druh: Hořákový okruh        |   |      |
| Teplota poklesu             | ► | 15°C |
| Topná křivka                |   | 1,2  |
| Mez vyp venk.tepl.          |   | 21°C |
| > Zvolit prost.pož. teplotu |   |      |

| HK2 HK15                | C2      |
|-------------------------|---------|
| Parametr                |         |
| Druh: Konst. hodnota    |         |
| Konst. hodnota - den    | ► 65 °C |
| Konst. hodnota - noc    | 65 °C   |
| Mez vyp venk.tepl. 20°  |         |
| >Zvolit teplotu výstupu |         |
|                         |         |

| HK2 HK15                    |   | C2   |
|-----------------------------|---|------|
| Parametr                    |   |      |
| Druh: směš. okruh           |   |      |
| Teplota poklesu             | ► | 15°C |
| Topná křivka                |   | 0,90 |
| Mez vyp venk.tepl.          |   | 20°C |
| > Zvolit prost.pož. teplotu |   |      |

| HK2 H              | HK15              | C2   |
|--------------------|-------------------|------|
| Parame             | tr                |      |
| Druh:              | Okruh ohř. zásob. |      |
| Zásobní            | k skut.           | 56°C |
| Režim nab.čerpadla |                   | VYP  |
|                    |                   |      |

| HK2 HK15               |   | C2   |
|------------------------|---|------|
| Parametr               |   |      |
| Druh: zvýšení          |   |      |
| zpátečky               |   |      |
| Teplota zpátečky       | ► | 30°C |
| Sk.tepl.zpátečky       |   | 25°C |
|                        |   |      |
| > Zvolit tepl.zpátečky |   |      |

V nabídce **C2** je uloženo mnoho parametrů. Nemohou být zobrazeny na jednom jediném displeji.

> Otáčením levého ovládače zobrazíte další parametry.

# 7 Ovládání regulátoru

| Nastavitelné<br>parametry   | Popis                                                                                                    | Rozsah nastavení | Nastavení z<br>výroby |
|-----------------------------|----------------------------------------------------------------------------------------------------|------------------|-----------------------|
| Teplota snižování           | <ul> <li>Teplota, na kterou má vytápění klesnout v době malé<br/>spotřeby tepla (např. v noci).</li> </ul>                                                                                                    | 5 30 °C          | 15°C                  |
| Topná křivka                | Základní nastavení u topné křivky provedete již při instalaci<br>topného systému.<br>Není-li dosaženo realizovaného nastavení topné křivky, aby<br>bylo řízeno klima v místnostech podle přání provozovatele,<br>pak můžete topnou křivku přizpůsobit.                                                                                                    | 0,1 4            | 1,2                   |
| Mez vyp venk.tepl.          | <ul> <li>Hodnota venkovní teploty, od které je účinné odpojení topení v závislosti na potřebě (automatické odpojení v létě).</li> <li>Lze ji nastavit pro každý topný okruh zvlášť.</li> <li>Pokud je v základním zobrazení změněna požadovaná teplota v místnosti, musí být současně také změněna mez vypnutí venkovní teploty (min. o 1 °C vyšší než požadovaná teplota v místnosti).</li> </ul>                                                                                                    | 5 50 °C          | 21°C                  |
| Minimální teplota           | <ul> <li>Min. teplota na vstupu</li> <li>Lze ji nastavit pro každý topný okruh zvlášť.</li> </ul>                                                                                                    | 15 90°C          | 15 °C                 |
| Maximální teplota           | <ul> <li>Max. teplota na vstupu</li> <li>Lze ji nastavit pro každý topný okruh zvlášť.</li> </ul>                                                                                                    | 15 90°C          | 90/75°C               |
| Max. doba předb.<br>zahřátí | <ul> <li>Umožňuje aktivaci topných okruhů před prvním časovým intervalem, tím je požadované teploty v místnosti dosaženo již na začátku prvního časového intervalu.</li> <li>Možné jen pro první topný interval dne.</li> <li>Začátek ohřevu je definován v závislosti na venkovní teplotě VT:         <ul> <li>VT ≤ -20 °C : Nastavená doba trvání předběžného zahřátí</li> <li>VT ≥ +20 °C : Bez doby předběžného zahřátí</li> </ul> </li> <li>Mezi oběma těmito hodnotami následuje lineární výpočet trvání pro dobu předběžného zahřátí.</li> <li>Pokud bylo předehřátí jednou spuštěno, je ukončeno teprve na začátku prvního časového intervalu (nedochází k ukončení, stoupne-li mezitím venkovní teplota).</li> </ul> | 0 300 min.       | 0                     |

Tab. 7.10 Nastavitelné parametry v nabídce C2

| Nastavitelné<br>parametry  | Popis                                                                                                    | Rozsah<br>nastavení             | Nastavení z<br>výroby |
|----------------------------|----------------------------------------------------------------------------------------------------|---------------------------------|-----------------------|
| Prostorové spínání         | <ul> <li>Předpoklad: Regulátor je namontován na stěně, popřípadě že je připojeno zařízení dálkového ovládání VR 90.</li> <li>Specifikuje, zda vestavěné teplotní čidlo využijete v regulátoru popř. zařízení dálkového ovládání.</li> <li>Žádný         <ul> <li>Teplotní čidlo se pro regulaci nepoužívá.</li> </ul> </li> <li>Zapnutí         <ul> <li>Vestavěné teplotní čidlo měří aktuální teplotu místnosti v referenčním prostoru. Tato hodnota se porovnává s požadovanou teplotou v místnosti a při rozdílu vede k přizpůsobení teploty vody na vstupu do topného okruhu takzvanou "účinnou požadovanou teplotou v místnosti - naměřená pož. teplota v místnosti + (nast. pož. teplota v místnosti - naměřená pož. teplota v místnosti)</li> <li>Místo nastavené požadované teploty v místnosti je pak k regulaci používána účinná požadovaná teplota v místnosti.</li> <li>Termostat         <ul> <li>Jako spínání, ale dodatečně je vypnut topný okruh, je-li naměřená požadovaná teplota v místnosti + 3/16°C.</li> <li>Pokud teplota v místnosti + 3/16°C.</li> <li>Pokud teplota v místnosti, pak se opět zapne topný okruh.</li> <li>Používání prostorového spínání zajišťuje ve spojení s pečlivou volbou topné křivky optimální regulaci topného systému.</li> </ul> </li> </ul></li></ul> | Žádné/<br>spínání/<br>termostat | Žádný                 |
| Dálkové ovládání           | <ul> <li>Ukazuje, zda je nakonfigurováno dálkové ovládání</li> <li>Nelze nastavit</li> </ul>                                                                                                    | Ano/ne                          | -                     |
| pož.teplota výstupu        | <ul> <li>Ukazuje teplotu na vstupu topného okruhu vypočítanou regulá-<br/>torem na základě zadaných parametrů.</li> </ul>                                                                                                    | -                               | -                     |
| sk.teplota výstupu         | <ul> <li>Ukazuje skutečnou teplotu na vstupu topného okruhu.</li> </ul>                                                                                                    | -                               | -                     |
| Konst. hodnota -<br>den    | <ul> <li>Směšovací okruh je řízen v rámci konst. hodnoty den.</li> </ul>                                                                                                    | 5 90°C                          | 65°C                  |
| Konst. hodnota -<br>noc    | <ul> <li>Směšovací okruh je řízen v rámci konst. hodnoty noc.</li> </ul>                                                                                                    | 5 90 °C                         | 65°C                  |
| Doba blokování<br>čerpadla | <ul> <li>Každých 15 minut je u každého okruhu kontrolováno, zda naměřená<br/>teplota na vstupu 2K leží nad vypočítanou požadovanou hodnotou.<br/>Pokud se to stane třikrát za sebou, pak bude čerpadlo dotyčného<br/>okruhu na nastavenou dobu vypnuto. Směšovač zůstane ve své<br/>aktuální poloze.</li> </ul>                                                                                                    | 0 30<br>min                     | 0 min                 |
| Zásobník skut.             | <ul> <li>ukazuje aktuální teplotu vody v zásobníku (teplota teplé vody);<br/>(nelze nastavit)</li> </ul>                                                                                                    |                                 |                       |
| Režim pln. čerpadla        | - Režim plnicího čerpadla (nelze nastavit)                                                                                                    | Zap/Vyp                         |                       |
| Teplota zpětného<br>toku   | <ul> <li>Požadovaná teplota pro směšovací okruh jako regulace teploty<br/>zpětného toku</li> </ul>                                                                                                    | 15 60°C                         | 30°C                  |
| Sk.tepl.zpátečky           | - Naměřená teplota zpětného toku                                                                                                    |                                 |                       |

Tab. 7.10 Nastavitelné parametry v nabídce C2 (pokračování)

# 7 Ovládání regulátoru

Pro každý topný okruh ukazuje regulátor jako konec informační obrazovku, na které jsou zobrazeny skutečné hodnoty teploty na vstupu a stav každého čerpadla.

Příklad informační obrazovky pro HK1:

| HK1                 | C2    |
|---------------------|-------|
| Informace           |       |
| Pož tenlota výstupu | 90    |
|                     | °C    |
| Sk.teplota výstupu  | 50°C  |
| Režim čerpadla      | ZAP   |
|                     | OTEVŘ |
|                     |       |

| Informace           | Popis                                                                        |
|---------------------|------------------------------------------------------------------------------|
| Pož.teplota výstupu | <ul> <li>Ukazuje nastavenou požadovanou teplotu na vstupu</li> </ul>         |
| Sk.teplota výstupu  | <ul> <li>Ukazuje aktuálně naměřenou teplotu na vstupu</li> </ul>             |
| Režim čerpadla      | - Uvádí, zda je čerpadlo zapnuté/vypnuté (ZAP/VYP).                          |
| Režim směšovače     | - Ukazuje, zda a ve kterém směru se směšovač právě pohybuje (VYP/OTEVŘ/ZAVŘ) |

Tab. 7.11 Zobrazené informace pro HK1

# 7.4.2 Nabídka C3

Nabídka **C3** je informační nabídka a ukazuje aktuální teplotu vody v zásobníku a stav plnicího a cirkulačního čerpadla.

Nemůžete provádět žádná nastavení.

| Ohřev TV            | C3   |
|---------------------|------|
| Informace           |      |
| Tepl.zásobníku pož. | 56°C |
| Režim nab.čerpadla  | VYP  |
| Cirkulační čerpadlo | ZAP  |
|                     |      |
|                     |      |

| Informace           | Popis                                                            |
|---------------------|------------------------------------------------------------------|
| Tepl.zásobníku pož. | - ukazuje aktuálně naměřenou teplotu zásobníku.                  |
| Režim nab.čerpadla  | - Ukazuje, zda je plnicí čerpadlo zapnuté/vypnuté (ZAP/VYP).     |
| Cirkulační čerpadlo | - Ukazuje, zda je cirkulační čerpadlo zapnuté/vypnuté (ZAP/VYP). |

Tab. 7.12 Zobrazené informace pro zásobník teplé vody

#### 7.4.3 Nabídka C4

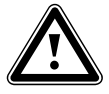

#### Nebezpečí! Nebezpečí opaření horkou vodou!

Na odběrných místech pro teplou vodu hrozí při teplotách více než 60 °C nebezpečí opaření. Malé děti a starší lidé mohou být ohroženi již při nižších teplotách. Je-li aktivní funkce ochrany proti legionelám, pak je zásobník teplé vody na více než 65 °C zahříván minimálně jednu hodinu.

 Upozorněte provozovatele na to, že je aktivní ochrana proti legionelám.

| Nab.okruh zásob.   | C4      |
|--------------------|---------|
| Parametr           |         |
| Prodleva ohřevu    | 0 min   |
| Doběh nab.čerpadla | ► 5 min |
| Paralelní ohřev    | VYP     |
|                    |         |
| > Nastavit trvání  |         |

| Nastavitelné<br>parametry                                                                     | Popis                                                                                                    | Rozsah nastavení | Nastavení z výroby |
|-----------------------------------------------------------------------------------------------|----------------------------------------------------------------------------------------------------|------------------|--------------------|
| Prodleva ohřevu                                                                               | <ul> <li>U regulátoru je okruh ohřevu zásobníku využíván k<br/>časovému uvolňování funkce doplnění. K doplnění<br/>dochází v rámci programovaného času, dokud není<br/>dosaženo požadované teploty zásobníku. Ohřev zásob-<br/>níku je aktivován, dojde-li k překročení požadované<br/>teploty zásobníku o více než 5 K.</li> <li>Pro zamezení zbytečného doplňování slouží funkce<br/>"prodlevy ohřevu". Pokud solární čerpadlo běží, pak je<br/>vlastní potřebné doplnění zpožděno o nastavenou hod-<br/>notu. Pokud během doby prodlevy dojde k vypnutí<br/>solárního čerpadla, dochází okamžitě k doplnění.</li> <li>Nelze nastavit pro všechna schémata hydrauliky.</li> </ul> | 0 - 120 min      | 0 min              |
| Doběh nabíjecího<br>čerpadla<br>(Doběh nabíjecího<br>čerpadla ne v<br>kombinaci s VIH-<br>RL) | <ul> <li>Vysoké teploty na vstupu potřebné pro ohřev zásobníku<br/>jsou Doběh nab.čerpadla ještě přiváděny k zásobníku<br/>dříve, než budou opět uvolněny topné okruhy, a to<br/>především hořákový okruh.</li> <li>Je-li ukončen ohřev zásobníku (dosaženo teploty teplé<br/>vody), pak se topné těleso odpojí. Doběh čerpadla<br/>ohřevu zásobníku začíná a zase se automaticky vypíná<br/>podle nastaveného času.</li> </ul>                                                                                                    | 0 15 min         | 5 min              |

Tab. 7.13 Nastavitelné parametry v nabídce C4

| Nastavitelné<br>parametry                | Popis                                                                                                    | Rozsah nastavení                             | Nastavení z výroby |
|------------------------------------------|----------------------------------------------------------------------------------------------------|----------------------------------------------|--------------------|
| Paralelní ohřev                          | <ul> <li>Paral. ohřev platí pro všechny připojené směšovací okruhy.</li> <li>Je-li aktivní Paral. ohřev, pak během ohřevu zásobníku běží napájení směšovacích okruhů dále. To znamená: Pokud nadále existuje potřeba vytápění v příslušných topných okruzích, nejsou vypnuta čerpadla ve směšovacích okruzích.</li> <li>HK1 je při ohřevu zásobníku vždy vypnuté.</li> <li>Požadovaná teplota na vstupu systému odpovídá maximální požadované teplotě na vstupu všech okruhů. Je-li např. okruh s konst. hodnotou 90°C aktivní během ohřevu zásobníku, pak je požadovaná teplota na vstupu 90°C.</li> </ul>                                                                                             | VYP/ZAP                                      | VYP                |
| Ochrana proti<br>legionelám              | <ul> <li>Ochrana proti bakteriím legionely může být aktivována pouze globálně pro všechny okruhy ohřevu zásobníku.</li> <li>Je-li aktivní ochrana proti legionelám, pak bude v nastavenou dobu příslušný zásobník a odpovídající teplovodní potrubí zahříváno na teplotu 70 °C. Za tímto účelem je příslušná požadovaná teplota zásobníku automaticky zvýšena na 70 °C (s hysterezí 5K). Zapne se odpovídající cirkulační čerpadlo.</li> <li>Funkce je automaticky ukončena, snímá-li čidlo zásobníku po dobu delší než 60 minut teplotu ≥ 60 °C resp. po uplynutí doby 90 minut (aby se zamezilo "uvíznutí" v této funkci při současném odběru).</li> <li>Základní nastavení = Vyp znamená:</li> </ul> | Vyp, Po, Út, St,<br>Čt, Pá, So, Ne,<br>Po-Ne | Vур                |
| Ochrana proti<br>legionelám,<br>spuštění | <ul> <li>Po dosažení nastaveného času se automaticky spustí<br/>ochrana proti legionelám.</li> <li>Společně s provozovatelem se dohodněte na<br/>nepříznivější době pro ochranu proti legionelám, aby<br/>bylo zabráněno opaření.</li> </ul>                                                                                                    | 00:00 23:50                                  | 4:00               |

Tab. 7.13 Nastavitelné parametry v nabídce C4 (pokračování)

# 7.4.4 Nabídka C5

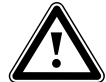

Nebezpečí! Nebezpečí opaření horkou vodou! Na místech odběru taplé vody broz

Na místech odběru teplé vody hrozí při požadovaných teplotách nad 60 °C nebezpečí opaření. Malé děti a starší lidé mohou být ohroženi již při nižších teplotách.

 Požadovanou a maximální teplotu volte tak, aby nemohl být nikdo ohrožen.

V nabídce**C5** můžete nastavit maximální teploty zásobníku.

 Nastavte co nejvyšší maximální hodnotu, aby mohlo být docíleno vysokého tepelného přínosu ze solární energie.

Aby bylo na jedné straně dosaženo co nejvyššího výnosu ze solárního ohřevu zásobníku, ale na druhé straně byla možná ochrana proti vápenatění, můžete nastavit maximální hranici solární teploty zásobníku. Po překročení nastavené maximální teploty se solární kruhové čerpadlo vypne.

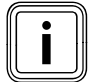

Nastavená maximální teplota nesmí překročit maximálně přípustnou teplotu vody v použitém zásobníku!

| Solární zásobník 1 |        | C5 |
|--------------------|--------|----|
| Parametr           |        |    |
| Maximální teplota  | ► 90°C |    |
| Diference zapínání | 7 K    |    |
| Vypínací diference | 3 K    |    |
|                    |        |    |
| >Zvolit teplotu    |        |    |

| Nastavitelné<br>parametry | Popis                                                                                                    | Rozsah nastavení | Nastavení z<br>výroby |
|---------------------------|----------------------------------------------------------------------------------------------------|------------------|-----------------------|
| Maximální teplota         | <ul> <li>Aby bylo dosaženo co nejvyššího výnosu ze solárního<br/>ohřevu zásobníku, ale také byla zajištěna ochrana proti<br/>vápenatění, můžete nastavit maximální hranici solární<br/>teploty zásobníku.</li> <li>K tomu účelu se u zásobníku 1 použije snímač "Teplota<br/>zásobníku nahoře" SP1, pokud je tento připojen k<br/>příslušnému zásobníku. Jinak je automaticky používáno<br/>čidlo "Teplota zásobníku_dole" SP2. Pro druhý zásobník<br/>(bazén) bude použit SP3.</li> <li>Po překročení nastavené maximální teploty se solární kru-<br/>hové čerpadlo vypne.</li> <li>Solární ohřev je opět uvolněn až poté, co teplota na aktiv-<br/>ním čidle poklesne o 1,5 K pod maximální teplotu.</li> <li>Pro každý zásobník Ize samostatně nastavit maximální<br/>teplotu.</li> <li>Nastavená maximální teplota nesmí překročit maximálně<br/>přípustnou teplotu vody v použitém zásobníku!</li> </ul> | 20 - 99 °C       | 90°C                  |
| Diference zapínání        | <ul> <li>Vyplývá ze srovnání mezi teplotou kolektoru a spodní<br/>teplotou solárního zásobníku.</li> <li>Aby bylo dosaženo ohřevu zásobníku na požadovanou<br/>hodnotu, je při překročení zadané hodnoty, tzn. spouštěcí<br/>diference, je spuštěno čerpadlo solárního okruhu.</li> <li>Upozornění: Neplatí v kombinaci se solární čerpadlovou<br/>skupinou VPM S nebo VMS.</li> </ul>                                                                                                    | 2 - 25 K         | 12 K                  |
| Vypínací diference        | <ul> <li>Klesne-li diference mezi teplotou kolektorů a spodní<br/>teplotou zásobníku pod vypínací diferenci, dochází k vyp-<br/>nutí solárního čerpadla.</li> <li>Pozor: Diference vypínání musí být minimálně o 1 K menší<br/>než nastavená diference zapínání. Při nedosažení<br/>1 K proto dojde také automaticky k nastavení hodnoty pro<br/>nastavovanou diferenci.</li> <li>Upozornění: Neplatí v kombinaci se solární čerpadlovou<br/>skupinou VPM S nebo VMS.</li> </ul>                                                                                                    | 1 - 20 K         | 5 K                   |
| Řídicí zásobník           | <ul> <li>U zařízení s více než jedním solárně ohřívaným zásob-<br/>níkem se upřednostňuje ohřev řídicího zásobníku.</li> <li>Zásobník 1 je zásobník s SP1/SP2</li> <li>Zásobník 2 je zásobník s SP3</li> </ul>                                                                                                    | 1-2 - 2-1        | 1-2                   |

Tab. 7.14 Nastavitelné parametry v nabídce C5

# 7 Ovládání regulátoru

# 7.4.5 Nabídka C6

V nabídce **C6** získáte informace o solárních okruzích a můžete provést nastavení pro solární okruhy

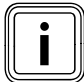

Menu neplatí v kombinaci se solární čerpadlovou skupinou VPM S nebo VMS.

| Solární okruh 1   | C6   |
|-------------------|------|
| Informace         |      |
| Senzor kolektoru  | 25°C |
| Režim solár.čerp. | VYP  |
| Chod s.čerpadla   | 0 h  |
|                   |      |

| Informace               | Možná zobrazení                                                        |
|-------------------------|------------------------------------------------------------------------|
| Senzor kolektoru        | - Zobrazení momentálně zaznamenané teploty                             |
| Režim solár.čerp.       | - ZAP nebo VYP                                                         |
| Chod solárního čerpadla | - Je zobrazen v hodinách, od uvedení do provozu nebo posledního resetu |

Tab. 7.15 Zobrazené informace pro solární okruhy

| Nastavitelné<br>parametry                                          | Vysvětlení                                                                                                    | Rozsah nasta-<br>vení | Nastavení z<br>výroby |
|--------------------------------------------------------------------|----------------------------------------------------------------------------------------------------|-----------------------|-----------------------|
| Chod solárních<br>čerpadel vrátit?                                 | - Vrátí dobu běhu solárního čerpadla na O hod.                                                                                                    | ne/ano                | Ne                    |
| Ovládání doby<br>zapnutí                                           | <ul> <li>Slouží k tomu, udržovat solární okruh pokud možno co<br/>nejdéle na hodnotě spuštění a tím i v provozu.</li> <li>Přitom je čerpadlo v periodických impulsech spouštěno a<br/>vypínáno v závislosti na diferenci mezi teplotami na kolek-<br/>toru a v zásobníku.</li> <li>Při dosažení diference zapínání je funkce zapojena s 30%<br/>zapínací doby, tzn., že je čerpadlo zapnuto na 18 s a poté na<br/>42 s vypnuto.</li> <li>Stoupne-li teplotní diference, je zvýšena doba spuštění<br/>(např. 45 s ZAP, 15 s VYP). Klesne-li teplotní diference, je<br/>snížena doba spuštění (např. 20 s ZAP, 40 s VYP). Délka<br/>jedné periody činí vždy jednu minutu.</li> <li>Upozornění: Neplatí v kombinaci se solární čerpadlovou sku-<br/>pinou VPM S nebo VMS.</li> </ul> | Zap/Vyp               | Vур                   |
| Funkce ochrany<br>před mrazem                                      | Funkce ochrany před mrazem solárního okruhu je na základě<br>zákonných předpisů relevantní výhradně jen pro Španělsko.<br>Pod zde nastavenou teplotou jsou kolektorová čerpadla uve-<br>dena do provozu<br>Rozsah nastavení: VYP,-105 °C<br>Default: VYP                                                                                                    | Zap/Vyp               | Vур                   |
| Minimální teplota<br>(kotel na pevná<br>paliva, solární<br>okruhy) | <ul> <li>Lze nastavit pro každý solární okruh nebo kotel na pevná paliva (u schémat hydrauliky s kotlem na pevná paliva, to jsou schémata hydrauliky 2, 4, 6, 8 a 9).</li> <li>Upozornění: Až senzor kolektoru dosáhne hodnoty &gt;minimální tepl., je uvolněna regulace delta-T.</li> <li>Upozornění: Neplatí v kombinaci se solární čerpadlovou skupinou VPM S nebo VMS.</li> </ul>                                                                                                    | 0 - 99 °C             | 0 °C                  |

Tab. 7.16 Nastavitelné parametry pro solární okruhy

# 7.4.6 Nabídka C7

V nabídce C7 nastavíte globální parametry, které zajišťují optimální provoz topného systému.

| Celkový systém        |   | C7     |
|-----------------------|---|--------|
| Parametr              |   |        |
| Max. odpojení         | ► | 15 min |
| Zpožď.mraz.ochr.      |   | 1 h    |
| Vytápění v chodu      |   | VYP    |
| Převýš.teploty        |   | 0 K    |
| > Nastavit max.trvání |   |        |

| Nastavitelné<br>parametry       | Popis                                                                                                    | Rozsah nastavení | Nastavení z<br>výroby |
|---------------------------------|----------------------------------------------------------------------------------------------------|------------------|-----------------------|
| Max. odpojení                   | <ul> <li>Max. odpojení brání nepotřebnému zahřívání topného systému bezprostředně před stanovenou dobou poklesu.</li> <li>Regulátor vypočítá skutečného období v závislosti na venkovní teplotě.</li> <li>Zde nastavte maximální období požadované provozovatelem.</li> <li>Leží-li venkovní teplota u -20 °C, pak nedojde k předčasnému vypnutí.</li> <li>Činí-li venkovní teplota +20 °C, pak účinkuje nastavené max. odpojení.</li> <li>U venkovních teplot v rozsahu -20 °C +20 °C regulátor vypočítá hodnotu, která odpovídá lineárnímu průběhu mezi -20 °C +20 °C.</li> </ul>                                                                                               | 0 120 min        | 15 min                |
| Prodleva ochrana<br>před mrazem | <ul> <li>Funkce ochrany před zamrznutím zajišťuje v provozních režimech Vyp, Eko (mimo naprogramované časové intervaly) ochranu topného systému před mrazem, a působí na všechny připojené topné okruhy.</li> <li>Klesne-li venkovní teplota pod 3 °C, nastaví se požadovaná teplota v místnosti na nastavenou teplotu poklesu. Zapne se čerpadlo topného okruhu.</li> <li>Nastavíte-li dobu prodlevy, pak je v této době potlačena funkce ochrany před mrazem (rozsah nastavení 0 - 23 h).</li> <li>Je-li naměřená teplota v místnosti je menší než nastavená teplota poklesu, pak je rovněž aktivována ochrana před mrazem (nezávisle na naměřené venkovní teplotě).</li> </ul> | 0 23 h           | 1 h                   |

Tab. 7.17 Nastavitelné parametry v nabídce C7

| Nastavitelné<br>parametry | Popis                                                                                                    | Rozsah nastavení | Nastavení z<br>výroby |
|---------------------------|----------------------------------------------------------------------------------------------------|------------------|-----------------------|
| Vytápění v chodu          | <ul> <li>Venkovní teplota, od které je mimo naprogramovaný<br/>časový interval průběžně vytápěno s požadovanou<br/>teplotou v místnosti/topnou křivkou přiřazenou k top-<br/>nému okruhu.</li> <li>Již nedochází k nočnímu poklesu nebo úplnému odpo-<br/>jení, je-li dosaženo nastavené teploty nebo jí není<br/>dosaženo.</li> </ul>                                                                                                    | VYP/<br>-25 10°C | VYP                   |
| Převýš.<br>teploty        | <ul> <li>Globálně pro všechny směšovací okruhy:</li> <li>Umožňuje, že u směšovacích okruhů s konstantním přimícháváním v ranním režimu ohřevu může být dosaženo požadované hodnoty směšovače (a to i při dosažení požadované hodnoty topného kotle), ačkoliv konstantní přimíchávání silně snižuje teplotu okruhu směšovače.</li> <li>Umožňuje optimální rozsah regulace pro provoz směšovače. (Stabilní provoz je možný jen tehdy, pokud musí směšovač jen zřídka najet na doraz. Tím bude zajištěna vyšší kvalita regulace.)</li> <li>Proto můžete pro všechny směšovací okruhy nastavit společné navýšení teploty kotle. Navýšení teploty kotle zvyšuje aktuální požadovanou teplotu topného okruhu o nastavenou veličinu.</li> </ul> | 0 15 K           | 0 К                   |

Tab. 7.17 Nastavitelné parametry v nabídce C7 (pokračování)

# 7 Ovládání regulátoru

# 7.4.7 Nabídka C8

| Zdroj tepla          | C8    |
|----------------------|-------|
| Parametr             |       |
| Sp.hystereze kotle   | 8 K   |
| Minimální teplota    | ►15°C |
| Start.výkon zásobník | 1     |
|                      |       |
| > Zvolit teplotu     |       |

#### Nastavení Nastavitelné Rozsah Popis parametry nastavení z výroby Jen u spínaných kotlů nebo kaskád (spínané nebo modulační). Spínací hyste-1..20 K 8 K reze kotle Kotel popř. kaskáda je: zapnutá, pokud teplota sběrače leží 1/3 hystereze pod vypočítanou požadovanou hodnotou na vstupu. \_ vypnutí, pokud teplota sběrače leží 2/3 nad vypočítanou požadovanou hodnotou na vstupu. Příliš malé hystereze mohou vést ke stálým cyklům topných těles. Minimální K ochraně kotle, např. před korozí. 15 ... 65°C 15°C teplota Korozi lze očekávat, pokud je kotel např. kvůli velkým obsahům vody trvale provozován v oblasti kondenzátu. Počáteční Jen u kaskád 1 ... Počet 1 výkon zásob-Cílem této funkce je, aby byl rychle k dispozici výkon ohřevu zásobníku. topných níku Definuje počet stupňů kotle resp. zdrojů tepla , se kterými je ohřev zásobníku těles aktivován.

#### Tab. 7.18 Nastavitelné parametry v nabídce C8

| Zdroj tepla              | C8     |
|--------------------------|--------|
| Parametr spínání         |        |
| Zpožď.zapínání           | ▶5 min |
| Zpožděné vypínání        | 5 min  |
|                          |        |
|                          |        |
| > Nastavit dobu zpoždění |        |

| Informace                              | Popis                                                                                                    | Rozsah<br>nastavení | Nastavení<br>z výroby |
|----------------------------------------|----------------------------------------------------------------------------------------------------|---------------------|-----------------------|
| Zpožď zapínání<br>Zpožděné<br>vypínání | Jen u kaskád<br>U zpoždění zapnutí: Doba čekání po sepnutí jednoho stupně popř.<br>zařízení, napojení až do dalšího stupně.<br>U zpoždění vypnutí: Doba čekání po vypnutí jednoho stupně, vypnutí až<br>do dalšího stupně.<br>Delší čekací doby poskytují systému více času ke stabilizaci.<br>Je-li doba čekání příliš krátká, pak to vede k překmitávání popř. podk-<br>mitávání teploty na vstupu a trvalým cyklům zařízení v kaskádě. | 1 90 min            | 5 min                 |

Tab. 7.18 Nastavitelné parametry v nabídce C8 (pokračování)

| Zdroj tepla        |        | C8    |  |
|--------------------|--------|-------|--|
| Informace          |        |       |  |
| Pož.hodn.zařízení  |        | 90 °C |  |
| Tepl.sběrače skut. |        | 30°C  |  |
| Stav               | Topení |       |  |
|                    |        |       |  |

Pořadí kotlů 1 2 3 4

| Informace                        | Popis                                                                            |
|----------------------------------|----------------------------------------------------------------------------------|
| Požadovaná hod-<br>nota zařízení | Ukazuje aktuální požadovanou hodnotu zařízení.                                   |
| Tepl.sběrače skut.               | Ukazuje teplotu snímače VF1 (v hydraulické odbočce)                              |
| Stav                             | Ukazuje, v jakém stavu se právě nachází topným systém (např. stav - topný režim) |
| Pořadí kotlů                     | Jen u kaskád<br>Ukazuje aktuální pořadí, ve které jsou spínána topná tělesa.     |

Tab. 7.19 Informace, nabídka C8

# 7.4.8 Nabídka C9:Nastavení zvláštních funkcí

## Zvláštní funkce teleSWITCH

Je-li k topnému systému připojen tel. dálkový kontakt teleSWITCH (beznapěťový vstup kontaktu), pak lze z telefonu a libovolného místa pomocí telefonního dálkového vypínače teleSWITCH (příslušenství) přepínat provozní režim připojených topných okruhů, teplovodních okruhů a cirkulačního čerpadla.

| Zvláštní funkce | С9       |
|-----------------|----------|
| teleSWITCH      |          |
| HK1             | :►Pokles |
| HK2             | : Pokles |
| НКЗ             | : Pokles |
| Zásobník        | : Vyp    |
| > Zvolit účinek |          |

| Nastavitelné<br>parametry  | Popis                                                                     | Rozsah nastavení                              | Nastavení z<br>výroby |
|----------------------------|---------------------------------------------------------------------------|-----------------------------------------------|-----------------------|
| teleSWITCH                 | Provozní režim pro telefonní dálkový vypínač teleSWITCH<br>pro HK1 … HK15 | žádný, vytápění,<br>vyp, auto, eko,<br>pokles | Pokles                |
| teleSWITCH pro<br>zásobník | Provozní režim pro telefonní dálkový vypínač teleSWITCH pro<br>zásobník   | žádný, zap, vyp,<br>auto                      | VYP                   |

Tab. 7.20 Nastavitelné parametry v nabídce C9

| Provozní režim                              | Účinek telefonního dálkového spínání                                                                                                    |
|---------------------------------------------|----------------------------------------------------------------------------------------------------|
| Žádný                                       | Telefonní kontakt nemá žádný<br>účinek                                                                                                    |
| vytápění, auto,<br>eko, pokles, zap/<br>vyp | U připojeného telefonního kon-<br>taktu přepíná telefonní dálkový<br>vypínač z aktivního provozního<br>režimu na zde nastavený provozní<br>režim. |

Tab. 7.21 Účinek nastaveného provozního režimu

#### Zvláštní funkce - schnutí betonu

| Zvláštní funkce       |     | C9      |
|-----------------------|-----|---------|
| Schnutí betonu        |     |         |
|                       | Den | Teplota |
| HK2                   | ► 0 | 0°C     |
|                       |     |         |
|                       |     |         |
| > Nastavit den startu |     |         |

 Aktivujte funkci schnutí betonu, aby mohla být čerstvě položená vrstva betonu vyschnuta podle stavebních předpisů.

| Nastavitelné<br>parametry | Popis                                  | Rozsah nastavení | Nastavení z<br>výroby |
|---------------------------|----------------------------------------|------------------|-----------------------|
| HK2 HK15                  | Časový plán příslušného topného okruhu | 0-29             | 0                     |

#### Tab. 7.22 Nastavitelné parametry schnutí betonu

Je-li aktivní funkce schnutí betonu, pak jsou přerušeny všechny vybrané provozní režimy.

Topné těleso reguluje teplota na vstupu topného okruhu nezávisle na venkovní teplotě podle předběžně nastaveného programu.

Požadovaná teplota na vstupu v den spuštění 1: 25 °C

| Dny po<br>spuštění<br>funkce | Požadovaná teplota na vstupu<br>pro tento den [°C]     |
|------------------------------|--------------------------------------------------------|
| 1                            | 25                                                     |
| 2                            | 30                                                     |
| 3                            | 35                                                     |
| 4                            | 40                                                     |
| 5                            | 45                                                     |
| 6-12                         | 45                                                     |
| 13                           | 40                                                     |
| 14                           | 35                                                     |
| 15                           | 30                                                     |
| 16                           | 25                                                     |
| 17-23                        | 10<br>(funkce ochrany před mrazem, čerpadlo v provozu) |
| 24                           | 30                                                     |
| 25                           | 35                                                     |
| 26                           | 40                                                     |
| 27                           | 45                                                     |
| 28                           | 35                                                     |
| 29                           | 25                                                     |

#### Tab. 7.23 Teplotní profil schnutí betonu

Regulátor v nabídce **C9** ukazuje provozní režim schnutí betonu s aktuálním dnem a příslušnou požadovanou teplotou na vstupu.

## Spuštění funkce schnutí betonu

 Ke spuštění funkce schnutí betonu zadejte pro odpovídající topný okruh den spuštění den.

Při spuštění funkce topné těleso uloží aktuální čas spuštění. Změna dne probíhá přesně v tuto dobu. Parametr **tepl.** je specifikován teplotním profilem, který je interně předběžně zadán. Nemůžete ručně měnit parametr **tepl.** 

V základním zobrazení regulátoru je pro odpovídající topný okruh na místě provozního režimu zobrazeno **schnutí betonu**.

| St 02.12.09 | 15:43                |   | -3°C   |
|-------------|----------------------|---|--------|
| НК1         | ► Topen              | í | 22.0°C |
| HK2         | Schnutí betonu.      |   |        |
| нкз         | Eko 🌣 18,0°C         |   |        |
| Zásobník    | Auto <b>O</b> 60,0°C |   |        |
| VRS 620     |                      |   |        |

# Ukončení schnutí betonu

Funkce končí:

Automaticky, pokud uběhl poslední den teplotního profilu (**den** = 29)

nebo

 Pokud v nabídce C9 pro odpovídající topný okruh dosadíte den spuštění na 0 (den = 0).

#### 7.4.9 Nabídka C11: Nastavení servisních dat a přístupového kódu

# Nastavení servisních dat

| Servis              |              | C11 |
|---------------------|--------------|-----|
| Telefon 🕨           | :            |     |
| Servis              | 01 . 10 . 10 |     |
| Ident.chyby-teplota |              |     |
| ро                  | Vyp          |     |
| > Nastavit číslo    |              |     |

| Nastavitelné<br>parametry | Popis                                                                                                    | Rozsah nastavení                                                              | Nastavení z výroby |
|---------------------------|----------------------------------------------------------------------------------------------------|-------------------------------------------------------------------------------|--------------------|
| Telefon                   | <ul> <li>Zadejte telefonní číslo servisní firmy.</li> <li>Je-li dosaženo data pro další termín údržby, objeví se toto telefonní číslo ve 2. řádku základního zobrazení.</li> <li>Každé místo telefonního čísla musíte nastavit zvlášť. Maximálně je k dispozici 17 míst.</li> </ul> | 0 9, -,<br>mezery<br>(17místné)                                               | -                  |
| Servis                    | U topného systému musí být prováděna pravidelná<br>údržba.<br>≻ Nastavte měsíc, den a rok pro další termín údržby.<br>Je-li dosaženo data pro další termín údržby, objeví se<br><b>údržba</b> ve 2. řádku základního zobrazení.                                                     | Den:<br>1 max. 31<br>(v závislosti na<br>měsíci)<br>Měsíc: 1 12<br>Rok: 00 99 | 01.01.01           |
| Ident. chyby - teplota    | Pokud pro zadané období zůstane teplota na vstupu<br>20% pod vypočítanou požadovanou hodnotou na<br>vstupu, objeví se chybové hlášení pro dotyčný topný<br>okruh.<br>Nastavíte-li období, pak aktivujte identifikaci teplotní<br>chyby.                                             | VYP, 0 12 h                                                                   | VYP                |

Tab. 7.24 Nastavitelné parametry v nabídce C11

# Nastavení přístupového kódu

Pozor

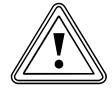

#### Věcné škody kvůli špatně nastaveným parametrům zařízení!

Po první instalaci topného systému je nastaven standardní kód 1000. Tento standardní kód je zobrazen v nabídce **⊟ 8** a je přístupný i provozovateli.

- V nabídce C11 zadejte přístupový kód, aby bylo vyloučeno, že provozovatel změní parametry zařízení.
- Poznamenejte si nastavený přístupový kód, protože jej budete v budoucnosti potřebovat ke vstupu do úrovně servisního technika.

| Úroveň kódu |      |   | C11 |
|-------------|------|---|-----|
| uvolnit     |      |   |     |
| Kód č.:     |      |   |     |
|             | 1234 |   |     |
|             |      |   |     |
| Převzít     |      | ► | NE  |
| > Vybrat    |      |   |     |

| Nastavitelné<br>parametry | Popis                                                                                                    | Rozsah nastavení | Nastavení z výroby |
|---------------------------|----------------------------------------------------------------------------------------------------|------------------|--------------------|
| Číslo kódu                | <ul> <li>Přístupový kód pro úroveň servisního technika</li> <li>Úroveň servisního technika je chráněna před<br/>neoprávněným přístupem a teprve po zadání správ-<br/>ného přístupového kódu je na 60 minut<br/>zpřístupněna.</li> <li>Přístupový kód se skládá ze čtyř číslic, které mohou<br/>být nastavovány nezávisle na sobě.</li> </ul> | 0000 9999        | 1000               |
| Převzít                   | <ul> <li>Dotaz, zda má být přístupový kód uložen.</li> </ul>                                                                                                    | ANO/NE           | NE                 |

#### Tab. 7.25 Přístupový kód

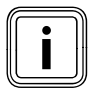

Uložíte-li nové číslo kódu (Převzít = ANO), pak se v budoucnosti můžete do úrovně servisního technika dostat jen přes tento nový přístupový kód.

- Zadejte nový přístupový kód.
- Poznamenejte si přístupový kód.

 Parametr převzít nastavte na ANO. Nový přístupový kód je uložen.

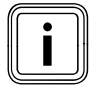

Pokud přístupový kód zapomenete, pak můžete:- obnovit standardní kód 1000 resetem regulátoru nebo

 pomocí vrDIALOG 810 načíst přístupový kód.

# 7.4.10 Nabídka C12: Nastavení korektury teploty a kontrastu displeje

V nabídce **C12** optimalizujete zobrazení hodnot teploty a kontrast displeje.

| C12        |
|------------|
| 0.14       |
| .0 K       |
| .0 K<br>11 |
| •          |

| Nastavitelné<br>parametry      | Popis                                             | Rozsah nastavení | Nastavení z výroby |
|--------------------------------|---------------------------------------------------|------------------|--------------------|
| Venkovní teplota               | Opravná hodnota pro naměřenou venkovní teplotu    | -5.0 +5.0 K      | 0.0 K              |
| Skutečná prostorová<br>teplota | Opravná hodnota pro naměřenou teplotu v místnosti | -3.0 +3.0 K      | 0.0 K              |
| Kontrast display               | Nastavitelný kontrast pro dobrou čitelnost        | 0 15             | 11                 |

+5°C;

+ 7°C:

Tab. 7.26 Nastavitelné parametry v nabídce C12

Jestliže na základě místa instalace stále dochází k rozdílu mezi zobrazenou a skutečně naměřenou teplotou, pak lze tuto odchylku kompenzovat opravnou hodnotou. Příklad venkovní teploty:

Zobrazení venkovní teploty na regulátoru: Naměřená venkovní teplota:

- ► Opravnou hodnotu nastavte na +2,0 K.
- U odchylek mezi skutečně naměřenou a zobrazenou teplotou v místnostech postupujte analogicky.

# 7.4.11 Nabídka C15:Kontrola verzí softwaru

Nabídka **C15** představuje informační nabídku, ve které jsou zobrazeny verze softwaru pro kartu I/O a User Interface.

Zadávání není možné. Čísla verzí jsou při uvádění do provozu automaticky rozpoznána a zobrazena.

| Verze software |   | C15  |
|----------------|---|------|
| Štítek i/o     | 2 | 4.23 |
| User Interface | 1 | 4.27 |
|                |   |      |
|                |   |      |
|                |   |      |

K nabídce **C15** se připojují nabídky **A1** až **A7** pomocníka při instalaci.

# 7.5 Parametry v pomocníku při instalaci

Nabídky A1 ... A7 pomocníka při instalaci se nachází v úrovni servisního technika pod nabídkou C15 a mohou být kdykoli vyvolány i po prvním uvedením do provozu.
Svědomitě zkontrolujte předběžná nastavení v nabíd-

kách A1 ... A7 pomocníka při instalaci.

## 7.5.1 Nabídka A1: Nastavení jazyka

V této nabídce nastavíte jazyk pro texty nabídek.

| Pomocník při instalaci |      |         |
|------------------------|------|---------|
| Výběr jazyka           |      |         |
| Jazyk                  | ► CZ | Čeština |
| >Zvolit jazyk          |      |         |

► Nastavte jazyk.

# 7.5.2 Nabídka A2:Výběr schématu hydrauliky

V této nabídce vyberete schéma hydrauliky.

| Pomocník při instalaci | A2   |
|------------------------|------|
| Konfigurace systému    |      |
| Schéma hydrauliky      | ▶ 1  |
| Zvláštní výstup        | LegP |
| Solární zisk           | ZAP  |
|                        |      |
| >vybrat                |      |

| Nastavitelné<br>parametry | Popis                                                                                                    | Rozsah nastavení | Nastavení z výroby |
|---------------------------|----------------------------------------------------------------------------------------------------|------------------|--------------------|
| Schéma hydrauliky         | Zde zvolíte příslušné schéma hydrauliky.                                                                                                    | 1-9              | 1                  |
| Zvláštní výstup           | Zde se jedná o spínací kontakt 230 V, který je<br>možno využít pro ohřev přes patronu E resp. elek-<br>trický ohřev zásobníku nebo coby spínací kontakt<br>pro připojení ochrany proti legionelám.                                                                                                    | LegP/el. tyč     | LegP               |
| Solární zisk              | Při aktivaci ( <b>ZAP</b> ) se k určení tepelného přínosu ze<br>solární energie použije teplotní rozdíl mezi čidlem<br>SP3 a ZISKEM. SP3 pak musí být instalováno na<br>vstupu solárního okruhu v blízkosti zásobníku a<br>nemůže být použito pro druhý solárně ohřívaný<br>zásobník.<br>Rozšířený záznam tepelného přínosu ze solární<br>energie odpadá v kombinaci se solárními<br>čerpadlovými skupinami<br>VPM S a VMS | VYP, ΖΑΡ         | VYP                |

Tab. 7.27 Nastavitelné parametry v nabídce A3

# 7.5.3 Nabídka A3: Konfigurace solárních čerpadel

V této nabídce konfigurujte solární čerpadla.

| Pomocník při instalaci | A3      |
|------------------------|---------|
| Konfigurace systému    |         |
| Průtokové množství     |         |
| litr/minuta            | ▶ 3,5   |
| Výpadek sol.čerpadla   | VYP     |
| Ochrana sol.okruhu     | 130 °C  |
| Země                   | Německo |
| >Nastavit hodnotu      |         |

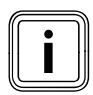

Jak nastavíte průtokové množství na solárním čerpadle, je popsáno v návodu k uvedení do provozu pro systém auroTHERM a v návodu k instalaci solární čerpadlové skupiny.

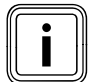

Je-li regulátor vybaven solární čerpadlovou skupinou VPM S či VMS nebo je na vstupu VOL připojena část k měření objemu průtoku, je tepelný přínos ze solární energie přenášen přímo k regulátoru.

| Nastavitelné<br>parametry | Popis                                                                                                    | Rozsah nastavení             | Nastavení z výroby |
|---------------------------|----------------------------------------------------------------------------------------------------|------------------------------|--------------------|
| Průtokové množství        | <ul> <li>Správné nastavení průtokového množství je<br/>potřebné, aby mohl být správně zjištěn tepelný<br/>přínos ze solární energie.</li> <li>Nastavení průtokového množství je závislé na<br/>nastavení solárního čerpadla.</li> <li>Nesprávné nastavení vede k chybnému výpočtu<br/>tepelného přínosu ze solární energie.</li> </ul>                                                                                                    | 0 - 165                      | 0                  |
| Výpadek sol.čerpadla      | <ul> <li>Podmíněno konstrukcí dochází u některých<br/>kolektorů k časovému zpoždění u hodnoty měření<br/>k zaznamenání teploty, které může být zkráceno<br/>funkcí výpadku solárního čerpadla.</li> <li>Hodnota měření teploty kolektoru u aktivní<br/>funkce výpadku solárního čerpadla:<br/>Pokud je teplota na senzoru kolektoru &gt; 25 °C a<br/>stoupne o 2 K/hod., zapne se na 15 s solární<br/>čerpadlo (výpadek solárního čerpadla).<br/>Tím je ohřátá solární kapalina rychleji<br/>přepravována k místu měření.</li> <li>Překročí-li teplotní rozdíl mezi kolektorem a<br/>zásobníkem nastavenou diferenci zapínání,<br/>poběží solární čerpadlo tak dlouho, aby se ohřál<br/>zásobník (regulace podle diference).</li> <li>Jsou-li připojeny dva solárního okruhy, pak platí<br/>aktivace funkce solárního čerpadla pro oba<br/>solární okruhy.</li> <li>Funkce je vždy prováděna samostatně pro<br/>všechna kolektorová pole.</li> </ul> | νγρ, ζάρ                     | ZAP                |
| Ochrana sol.okruhu        | <ul> <li>Překročí-li solární teplo aktuální spotřebu tepla<br/>(např. všechny zásobníky jsou plně zahřáté),<br/>může silně stoupnout teplota v kolektorovém<br/>poli.</li> <li>V případě překročení ochranné teploty na sen-<br/>zoru kolektoru je na ochranu solárního okruhu<br/>před přehřátím (čerpadla, ventily, apod.) vypnuto<br/>solární čerpadlo.</li> <li>Po ochlazení je čerpadlo opět spuštěno. Tato<br/>funkce probíhá nezávisle pro každé pole<br/>kolektorů. V kombinaci s VPM S a VMS se objeví<br/>parametry nastavování. Solární čerpadlové sku-<br/>piny mají vlastní ochrannou funkci, která je vždy<br/>učinná.</li> </ul>                                                                                                    | VYP, 110 - 150 °C            | 130 °C             |
| Země                      | <ul> <li>Výběrový seznam se zeměmi pro sluneční<br/>kalendář</li> </ul>                                                                                                    | Výběrový seznam<br>se zeměmi |                    |

Tab. 7.28 Nastavitelné parametry v nabídce A3

# 7.5.4 Nabídka A4: Konfigurace topných těles

V nabídce **A4** konfigurujte topný systém. Pokud automatická konfigurace systému automaticky nerozpozná

- připojený zdroj tepla

- počet stupňů u kaskádového zařízení,

pak ručně nastavte parametry v nabídce **A4**.

| Pomocník při instalaci | A4    |
|------------------------|-------|
| Konfigurace systému    |       |
| Počet topných těles    | ▶1    |
| Top.přístr.jsou        | Modul |
|                        |       |
|                        |       |
| > Vybrat               |       |

| Nastavitelné<br>parametry | Popis                                                                                                    | Rozsah nastavení            | Nastavení z výroby |
|---------------------------|----------------------------------------------------------------------------------------------------|-----------------------------|--------------------|
| Počet topných těles       | <ul> <li>Počet topných těles (nastavitelný, pokud nebyl<br/>rozpoznán žádný sběrnicový modul nebo přímo<br/>připojené topné těleso se sběrnicí eBUS).</li> </ul>                 | 1 nebo 2                    | 1                  |
| Top.přístr.jsou           | <ul> <li>Topná tělesa jsou (jen když byla rozpoznána<br/>topná tělesa, která jsou regulována stupňovitě:<br/>např. přes VR 31 nebo<br/>topné těleso se sběrnicí eBUS)</li> </ul> | 1stupňové nebo<br>2stupňové | 1stupňové          |

Tab. 7.29 Nastavitelné parametry v nabídce A4

## 7.5.5 Nabídka A5: Nastavení priority a parametrů spínání

V nabídce **A5** specifikujte, zda má prioritu příprava teplé vody nebo vytápění.

| Pomocník při instalaci<br>Konfigurace systému |      | A5 |
|-----------------------------------------------|------|----|
| Priorita                                      | ► NE |    |
| > Vybrat                                      |      |    |

U kaskád displej ukazuje následující parametry:

| Pomocník při instalaci |      | A5 |
|------------------------|------|----|
| Konfigurace systému    |      |    |
| Uzavírací ventil       | ► NE |    |
| Odpojování             | NE   |    |
| Obr. pořadí kotlů      | VYP  |    |
|                        |      |    |
| > Vybrat               |      |    |

| Nastavitelné<br>parametry | Popis                                                                                                    | Rozsah<br>nastavení | Nastavení<br>z výroby |
|---------------------------|----------------------------------------------------------------------------------------------------|---------------------|-----------------------|
| Priorita                  | <b>Priorita</b> působí jako odpojování pro jednotlivá topná tělesa. Zásob-<br>ník je hydraulicky přímo spojen s topným tělesem.<br>U samostatného topného tělesa může být také zásobník hydraulicky<br>přímo spojen s topným tělesem. Ohřev zásobníku má prioritu před<br>topným režimem, potřeba topných okruhů nemůže být v této době<br>pokryta. Během ohřevu zásobníku je regulován interní 3cestný ven-<br>til popř. plnicí čerpadlo topného tělesa. Tento parametr se objeví jen<br>tehdy, když nebyla rozpoznána žádná kaskáda a zvolené schéma<br>hydrauliky umožňuje prioritní spínání. | ANO/NE              | NE                    |
| Uzavírací ventil          | U kotlů s velkým obsahem vody není zapotřebí hydraulické odbočky.<br>U kaskád jsou kotle, které nejsou aktivní, odpojeny od aktivních<br>kotlů uzavíracím ventilem. Ventil je připojen k čerpadlu elektroniky<br>kotle. Ventil vodícího kotle je v tomto případě vždy regulován,<br>protože jinak by čerpadla odběru tepla pracovala proti ventilům.                                                                                                    | ANO/NE              | NE                    |
| Odpojování                | Je nastaveno na <b>ANO</b> , pokud je v kaskádě zásobník hydraulicky<br>přímo připojen k poslednímu topnému tělesu v kaskádě a ne ke<br>sběrači za hydraulickou výhybkou. Zařízení je pak během ohřevu<br>zásobníku z kaskády "vyloučeno" a plní zásobník, zatímco ostatní<br>zařízení kaskády mohou dále regulovat topné okruhy. Během ohřevu<br>zásobníku je regulován interní 3cestný ventil popř. plnicí čerpadlo<br>topného tělesa. Tento parametr se objeví jen u kaskády, a také když<br>vybrané schéma hydrauliky dovolí rozpojení.                                                      | ANO/NE              | NE                    |
| Obr. pořadí kotlů         | Je-li do kaskády zapojeno několik stejných topných těles, pak má<br>být provozní doba zařízení touto funkcí rovnoměrně rozdělena.<br>Regulátor sčítá čas, ve kterém reguloval každé topné těleso (hodiny<br>regulace). Každý den o půlnoci regulátor zkontroluje, zda je rozdíl<br>hodin regulace > 100, a v tomto případě přetřídí topná tělesa.                                                                                                    | ZAP/<br>VYP         | VYP                   |

Tab. 7.30 Nastavitelné parametry v nabídce A5

► Parametry nastavte podle topného systému.

# 7.5.6 Nabídka A6: Nastavení způsobu použití

V nabídce **A6** můžete nakonfigurovat všechny připojené topné okruhy podle jejich využití.

| Pomocník při instalaci |                      |  |
|------------------------|----------------------|--|
| Konfigurace syst       | ému                  |  |
| HK1                    | ▶ Hořákový okruh     |  |
| HK2                    | směš. okruh          |  |
| Zásobník               | Okruh ohř.<br>zásob. |  |
| > Vybrat               |                      |  |

| Nastavitelné<br>parametry | Popis                                                                               | Rozsah nastavení                                                                                                    | Nastavení z výroby            |
|---------------------------|-------------------------------------------------------------------------------------|----------------------------------------------------------------------------------------------------|-------------------------------|
| НК1<br>НК2 НК15           | <ul> <li>Způsob využití pro HK1</li> <li>Způsob využití<br/>pro HK2 HK15</li> </ul> | Hořákový okruh, deaktivován<br>Hořákový popř. směšovací<br>okruh/<br>konst.hodnota/zvýšení zpátečky/<br>Okruh ohřevu zásobníku/ deakti-<br>vován | Hořákový okruh<br>Směš. okruh |
| Zásobník                  | <ul> <li>Způsob využití pro zásobník</li> </ul>                                     | Okruh ohřevu zásobníku, deakti-<br>vován                                                                                                    | Okruh ohřevu zásob-<br>níku   |

Tab. 7.31 Nastavitelné parametry v nabídce A6

V závislosti na způsobu použití topných okruhů jsou v nabídkách zobrazovány pouze ty hodnoty a parametry, které souvisí se zvoleným typem topného okruhu. Pro směšovací okruhy jsou možná následující nastavení:

- Směšovací okruh:

Podlahový nebo radiátorový okruh jako směšovací okruh,

- Konst.hodnota:
   Směšovací okruh je řízen v rámci konst. hodnoty,
- Zvýšením zpětného toku:
   K ochraně proti korozi v topném kotli prostřednictvím delší doby nedosažení rosného bodu (u konvenčních zdrojů tepla a zařízení s velkými obsahy vody ).
- Okruh ohřevu zásobníku: Regulace dodatečného zásobníku pitné vody
- Deaktivován:
  - Není-li tento okruh používán.
  - Zmizí parametry okruh.Pro neaktivní okruh není stanovena požadovaná
  - teplota na vstupu.

# 7.5.7 Nabídka A7: Výběr a kontrola čidel a ventilů

V nabídce **A7** můžete pro zvolené komponenty otestovat výkonové prvky a snímače a aktivovat čerpadlo solárního okruhu.

| Pomocník při instalaci A |       |       |
|--------------------------|-------|-------|
| Komponenty               | ► VRS | 620   |
| Aktorika                 | VYP   |       |
| Sensorika                | VF1   | 60°C  |
| Zdroj tepla              |       | VYP   |
| odvzdušnění sol.         |       | 0 min |
| > Volit                  |       |       |

| Nastavitelné<br>parametry            | Popis                                                                                                    | Rozsah nastavení                                                                                                    | Nastavení<br>z výroby |
|--------------------------------------|----------------------------------------------------------------------------------------------------|----------------------------------------------------------------------------------------------------|-----------------------|
| Komponenty                           | <ul> <li>Vyberte jednu z připojených komponent, pro tuto komponentu je třeba provést test výkonového prvku/snímače.</li> <li>Ukazuje vybranou komponentu.</li> </ul>                                                                                                    | VRS 620<br>VR 60, VR 31, VIH-RL,<br>VPM S, VMS, VM W<br>(podle připojené kompo-<br>nenty)                                                    | VRS<br>620            |
| Aktorika                             | <ul> <li>Otevřít a zavřít ventily.</li> <li>Stav nelze nastavit</li> <li>Přímo regulujte výkonové prvky zvolené komponenty, aby např.: <ul> <li>mohl jet směšovač směrem OTEVŘ a ke kontrole, zda je směšovač správně připojen,</li> <li>mohlo být regulováno čerpadlo a ke kontrole, zda se čerpadlo rozběhlo</li> </ul> </li> <li>Je aktivní jen regulovaný výkonový prvek, všechny ostatní výkonové prvky jsou v tuto dobu "vypnuté".</li> </ul> | VYP, LP/UV1, ZP, HK1-P,<br>HK2 OTEVŘ, HK2 ZAVŘ,<br>HK2-P, HK3 OTEVŘ, HK3<br>ZAVŘ, HK3-P, KP/AV, C1/<br>C2<br>(podle vybrané kompo-<br>nenty) | VYP                   |
| Sensorika                            | <ul> <li>Ukazuje vpravo vedle vybraného snímače naměřenou hodnotu.</li> <li>Nelze nastavit naměřené hodnoty.</li> <li>Pro vybranou komponentu načtete naměřené hodnoty snímačů a zkontrolujete, zda snímač poskytuje očekávanou hodnotu (teplota, tlak, průtok).</li> </ul>                                                                                                    | VF1, VF2, VF3, TR, SP, AF<br><br>(podle vybrané kompo-<br>nenty)                                                                             | Sp1                   |
| Zdroj tepla                          | <ul> <li>Výběr zdroje tepla</li> <li>Jednotlivá topná tělesa v kaskádě uvedete do provozu a zkontrolujete, zda funguje propojení komponent.</li> </ul>                                                                                                    | VYP, WE 1 - 6                                                                                                    | VYP                   |
| Odvzdušnění<br>solární jed-<br>notky | <ul> <li>Zde může být aktivováno čerpadlo solárního okruhu po<br/>nastavitelnou dobu, aby bylo provedeno odvzdušnění nezá-<br/>visle na regulátoru.</li> <li><b>Upozornění:</b> V kombinaci s VPM S a VMS není tato funkce<br/>podporována, protože obě solární čerpadlové skupiny<br/>permanentně provádějí odvzdušňování.</li> </ul>                                                                                                    | 0 min - 600 min                                                                                                    | 0 min                 |

Tab. 7.32 Nastavitelné parametry v nabídce A7

# 7.6 Opuštění úrovně servisního technika

Asi po 60 minutách je úroveň servisního technika automaticky zablokována. Na úrovni servisního technika si můžete parametry specifické pro zařízení kdykoli zase prohlédnout.

# 7.7 Servisní funkce

# 7.7.1 Průběh obsluhy u servisních funkcí

Servisní funkce jsou vyhrazeny servisnímu technikovi a kominíkovi.

Servisní funkce mohou být kdykoli vyvolány ze všech obrazovek.

Vyvoláte-li servisní funkce, pak musíte vždy realizovat lineární průběh ovládání:

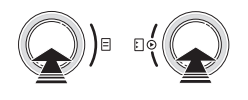

Funkci pro použití kominíkem aktivujete tím, že současně 1x stisknete ovládače 🗏 a 🗈.

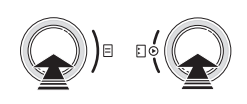

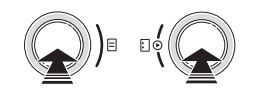

# 7.7.2 Funkce pro použití kominíkem

Funkce pro použití kominíkem je nutná pro měření emisí.

| St 02.12.09            | 15:43 | -3°C |
|------------------------|-------|------|
| Funkce kominí          | ka    |      |
| aktivni<br>Zdroj tepla |       | ▶1   |
|                        |       |      |

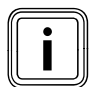

Výběr zdroje tepla (šedě znázorněný) je možný jen u spínaných topných těles.

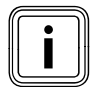

Jak aktivujete a ukončíte **funkci kominíka**, je popsáno v průběhu obsluhy u servisních funkcí.

- Aktivujte kominický režim, ve kterém aktivujte funkci kominíka.
- Přitom se řiďte pokyny k obsluze pro servisní funkce
   (+ kap. 7.7.1)

Zařízení je uvedeno na 20 minut do provozu nezávisle na nastaveném časovém programu a venkovní teplotě.

Podle použitého zdroje tepla probíhá regulace topných těles .

U modulárních zdrojů tepla jsou všechna připojená topná tělesa vypínána přes regulátor a musí být uvedeny do provozu přímo na topném tělese (pomocí stávajícího přepínače kominického režimu).

Dodržujte návody topných těles.

U spínaných topných těles probíhá ovládání zdrojů tepla přes regulátor, stupeň 1/2 nebo VR 31. Je-li připojeno několik zdrojů tepla, pak si na displeji můžete vybrat zdroj tepla.

 Tak do provozu postupně uveďte všechna připojená topná tělesa.

Během kominického režimu uvádí regulátor připojené topné okruhy automaticky do provozu. Regulátor začíná s topným okruhem, u kterého je nastavena nejvyšší maximální teplota. Podle odběru tepla je připojován další topný okruh. Kritériem připojení je teplota na vstupu.

Je-li teplota na vstupu o 10 K nižší než maximální teplota kotle, je připojen následující topný okruh, aby byl zajištěn odběr tepla.

# 7.7.3 Ruční provoz

Ruční provoz je potřebný pro kontrolu funkce zařízení.

| St 02.12.09             | 15:43 | -3°C |
|-------------------------|-------|------|
| Ruční provoz<br>aktivní |       |      |

| 111              |   | 111   |
|------------------|---|-------|
|                  | ž | - 111 |
|                  |   | - 111 |
|                  |   | - 111 |
| $\mathbb{R}^{n}$ |   |       |

Jak aktivujete a ukončíte manuální režim, to je popsáno v ovládání u servisních funkcí.

U této funkce jsou aktivována všechna čerpadla systému a topného tělesa. Směšovače zůstávají ve své poslední poloze.

# 7.8 Aktivace zvláštních funkcí

Zvláštní funkce vyvoláte jen ze základního zobrazení.

| St 02.12.09 | 15:43   |   | 15:43  |  | -3°C |
|-------------|---------|---|--------|--|------|
| НК1         | ► Topen | í | 22.0°C |  |      |
| Podlaží1    | Eko     | ⋫ | 18,0°C |  |      |
| Zásobník    | Auto    | 0 | 60,0°C |  |      |
| Solární     | Auto    |   |        |  |      |
|             | VRS 620 | ) |        |  |      |

Tři zvláštní funkce

- úsporná funkce

- funkce Party

- Jednorázový ohřev zásobníku

jsou uspořádány po sobě jako pořadí nabídek.

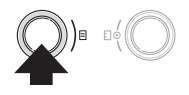

 Stiskněte (1x až 3x) levý ovládač
 Až se objeví požadovaná zvláštní funkce.

# Úsporná funkce:

Je-li zobrazena nabídka, pak je úsporná funkce aktivní.

| St 02.12.09           | 15:43   |   | -3°C  |
|-----------------------|---------|---|-------|
| Šetření aktivov<br>Do | váno    | ► | 18:30 |
|                       | VRS 620 |   |       |

| Nastavitelné<br>parametry | Popis                                                                                                    | Rozsah nasta-<br>vení | Nastavení z<br>výroby                     |
|---------------------------|----------------------------------------------------------------------------------------------------|-----------------------|-------------------------------------------|
| Šetření akti-<br>vováno   | Úsporná funkce vám dovoluje, abyste určité doby regulovali<br>topný systém na teplotu snižování.<br>Účinkuje jen na topný okruh popř. okruh zásobníku teplé vody,<br>pro které je nastaven provozní režim <b>Auto</b> nebo <b>Eko</b> . | -                     | -                                         |
| Do                        | Čas, kdy má být úsporná funkce ukončena.<br>≻ Zadejte čas, kdy má být úsporná funkce ukončena.                                                                                                    | Další celá<br>hodina  | Aktuální čas<br>zaokrouhlený<br>na 10 min |

Tab. 7.33 Úsporná funkce

Po dosažení nastaveného času je automaticky ukončena úsporná funkce a regulátor přejde do základního zobrazení.

# Přerušení úsporné funkce

 Třikrát stiskněte levý ovládač E .
 Regulátor ukončí úspornou funkci a přejde do základního zobrazení.

# Funkce Party:

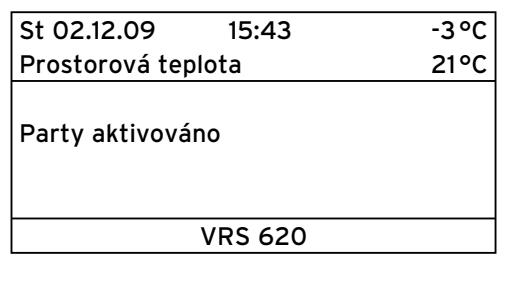

Je-li zobrazena nabídka, pak je funkce Party aktivní. - Nastavení nejsou možná.

Doby ohřevu topné a teplé vody působí přes příští dobu vypnutí až k dalšímu začátku ohřevu, tzn., že vlastní nastavení topení jsou krátkodobě zrušena. Funkce Party ovlivňuje pouze topné okruhy, resp. okruhy teplé vody, které jsou nastaveny v provozním režimu **Auto** nebo **EKO**.

 Zkontrolujte, zda je pro topný okruh a zásobník teplé vody nastaven provozní režim Auto nebo Eko.

Pokud tomu tak není, pak nastavte provozní režim **Auto** nebo **Eko** (→ **kap. 7.3.1**).

Jestliže poslední topný okruh zase začne topit (přechod z poklesu na topení), pak je automaticky ukončena funkce Party a regulátor přejde do základního zobrazení.

# Přerušení funkce Party

Dvakrát stiskněte levý ovládač E .
 Regulátor ukončí funkci Party a přejde do základního zobrazení.

# Jednorázový ohřev zásobníku

| St 02.12.09              | 15:43          | -3°C |
|--------------------------|----------------|------|
| Prostorová teplota       |                | 21°C |
| Jednorázový o<br>aktivní | hřev zásobníku | l    |
|                          | VRS 620        |      |

Je-li zobrazena nabídka, pak je jednorázový ohřev **zásobníku** aktivní.

- Umožňuje jednorázový ohřev zásobníku teplé vody nezávisle na aktuálním časovém programu.
- Nastavení nejsou možná.

Jestliže je obsah vody zásobníku zahříván na nastavenou teplotu teplé vody pak je automaticky ukončena funkce a regulátor přejde do základního zobrazení.

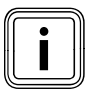

Teplota teplé vody je stanovena servisním technikem při uvádění topného systému do provozu.

# Přerušení jednorázového ohřevu zásobníku
# 8 Předání provozovateli

Provozovatel regulátoru musí být poučen o zacházení s regulátorem a jeho funkci.

- Provozovateli předejte všechny návody a doklady zařízení, které jsou určeny pro něj, aby si je uschoval.
- S provozovatelem si podrobně projděte návod k obsluze a odpovězte na všechny dotazy.
- Upozorněte provozovatele zejména na bezpečnostní pokyny, které musí dodržovat.
- Upozorněte provozovatele na to, že návody musí zůstat uschovány v blízkosti regulátoru.
- Upozorněte provozovatele na to, že v místnosti, ve které je umístěn regulátor, musí být zcela otevřeny všechny ventily topného tělesa, je-li aktivní spínání teploty v místnosti.
- Informujte provozovatele o opatřeních k ochraně proti legionelám a před mrazem.

# 9 Odstranění poruch

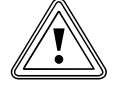

#### Pozor! Věcné škody následkem neodborně provedených změn!

Neodborné změny mohou poškodit regulátor nebo topný systém.

 Změny nebo opravy regulátoru či jiných dílů topného systému mohou být realizovány jen servisním pracovníkem.

## 9.1 Paměť poruch

Posledních 10 poruch je zaznamenáno v paměti poruch. Paměť poruch můžete načíst prostřednictvím vrDIALOG 810.

# 9.2 Hlášení údržby

Hlášení údržby upozorňuje provozovatele na potřebnou údržbu jeho topného systému.

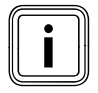

Pokud u regulátoru v nabídce **C11** zadáte telefonní číslo servisu a další datum údržby, pak se u hlášení údržby objeví údržba a telefonní číslo v řádku pro název nabídky.

| St 02.12.09 | 15:43   |   | -3°C   |
|-------------|---------|---|--------|
| Údržba      |         |   |        |
| HK1         | ► Topen | í | 22.0°C |
| Podlaží1    | Eko     | ᡇ | 18,0°C |
| Zásobník    | Auto    | 0 | 60,0°C |
| Solární     | Auto    |   |        |
|             | VRS 620 | ) |        |

# 9.3 Chybová hlášení

Regulační jednotka může zobrazovat určitá poruchová hlášení.

K tomu patří:

- Hlášení k chybějící komunikaci s jednotlivými komponentami v systému.
- Pokyny k údržbě zdrojů tepla.
- Defekty čidel
- Hlášení, pokud po definovaném období není dosažení žádané hodnoty.

Zobrazení poruch mají vždy nejvyšší prioritu. Dojde-li k poruše v topném systému, pak regulátor automaticky ukáže příslušné chybové hlášení jako nekódovaný text.

| St 02.12.09   | 15:43     |       | -3°C   |
|---------------|-----------|-------|--------|
| Topný př., ch | yba komun | ikace | •      |
| HK1           | ► Topen   | í     | 22.0°C |
| Podlaží1      | Eko       | ☆     | 18,0°C |
| Zásobník      | Auto      | 0     | 60,0°C |
| Solární       | Auto      |       |        |
|               | VRS 620   | )     |        |

Chybové hlášení je zobrazeno tak dlouho, dokud není porucha odstraněna.

- Dodržujte diagnostické pokyny v návodu týkající se zdroje tepla.
- K prohlédnutí historie poruch využijte software vrDIALOG 810.

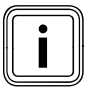

Je-li k dispozici několik hlášení, pak je zobrazení každé 2 vteřiny přepnuto na další hlášení.

# 9.4 Přehled kódů chyb

# Příklad chybového hlášení:

| St 02.12.09    | 15:43     |       | -3°C   |
|----------------|-----------|-------|--------|
| Topný př., chy | /ba komun | ikace |        |
| HK1            | ► Topen   | í     | 22.0°C |
| Podlaží1       | Eko       | ᡇ     | 18,0°C |
| Zásobník       | Auto      | 0     | 60,0°C |
|                |           |       |        |
|                | VRS 620   | )     |        |

| Chybový text                                                                                              | Příčina poruchy                                                                                                    |
|----------------------------------------------------------------------------------------------------|----------------------------------------------------------------------------------------------------|
| VR 60 (4) chyba komuni-<br>kace<br>nebo<br>topný př., chyba komuni-<br>kace                               | Chybí komunikace mezi<br>směšovacím modulem VR 60 a<br>nastavenou sběrnicovou<br>adresou 4.<br>Zobrazeny jsou:<br>- dotyčné komponenty<br>- nedosažitelná adresa<br>- upozornění, že je komunikace<br>přerušena<br>- sběrnicový kabel není připojen<br>- napájení není k dispozici,<br>- komponenta je defektní. |
| Chyba topného tělesa                                                                                      | Topná tělesa přes sběrnici eBUS<br>hlásí poruchu.<br>Viz návod k topnému tělesu                                                                                                    |
| VRS 620 výpadek VF1<br>VR60 (4) výpadek VFa,<br>VIH-RL snímač T1 chyba,<br>VPM W (1) snímač T1 chyba,<br> | Čidlo na vstupu VF1 je defektní.<br>Zobrazeny jsou:<br>- dotyčné komponenty<br>- dotyčný snímač s označením na<br>zásuvné liště ProE<br>Možné příčiny:<br>- přerušení???<br>- zkrat dotyčného snímače.                                                                                                    |
| HK2 teplotní chyba                                                                                        | Požadované hodnoty topného<br>okruhu HK2 nebylo po definované<br>době ještě dosaženo.<br>Tato doba se nastavuje v nabídce<br>C11:<br>Parametr "Ident. chyby - teplota";<br>Rozsah nastavení: VYP, O - 12 h<br>Nastavení z výroby: VYP                                                                            |
| V kombinaci s VIH-RL mohou                                                                                | být zobrazeny následující chyby:                                                                                                    |
| Chyba, anoda na externí<br>proud                                                                          | Kontrola anody na externí proud<br>VIH-RL specifikovala chybu.                                                                                                    |
| VIH-RL vytváření vodního<br>kamene WT                                                                     | Elektronika VIH-RL stanovila, že<br>musí být provedena údržba<br>výměníku tepla.                                                                                                    |

Tab. 9.1 Kód chyby a příčiny chyb

Další kódy chyb a popisy příčiny chyby a opatření jsou uvedeny v návodech komponent topného systému.

# 10 Odstavení z provozu

### 10.1 Dočasné uvedení regulátoru mimo provoz

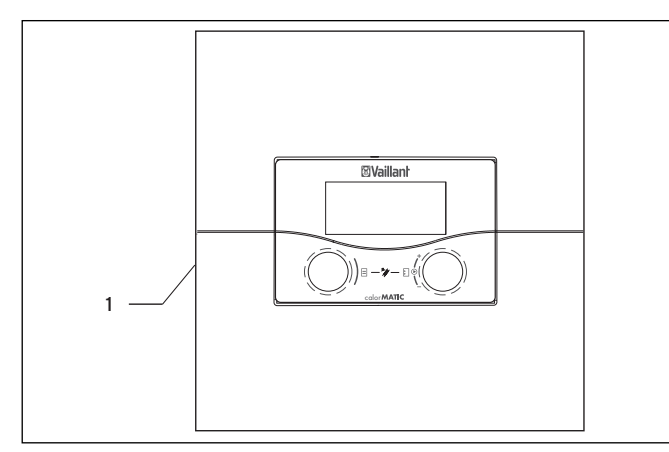

Obr. 10.1 Zapnutí/vypnutí regulátoru

#### Legenda

- 1 Přepínač
- K vypnutí regulátoru stlačte přepínač (1) do polohy 0.

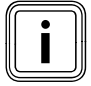

Nemůže-li venkovní čidlo topného systému přijmout signál DCF, pak musíte po zapnutí regulátoru ručně nastavit čas a datum.

 Dbejte na správné nastavení základních dat, aby mohly časové programy a program Prázdniny správně pracovat a mohl být kontrolován další termín údržby.

### 10.2 Uvedení regulátoru mimo provoz

# Nebezpečí!

#### Nebezpečí ohrožení života kvůli vodivým přípojkám!

Síťový vypínač úplně neodpojí přívod proudu.

- Před zahájením prací na zařízení vždy odpojte přívod proudu.
- Přívod proudu zajistěte proti opětovnému zapnutí.

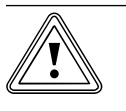

# Pozor!

**Věcné škody způsobené mrazem!** Funkce ochrany před mrazem je aktivní jen tehdy, je-li zapnut regulátor.

 Přesvědčte se, zda odstavení regulátoru z provozu nezpůsobí věcné škody na topném systému.

#### Před vypnutím regulátoru:

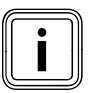

Chcete-li topným systém vyřadit z provozu, respektujte návody k topným tělesům a komponentám.

- Odstavte topný systém z provozu.
- Odpojte přívod proudu k topnému tělesu.
- Přívod proudu zajistěte proti opětovnému zapnutí.

#### Vypnutí regulátoru

- K vypnutí regulátoru stlačte přepínač (1) do polohy O
  (→ obr. 10.1).
- ► Regulátor odpojte od el. sítě.
- > Přívod proudu zajistěte proti opětovnému zapnutí.

Další průběh je závislý na místě instalace regulátoru.

#### Je-li regulátor namontován na stěně:

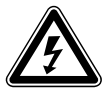

#### Nebezpečí! Nebezpečí ohrožení života kvůli vodivým přípojkám!

Síťový vypínač úplně neodpojí přívod proudu.Před zahájením prací na zařízení vždy

- odpojte přívod proudu.
- Přívod proudu zajistěte proti opětovnému zapnutí.

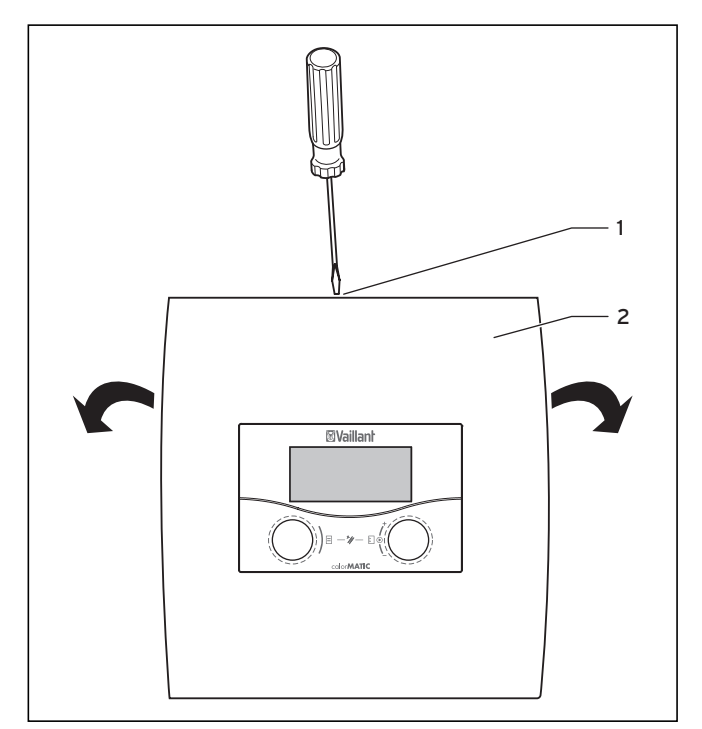

#### Obr. 10.2 Otevření nástěnné skříně

#### Legenda

- 1 Šroub
- 2 Kryt pouzdra

Kryt pouzdra je jednodílný.

- Uvolněte šroub (1) na vrchní části nástěnné konstrukce.
- Vyklopte kryt pouzdra (2) směrem dolů. Vysaď te kryt pouzdra z úchytů a sejměte ho.
- Vyjměte regulátor (1) z nástěnné konstrukce (2), zasunutím šroubováku do obou zářezů zaklapávacích spojek (+ obr. 10.2).
- Uvolněte a odstraňte rozvod sběrnice eBUS na svorkovnici regulátoru.
- Uvolněte a odstraňte kabel venkovního čidla.
- Ze stěny odšroubujte nástěnnou konstrukci.
- > Event. uzavřete otvory ve stěně.

#### Je-li regulátor namontován do zařízení dálkového ovládání:

- > Demontujte kryt pouzdra zařízení dálkového ovládání.
- Regulátor opatrně vyjměte z nástěnného držáku.
- Odstraňte připojovací kabel.
- ► Event. odstraňte nástěnný držák.
- Event. uzavřete otvory ve stěně.

#### 10.3 Likvidace regulátoru

Regulátor ani jeho příslušenství nepatří do domovního odpadu.

Starý přístroj a event. existující příslušenství odborně zlikvidujte.

# 11 Recyklace a likvidace

Jak váš regulátor auroMATIC 620 Vaillant tak i příslušné obaly určené k jeho dopravě se do značné míry vyrábějí ze surovin, jež lze recyklovat.

#### Likvidace regulátoru

Váš regulátor ani jeho příslušenství nepatří do domovního odpadu. Zajistěte, aby staré zařízení a eventuální příslušenství bylo doručeno kvalifikovanému podniku k řádné likvidaci.

#### Likvidace obalu

Likvidaci obalů zařízení přenechejte autorizovanému kvalifikovanému servisu, který zařízení instaloval.

# 12 Záruka a zákaznické služby

# 12.1 Záruční lhůta

Výrobce poskytuje na výrobek záruku ve lhůtě a za podmínek, které jsou uvedeny v záručním listě. Záruční list je nedílnou součástí dodávky přístroje a jeho platnost je podmíněna úplným vyplněním všech údajů.

# 12.2 Servis

Opravy a pravidelnou údržbu výrobku smí provádět pouze smluvní servisní firma s příslušným oprávněním. Seznam autorizovaných firem je přiložen u výrobku, popř. uveden na internetové adrese www.vaillant.cz.

# 13 Technické údaje

|                                             | Jednotky        | Hodnota  |
|---------------------------------------------|-----------------|----------|
| Provozní napětí                             | V AC/Hz         | 230 / 50 |
| Příkon regulátoru                           | VA              | 4        |
| Zatížení kontaktu výstupního relé<br>(max.) | U               | 2        |
| Maximální celkový proud                     | U               | 6,3      |
| Nejkratší interval sepnutí                  | min             | 10       |
| Provozní rezerva                            | min             | 15       |
| Přípustná teplota prostředí max.            | °C              | 40       |
| Provozní napětí čidla                       | V               | 5        |
| Minimální průřez                            |                 |          |
| - vodičů čidel                              | mm <sup>2</sup> | 0,75     |
| - napájecích vodičů 230-V                   | mm <sup>2</sup> | 1,50     |
| Rozměry instalace na stěnu                  |                 |          |
| - Výška                                     | mm              | 292      |
| - Šířka                                     | mm              | 272      |
| - Hloubka                                   | mm              | 74       |
| Druh ochrany                                |                 | IP 20    |
| Třída ochrany pro regulátor                 |                 | 1        |
| Stupeň znečištění prostředí                 |                 | Normální |

#### Hodnoty snímače VR 10 (snímač vstupu, zpětného toku, zásobníku a výtěžku)

| Teplota v °C | R v kOhm |
|--------------|----------|
| 10           | 5,363    |
| 15           | 4,238    |
| 20           | 3,372    |
| 25           | 2,700    |
| 30           | 2,176    |
| 35           | 1,764    |
| 40           | 1,439    |
| 45           | 1,180    |
| 50           | 0,973    |
| 55           | 0,806    |
| 60           | 0,671    |
| 65           | 0,562    |
| 70           | 0,473    |
| 75           | 0,399    |
| 80           | 0,339    |
| 85           | 0,288    |
| 90           | 0,247    |

Tab. 13.2 Hodnoty čidla VR 10

Hodnoty čidla, venkovní čidlo

#### Tab. 13.1 Technické parametry

| Teplota v °C | R v kOhm |
|--------------|----------|
| -25          | 2,167    |
| -20          | 2,076    |
| -15          | 1,976    |
| -10          | 1,862    |
| -5           | 1,745    |
| 0            | 1,619    |
| 5            | 1,494    |
| 10           | 1,387    |
| 15           | 1,246    |
| 20           | 1,128    |
| 25           | 1,02     |
| 30           | 0,92     |
| 35           | 0,831    |
| 40           | 0,74     |

Tab. 13.3 Hodnoty čidla, venkovní čidlo

# Hodnoty čidla, senzor kolektoru VR 11

| Teplota v °C | R v kOhm |
|--------------|----------|
| 15           | 15,694   |
| 20           | 12,486   |
| 25           | 10,000   |
| 30           | 8,060    |
| 35           | 6,535    |
| 40           | 5,330    |
| 45           | 4,372    |
| 50           | 3,605    |
| 55           | 2,989    |
| 60           | 2,490    |
| 65           | 2,084    |
| 70           | 1,753    |
| 75           | 1,481    |
| 80           | 1,256    |
| 85           | 1,070    |
| 90           | 0,916    |
| 95           | 0,786    |
| 100          | 0,678    |
| 105          | 0,586    |
| 110          | 0,509    |
| 115          | 0,443    |
| 120          | 0,387    |

Tab. 13.4 Hodnoty čidla VR 11

# 13.1 Nastavení z výroby

Nastavení z výroby mohou být prováděna jen na úrovni servisního technika a v případě potřeby dosazena zpět.

| Nabídka | Zobrazovaný text nabídky                                                                    | Nastavitelné parametry *)                                                                                                    | Rozsah nastavení                                                                                                    | Nastavení z<br>výroby                                                                               |
|---------|---------------------------------------------------------------------------------------------|----------------------------------------------------------------------------------------------------|----------------------------------------------------------------------------------------------------|----------------------------------------------------------------------------------------------------|
| C2      | Topný okruh, parametry<br>( <b>→ kap. 7.4.1</b> )                                           | Teplota poklesu<br>Topná křivka<br>Mez vypvenk.tepl.<br>Doba blok.čerpadla<br>Minimální teplota<br>Maximální teplota<br>Max. doba předb. zahřátí<br>Prostorové spínání<br>Konst.hodnota-den<br>Konst.hodnota-noc<br>Mez vypvenk.tepl.<br>Teplota zpátečky | 5 - 30 °C<br>0,1 - 4<br>5 - 50 °C<br>0 - 30 min<br>15 - 90 °C<br>15 - 90 °C<br>0 - 300 min<br>Žádné/zapnutí/termostat<br>5 - 90 °C<br>5 - 90 °C<br>5 - 90 °C<br>15 - 60 °C | 15°C<br>1,2<br>21°C<br>0 min<br>15°C<br>75°C/90°C<br>0 min<br>Žádné<br>65°C<br>65°C<br>21°C<br>30°C |
| C4      | Okruh ohřevu zásobníku, parametry<br>( <b>→ kap. 7.4.3</b> )                                | Zpoždění ohřevu<br>Doběh čerpadla ohřevu<br>Paral. ohřev<br>Ochrana p. legionelám<br>Ochrana p. legionelám, spuštění                                                                                                    | 0 - 120 min<br>0 - 15 min<br>vyp/zap<br>vyp, Po, Út,Ne, Po-Ne<br>00:00 - 24:00                                                                                             | 0 min<br>5 min<br>vyp<br>vyp<br>04:00                                                               |
| C5      | Maximální teploty zásobníku<br>( <b>→ kap. 7.4.4</b> )                                      | Maximální teplota<br>Diference zapínání<br>Diference vypínání<br>Řídicí zásobník                                                                                                    | 90 °C<br>12 K<br>5 K<br>1-2                                                                                                    |                                                                                                    |
| C6      | Nastavení solárních okruhů<br>( <b>→ kap. 7.4.5</b> )                                       | Chod solárních čerpadel vrátit?<br>Ovládání doby zapnutí<br>Funkce ochrany před mrazem<br>Minimální teplota (kotel na pevná<br>paliva, solární okruhy)                                                                                                    | ne/ano<br>zap/vyp<br>zap/vyp<br>0 - 99 °C                                                                                                    | ne<br>vyp<br>vyp<br>O °C                                                                            |
| C7      | Celkový systém, parametry<br>( <b>→ kap. 7.4.6</b> )                                        | Max. odpojení<br>Prodleva ochrany před mrazem<br>Vytápění v chodu<br>Převýš. teploty                                                                                                    | 0 - 120 min<br>0 - 23 h<br>VYP, -25 10°C<br>0 - 15 K                                                                                                    | 15 min<br>1 h<br>VYP<br>O K                                                                         |
| C8      | Zdroj tepla, parametry<br>( <b>→ kap. 7.4.7</b> )                                           | Sp.hystereze kotle<br>Minimální teplota<br>Start.výkon, zásobník                                                                                                    | 1 - 20 K<br>15 - 90 °C<br>1 - 8                                                                                                    | 8 K<br>15 °C<br>1                                                                                   |
| C8      | Zdroj tepla:<br>Parametr spínání<br>(jen u kaskádových zařízení)<br>( <b>→ kap. 7.4.7</b> ) | Zpoždění zapínání<br>Zpoždění vypínání<br>Obr. pořadí kotlů                                                                                                    | 1 - 60 min<br>1 - 60 min<br>Vyp/ZAP                                                                                                    | 5 min<br>5 min<br>Vyp                                                                               |
| C9      | Zvláštní funkce teleSWITCH<br>(→ <b>kap. 7.4.8</b> )                                        | teleSWITCH pro HK1 HK15<br>teleSWITCH pro zásobník                                                                                                    | Žádné, vytápění, vyp, auto, eko, pokles<br>žádný, zap, vyp, auto                                                                                                    | Pokles<br>VYP                                                                                       |
| C9      | Zvláštní funkce, schnutí betonu<br>( <b>→ kap. 7.4.8</b> )                                  | Časový plán HK2 … HK15                                                                                                    | 0 - 29                                                                                                    | 0                                                                                                   |
| C11     | Servis<br>( <b>→ kap. 7.4.9</b> )                                                           | Telefonní číslo ser. technika<br>Termín údržby<br>Identifikace chybné teploty podle                                                                                                    | 0 - 9 (17místné)<br>Datum<br>VYP, 0 - 12 h                                                                                                    | -<br>1.1.2003<br>VYP                                                                                |
| C11     | Změna úrovně kódu ( <b>→ kap. 7.4.9</b> )                                                   | Číslo kódu                                                                                                    | 0000 9999                                                                                                    |                                                                                                    |
| C12     | Nástroj ( <b>→ kap. 7.4.10</b> )                                                            | Korektura teploty:<br>Venkovní teplota<br>Skutečná teplota v místnosti<br>Kontrast display                                                                                                    | -5 +5 K<br>-3 +3 K<br>0 - 16                                                                                                    | ОК<br>ОК<br>11                                                                                      |

#### Tab. 13.5 Nastavení z výroby

 \*) Které parametry budou v nabídce skutečně zobrazeny, je závislé na připojených komponentách a nastavení.

| Nabídka | Zobrazovaný text nabídky                                                 | Nastavitelné parametry *)                                                    | Rozsah nastavení                                                                                                    | Nastavení z<br>výroby                                                   |
|---------|--------------------------------------------------------------------------|------------------------------------------------------------------------------|----------------------------------------------------------------------------------------------------|-------------------------------------------------------------------------|
| A1      | Pomocník při instalaci A1<br>Výběr jazyka ( <b>→ kap. 7.5.1</b> )        | Jazyk                                                                        |                                                                                                    |                                                                         |
| A2      | Vybrat schéma hydrauliky<br>( <b>→ kap. 7.5.2</b> )                      | Schéma hydrauliky<br>Zvláštní výstup<br>Rozš. solární zisk.                  | 1 - 9<br>LegP/e. tyč<br>VYP, ZAP                                                                                                    | 1<br>LegP<br>VYP                                                        |
| A3      | Konfigurovat solární čerpadla<br>( <b>→ kap. 7.5.3</b> )                 | Průtokové množství<br>Výpadek solárního čerpadla<br>Ochrana solárního okruhu | 0 - 165<br>VYP, ZAP<br>VYP, 110 - 150 °C                                                                                                    | 0<br>ZAP<br>130 °C                                                      |
| A4      | Pomocník při instalaci<br>Konfigurace systému<br>( <b>→ kap. 7.5.4</b> ) | Počet topných těles<br>Topná tělesa jsou                                     | 1 nebo 2<br>1stupňová nebo 2stupňová                                                                                                    | 1<br>Istupňová                                                          |
| A5      | Pomocník při instalaci<br>Konfigurace systému<br>( <b>→ kap. 7.5.5</b> ) | Priorita<br>Uzavírací ventily<br>Odpojování<br>Obr. pořadí kotlů             | ANO/NE<br>ANO/NE<br>ANO/NE<br>VYP/ZAP                                                                                                    | NE<br>NE<br>NE<br>VYP                                                   |
| A6      | Pomocník při instalaci<br>Konfigurace systému<br>( <b>→ kap. 7.5.6</b> ) | HK1<br>HK2 HK15<br>Zásobník                                                  | Hořákový okruh, deaktivováno<br>Hořákový popř. směšovací okruh/konst.<br>hodnota/zvýšení zpátečky/okruh ohřevu<br>zásobníku/deaktivováno<br>Okruh ohřevu zásobníku/, deaktivováno                                 | Hořákový<br>okruh<br>Směšovací<br>okruh<br>Okruh<br>ohřevu<br>zásobníku |
| A7      | Výběr a kontrola čidel<br>a ventilů<br>( <b>→ kap. 7.5.7</b> )           | Komponenty<br>Aktorika                                                       | VRS 620, VR 60, VR 31, VIH-RL, VPM S,<br>VMS, VM W<br>podle připojené komponenty )<br>VYP, LP/UV1, ZP, HK1-P, HK2<br>OTEV, HK2 ZAV, HK2-P, HK3 OTEV,<br>HK3 ZAV, HK3-P, KP/AV, C1/C2<br>podle vybrané komponenty) | VRS 620<br>VYP                                                          |
|         |                                                                          | Sensorika                                                                    | VF1, VF2, VF3, TR, SP, AF<br>podle vybrané komponenty)                                                                                                    | SP1                                                                     |
|         |                                                                          | Zdroj tepla                                                                  | VYP, WE 1 - 6                                                                                                    | VYP                                                                     |
|         |                                                                          | odvzdušnění sol.                                                             | 0 min - 600 min                                                                                                    | 0 min                                                                   |

#### Tab. 13.5 Nastavení z výroby (pokračování)

\*) Které parametry budou v nabídce skutečně zobrazeny, je závislé na připojených komponentách a nastavení.

# 13 Technické údaje

| Nabídka | Nabídka<br>Název                                             | Nastavitelné<br>prov. hodnoty                              | Poznámky                                                                                                   | Jednotka          | Min.<br>hodnota | Max.<br>hod-<br>nota | Hodnota<br>kroku/<br>možnost<br>výběru | Nasta-<br>vení z<br>výroby |
|---------|--------------------------------------------------------------|------------------------------------------------------------|----------------------------------------------------------------------------------------------------|-------------------|-----------------|----------------------|----------------------------------------|----------------------------|
| Ξ1      | Zákl.data<br>(→ kap. 7.3.2)                                  | Datum<br>Den v týdnu<br>Čas                                | Vybrat den, měsíc, rok;<br>Vybrat hodinu, minutu                                                           |                   |                 |                      |                                        |                            |
|         |                                                              | Přechod na letní/<br>zimní čas                             |                                                                                                    |                   |                 |                      | Auto/vyp                               | Vур                        |
| ₿ 2     | Tepelný přínos<br>ze solární ener-<br>gie<br>(→ kap. 7.3.3)  | Vrácení hodnoty<br>tepelného přínosu<br>ze solární energie | Grafické zobrazení<br>historie se nezmění                                                                  | kWh               |                 |                      |                                        |                            |
| Ξ3      | Časové pro-<br>gramy                                         | Den v týdnu/blok                                           | Vybrat den v týdnu/<br>blok dnů (např. Po-Pá)                                                              |                   |                 |                      |                                        |                            |
|         | (→ kap. 7.3.4)                                               | 1 Čas startu/konce<br>2<br>3                               | Na jeden den/ blok dnů<br>k dispozici tři časové<br>intervaly                                              | Hodiny/<br>minuty |                 |                      | 10 min                                 |                            |
| ∃4      | Naprogram.<br>prázdniny pro<br>celý systém<br>(→ kap. 7.3.5) | Doba prázdnin                                              | Nastavit začátek - den,<br>měsíc, rok;<br>Nastavit konec - den,<br>měsíc, rok                              |                   |                 |                      |                                        |                            |
|         |                                                              | Požadovaná hod-<br>nota topení během<br>prázdnin           | Nastavit požadovanou<br>teplotu v místnosti pro<br>dobu prázdnin                                           | °C                | 5               | 30                   | 1                                      | 15 °C                      |
| Ξ 5     | HK1<br>parametry<br>(→ kap. 7.3.6)                           | Teplota poklesu                                            | Teplotu snižování stano-<br>vit pro období mezi<br>časovými intervaly;                                     | °C                | 5               | 30                   | 1                                      | 15                         |
|         |                                                              | Topná křivka                                               | Teplotu na vstupu regu-<br>lovat v závislosti na<br>venkovní teplotě;<br>lze zvolit různé topné<br>křivky. |                   | 0,1             | 4                    | 0,05-0,1                               | 1,2                        |
|         | Ohřev TV<br>parametry<br>(→ kap. 7.3.6)                      | Požadovaná<br>hodnota teplé vody                           | Nastavit požadovanou<br>teplotu pro přípravu<br>teplé vody.                                                | °C                | 35              | 70                   | 1,0                                    | 60                         |
| ₿7      | Změna<br>názvu<br><b>(→ kap. 7.3.7)</b>                      | НК 1                                                       | Zadat libovolný název<br>až s 10 znaky.                                                                    |                   |                 |                      |                                        | НК 1                       |
| 8       | Uvolnění<br>kódované<br>úrovně<br>(→ kap. 7.3.8)             | Číslo kódu                                                 | Zadat číslo kódu k<br>přístupu do úrovně ovlá-<br>dání pro servisní tech-<br>niky                          |                   |                 |                      |                                        |                            |

Tab. 13.6 Parametry nastavitelné v uživatelské úrovni

# Prohlášení o shodě

|            |                                                                                                    | <b>Waillant</b>                                                                                                    |
|------------|----------------------------------------------------------------------------------------------------|----------------------------------------------------------------------------------------------------|
|            | EG-Konformitäts                                                                                                    | serklärung                                                                                                    |
|            | Name und Anschrift des<br>Herstellers:                                                                                                    | Vaillant GmbH<br>Berghauser Str. 40<br>42859 Remscheid                                                                                                    |
|            | Produktbezeichnung:                                                                                                    | Busmodulares Regelsystem für die solare Heizungsunter-<br>stützung                                                                                                    |
|            | Typenbezeichnung:                                                                                                    | VRS 620/3                                                                                                    |
|            | Der Regler mit der genannte<br>rungen der Richtlinien des R<br>2006/95/EWG mit Änderungen<br>"Richtlinie über elektrische Bet<br>Verwendung innerhalb bestimm<br>grenzen"<br>2004/108/EWG mit Änderunge<br>"Richtlinie über elektromagnetis<br>Verträglichkeit" | en Typbezeichnung genügt den geltenden grundlegenden Anforde-<br>Rates:<br>Der Regler entspricht folgender Norm:<br>riebsmittel zur EN 60730<br>nter Spannungs-                                                       |
|            | Bei eigenmächtigen Änderu<br>gemäßer Verwendung erlisc                                                                                                    | ngen an den gelieferten Produkten und / oder nicht bestimmungs-<br>ht die Gültigkeit dieser Konformitätserklärung.                                                                                                    |
| nt 0522009 | Remscheid, 16.11.2009<br>( Ort, Datum )                                                                                                    | Group Frégramm Manager<br>J.V. St. Pachner<br>Certification Group Manager<br>i.V. A. Nunn                                                                                                    |
| Vailla     | Vaillant GmbH<br>Berghauser Str. 40 = 42859 Remschei<br>Gesellschaft mit beschränkter Haftung<br>Geschäftsführer: Claes Göransson, Ra                                                                                                    | id # Telefon 0 21 91/18-0 # Telefax 0 21 91/18-28 10<br># Sitz: Remscheid # Registergericht: Amtsgericht Wuppertal HRB 11775<br>alf-Otto Limbach, Dieter Müller # Vorsitzender des Aufsichtsrates: Dr. Matthias Blaum |

# Seznam odborných výrazů

### 3. diferenc. regulace

Funkce:

- když TD1 > TD2 + spouštěcí diference (nabídka C5), pak je regulován výstup MA
- když TD1 < TD2 + vypínací diference (nabídka C5), pak je výstup MA zase odpojen

Ve schématech hydrauliky 1-4 slouží 3. diferenc. regulace podpoře topení.

Ve všech ostatních schématech není 3. diferenc. regulace k dispozici.

### Aktuální teplota na vstupu

Skutečná aktuální teplota na vstupu topného okruhu.

#### Chování regulátorů směšovacího okruhu

Pokud se aktuální teplota směšovacího okruhu odchýlí o více než +/- 0,5 K od teploty na vstupu požadované regulátorem, je směšovacím motorem aktivován směšovací ventil, a to na dobu spuštění měnitelnou po impulsech. Doba spuštění (napěťový signál pro "otevření" nebo "zavření") je závislá na regulační odchylce, to znamená na teplotní diferenci mezi skutečnou a požadovanou teplotou na vstupu a jejich poměrem.

Z výroby je nastaven proporcionální rozsah 12 K, tzn., že při regulační odchylce 12 K nebo více je směšovací ventil nastavován v poměru spuštění ze 100 % ve směru "otevřeno" nebo "zavřeno". Činí-li regulační odchylka např. 6 K, je směšovací ventil ovládán v poměru spuštění v hodnotě 50 %. Jelikož doba periody vykazuje pevný takt 20 sekund, znamená to, že směšovací ventil se na 10 sek "otvírá" nebo "zavírá" a na 10 sekund je zablokován.

### Diference vypínání

Klesne-li diference mezi teplotou kolektorů a spodní teplotou zásobníku pod vypínací diferenci, dochází k vypnutí solárního čerpadla.

**Pozor**: Diference vypínání musí být minimálně o 1 K menší než nastavená diference zapínání. Při nedosažení 1 K proto dojde také automaticky k nastavení hodnoty pro nastavovanou diferenci.

**Upozornění:** Neplatí v kombinaci se solární čerpadlovou skupinou VPM S nebo VMS.

#### Diference zapínání

Spouštěcí diference vyplývá ze srovnání mezi teplotou kolektoru a spodní teplotou solárního zásobníku. Aby bylo dosaženo ohřevu zásobníku na požadovanou hodnotu, je při překročení zadané hodnoty, tzn. spouštěcí diference, je spuštěno čerpadlo solárního okruhu. **Upozornění:** Neplatí v kombinaci se solární čerpadlovou skupinou VPM S nebo VMS.

#### Doba blokování čerpadla

Za účelem úspory elektrické energie je možno čerpadlo v topném okruhu na základě definovaných kritérií vypínat na nastavitelnou dobu.

Coby kritérium pro "Spotřeba energie topného okruhu je pokryta" je srovnávána skutečná teplota na vstupu s požadovanou hodnotou na vstupu topného okruhu. Toto srovnávání je prováděno každých 15 min. Není-li diference větší než 2 K a toto kritérium bylo splněno třikrát za sebou, je čerpadlo vypnuto na nastavenou dobu zablokování čerpadla, směšovací ventil zůstává v aktuální poloze.

#### Doběh čerpadla ohřevu

Po vypnutí topného tělesa je po ukončení ohřevu zásobníku aktivována doba doběhu čerpadla ohřevu zásobníku. Během této doby není na zdroj tepla, který zajišťoval ohřev zásobníku, vysílán požadavek ohřevu. Všechny ostatní funkce (ovládání čerpadla ohřevu/UV ...) zůstávají během této doby aktivní. Tato funkce slouží k tomu, aby vysoké teploty na vstupu potřebné pro ohřev zásobníku byly zásobníku přiváděna maximální měrou, než budou opět uvolněny topné okruhy, a to především okruh hořáku.

#### Doplnění teplé vody, zásobník pitné vody

Doplnění zásobníku pitné vody (SP1 u schématu hydrauliky 1-4 popř. SP4 u schématu hydrauliky 5-8) následuje vždy, když:

- zásobníkový okruh leží v rámci naprogramovaného časového intervalu,
- teplota vody v zásobníku leží 5 K pod nastavenou požadovanou hodnotou.

Aktivované zpoždění doplňování brání ohřevu zásobníku pro nastavenou dobu, kdy je k dispozici tepelný přínos ze solární energie. Ve schématu hydrauliky 9 je vytvořeno doplňování prostřednictvím stanice čerstvé vody VPM W. Viz návod VPM W.

#### Funkce odvzdušnění solárního okruhu

Pomocí menu **A7** může být aktivováno čerpadlo solárního okruhu po nastavitelnou dobu až 600 minut, aby bylo provedeno odvzdušnění nezávisle na regulátoru. **Upozornění:** V kombinaci s VPM S a VMS není tato funkce podporována, protože obě solární čerpadlové skupiny permanentně provádějí odvzdušňování.

#### Ident.chyby-teplota

S touto funkcí je možné rozpoznat chyby vztahující se k nastavení popř. dimenzování topného okruhu. Pokud není dosaženo zadané požadované teploty ani po delší době (možnost nastavení parametrů: VYP, mezi 1 a 12 hod), objeví se poruchové hlášení příslušného okruhu. Nastavení z výroby: VYP

#### Konfigurace topného okruhu

V pomocníku při instalaci (nabídka A6) můžete všechny připojené topné okruhy konfigurovat podle jejich použití. Po konfiguraci jsou na displeji zobrazovány pouze ty hodnoty a parametry, které souvisí se zvoleným typem topného okruhu.

Pro směšovací okruhy jsou možná následující nastavení: Směšovací okruh (podlahový nebo radiátorový okruh jako směšovací okruh), konstantní hodnota (tzn. směšovací okruh je regulován na konstantní hodnotu), zvýšení teploty na výstupu (u konvenčních topných kotlů a systémů s velkým objemem vody na ochranu proti korozi v topném kotli pomocí delšího překročení minimální kondenzační teploty), okruh ohřevu zásobníku a "deaktivace" (není-li u směšovacího modulu VR 60 používán druhý topný okruh, pro potlačení parametrů).

#### Korektura teploty - aktuální pokojová teplota

Zobrazovanou hodnotu teploty v místnosti je možno v případě potřeby posunovat v rozsahu +/3 °C směrem nahoru nebo dolů.

#### Korektura venkovní teploty

Snímaná hodnota na venkovním čidle, které je připojeno k regulátoru, se může posunout v rozmezí +/- 5 °C, aby se vykompenzovaly cizí vlivy. To znamená, naměřená venkovní teplota je změněna o nastavenou hodnotu. Rozsah nastavení: -5 K ... +5 K, Základní nastavení: 0 K

#### Legionely

Legionely jsou bakterie žijící ve vodě, které se rychle šíří a mohou vést k váženému onemocnění plic. Vyskytují se tam, kde jim ohřátá voda nabízí optimální podmínky k rozmnožování. Krátkodobý ohřev vody na teplotu více než 65 °C legionely usmrtí.

#### Maximální předběžné vypnutí

Tato funkce slouží k eliminaci zbytečného ohřevu systému vytápění bezprostředně před naprogramovaným okamžikem snižování. Regulátor přitom vypočítává skutečnou dobu v závislosti na venkovní teplotě. Nastavená hodnota přitom představuje pouze zákazníkem požadovanou maximální dobu. Pohybuje-li se venkovní teplota u -20°C, nedochází k předběžnému vypnutí, u venkovní teploty +20°C se uplatní nastavená maximální hodnota předběžného vypnutí. U venkovních teplot mezi oběma krajními hodnotami vypočítává regulátor hodnotu, která odpovídá lineárnímu průběhu mezi těmito dvěmi krajními body.

#### Maximální předehřátí

Pomocí této funkce je umožněna aktivace topného okruhu před topnou periodou, s cílem dosažení požadované denní hodnoty již na začátku topné periody. Tato funkce je aktivována pouze pro první topnou periodu dne. Začátek zahřívání je definován v závislosti na venkovní teplotě:

Vliv venkovní teploty:

 $VT \le -20 \text{ °C}$ : nastavená doba předehřátí  $VT \ge +20 \text{ °C}$ : žádná doba předehřátí

Mezi oběma klíčovými hodnotami probíhá lineární výpočet doby trvání.

Pokud bylo předehřátí jednou spuštěno, je ukončeno teprve v případě dosažení časové periody (nedochází k ukončení, stoupne-li mezitím venkovní teplota).

#### Maximální teplota solárního zásobníku

Aby bylo na jedné straně dosaženo co nejvyššího výnosu ze solárního ohřevu zásobníku, ale na druhé straně byla možná ochrana proti vápenatění, můžete nastavit maximální hranici solární teploty zásobníku. K tomu účelu se u zásobníku 1 použije snímač "Teplota zásobníku nahoře" SP1, pokud je tento připojen k příslušnému zásobníku. Jinak je automaticky používáno čidlo "Teplota zásobníku\_dole" SP2. Pro druhý zásobník (koupaliště) bude použit SP3.

Po překročení nastavené maximální teploty se solární kruhové čerpadlo vypne. Solární ohřev je opět uvolněn až poté, co teplota na aktivním čidle poklesne o 1,5 K pod maximální teplotu.

#### Maximální teplota topného okruhu

Pro každý topný okruh lze nastavit max. teplotu na vstupu. Vypočítané teploty na vstupu jsou omezeny na nastavenou teplotu.

#### Mez vypnutí venkovní teploty (VT)

Pod mezí vypnutí VT se rozumí hodnota venkovní teploty, od které je účinné odpojení topení v závislosti na potřebě (automatické odpojení v létě). VT-mez vypnutí je možno nastavit pro každý topný okruh separátně v rozsahu 5 ... 50 °C, z výroby je sériově nastavena hodnota 21°C. Sériově je požadovaná pokojová teplota u každého topného okruhu nastavena na 20 °C. Pokud by v základní nabídce došlo ke změně požadované teploty v místnosti, musí být také upravena mez vypnutí VT (min. o 1 °C vyšší než požadovaná teplota v místnosti).

# Minimální teplota solárního okruhu a kotle na pevná paliva

Minimální teplotu pro každý solární okruh nebo kotel na pevné palivo (u schémat hydrauliky s kotlem na pevné palivo) lze nastavit v rozmezí 0 ... 99 °C.

**Upozornění:** Až senzor kolektoru dosáhne hodnoty >minimální tepl., je uvolněna regulace delta-T. **Upozornění:** Neplatí v kombinaci se solární čerpadlovou skupinou VPM S nebo VMS.

#### Minimální teplota zdroje tepla

Minimální teplota kotle slouží na ochranu kotle např. před korozí, pracuje-li kupříkladu kotel kvůli velkému objemu vody trvale v rozsahu tvorby kondenzátu. Rozsah nastavení spočívá mezi 15 až 65 °C (z výroby 15 °C).

#### Navýšení teploty

Tato funkce slouží u topných směšovacích okruhů k tomu,

- a) aby zamezila stavu, kdy směšovač u požadované teploty kotle krátce přes opětovným spuštěním kotle i při plném otevření nemůže dosáhnout své požadované hodnoty,
- b) aby zamezila stavu, kdy okruhy směšovače s konstantním přimícháváním v ranním režimu ohřevu nemohou dosáhnout požadované hodnoty směšovače (a to i při dosažení požadované hodnoty topného kotle), neboť konstantní přimíchávání silně ochlazuje teplotu okruhu směšovače,
- c) aby umožnila provozovat směšovač v optimálním regulačním rozsahu. (stabilní provoz je možný pouze tehdy, kdy se směšovač musí "otevírat" naplno pouze ve výjimečných případech, čímž je zajištěna vyšší kvalita regulace.)

Proto můžete pro všechny směšovací okruhy nastavit společné navýšení teploty kotle. To zvyšuje aktuální požadovanou teplotu topného okruhu o nastavenou veličinu.

#### Ochranná funkce solárního okruhu

Překročí-li solární teplo aktuální spotřebu tepla (např. všechny zásobníky jsou plně nabité), může silně stoupnout teplota v poli kolektorů.

V případě překročení ochranné teploty na senzoru kolektoru je na ochranu solárního okruhu před přehřátím (čerpadla, ventily, apod.) vypnuto solární čerpadlo. Po ochlazení je čerpadlo opět spuštěno.

Tato funkce probíhá nezávisle pro každé pole kolektorů. V kombinaci s VPM S a VMS se objeví parametry nastavování. Solární čerpadlové skupiny mají vlastní ochrannou funkci, která je vždy účinná.

#### Ochrana proti legionelám

Ochrana proti legionelám může být aktivována pouze globálně pro všechny okruhy ohřevu zásobníku. U aktivní funkce je v nastavenou dobu realizováno: 1x za týden nebo každý den ve zvolenou dobu příslušný zásobník a teplovodní potrubí nastavit na teplotu 70 °C. Za tímto účelem je příslušná požadovaná teplota zásobníku zvýšena na 68/70 °C (2 K-hystereze) a spuštěno příslušné cirkulační čerpadlo. Tato funkce je ukončena, snímá-li čidlo zásobníku po dobu > 30 min teplotu ≥ 68 °C resp. po uplynutí doby 90 min (aby se zamezilo "uvíznutí" v této funkci při současném odběru). Ochrana proti legionelám není realizována u plaveckého bazénu (čidlo zásobníku 3).

#### Ochrana proti zablokování čerpadla

Aby se zabránilo uvíznutí kotelního, topného, oběhového nebo plnícího čerpadla, jsou každý den čerpadla, která nebyla 24 hodin v provozu, postupně aktivována na cca. 20 sekund.

#### Ochrana proti zamrznutí zásobníku

Teplota v zásobníku je vždy udržována na minimální teplotě 12 °C. Ochrana proti zamrznutí zásobníku nepůsobí, je-li aktivován kontakt na vstupu čidla zásobníku (R O ohm – R nekonečno).

#### Odpojování

U topných těles zapojených do kaskády může být zásobník pitné vody ve schématech hydrauliky 5-8 přímo hydrauliky spojen s prioritním přepínacím ventilem nebo čerpadlem ohřevu topného tělesa s nejvyšší eBUS adresou. V tomto případě musí být aktivní odpojení. U požadavku teplé vody skrze čidlo zásobníku TD2 je k ohřevu zásobníku použito poslední topné těleso, všechna další topná tělesa mohou dále sloužit vyrovnávacímu zásobníku.

#### Odtržení solárního čerpadla

Podmíněno konstrukcí dochází u některých kolektorů k časovému zpoždění u hodnoty měření k zaznamenání teploty, které může být zkráceno funkcí výpadku solárního čerpadla.

Hodnota měření teploty kolektoru u aktivní funkce výpadku solárního čerpadla:

Pokud je teplota na senzoru kolektoru > 25 °C a stoupne o 2 K/hod., zapne se na 15 s solární čerpadlo (výpadek solárního čerpadla). Tím je ohřátá solární kapalina rychleji přepravována k místu měření.

Překročí-li teplotní rozdíl mezi kolektorem a zásobníkem nastavenou diferenci zapínání, poběží solární čerpadlo tak dlouho, aby se ohřál zásobník (regulace podle diference).

Jsou-li připojeny dva solárního okruhy, platí aktivace funkce výpadku solárního čerpadla pro oba solární okruhy. Funkce je vždy prováděna samostatně pro všechna kolektorová pole.

#### Okruh konstantní hodnoty/regulace konstantní hodnoty

Tato funkce se používá pro speciální aplikace, jako např. zaclonění hradla, ventilátoru apod. U této regulace se reguluje na pevnou teplotu na vstupu, nezávisle na požadované pokojové teplotě a venkovní teplotě. U tohoto typu regulace je možno nastavit všechny provozní režimy. Stejně tak je aktivní vypínání topení v závislosti na spotřebě.

#### Okruh ohřevu zásobníku/zpoždění doplňování zásobníku

U regulátoru je okruh ohřevu zásobníku využíván k časovému uvolňování funkce doplnění. K doplnění dochází v rámci programovaného času, dokud není dosaženo požadované teploty zásobníku. Ohřev zásobníku je aktivován, dojde-li k překročení požadované teploty zásobníku o více než 5 K.

pro zamezení zbytečného ohřevu je integrována funkce "prodlevy ohřevu". Pokud solární čerpadlo běží, pak je vlastně potřebné doplnění zpožděno o nastavenou hodnotu. Pokud během doby prodlevy dojde k vypnutí solárního čerpadla, dochází okamžitě k doplnění.

Regulátor je z výroby vybaven naprogramovaným časovým programem, který můžete individuálně přizpůsobit:

| Po - Pá | 5:30 - 22:00 |
|---------|--------------|
| So      | 7:00 - 23:30 |
| Ne      | 7:00 - 22:00 |

Přednastavené časy neplatí pro VPM W.

### Ovládání doby zapnutí

Ovládání doby zapnutí slouží k tomu, udržovat solární okruh pokud možno co nejdéle na hodnotě spuštění a tím i v provozu. Přitom je čerpadlo v periodických impulsech spouštěno a vypínáno v závislosti na diferenci mezi teplotami na kolektoru a v zásobníku. Při dosažení diference zapnutí je funkce (pokud je aktivována) zapojena na 30% dobou spuštění - tzn., čerpadlo je spuštěno na 18 s a poté na 42 s vypnuto. Stoupne-li teplotní diference, je zvýšena doba spuštění (např. 45 s ZAP, 15 s VYP). Klesne-li teplotní diference, je snížena doba spuštění (např. 20 s ZAP, 40 s VYP). Délka jedné periody činí vždy jednu minutu.

**Upozornění:** Neplatí v kombinaci se solární čerpadlovou skupinou VPM S nebo VMS.

### Paralelní ohřev zásobníku

Tato funkce platí pro všechny připojené směšovací okruhy. Je-li aktivován paralelní ohřev zásobníku, probíhá při ohřevu zásobníku i nadále zásobování směšovacího okruhu, tzn. čerpadla ve směšovacích okruzích nejsou vypínána, dokud na příslušných topných okruzích existuje požadavek vytápění. HK1 je při ohřevu zásobníku vždy vypnuté.

### Počet stupňů

Stupně jsou zpravidla konfigurovány již během konfigurace systému – zadávání parametrů je nutné pouze v případech, kdy mají být 2stupňové hořáky aktivovány jako jednostupňové.

### Počet zdrojů tepla

Ten je zpravidla konfigurován již během konfigurace systému - zadávání parametrů je nutné pouze ve výjimečných případech (např. při vyjmutí zdroje tepla (ZT) ze systému).

#### Požadovaná teplota na vstupu

Teplota na vstupu topného okruhu vypočítaná regulátorem na základě zadaných parametrů.

#### Priorita teplé vody

Prioritní spínání teplé vody je aktivní jen tehdy, je-li zásobník teplé vody ve schématech hydrauliky 5-8 přímo připojen k prioritnímu přepínacímu ventilu nebo čerpadlu ohřevu topného tělesa. Čidlo zásobníku TD2 zůstává dále připojeno k VRS 620. Topné těleso může u tohoto hydraulického připojení ohřívat buď vyrovnávací zásobník nebo zásobník teplé vody.

#### Prodleva ochrany před mrazem/ ochrany proti zamrznutí topení

Funkce ochrany proti zamrznutí topení zajišťuje v provozních režimech **Vyp**, **Eko** (mimo časové intervaly) ochranu systému před mrazem, a působí na všechny připojené topné okruhy. Aby se předešlo zamrznutí systému, je při překročení venkovní teploty 3 °C nastavena požadovaná teplota v místnosti na nastavenou požadovanou teplotu snižování a spuštěno čerpadlo topného okruhu. Funkci ochrany proti mrazu je možno na určitý časový interval potlačit zadáním příslušné doby prodlevy (rozsah nastavení 0 - 23 h). Kromě toho je ochrana proti mrazu aktivována nezávisle

na naměřené venkovní teplotě, pokud připojené dálkové ovládací zařízení zjistí, že naměřená teplota v místnosti je menší než nastavená teplota poklesu.

### Prodleva spuštění (pouze pro kaskádové zapojení)

Jedná se o časový interval prodlevy mezi spuštěním předchozího stupně kaskádového zapojení/kotle a spuštěním následujícího stupně. Má zamezit zbytečnému spouštění a vypínání stupňů, nachází-li se systém v blízkosti požadované hodnoty. Následující stupeň je připojen pouze tehdy, nedojde-li po uplynutí této doby k dosažení resp. překročení aktuální požadované teploty systému.

#### Prodleva vypnutí (pouze pro kaskádové zapojení)

Po uplynutí doby prodlevy vypnutí dochází k vypnutí následujícího stupně teprve tehdy, je-li stále překročena vypínací teplota.

#### Prostorové spínání

Při použití pokojových čidel v zařízeních dálkového ovládání (FBG) popř. v jednotce obsluhy (jednotka obsluhy přitom musí být použita v příslušenství s nástěnným soklem VR 55) lze z výroby nastavit pro každý topný okruh parametry.

Snímání pokojové teploty slouží k použití aktuální pokojové teploty v referenční místnosti pro výpočet teploty na vstupu. V případě aktivace funkce je použito pokojové čidlo přiřazeného zařízení dálkového ovládání. Pokud není k dispozici žádné dálkové ovládací zařízení, je použita hodnota ovládací jednotka. (díky tomu je pro tuto funkci k dispozici možnost využít ovládací jednotku namontovanou na stěnu v referenční místnosti.)

#### Schnutí betonu

Funkce vysoušení betonu slouží k "vysoušení" čerstvě položeného topného potěru podle předpisů. Při aktivaci této funkce jsou přerušeny všechny provozní režimy, a to včetně těch zvolených přes telefonní kontakt. Teplota na vstupu regulovaného topného okruhu je řízena nezávisle na venkovní teplotě podle předběžně nastaveného programu.

Teplota spuštění: 25°C

Na displeji je zobrazován provozní režim s aktuálním dnem a požadovanou teplotou na vstupu, probíhající den lze nastavit manuálně.

Při spuštění funkce se uloží aktuální čas spuštění. Den je vždy měněn

přesně v tuto dobu.

Po zap/vyp elektrického proudu je vysoušení betonu spuštěno

s posledním aktivním dnem.

#### Směšovací okruh/regulace směšovacího ventilu

Směšovacím okruhem se rozumí topný okruh, který je od okruhu kotle oddělen (teplotně) pomocí regulačního orgánu (směšovacího ventilu).

#### Solární podpora vytápění

Solární podpora vytápění slouží k využití solárního tepla také pro účely vytápění. Přitom je zvyšována teplota na vstupu topného systému.

Pomocí schémat hydraulicky 1-4 může být dosaženo solární podpory vytápění

se 3. diferenčním regulátorem TD1, TD2 a MA.

- TD1 je navíc umístěn ve středu zásobníku,

- TD2 je navíc umístěn ve zpětném toku.

#### Spínací hystereze kotle

U kaskádového zapojení zdrojů tepla a u 2stupňových kotlů se používá spínací hystereze kotle, aby bylo možno topné kotle resp. jednotlivé stupně kotlů vypínat resp. připojovat. Regulátor umožňuje individuálně nastavení potřebné spínací hystereze. Přitom musí být splněny následující definice, při kterých dochází při zapínání a vypínání:

 Teplota spuštění 1/3 hystereze pod úrovní požadované hodnoty zařízení.

 Vypínací teplota 2/3 hystereze nad požadovanou hodnotou zařízení.

Spínací hystereze je nesymetrická, aby u vyšších venkovních teplot (= nižší požadovaná teplota na vstupu), mělo topné těleso také možnost zapnutí (speciálně u plochých topných křivek).

Parametry spínací hystereze: 1 - 20 K; Základní hodnota 8 K

#### Start.výkon zásobník

Cílem této funkce je rychlý ohřev zásobníku. Přitom můžete definovat počet kotlů resp. tepelných zdrojů, se kterým je ohřev zásobníku aktivován. Přitom je nutno dbát na úběr zásobníku, aby se zamezilo zbytečným taktům tepelného zdroje při ohřevu teplé vody. **Základní nastavení:** 1 (zdroj tepla resp. první stupeň)

#### Telefon

Na servisním displeji můžete uložit telefonní číslo, které je na displeji automaticky zobrazováno v případě poruchy či údržby.

#### Teplota poklesu

Teplota poklesu je teplota, na kterou klesne teplota v místnostech mimo naprogramované časové intervaly.

#### Topná křivka

Jako topná křivka se označuje teplota na vstupu u topných systémů vypočítaná v závislosti na venkovní teplotě. Teplota na vstupu topného okruhu je přitom tím vyšší, čím nižší je venkovní teplota.

#### Údržba

Zde je možno ukládat následující termín údržby systému.

#### Výběr schématu hydraulického okruhu

Regulační jednotka disponuje 9 uloženými konfiguracemi systému (hydraulická schémata). Výběrem schématu hydrauliky dochází současně k přednastavené konfiguraci.

Při uvádění regulátoru do provozu dochází vždy nejprve k dotazu ohledně potřebného schématu hydrauliky. Schémata hydrauliky, která jsou k dispozici, jsou popsána v kapitole 5.

#### Vytápění v chodu

Venkovní teplota, od které je mimo naprogramovaný časový interval průběžně vytápěno s požadovanou teplotou v místnosti/topnou křivkou přiřazenou k topnému okruhu.

Již nedochází k nočnímu poklesu nebo úplnému odpojení, je-li dosaženo nastavené teploty nebo jí není dosaženo.

#### Zkušební chod

V režimu zkušebního chodu můžete separátně aktivovat každé jednotlivé čidlo, každé čerpadlo a každý směšovací ventil topných okruhů a testovat jejich funkce.

## Změna pořadí kotlů (pouze pro kaskádové zapojení)

Cílem změny pořadí kotlů je dosažení rovnoměrné provozní doby všech připojených zdrojů tepla. K záměně pořadí kotlů dochází, je-li:

- K zamene poradi kotiu dochazi, je-ii:
- 1. Změna pořadí kotlů uvolněna v menu
- Změna pořadí kotlů možná v rámci zvoleného schématu hydraulického okruhu
- 3. Rozdíl v době trvání řízení mezi prvním a posledním kotlem činí 100 h.
  - V tomto případě je po hodinách regulace provedeno třídění se vzestupným pořadím.
  - Je-li pro hodiny regulace použita interní hodnota,
- nebudou přečteny provozní hodnoty topného tělesa. Poznámky:
- U zdrojů tepla s různými výkony nemá změna pořadí kotlů smysl.

### Zvláštní provozní režimy:

Pokud byl pro okruh zásobníku zvolen provozní režim Auto, pak následující zvláštní provozní režimy ovlivňují doplňování:

Party: Ohřev zásobníku až k sestupnému čelu dalšího časového intervalu

Dovolená: Ohřev zásobníku deaktivován

Jednorázový ohřev zásobníku: Zásobník je jednorázově ohřátý až k nastavené požadované teplotě.

#### Zvláštní výstup

Zde se jedná o spínací kontakt 230-V, který je možno využít pro ohřev přes E-patrony resp. elektrický ohřev zásobníku nebo coby spínací kontakt pro připojení ochrany proti bakteriím legionely.

**Zvláštnosti:** Je-li kontakt 230 V konfigurován jako "kontakt ochrany proti legionelám", je do provozu uváděno solární čerpadlo, které promíchává obsah solárního zásobníku, aby se spodní část zásobníku mohla dostat na potřebnou teplotu.

Pokud mezitím bude solárním ohřevem na spodním čidle zásobníku dosaženo teploty > 68 °C, není nutno zapínat topné těleso. Poté bude aktivován pouze kontakt ochrany proti bakteriím legionely a spuštěno oběhové čerpadlo.

# Seznam hesel

# В

| 0                        |         |
|--------------------------|---------|
| Bezpečnostní a výstražné | pokyny6 |

# Ĉ

| •                        |            |
|--------------------------|------------|
| Časový interval          |            |
| časového intervalu       |            |
| Chybová hlášení          |            |
| Kód chyby a příčiny chyb |            |
| Číslo zboží              | 4          |
|                          | •••••••••• |

# D

| Dosazení tepelného příno: | su ze solární energie |
|---------------------------|-----------------------|
|---------------------------|-----------------------|

| na nulu                                  |    |
|------------------------------------------|----|
| Druhy nabídek                            | 20 |
| Grafická zobrazení                       | 21 |
| Nabídky v různých situacích při ovládání | 21 |
| Základní zobrazení                       | 20 |

# F

| Funkce                      | 11     |
|-----------------------------|--------|
| Funkce ochrany před mrazem  | 11, 14 |
| funkce Party                | 11     |
| Funkce Prázdniny            | 11     |
| Jednorázový ohřev zásobníku | 11     |
| Přehled                     | 11     |
| Funkce ochrany před mrazem  | 11, 14 |
| funkce Party                | 11     |
| Funkce Prázdniny            | 11     |

# Н

| Hlášení údržby               | .126 |
|------------------------------|------|
|                              |      |
| 1                            |      |
| Informace k solárním okruhům | .102 |

# Informační obrazovka......96

| J                 |             |
|-------------------|-------------|
| Jednorázový ohřev | zásobníku11 |

# K

Kontrola verzí softwaru......113

# L

# М

#### Ν

| Naprogram.prázdniny                             | 87                          |
|-------------------------------------------------|-----------------------------|
| Nastavení                                       |                             |
| Nastavení požadované teploty v zásobníku        | .88, 89                     |
| Nastavení pro solární okruhy                    | 102                         |
| Nastavení teploty poklesu a topné křivky        | 88                          |
| Nastavení a optimalizace parametrů na úrovni    |                             |
| servisního technika                             | 92                          |
| Nastavení a optimalizace parametrů na uživatels | ké                          |
| úrovní                                          | 82                          |
| Nastavení individuálních parametrů              | -                           |
| Kontrola stavu systėmu                          |                             |
| Nastavení maximálních teplot zásobníku          | 100                         |
| Nastaveni parametru                             | 05                          |
| Dalk.oviadani                                   |                             |
| Doba biokovani cerpadia                         |                             |
| Doben nab.cerpadia                              |                             |
|                                                 | ۱۱۱۱۱<br>۱۱٦                |
| Nontrast display                                | 104                         |
| Max. oupojem                                    | 104                         |
| Max. preub. Zani ati                            | 94<br>04                    |
| Minimální toplota                               | 94<br>۵۸                    |
|                                                 |                             |
| Nastavení přístupoveno kodu                     | ے ۱۱<br>111                 |
| Ochrana proti legionelám                        | 00<br>00                    |
| Ochrana proti legionelám spuštění               | 99<br>99                    |
| Paralelní obřev                                 | <br>99                      |
| Počet topných těles                             | 118                         |
| Pož hodn zařízení                               | 107                         |
| pož.teplota výstupu                             |                             |
| Převýš.teploty                                  | 105                         |
| Priorita                                        | 119                         |
| Prodleva funkce ochrany před mrazem             | 104                         |
| Prost.spínání                                   |                             |
| Servis (termín údržby)                          | 111                         |
| Sk.tepl.zpátečky                                | 95                          |
| sk.teplota výstupu                              | 95                          |
| Skut.prost.teplota                              | 113                         |
| teleSWITCH                                      | 108                         |
| Tepl.sběrače skut                               | 107                         |
| Teplota poklesu                                 | 94                          |
| Teplota zpátečky                                | 95                          |
| Topná křivka                                    | 94                          |
| Venkovní teplota                                | 113                         |
| Výběr schématu hydrauliky                       |                             |
| Vytápění v chodu                                | 105                         |
| Zasobnik skut.                                  |                             |
| Zpusob vyuziti                                  | 120                         |
| Nastavení pozadované teploty v zasobníku        | .88, 89                     |
| Nastavení pristupoveno kodu                     | کا ا                        |
| Nastaveni servisnich udt                        | III                         |
|                                                 | 88<br>. toplá               |
|                                                 | rehie                       |
| Nastavení zákl dat                              | 00<br>8 <u>/</u> 25         |
| Nastavení z výrohv                              | 50 , <del>-</del> 5.<br>۱۹۸ |
|                                                 |                             |

# 0

| Obsluha                                             |
|-----------------------------------------------------|
| Struktura nabídky 17, 18                            |
| Vyvolání zvláštních funkcí81                        |
| Ochrana proti legionelám7                           |
| Odstavení z provozu128                              |
| Dočasné uvedení regulátoru mimo provoz128           |
| Odstranění poruch126                                |
| Optimalizace tepelného přínosu ze solární energie80 |
| Ovládací prvky16                                    |
| Přehled16                                           |
| Ovládání regulátoru                                 |
| Nastavení a optimalizace parametrů na úrovni        |
| servisního technika92                               |
| Nastavení a optimalizace parametrů na uživatelské   |
| úrovni                                              |
| Nastavení provozního režimu a požadované hodnoty    |
| v místnosti82                                       |
| Výběr nabídky81                                     |

# Ρ

| Parametry na uživatelské úrovni                                                                                                    |
|----------------------------------------------------------------------------------------------------|
| Parametry nastavitelné v uživatelské úrovni (přehled)                                                                                                    |
| 136                                                                                                    |
| Podklady4                                                                                                    |
| Souviseiící dokumentace4                                                                                                    |
| Pomocník při instalaci114                                                                                                    |
| Aktorika121                                                                                                    |
| Jazvk                                                                                                    |
| Komponenty121                                                                                                    |
| Priorita                                                                                                    |
| Sensorika121                                                                                                    |
| Topná tělesa118                                                                                                    |
| Zdroi tepla121                                                                                                    |
| Způsob vvužití120                                                                                                    |
| Popis zařízení                                                                                                    |
|                                                                                                    |
| Provozní režimy11                                                                                                    |
| Provozní režimy11<br>Použití v souladu s určením6                                                                                                    |
| Provozní režimy                                                                                                    |
| Provozní režimy                                                                                                    |
| Provozní režimy                                                                                                    |
| Provozní režimy                                                                                                    |
| Provozní režimy                                                                                                    |
| Provozní režimy11Použití v souladu s určením6Předání provozovateli125Přehled funkcí11Přehled systému10Přehled typů4Přenos dat80Příčiny chyb127                                                                                                    |
| Provozní režimy11Použití v souladu s určením6Předání provozovateli125Přehled funkcí11Přehled systému10Přehled typů4Přenos dat80Příčiny chyb127Přijímač DCF72                                                                                         |
| Provozní režimy.11Použití v souladu s určením.6Předání provozovateli125Přehled funkcí11Přehled systému.10Přehled typů4Přenos dat80Příčiny chyb127Přijímač DCF72Priorita78                                                                            |
| Provozní režimy11Použití v souladu s určením6Předání provozovateli125Přehled funkcí11Přehled systému10Přehled typů4Přenos dat80Příčiny chyb127Přijímač DCF72Priorita78Příslušenství23                                                                |
| Provozní režimy11Použití v souladu s určením6Předání provozovateli125Přehled funkcí11Přehled systému10Přehled typů4Přenos dat80Příčiny chyb127Přijímač DCF72Priorita78Příslušenství23Připojení příslušenství73                                       |
| Provozní režimy11Použití v souladu s určením6Předání provozovateli125Přehled funkcí11Přehled systému10Přehled typů4Přenos dat80Příčiny chyb127Přijímač DCF72Priorita78Příslušenství23Připojení příslušenství73Prohlášení o shodě137                  |
| Provozní režimy11Použití v souladu s určením6Předání provozovateli125Přehled funkcí11Přehled systému10Přehled typů4Přenos dat80Příčiny chyb127Přijímač DCF72Priorita78Příslušenství23Připojení příslušenství73Prohlášení o shodě137Provozní režimy11 |

## R

| Recyklace a likvidace | 130 |
|-----------------------|-----|
| ,<br>Balení           |     |
| Regulace podle počasí | 11  |
| Rozsah dodávky        |     |
|                       |     |

# S

| Schéma hydrauliky                    |        |
|--------------------------------------|--------|
| Výběr schématu hydrauliky            |        |
| Schnutí betonu                       | 109    |
| Schválení úrovně servisního technika |        |
| Servisní funkce                      |        |
| Kominický režim                      |        |
| Průběh obsluhy u servisních funkcí   |        |
| Ruční provoz                         |        |
| Solární regulace rozdílu teplot      | 11     |
| Stav systému                         |        |
| Struktura nabídky                    | 17, 18 |
| Symboly                              | 4      |
| Symboly na displeji                  |        |
|                                      |        |

# т

| Technické údaje                   |                      |
|-----------------------------------|----------------------|
| teleSWITCH                        |                      |
| Tepelný přínos ze solární energie |                      |
| dosadit na nulu                   | 11                   |
| Tepl.zásobníku skut               |                      |
| Teplota poklesu                   | 13, 88, 94, 134, 138 |
| Teplota teplé vody                |                      |
| Nastavení teploty teplé vody      |                      |
| Topná křivka                      | 14, 88               |
| Topný okruh                       | 11, 21               |
| Typový štítek                     | 4                    |
|                                   |                      |

## U

| Úroveň servisního technika                 | 20  |
|--------------------------------------------|-----|
| Opuštění úrovně servisního technika        |     |
| Úroveň servisního technika s ochranou před |     |
| neoprávněným přístupem                     | 79  |
| Úrovně ovládání                            | 20  |
| Úroveň servisního technika                 | 20  |
| Uživatelská úroveň                         | 20  |
| úsporná funkce                             | 11  |
| Uvedení do provozu                         | 76  |
| Uvedení regulátoru mimo provoz             | 128 |
| - ,                                        |     |

# V

| Vedení obsluhy                                | 16   |
|-----------------------------------------------|------|
| Venkovní čidlo                                | 4    |
| Montáž přijímače DCF s integrovaným venkovním |      |
| čidlem                                        | .28  |
| venkovního čidla VRC 693                      | . 29 |
| VRC 693                                       | 23   |
| Výběr a označení parametrů                    | 81   |

# Seznam hesel

## Ζ

| Základní zobrazení          | 21                |
|-----------------------------|-------------------|
| Záruka a zákaznické služby  |                   |
| Způsob využití              |                   |
| Zvláštní funkce             | 21, 108, 123, 124 |
| Jednorázový ohřev zásobníku |                   |
| úsporná funkce              |                   |

Vaillant Group Czech s. r. o. Chrášťany 188 ■ CZ - 252 19 Praha-západ ■ Telefon 281 028 011 Telefax 257 950 917 ■ www.vaillant.cz ■ vaillant@vaillant.cz